1

#### 1.1. Latar Belakang

Dalam bidang teknik sipil, tanah adalah salah satu komponen penting dalam suatu perencanaan dan perancangan suatu struktur bangunan sipil. Pada umumnya setiap bangunan sipil yang didirikan berhubungan dengan tanah. Bagian dari bangunan yang berinteraksi langsung dengan tanah adalah pondasi, dimana pondasi tersebut menerima beban-beban struktur diatasnya untuk kemudian disalurkan ke tanah tempat pondasi ditanam. Karena itu tanah memegang peranan dimana ia harus kuat untuk mendukung pondasi dan semua beban diatasnya.

Sebelum mendesain suatu pondasi maka harus diketahui terlebih dahulu bagaimana sifat dan karakteristik dari tanah tempat pondasi itu akan ditanam. Dari sifat dan karakteristik tanah tersebut dapat diprediksi kekuatan tanah dalam mendukung pondasi sehingga kegagalan struktur akibat geser dan penurunan tanah dapat diantisipasi. Dan penentuan sifat dan karakteristik tanah diperoleh dari proses penyelidikan dan analisis sifat-sifat tanah di laboratorium dengan mengambil sejumlah sampel atau contoh tanah tertentu di lapangan, tempat akan didirikannya bangunan tersebut. Dari sifat dan karakteristik tanah yang diperoleh dapat ditentukan klasifikasi tanahnya berdasarkan sistem klasifikasi tertentu. Dengan klasifikasi tanah tersebut maka dapat dijadikan parameter awal dalam mendesain pondasi yang tentunya sesuai untuk kondisi tanah tersebut.

Serangkaian analisis yang dilakukan tersebut tentu menyita banyak waktu bila dihitung secara manual. Ditambah lagi apabila analisis dilakukan tidak hanya pada satu titik tanah, maka akan menyita lebih banyak waktu dan berkurangnya efektifitas kerja. Munculnya teknologi komputer, yaitu dengan memanfaatkan software pemrograman komputer membuka peluang untuk menyelesaikan persoalan tersebut secara lebih cepat, tepat dan efektif.

Atas dasar itulah yang dijadikan alasan dalam penyusunan skripsi ini. Pada skripsi ini akan dicoba membuat sebuah program komputer yang mampu digunakan untuk menyelesaikan analisis dan perhitungan dalam menentukan sifat-sifat tanah beserta klasifikasinya, yang nantinya dapat dijadikan parameter awal untuk mendesain pondasi. Tentunya dengan adanya program ini diharapkan dapat membantu, mempercepat dan mempermudah analisis sifat-sifat dan klasifikasi tanah.

#### 1.2. Identifikasi Masalah

Tanah memiliki sifat dan karakteristik yang berbeda-beda disetiap titiknya. karena susunan mineralnya yang berbeda-beda pula. Hal ini mengakibatkan perbedaan sifat geoteknis di setiap titik tanah yang nantinya diperlukan untuk mendesain dan merencanakan pondasi bangunan. Analisis terhadap sifat geoteknis tanah dapat dilakukan dengan serangkaian uji coba terhadap sampel tanah di laboratorium. Dari percobaan-percobaan tersebut akan didapatkan parameterparameter mengenai sifat-sifat geoteknis tanah yang akan digunakan lebih lanjut dalam mendesain pondasi suatu konstruksi bangunan. Menurut J. E. Bowles (1991), sifat fisis dan rekayasa tanah yang menjadi perhatian utama untuk analisis dan desain elemen pondasi dalam lapangan adalah sebagai berikut :

- Parameter kekuatan :

Modulus tegangan–regangan, Es; modulus geser, G'; rasio Poisson,  $\mu$ ; sudut gesekan dalam, Ø; kohesi tanah, c.

 Penetapan kompresibilitas untuk sejumlah dan laju penurunan kompresi : index, Cc; rasio, C'c; kompresi ulang; index, Cr; rasio, C'r; koefisien konsolidasi, c<sub>v</sub>; koefisien kompresi sekunder, Cα.

- Parameter gravimetric–volumetric yang mencakup : Berat volume, γ; berat spesifik, Gs; angka pori, e; porositas, n; kandungan air (dimana i = N untuk alami; = L untuk batas cair; = P untuk batas plastis).
- Permeabilitas :

k = koefisien permeabilitas

Dari sifat-sifat fisis dan rekayasa tanah di atas maka yang menjadi bahasan dalam skripsi ini adalah mengenai berat volume ( $\gamma$ ), berat spesifik (Gs), angka pori (e), porositas (n), kadar air (w), batas-batas Atterberg yang meliputi batas cair (LL), batas plastis (PL) dan batas susut (SL). Selain itu ditambah juga dengan klasifikasi tanah berdasarkan sistem USCS (Unified Soil Classification System).

Parameter-parameter tersebut di atas menggambarkan sifat geoteknis tanah yang didapat dari pengujian tanah di laboratorium, yang tentu saja nilai-nilai tersebut

tidak muncul begitu saja dari alat penguji. Data yang diperoleh dari alat penguji tersebut masih merupakan nilai mentah yang masih perlu diolah dan dianalisis dengan rumusan-rumusan lebih lanjut sehingga didapatkan nilai-nilai parameter yang diinginkan.

Data-data dari percobaan laboratorium terhadap sampel tanah tentang sifatsifat indeks tanah dan klasifikasi tanah dikelompokkan dan dibuatkan suatu program analisis komputer sehingga permasalahan analisis data yang bersifat parametrik dapat diselesaikan secara cepat, tepat dan efisien. Kemudian hasil klasifikasi tanah tersebut dapat digunakan sebagai pedoman awal dalam memprediksi kelakuan tanah pada perencanaan pondasi.

#### 1.3. Perumusan Masalah

Berdasarkan uraian di atas maka dapat dirumuskan masalah yang akan dibahas dalam penyusunan skripsi ini, yaitu :

- Bagaimana algoritma untuk proses perhitungan pada analisis mulai dari data percobaan hingga didapat nilai parameter sifat indeks tanah dan klasifikasinya ?
- 2. Bagaimana membuat suatu program komputer yang akurat, efisien, mudah digunakan dan dipahami untuk analisis mulai dari *input* data percobaan laboratorium hingga diperoleh nilai parameter sifat-sifat indeks tanah serta klasifikasi tanah ?
- 3. Bagaimana validasi hasil program dengan perhitungan secara manual?

# 1.4. Tujuan Penyusunan

Adapun tujuan dari penyusunan skripsi ini adalah sebagai berikut :

- Membuat algoritma untuk proses perhitungan pada analisis mulai dari data percobaan hingga didapat nilai parameter sifat indeks tanah dan klasifikasinya.
- 2. Membuat suatu program komputer yang akurat, efisien, mudah digunakan dan dipahami untuk analisis mulai dari *input* data percobaan laboratorium hingga diperoleh nilai parameter sifat-sifat indeks tanah serta klasifikasi tanah.

3. Menguji dan membandingkan hasil program dengan perhitungan secara manual.

#### 1.5. Batasan-batasan Masalah

Sedangkan batasan-batasan masalah dari penyusunan skripsi ini adalah :

- a) Data sifat indeks tanah yang dianalisis adalah data dari percobaan kadar air, berat volume/berat isi, angka pori, analisis butiran, berat jenis, dan batas Atterberg.
- b) Perhitungan analisis data mengikuti metode ASTM.
- c) Sistem klasifikasi tanah yang digunakan adalah sistem USCS.
- d) Perhitungan analisis program tidak sampai pada perencanaan pondasi.
- e) Bahasa pemrograman yang dipakai adalah Visual Basic 6.0.
- f) Output program berupa parameter mengenai sifat indeks tanah dan klasifikasi tanah yang dapat digunakan untuk perhitungan selanjutnya pada perencanaan pondasi.

#### **1.6.** Manfaat Penyusunan

Manfaat dari penyusunan skripsi ini adalah diharapkan dengan adanya program komputer tersebut dapat berguna dan membantu bagi perencana dalam mendapatkan parameter sifat indeks tanah dan klasifikasi tanah untuk keperluan desain pondasi. Selain itu, diharapkan pula program komputer ini memberikan manfaat khususnya dalam bidang rekayasa tanah untuk keperluan analisis sifat-sifat tanah dan klasifikasi tanah.

# BAB II TINJAUAN PUSTAKA

#### 2.1. Umum

Dalam pengertian teknik secara umum, tanah didefinisikan sebagai material yang terdiri dari agregat (butiran) mineral-mineral padat yang tidak tersementasi (terikat secara kimia) satu sama lain dan dari bahan-bahan organik yang telah melapuk (yang berpartikel padat), disertai dengan zat cair dan gas yang mengisi ruang-ruang kosong diantara partikel-partikel padat tersebut. Selain sebagai bahan bangunan pada berbagai macam pekerjaan teknik sipil, tanah berfungsi juga sebagai pendukung pondasi dari suatu bangunan. Jadi sebagai seorang ahli teknik sipil harus juga mempelajari sifat-sifat dasar dari tanah, seperti penyebaran ukuran butiran, kemampuan mengalirkan air, sifat pemampatan bila dibebani, kekuatan geser, kapasitas daya dukung terhadap beban, dan lain-lain (Braja M. Das, 1985).

Tanah umumnya dapat disebut sebagai kerikil (gravel), pasir (sand), lanau (silt), atau lempung (clay), tergantung pada ukuran partikel yang paling dominan pada tanah tersebut. Untuk menerangkan tentang tanah berdasarkan ukuran-ukuran partikelnya, beberapa organisasi telah mengembangkan batasan-batasan ukuran golongan jenis tanah, seperti yang ditunjukkan dalam tabel berikut.

| Nama galangan                                                                        | ukuran butiran (mm) |              |                                 |                      |  |  |  |
|--------------------------------------------------------------------------------------|---------------------|--------------|---------------------------------|----------------------|--|--|--|
| Nama golongan                                                                        | kerikil pasir       |              | lanau                           | lempung              |  |  |  |
| Massachusetts Institute of<br>Technology (MIT)                                       | > 2                 | 2 - 0,06     | 0,06 - 0,002                    | < 0,002              |  |  |  |
| U.S. Department of<br>Agriculture (USDA)                                             | >2                  | 2 - 0,05     | 0,05 - 0,002                    | < 0,002              |  |  |  |
| American Association of<br>State Highway<br>and Transportation<br>Officials (AASHTO) | 76,2 - 2            | 2 - 0,075    | 0,075 - 0,002                   | < 0,002              |  |  |  |
| Unified Soil<br>Classification System<br>(USCS)                                      | 76,2 - 4,75         | 4,75 - 0,075 | halus (yaitu<br>lempu<br>< 0,0' | lanau &<br>ng)<br>75 |  |  |  |

**Tabel 2.1.** Batasan Ukuran Golongan Tanah

(sumber : Braja M. Das, 1985; 'Mekanika Tanah 1')

repository.ub.ac.ic

Secara kualitatif, sifat-sifat agregat pasir dan kerikil diungkapkan oleh istilah-istilah : lepas (loose), sedang (medium), dan padat (dense), sedangkan untuk lempung digunakan istilah : keras (hard), kaku (stiff), sedang (medium), dan lunak (soft) (Karl Terzaghi & Ralph B. Peck, 1987).

Semua macam tanah secara umum terdiri dari tiga bahan, yaitu butiran tanahnya sendiri, air dan udara yang terdapat dalam ruangan antara butir-butir tersebut. Ruangan ini disebut sebagai pori (voids). Apabila tanah sudah benar-benar kering maka tidak akan ada air sama sekali dalam porinya. Keadaan ini jarang ditemukan pada tanah yang masih dalam keadaan asli di lapangan. Air hanya dapat dihilangkan sama sekali dari tanah apabila kita ambil tindakan khusus untuk maksud itu, misalnya dengan memanaskan di dalam oven. Sebaliknya, kita sering menemukan keadaan dimana pori tanah tidak mengandung udara sama sekali, jadi pori tersebut menjadi penuh terisi air. Dalam hal ini tanah dikatakan jenuh air (fully saturated). Tanah yang terdapat di bawah muka air hampir selalu dalam keadaan jenuh air (L. D. Wesley, 1977).

# 2.2. Sifat-sifat Indeks Tanah

Menurut Karl Terzaghi & Ralph B. Peck (1987), sifat-sifat yang mendasari pembedaan tanah yang tergolong dalam kategori tertentu dinamakan sebagai *sifat-sifat indeks* tanah dan pengujian yang diperlukan untuk menentukan sifat indeks disebut *uji klasifikasi*. Perilaku tanah di lapangan tidak saja tergantung pada sifat-sifat utama dari masing-masing penyusunnya, tetapi juga pada sifat-sifat yang muncul akibat susunan partikel-partikel di dalam massa tanah tersebut. Karena itu, sifat indeks perlu dibagi menjadi dua kelas, yaitu *sifat butiran tanah* (soil grain properties) dan *sifat agregat tanah* (soil aggregate properties). Untuk sifat yang utama dari butiran tanah adalah bentuk dan ukurannya serta, pada lempung, karakter mineralogi dari butiran yang terkecil. Sedangkan untuk sifat agregat tanah yang utama, pada tanah yang tak berkohesi adalah kerapatan relatif dan pada tanah kohesif adalah konsistensinya.

Pada umumnya, penentuan sifat-sifat tanah banyak dijumpai dalam masalah teknis yang berhubungan dengan tanah. Hasil dari penyelidikan sifat-sifat ini kemudian dapat digunakan untuk mengevaluasi masalah-masalah tertentu, misalnya

penentuan penurunan bangunan dengan menentukan kompresibilitas tanah, penentuan kecepatan air yang mengalir lewat benda uji guna menghitung koefisien permeabilitas tanah, untuk mengevaluasi stabilitas tanah yang miring dengan menentukan kuat geser tanah (Hary Christady, 1994).

Uji indeks tanah di laboratorium yang rutin dilakukan sebagai bagian dari proses perancangan pondasi adalah sebagai berikut (J. E. Bowles, 1991) :

# 2.2.1. Kadar Air Tanah (w)

Pengujian kadar air yang dilakukan pada contoh tanah adalah untuk mengetahui besarnya kadar air alami dari tanah tersebut. Kadar air didefinisikan sebagai rasio antara berat air terhadap berat kering agregat, dan biasanya dinyatakan dalam persen.

$$w = \frac{Ww}{Ws} \times 100\%$$

Uji Kadar Air di Laboratorium (ASTM D 2216-90)

## DATA BENDA UJI :

Data yang diperoleh adalah :

- 1. Berat tanah basah + wadah (gram)......W1
- 2. Berat tanah kering oven + wadah (gram)......W2
- 3. Berat wadah (gram).....W3
- 4. Nomer wadah

### PERHITUNGAN :

Dari data-data yang diperoleh, dilakukan perhitungan kadar air sebagai berikut :

Berat tanah basah, W (gram) = W1 - W3

Berat butir tanah, Ws (gram) = W2 - W3

Berat air, Ww = W - Ws

Kadar air, w (%) =  $\frac{W_W}{W_S} \times 100\%$ 

#### 2.2.2. Batas Atterberg

Batas-batas kecairan dan keplastisan secara rutin ditentukan untuk tanahtanah kohesif. Batas plastis (PL) adalah kadar air dimana transisi dari keadaan semi padat ke keadaan plastis, sedangkan kadar air dimana transisi dari keadaan plastis ke keadaan cair disebut batas cair (LL) (Braja M. Das, 1985). Dari kedua batasan tersebut dapat dihitung indeks plastisitas tanah tersebut.

$$PI = LL - PL$$

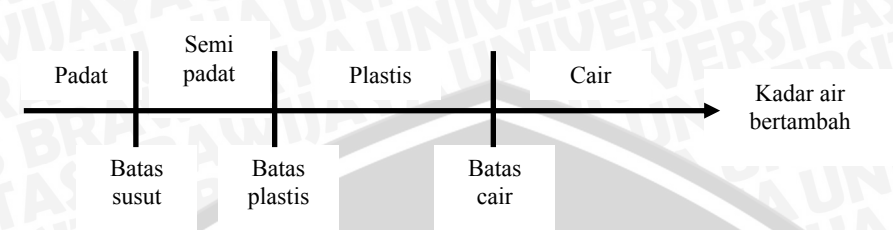

Gambar 2.1. Batas-batas Atterberg (sumber : Braja M. Das, 1985; 'Mekanika Tanah 1')

Indeks plastisitas lazim digunakan dalam kaitannya dengan kekuatan tanah, batas cair juga dipakai terutama untuk perkiraan konsolidasi. Nilai-nilai batas plastis (PL) dan batas cair (LL) bersama dengan kadar air alami (w<sub>N</sub>) berguna untuk membuat prakiraan terhadap suatu massa tanah kohesif dalam kaitannya dengan konsolidasi yang akan terjadi. Dari hubungan ini dapat diprediksi bahwa jika :

w<sub>N</sub> dekat dengan LL, maka tanahnya terkonsolidasi normal.

w<sub>N</sub> dekat dengan PL, maka tanahnya agak terkonsolidasi sampai sangat terkonsolidasi berlebih.

w<sub>N</sub> berada di tengah (intermediate), maka tanah terkonsolidasi berlebih.

w<sub>N</sub> lebih besar dari LL, maka tanah berada pada batas akan berubah menjadi cairan pekat.

Batas Atterberg lainnya adalah batas susut (SL). Batas susut adalah kadar air, dalam persen, pada transisi dari keadaan padat ke keadaan semi padat atau dimana perubahan volume suatu massa tanah berhenti (Braja M. Das, 1985).

$$SL = \left(\frac{m1 - m2}{m2}\right) x 100 - \left[\frac{(Vi - Vf)\rho w}{m2}\right] x 100$$

dimana :

m1 = massa tanah basah (gram)

m2 = massa tanah kering oven (gram)

Vi = volume tanah basah (cm<sup>3</sup>)

Vf = volume tanah kering oven (cm<sup>3</sup>)

 $\rho w = rapat massa air = 1 g/cm^3$ 

Batas susut ini berguna untuk memperkirakan kemungkinan persoalan tanah yang memuai. Nilai SL yang rendah menunjukkan bahwa dengan hanya sedikit penambahan dalam kandungan air dapat memicu suatu perubahan volume.

Uji Batas-batas Atterberg di Laboratorium

# Batas Cair (ASTM D-423-66)

Percobaan dilakukan dengan menggunakan alat berupa mangkok penguji dan pemutarnya. Benda uji tanah yang lolos saringan no. 40 diletakkan dalam mangkok dan diratakan setelah terlebih dahulu ditambah dengan air hingga menjadi campuran yang merata. Setelah itu dibuat alur dengan membagi benda uji dalam mangkok menggunakan alat pembuat alur khusus (groving tool). Selanjutnya dilakukan pemutaran alat sedemikian sehingga mangkok bergerak naik-jatuh dengan kecepatan 2 putaran/detik. Jumlah ketukan dicatat pada saat terbentuk singgungan pada dasar alur hingga sepanjang kira-kira 1,25 cm. Kemudian diambil sebagian benda uji tersebut untuk dihitung kadar airnya. Percobaan ini diulang beberapa kali dengan penambahan air yang berbeda-beda.

# DATA BENDA UJI :

Data yang diperoleh adalah :

- 1. Berat tanah basah + wadah (gram)......W1
- 2. Berat tanah kering oven + wadah (gram).......W2
- 3. Berat wadah (gram)......W3
- 4. Jumlah ketukan
- 5. Nomer wadah

#### **PERHITUNGAN**:

Dari data-data yang diperoleh, dilakukan perhitungan kadar air sebagai berikut :

Berat tanah basah, W (gram) = W1 - W3

Berat tanah kering, Ws (gram) = W2 - W3

Berat air, Ww = W - Ws

Kadar air, w (%) =  $\frac{Ww}{Ws} \times 100\%$ 

Setelah diperoleh kadar air dari benda uji dengan variasi penambahan air maka selanjutnya dibuat grafik hubungan antara jumlah ketukan (skala log) dan kadar air (skala biasa). Pada grafik tersebut dibuat kurva regresinya dan dari kurva yang

terbentuk ditentukan kadar air untuk 25 ketukan. Kadar air inilah sebagai batas cair (LL) benda uji tersebut.

#### **Batas Plastis** (ASTM D-424-74)

Percobaan yang dilakukan cukup sederhana, yaitu benda uji diletakkan di atas plat kaca kemudian diaduk hingga kadar airnya merata. Selanjutnya dibuat bolabola dari benda uji tersebut. Bola-bola yang terbentuk digeleng-gelengkan di atas plat kaca dengan menggunakan tangan. Penggelengan dilakukan sampai terbentuk batang dengan diameter 3 mm.dan terjadi retakan-retakan. Jika retakan belum terjadi hingga ukuran batang tersebut kurang dari 3 mm maka benda uji perlu dibiarkan beberapa menit di udara agar kadar airnya berkurang sedikit. Pengadukan dan penggelengan terus dilakukan hingga retakan yang terjadi tepat pada saat diameter batang benda uji mencapai 3 mm. Kemudian kadar air dari benda uji dihitung.

DATA BENDA UJI :

- 1. Berat tanah basah + wadah (gram)......W1
- 2. Berat tanah kering oven + wadah (gram)......W2
- 3. Berat wadah (gram)......W3
- 4. Nomer wadah

#### **PERHITUNGAN**:

Dari data-data yang diperoleh, dilakukan perhitungan kadar air sebagai berikut :

Berat tanah basah, W (gram) = W1 - W3

Berat tanah kering, Ws (gram) = W2 - W3

Berat air, Ww = W - Ws

Kadar air, w (%) =  $\frac{W_W}{W_S} \times 100\%$ 

Dari kadar air beberapa benda uji, dihitung kadar air rata-ratanya. Kadar air ratarata tersebut merupakan batas plastis (PL) dari benda uji.

#### Batas Susut (ASTM D-427-39)

Pengujian dilakukan dengan menggunakan mangkok penyusut. Benda uji berupa tanah yang lolos saringan no. 40 dan telah dicampur dengan air secukupnya

hingga seluruh rongga terisi air dan menyerupai pasta. Benda uji dimasukkan dalam mangkok dan diratakan. Setelah rata kemudian ditimbang untuk mendapatkan berat mangkok + tanah basah. Pasta tanah dibiarkan mengering di udara hingga berubah warna. Selanjutnya benda uji dikeringkan dalam oven, dan setelah kering ditimbang kembali. Untuk mengukur volume tanah basah, mangkok kosong diisi dengan air raksa sampai penuh dan diratakan kemudian banyaknya air raksa dalam mangkok diukur dengan gelas ukur untuk mendapatkan volume mangkok = volume tanah basah. Untuk mengukur tanah kering, maka tanah kering dari mangkok dimasukkan ke dalam gelas berisi penuh air raksa. Volume air raksa yang tumpah diukur dengan gelas ukur. Volume air raksa tersebut = volume tanah kering.

#### DATA BENDA UJI :

- 1. Berat tanah basah + wadah (gram)......W1
- 2. Berat tanah kering oven + wadah (gram)......W2
- 3. Berat wadah (gram)......W3
- 4. Volume tanah basah (cm<sup>3</sup>).....Vo
- 5. Volume tanah kering (cm<sup>3</sup>).....Vs
- 6. Nomer wadah

#### PERHITUNGAN :

Dari data-data yang diperoleh, dilakukan perhitungan kadar air sebagai berikut :

Berat tanah basah, Ww (gram) = W1 - W3

Berat tanah kering, Ws (gram) = W2 - W3

Berat air, Ww = W - Ws

Kadar air, w (%) =  $\frac{Ww}{Ws} \times 100\%$ 

Batas susut (SL) =  $w - \left[\frac{(Vo - Vs)\rho w}{Ws}\right] x 100$ ; dimana  $\rho w = 1 \text{ g/cm}^3$ 

#### 2.2.3. Ukuran Butir (Analisis Saringan Dan Hidrometer)

Pengujian sebaran ukuran butir dipakai untuk klasifikasi tanah. Uji butiran ini terdiri dari analisis saringan untuk tanah berbutir kasar, dan analisis hidrometer untuk tanah berbutir halus. Analisis saringan dilakukan dengan mengayak dan

menggetarkan sejumlah contoh tanah melalui satu set saringan dimana lubang-lubang saringan tersebut makin kecil secara berurutan. Untuk standar Amerika, nomer dan ukuran lubang seperti yang tertera pada tabel dibawah.

| Saringan nomer | Ukuran lubang (mm) |     |
|----------------|--------------------|-----|
| 4              | 4,750              |     |
| 6              | 3,350              |     |
| 8              | 2,360              |     |
| 10             | 2,000              |     |
| 16             | 1,180              |     |
| 20             | 0,850              | BD. |
| 30             | 0,600              |     |
| 40             | 0,425              |     |
| 50             | 0,300              |     |
| 60             | 0,250              |     |
| 80             | 0,180              |     |
| 100            | 0,150              |     |
| 140            | 0,106              |     |
| 170            | 0,088              |     |
| 200            | 0,075              |     |
| 270            | 0,053              |     |
| 1 D 1 1        |                    |     |

Tabel 2.2. Ukuran Saringan Standar di Amerika Serikat

Uji Analisis Ayakan/Saringan di Laboratorium (ASTM C-136-46)

Mula-mula contoh tanah dikeringkan terlebih dahulu, kemudian gumpalangumpalan dipecah menjadi partikel-partikel yang lebih kecil lalu baru diayak dalam percobaan di laboratorium. Setelah cukup waktu untuk mengayak dengan cara getaran, massa tanah yang tertahan pada setiap ayakan ditimbang (Braja M. Das, 1985).

# DATA BENDA UJI :

Dari pengujian yang dilakukan diperoleh data berikut :

- 1. Berat total contoh tanah kering, Ws (gram)
- 2. Nomer dan ukuran lubang dari seperangkat saringan yang dipakai

3. Berat tanah yang tertahan pada tiap saringan, W(n) (gram)

PERHITUNGAN :

<sup>(</sup>sumber : Braja M. Das, 1985; 'Mekanika Tanah 1')

Dari data-data yang diperoleh, dilakukan perhitungan sebagai berikut : Jumlah berat tanah yang tertahan saringan (gram) = W(n) + W(n+1) % Jumlah tertahan saringan =  $\frac{\text{jumlah berat tertahan}}{\text{Ws}} \times 100\%$ % Lolos saringan = 100 % - % jumlah tertahan saringan

#### Uji Analisis Hidrometer di Laboratorium (ASTM D-422)

Sedangkan analisis hidrometer didasarkan pada prinsip sedimentasi (pengendapan) butir-butir tanah dalam air. Bila suatu contoh tanah dilarutkan dalam air, partikel-partikel tanah akan mengendap dengan kecepatan yang berbeda-beda tergantung pada bentuk, ukuran, dan beratnya. Di laboratorium, pengujian hidrometer dilakukan dalam silinder pengendap yang terbuat dari gelas dan memakai 50 gram contoh tanah yang kering oven. Silinder tersebut diberi tanda yang sebesar 100 ml. menunjukkan volume Campuran Calgon (natrium hexametaphosphate) biasanya digunakan sebagai bahan pendispersi. Total volume dari larutan air + calgon + tanah yang terdispersi dibuat menjadi 1000 ml dengan menambahkan air suling. Bila sebuah alat hidrometer diletakkan dalam larutan tanah tersebut pada waktu t, yang diukur dari mula-mula terjadinya sedimentasi, maka alat tersebut mengukur berat spesifik dari larutan di sekitar bola kacanya sampai sedalam L dari permukaan larutan. Harga berat spesifik dari larutan merupakan fungsi dari jumlah partikel tanah yang ada pada tiap satuan volume larutan sepanjang kedalaman L tersebut. Alat hidrometer tersebut dirancang untuk dapat memberikan jumlah tanah (dalam gram) yang masih tertinggal di dalam larutan. Alat hidrometer telah dikalibrasi untuk tanah-tanah yang mempunyai berat spesifik (Gs) 2,65. Jadi untuk tanah dengan harga Gs yang lain perlu adanya koreksi (Braja M. Das, 1985).

#### DATA BENDA UJI :

Dari pengujian kalibrasi diperoleh data berikut :

- 1. Diameter tabung, Dt (cm)
- 2. Volume air sebelum penambahan hidrometer, V1 (cm<sup>3</sup>)
- 3. Volume air setelah penambahan hidrometer, V2 (cm<sup>3</sup>)
- 4. Kenaikan permukaan air akibat penambahan hidrometer
- 5. Panjang kepala hidrometer, L2 (cm)

- 6. Pembacaan hidrometer, r
- 7. Panjang dari pembacaan sampai ujung kepala hidrometer, Li (cm)
- 8. Panjang dari garis pembacaan sampai garis pembacaan terakhir pada hidrometer, h1 (cm)

Dari pengujian hidrometer diperoleh data-data sebagai berikut :

- 1. Faktor koreksi miniskus
- 2. Berat jenis tanah, Gs
- 3. Berat total contoh tanah kering, Ws (gram)
- 4. % jumlah tanah lolos saringan No. 200
- 5. Waktu, t (menit)
- 6. Suhu percobaan, °C
- BRAWIJAL 7. Pembacaan hidrometer berdasarkan waktu t, Rh
- 8. faktor koreksi suhu, K (dari tabel)

#### **PERHITUNGAN**:

Dari data-data yang diperoleh, dilakukan perhitungan sebagai berikut :

Kalibrasi Hidrometer :

Luas penampang tabung, Aj (cm<sup>2</sup>) =  $\frac{1}{4} \times \pi \times Dt^2$ 

Volume hidrometer, VH ( $cm^3$ ) = V2 – V1

R = 1000.(r - 1)

Kedalaman efektif hidrometer, L(Zr) = Li - L2/2 cm

Dari perhitungan di atas, dibuat grafik hubungan antara R dan Zr untuk kemudian diperoleh persamaan garis grafik.

Zr = a.R + b dimana a, b = konstanta

Karena terjadi penurunan hidrometer maka persamaan garis yang ada dikoreksi sebesar VH/2.Aj, sehingga persamaan menjadi :

Zr' = a.R + (b - VH/2.Aj)

Pengujian Hidrometer :

Pembacaan terkoreksi, Rh, K = Rh + (Faktor koreksi miniskus)

R = 1000.(Rh, K - 1)

Kalibrasi, Zr'(t < 2 menit) = a.R + b;  $Zr'(t \ge 2 \text{ menit}) = a.R + (b - VH/2.Aj)$ 

Diameter butir, D (mm) =  $K \times \sqrt{\frac{Zr}{t}}$ 

Finer (%) = 
$$\frac{1000}{Ws} \times \frac{Gs}{Gs-1} \times (Rh, K-1) \times 100\%$$

Persentase melayang terhadap seluruh contoh = Finer  $\times$  % lolos No. 200

Hasil dari analisis saring dan analisis hidrometer umumnya digambarkan dalam kertas semilogaritmik yang dikenal sebagai kurva distribusi ukuran butiran. Diameter partikel (butiran) digambarkan dalam skala logaritmik, dan persentase dari butiran yang lolos ayakan digambarkan dalam skala hitung biasa. Dari kurva tersebut dapat ditentukan tiga parameter dasar, dan parameter-parameter tersebut dapat digunakan untuk mengklasifikasikan tanah berbutir kasar. Parameter-parameter tersebut adalah :

- Ukuran efektif (effective size)
   Yang dimaksud ukuran efektif (D<sub>10</sub>) adalah diameter butiran dalam kurva distribusi ukuran-butiran yang bersesuaian dengan 10% yang lebih halus (lolos saringan).
  - Koefisien keseragaman (uniformity coefficient), Cu
     Adalah rasio antara diameter yang bersesuaian dengan 60% lolos saringan dengan ukuran efektif (D<sub>10</sub>)

$$Cu = \frac{D_{60}}{D_{10}}$$

Koefisien gradasi (coefficient of gradation), Cc
 Koefisien gradasi dinyatakan dengan :

$$Cc = \frac{D_{30}^{2}}{D_{60}xD_{10}}$$

dimana :  $D_{30}$  = diameter yang bersesuaian dengan 30% lolos saringan

# **2.2.4. Berat Volume** $(\gamma)$

Secara sederhana, berat volume atau berat satuan adalah berat tanah (W) per satuan volume (V).

$$\gamma = \frac{W}{V}$$

Berat volume ini seringkali disebut sebagai berat volume basah (moist unit weight). Selain itu ada juga berat volume kering tanah (dry unit volume,  $\gamma_d$ ) yang merupakan rasio antara berat butiran tanah (Ws) terhadap volume total (V). Pada pondasi, berat volume diperlukan untuk menghitung kapasitas daya dukung tanah, selain itu pula berat volume dibutuhkan untuk menghitung tekanan tanah lateral pada struktur penahan tanah dan untuk memperkirakan tahanan kulit untuk pondasi tiang pancang. 

Uji Berat Volume di Laboratorium (ASTM-2937)

DATA BENDA UJI :

- 5. Diameter ring (cm).....Dr

# **PERHITUNGAN**:

Dari data-data yang diperoleh, dilakukan perhitungan kadar air sebagai berikut :

Berat tanah basah, W (gram) = W1 - W3

Berat tanah kering, Ws (gram) = W2 - W3

Volume tanah = volume ring,  $V = \frac{1}{4} \cdot \pi \cdot Dr^2 \cdot Hr$ 

Berat volume tanah,  $\gamma = \frac{W}{V}$ 

Berat volume kering,  $\gamma d = \frac{Ws}{V}$ 

## 2.2.5. Angka Pori (e), Porositas (n), Derajat Kejenuhan (S)

Angka pori (e) adalah perbandingan antara volume pori tanah (Vv) dan volume butiran tanah (Vs). Sedangkan porositas (n) adalah perbandingan antara volume pori tanah terhadap volume total tanah (V).

$$e = \frac{Vv}{Vs} ; n = \frac{Vv}{V}$$
$$Vs = V / Gs$$
$$Vv = V - Vs$$

Gs = berat jenis tanah (diperoleh dari percobaan berat jenis)

Semakin besar nilai angka pori tanah maka keadaan tanah semakin lepas. Untuk tanah yang paling padat nilai angka pori berkisar 0,35, sedangkan tanah yang paling lepas nilainya berkisar 2.

Derajat kejenuhan (S) merupakan rasio antara volume air tanah (Vw) dan volume pori tanah (Vv) dinyatakan dalam persen.

$$S = \frac{Vw}{Vv} \times 100\%$$

Harga S untuk tanah dalam keadaan jenuh seperti yang berada dibawah muka air tanah bisa mencapai sekitar 95 sampai 100%. Berikut adalah tabel yang menunjukkan harga derajat kejenuhan pasir dalam berbagai keadaan :

| Kondisi pasir | Derajat kejenuhan (%) |              |
|---------------|-----------------------|--------------|
| Kering        |                       |              |
| Lembab        | 1-25                  | $J_{\wedge}$ |
| Sangat lembab | 26 - 50               |              |
| Berair        | 51-75                 |              |
| Basah         | 76 – 99               |              |
| Jenuh         |                       |              |

Tabel 2.3. Derajat Kejenuhan Pasir dalam Berbagai Keadaan

(sumber : K. Terzaghi & R. B. Peck, 1987; 'Mekanika Tanah dalam Praktek Rekayasa 1')

Namun untuk menentukan lepas atau padatnya suatu tanah tidak dapat ditunjukkan oleh porositasnya. Akan tetapi hal tersebut dapat ditunjukkan oleh perbandingan porositas tanah pada keadaan paling lepas dengan porositas tanah pada keadaan paling padat, yang disebut sebagai kerapatan relatif tanah (Dr). Kerapatan relatif ada kalanya dipakai pada tanah non kohesif untuk menggambarkan kondisi statusnya. Kerapatan relatif itu didefinisikan dengan sebutan rasio e (angka pori) untuk rongga alami, rongga maksimum dan minimum, dinyatakan dengan :

$$D_r = \frac{e_{\max} - e_n}{e_{\max} - e_{\min}}$$

Untuk mengetahui nilai e maksimum maupun minimum dari tanah tersebut dapat diperoleh dari uji di laboratorium. Pada umumnya kerapatan relatif dipakai untuk mengidentifikasi potensi pencairan pada waktu pembebanan gempa atau jenis beban kejut lainnya (Seed dkk, 1985). Penjelasan secara kualitatif mengenai deposit tanah berbutir seperti pada tabel berikut.

| Tabel 2.4 | . Penjela | asan Seca | ra Kual | itatif M | lengenai | Deposit | Tanah | Berbutir |
|-----------|-----------|-----------|---------|----------|----------|---------|-------|----------|
|           |           |           |         |          |          |         |       |          |

| Kerapatan relatif (%) | Penjelasan mengenai deposit tanah |
|-----------------------|-----------------------------------|
| 0-15                  | Sangat lepas                      |
| 15 – 50               | Lepas                             |
| 50 - 70               | Menengah                          |
| 70 - 85               | Padat                             |
| 85 - 100              | Sangat padat                      |
|                       |                                   |

(sumber : Braja M. Das, 1985; 'Mekanika Tanah 1')

# 2.2.6. Berat Jenis (Gs)

Berat jenis merupakan perbandingan antara berat butir tanah dan berat air suling dengan isi yang sama pada suhu tertentu, dan merupakan besaran tak berdimensi. Uji laboratorium yang dilakukan untuk berat jenis tanah adalah dengan menggunakan percobaan labu ukur (piknometer). Dari percobaan tersebut diperoleh berat jenis tanah yang dinyatakan dengan :

$$Gs = \frac{Gt \, xWs}{Ws - (W1 - W2)}$$

dimana :

Ws = berat tanah kering

W1 = berat labu + air + tanah

W2 = berat labu + air

Gt = berat jenis air pada temperatur tertentu

Uji Berat Jenis di Laboratorium (ASTM D-854)

Percobaan ini menggunakan alat yang disebut sebagai labu ukur (pycnometer). Benda uji yang digunakan adalah tanah yang lolos saringan no. 4 dan dikeringkan terlebih dahulu dalam oven.

DATA BENDA UJI :

- 1. Berat tanah + labu + air (gram)......W1
- 2. Berat labu + air (gram)......W2
- 3. Berat wadah + tanah kering (gram)......W3
- 4. Berat wadah (gram)......W4

BRAWIJAYA

- 5. Temperatur .....Tc
- 6. Berat jenis air pada Tc.....Gw
- 7. Nomer labu ukur
- 8. Nomer wadah

Tabel 2.5. Harga Berat Jenis Air Berdasarkan Suhu

| Tc<br>(°C) | 0      | -1     | 2      | 3      | 4      | 5      | 6      | 7      | 8      | 9      |
|------------|--------|--------|--------|--------|--------|--------|--------|--------|--------|--------|
| 0          | 0.9999 | 0.9999 | 1.0000 | 1.0000 | 1.0000 | 1.0000 | 1.0000 | 0.9999 | 0.9999 | 0.9998 |
| 10         | 0.9997 | 0.9996 | 0.9995 | 0.9994 | 0.9993 | 0.9991 | 0.9990 | 0.9988 | 0.9986 | 0.9984 |
| 20         | 0.9982 | 0.9980 | 0.9978 | 0.9976 | 0.9973 | 0.9971 | 0.9968 | 0.9965 | 0.9963 | 0.9960 |
| 30         | 0.9957 | 0.9954 | 0.9951 | 0.9947 | 0.9944 | 0.9941 | 0.9938 | 0.9934 | 0.9930 | 0.9926 |
| 40         | 0.9922 | 0.9919 | 0.9915 | 0.9911 | 0.9907 | 09902  | 0.9898 | 0.9890 | 0.9890 | 0.9885 |
| 50         | 0.9881 | 0.9876 | 0.9872 | 0.9867 | 0.9862 | 0.9857 | 0.9852 | 0.9848 | 0.9842 | 0.9838 |
| 60         | 0.9832 | 0.9827 | 0.9822 | 0.9817 | 0.9811 | 0.9806 | 0.9800 | 0.9795 | 0.9789 | 0.9784 |
| 70         | 0.9778 | 0.9772 | 0.9767 | 0.9761 | 0.9755 | 0.9749 | 0.9743 | 0.9737 | 0.9731 | 0.9724 |
| 80         | 0.9718 | 0.9712 | 0.9706 | 0.9699 | 0.9693 | 0.9686 | 0.9680 | 0.9673 | 0.9667 | 0.9660 |
| 90         | 0.9653 | 0.9647 | 0.9640 | 0.9633 | 0.9626 | 0.9619 | 0.9612 | 0.9605 | 0.9598 | 0.9591 |

(sumber : Buku Petunjuk Praktikum Mekanika Tanah 1)

### **PERHITUNGAN**:

Dari data-data yang diperoleh, dilakukan perhitungan kadar air sebagai berikut :

Berat tanah kering, Ws (gram) = W3 - W4

Berat jenis tanah,  $Gs = \frac{GwxWs}{Ws - (W1 - W2)}$ 

Berat jenis tanah mempunyai nilai tertentu untuk menghitung angka pori jika diketahui berat volume dan kandungan airnya. Nilai dari berat jenis tanah tidaklah terlalu banyak variasi untuk kebanyakan tanah, seperti yang tertera pada tabel berikut, dimana menunjukkan perkiraan nilai berat jenis tanah tanpa melalui pengujian.

#### Tabel 2.6. Nilai Berat Jenis Tanah

| Tanah             | Gs          |
|-------------------|-------------|
| Kerikil           | 2,65 - 2,68 |
| Pasir             | 2,65 - 2,68 |
| Lanau anorganik   | 2,62 – 2 68 |
| Lempung organik   | 2,58 - 2,65 |
| Lempung anorganik | 2,68 - 2,75 |

(sumber : Joseph E. Bowles, 1991 ; 'Analisis dan Desain Pondasi')

#### 2.3. Sistem Klasifikasi Tanah

Dalam banyak masalah teknis, pemilihan tanah-tanah ke dalam kelompok ataupun subkelompok yang menunjukkan sifat atau kelakuan yang sama akan sangat membantu. Pemilihan ini disebut sebagai klasifikasi tanah. Klasifikasi tanah ini akan sangat membantu perancang dalam memberikan pengarahan secara empiris yang tersedia dari hasil pengamatan yang telah lalu. Tetapi perancang harus berhati-hati dalam penerapannya karena penyelesaian masalah stabilitas, kompresi (penurunan), aliran air yang didasarkan pada klasifikasi tanah sering menimbulkan kesalahan yang berarti. Kebanyakan klasifikasi tanah menggunakan indeks tipe pengujian yang sangat sederhana untuk memperoleh karakterisrik tanah. Karakteristik tersebut digunakan untuk menentukan kelompok klasifikasi. Umumnya klasifikasi tanah didasarkan atas ukuran partikel dan plastisitas (Hary Christady, 1994).

Sedangkan menurut L. D. Wesley (1977), klasifikasi tanah adalah metode sistematik untuk membedakan serta menunjukkan dengan tepat masing-masing sifat tanah sehingga untuk tanah-tanah tertentu dapat diberikan nama yang tepat dan istilah-istilah tentang sifatnya dapat dipilih dengan tepat. Metode-metode yang dipakai dalam teknik sipil (Mekanika Tanah) untuk membedakan dan menyatakan berbagai tanah, adalah betul-betul berbeda dari metode-metode yang dipakai dalam bidang geologi atau ilmu tanah. Sistem klasifikasi tanah dalam Mekanika Tanah dimaksudkan untuk memberikan keterangan mengenai sifat-sifat teknis dari tanah dengan cara yang sama seperti halnya pernyataan-pernyataan secara geologis dimaksudkan untuk memberikan keterangan mengenai asal geologis dari tanah tersebut.

Perekayasa pondasi perlu mengklasifikasikan tanah-tanah tapak yang akan dipakai sebagai pondasi karena beberapa sebab (J. E. Bowles, 1991) :

- 1. Agar mampu menggunakan dasar data buatan orang lain dalam meramal perilaku/unsur kerja pondasi.
- Guna membina dasar data lokal buatan sendiri mengenai kesuksesannya atau kegagalannya.
- Untuk menyimpan catatan permanen yang dapat dimengerti orang lain dan badan (organisasi) luar seandainya kelak timbul persoalan dan untuk menyelidiki perencanaan aslinya.

 Agar mampu memberi sumbangan kepada wujud pengetahuan tentang peristilahan umum lewat makalah-makalah jurnal atau sajian-sajian konferensi.

Dalam perencanaan pondasi, sistem klasifikasi tanah yang digunakan adalah sistem klasifikasi USCS (Unified Soil Classification System). Sistem ini mulanya diperkenalkan oleh Casagrande pada tahun 1942 untuk dipergunakan paa pekerjaan pembuatan lapangan terbang yang dilaksanakan oleh *The Army Corps of Engineers* selama perang dunia II. Selanjutnya atas kerja sama dengan *United States Bureau of Reclamation* tahun 1952, sistem ini disempurnakan dan dipakai secara luas oleh para ahli teknik hingga saat ini.

Sistem ini mengelompokkan tanah ke dalam dua kelompok besar, yaitu:

- Tanah berbutir kasar (coarse grained soil), yaitu berupa tanah kerikil dan pasir dimana kurang dari 50 % berat total contoh tanah lolos saringan no. 200. Simbol dari kelompok ini dimulai dengan huruf awal G untuk kerikil (gravel) atau tanah berkerikil serta S untuk pasir (sand) atau tanah berpasir.
- 2. Tanah berbutir halus (fine grained soil), yaitu tanah dimana 50 % atau lebih dari 50 % berat total contoh tanah lolos saringan no. 200, terdiri dari lanau dan lempung. Simbol dari kelompok ini dimulai dengan huruf awal M untuk lanau (silt) anorganik, C untuk lempung (clay) anorganik, dan O untuk lanau organik dan lempung organik. Simbol PT digunakan untuk tanah gambut (peat), muck, dan tanah-tanah lain dengan kadar organik yang tinggi.

Simbol-simbol lain yang digunakan adalah :

W berarti tanah dengan gradasi baik (wellgraded)

P berarti tanah dengan gradasi buruk (poorly graded)

L berarti tanah dengan plastisitas rendah (low plasticity; LL < 50)

H berarti tanah dengan plastisitas tinggi (high plasticity; LL > 50)

Bilamana persentase butiran yang lolos saringan no. 200 adalah antara 5 – 12 %, maka simbol ganda seperti GW-GM, GP-GM, GW-GC, GP-GC, SW-SM, SP-SM, SW-SC, SP-SC diperlukan. Untuk klasifikasi tanah berbutir halus dengan simbol ML, CL, OL, MH, CH, dan OH didapat dengan cara menggambar batas cair dan indeks plastisitas tanah yang bersangkutan pada bagan plastisitas (Casagrande, 1948). Garis diagonal pada bagan tersebut dinamakan garis 'A' dan garis 'A'

tersebut diberikan dalam persamaan : PI = 0,73 (LL – 20). Sedangkan untuk tanah gambut (peat), identifikasi dapat dilakukan secara visual (Braja M. Das, 1985).

Tanah gambut dikenal sebagai massa berserat mengandung kekayuan, biasanya berwarna gelap dan berbau tumbuhan membusuk. Tanah organik dapat dikenal dari kandungan bahan organiknya. Jika terdapat warna dan bau serta sukar untuk menentukan bahan organiknya, ASTM menyarankan agar penggolongan organiknya (OL, OH yang dinyatakan pada grafik 'A') itu diperoleh dengan melakukan uji batas cair pada contoh tanah alami, kemudian contoh tanah tersebut dikeringkan semalam dan diuji lagi batas cairnya, jika batas cair setelah pengeringan oven kurang dari 75 % dari nilai sebelum pengeringan, maka tanah itu 'organik'. Untuk menentukan apakah tanah tersebut termasuk lanau atau lempung, perlu dilihat pada grafik 'A'. OH dan OL di atas garis 'A' adalah untuk lempung organik dan bila dibawah garis 'A' adalah untuk lanau organik (J. E. Bowles, 1991).

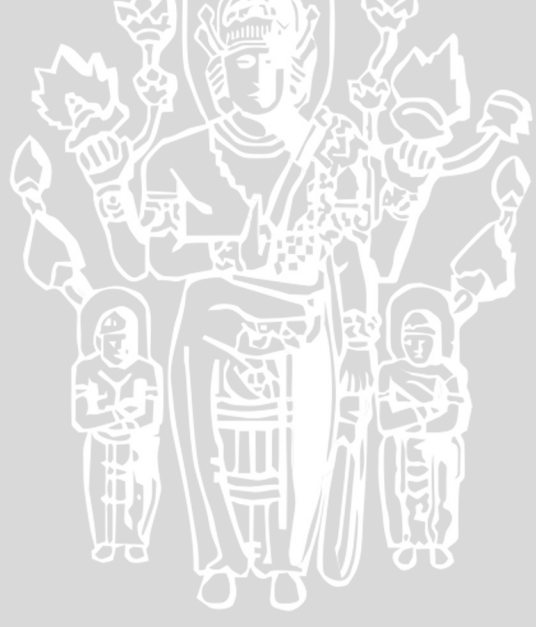

#### 3.1. Prosedur Penyelesaian

Agar dapat menghasilkan suatu program sesuai dengan yang diharapkan seperti yang telah menjadi tujuan dari penyusunan skripsi ini, diperlukan adanya beberapa tahapan dalam proses penyusunannya. Adapun tahapan-tahapan tersebut adalah :

- patka. 1. Studi literatur (cara perhitungan untuk mendapatkan sifat-sifat tanah dan klasifikasinya).
- 2. Pembuatan algoritma dan *flowchart* program.
- 3. Pembuatan *listing* dan eksekusi program.
- 4. Verifikasi program
- 5. Kesimpulan dan saran.

#### **3.1.1. Studi Literatur**

Dalam studi literatur ini, digunakan bahan-bahan sebagai referensi dari berbagai sumber, baik dari buku-buku di perpustakaan Jurusan Sipil, buku referensi dari dosen mata kuliah, buku-buku di pasaran, dan sebagainya. Dari beberapa literatur tersebut akan dipelajari proses analisis dan perhitungan yang dilakukan untuk menyelesaikan permasalahan mengenai sifat-sifat dan klasifikasi tanah, mulai dari data-data mentah yang ada hingga diperoleh hasil/output yang diinginkan.

#### 3.1.2. Pembuatan Algoritma Dan Flowchart Program

Algoritma dan *flowchart* (diagram alir) dari program sangat diperlukan sebagai kerangka berpikir dalam membuat sebuah program sehingga program yang telah dibuat dapat dijalankan sesuai dengan keinginan. Flowchart tersebut juga digunakan sebagai acuan tentang proses-proses yang harus dilakukan. Dengan membuat algoritma yang benar tentunya program yang dihasilkan juga akan berjalan dengan baik. Dan selanjutnya, algoritma yang telah dibuat diterjemahkan ke dalam bahasa program untuk pembuatan program.

Program yang telah jadi ini akan coba digunakan untuk menyelesaikan masalah yang termasuk dalam lingkup kerja program. Karena itu program ini harus lolos dari kesalahan-kesalahan yaitu kesalahan logika maupun kesalahan penulisan perintah program. Dan kesalahan ini akan bisa terlacak jika telah dilakukan pengujian kepada program tersebut.

#### 3.2. Metode Analisis Data

Perhitungan analisis data-data percobaan sifat-sifat dan klsifikasi tanah mengikuti standar yang telah ada, seperti yang umum digunakan pada praktikum mekanika tanah, yaitu sebagai berikut :

- 1. Analisis kadar air, mengikuti ASTM D 2216-90
- 2. Analisis berat volume, mengikuti ASTM-2937
- 3. Analisis saringan, mengikuti ASTM C-136-46
- 4. Analisis hidrometer, mengikuti ASTM D-422
- 5. Analisis berat jenis, mengikuti ASTM D-854
- 6. Analisis batas plastis, mengikuti ASTM D-424-74
- 7. Analisis batas cair, mengikuti ASTM D-423-66
- 8. Analisis batas susut, mengikuti ASTM D-427-39
- 9. Klasifikasi tanah berdasarkan sistem USCS (Unified Soil Classification System)

#### 3.3. Prosedur Pembuatan Program

#### 3.3.1. Umum

Dalam pengoperasian program yang menggunakan bahasa pemrograman Visual Basic 6.0 ini, secara umum akan melalui tahapan-tahapan sebagai berikut :

- 1. *Input* data, meliputi data-data dari percobaan laboratorium maupun data dari hasil perhitungan analisis sebelumnya.
- 2. Perhitungan untuk tiap analisis yang dilakukan.
- 3. Menampilkan hasil analisis data atau *output program* yang berupa parameterparameter sifat indeks tanah dan klasifikasi tanah.
- 4. Selesai.

# 3.3.2. Diagram Alir Penyelesaian

Diagram alir dalam prosedur penyelesaian tugas akhir ini adalah seperti yang tertera di bawah ini :

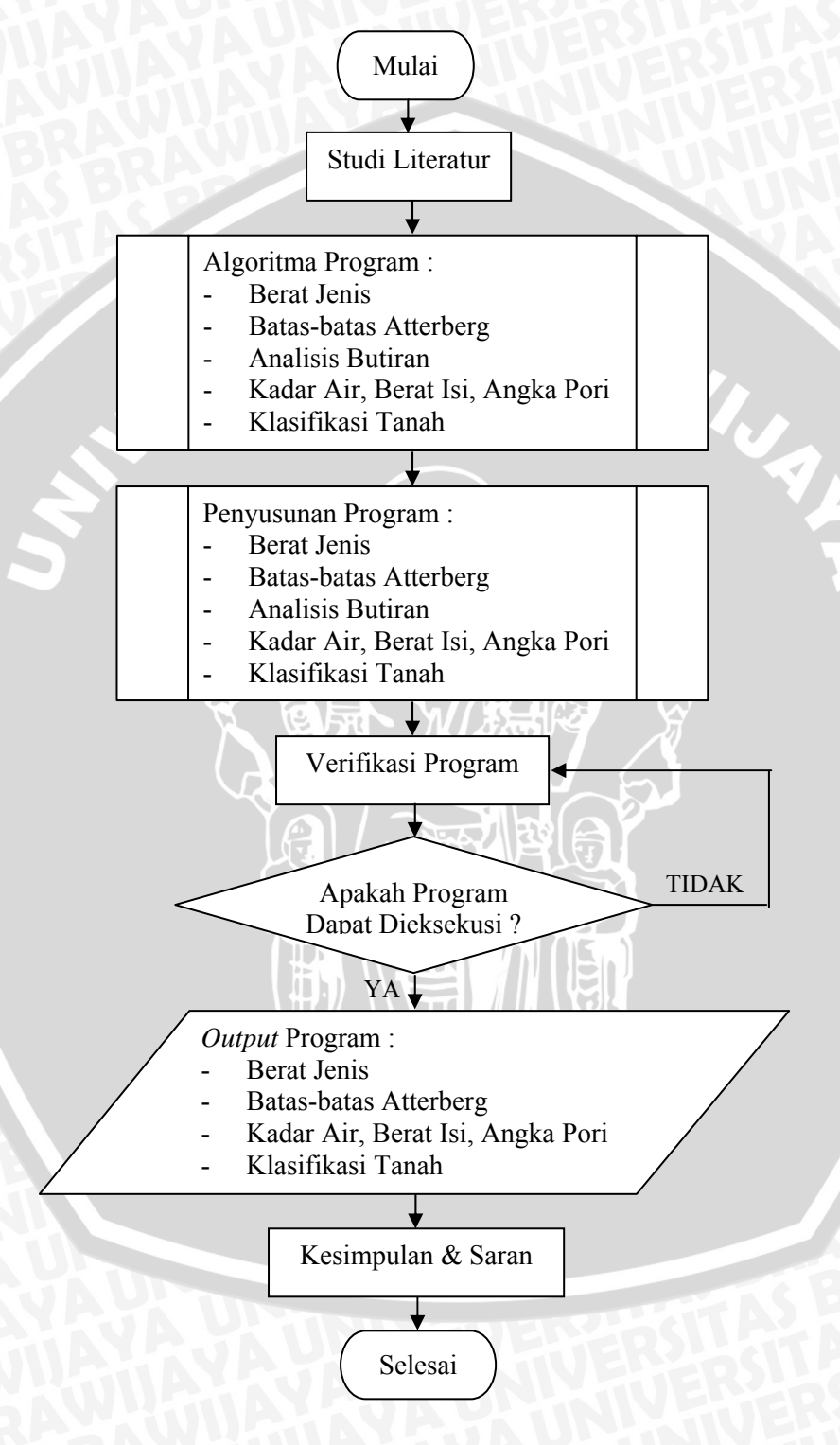

Gambar 3.1. Diagram Alir Prosedur Penyelesaian

# 3.3.3. Diagram Alir Perhitungan

# 3.3.3.1. Berat Jenis Tanah

Diagram alir perhitungan untuk analisis berat jenis tanah adalah sebagai berikut :

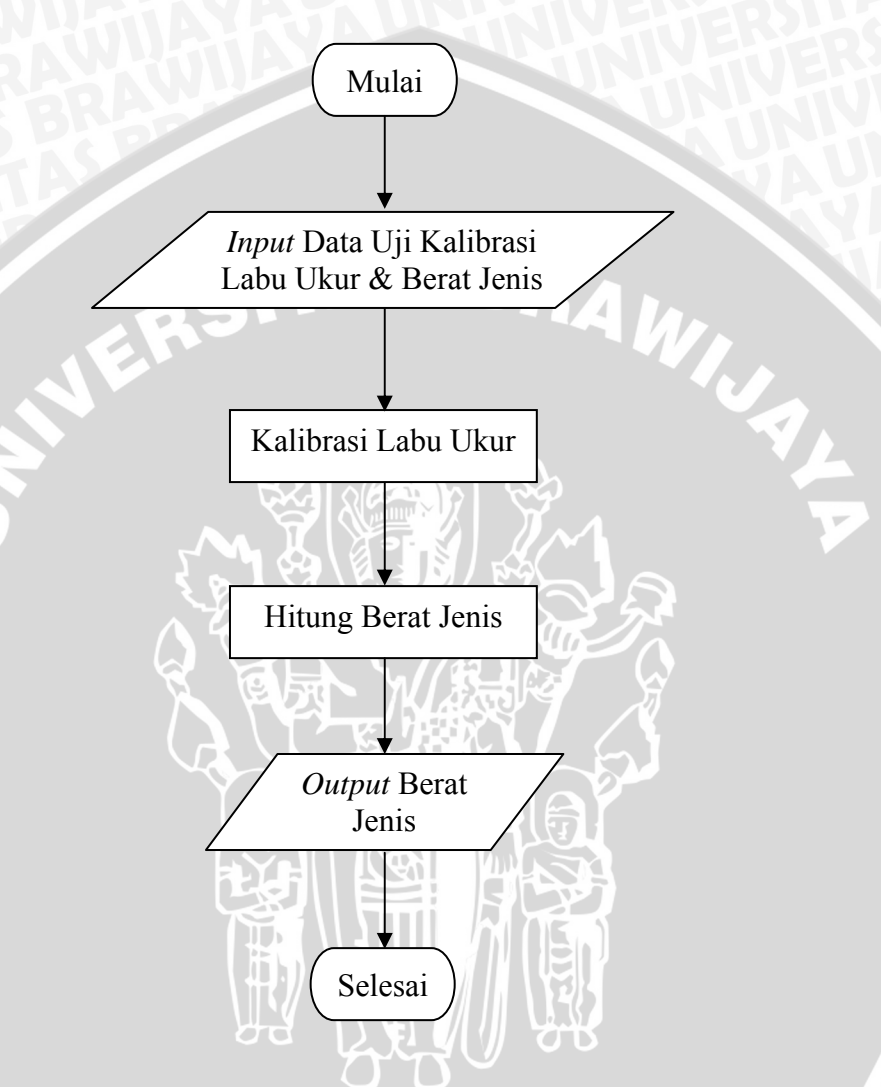

Gambar 3.2. Diagram Alir Perhitungan Berat Jenis Tanah

# 3.3.3.2. Batas-batas Atterberg

Diagram alir perhitungan untuk analisis batas Atterberg adalah sebagai berikut :

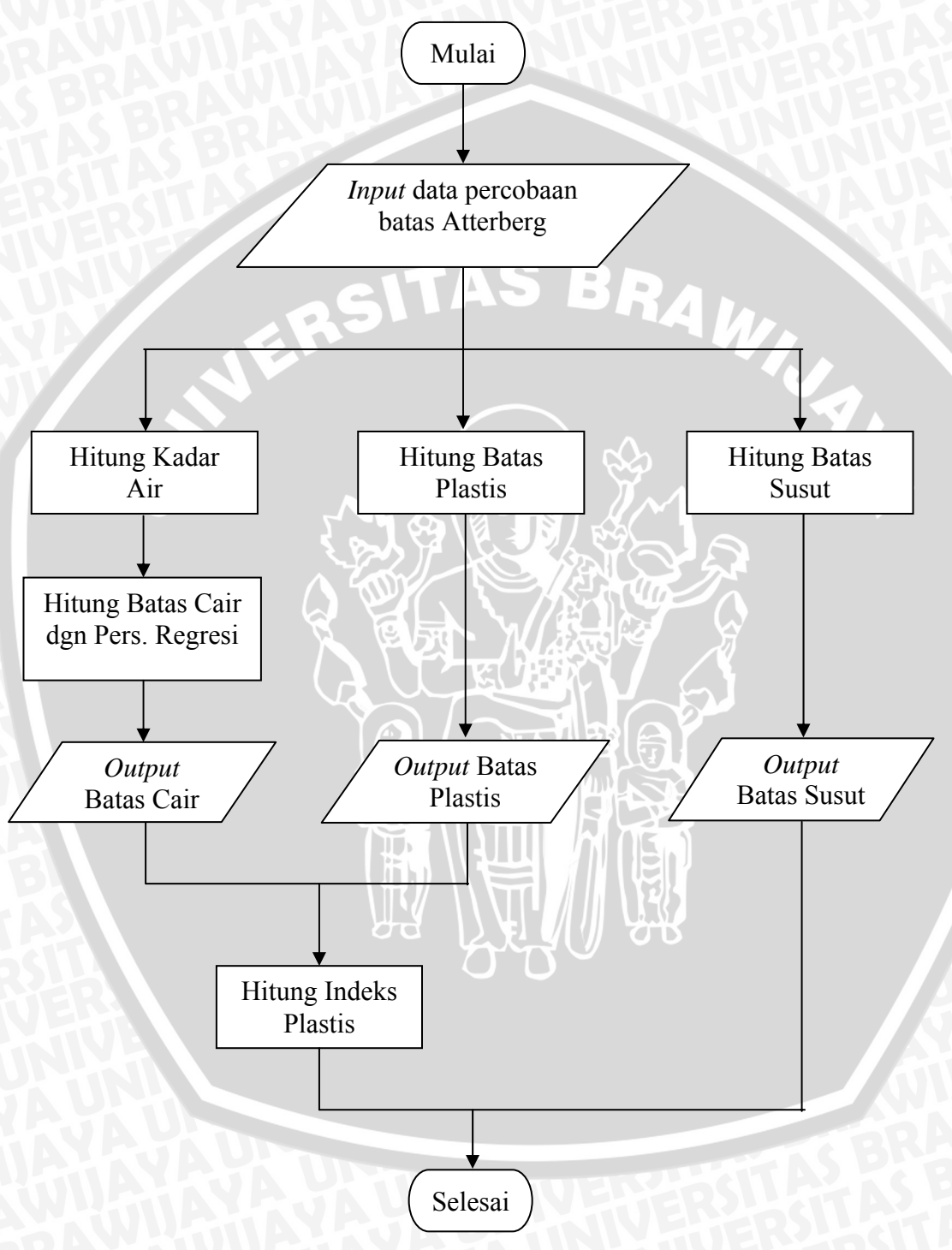

Gambar 3.3. Diagram Alir Perhitungan Batas Atterberg

# 3.3.3.3. Kadar Air, Berat Isi, Angka Pori

Diagram alir perhitungan untuk analisis kadar air, berat isi/berat volume, dan angka pori tanah adalah sebagai berikut :

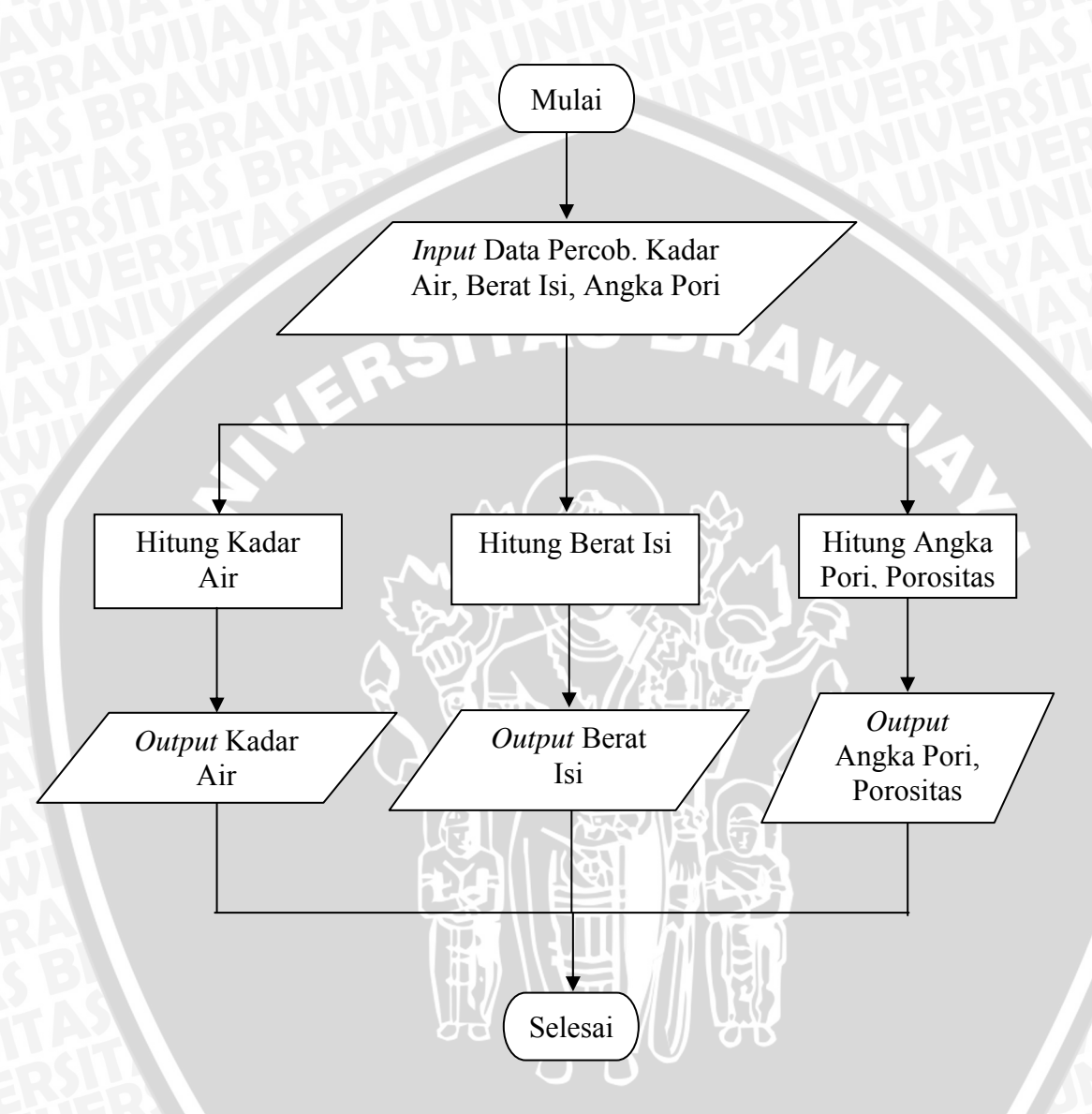

Gambar 3.4. Diagram Alir Perhitungan Kadar Air, Berat Isi, Angka Pori

# 3.3.3.4. Analisis Butiran

Diagram alir perhitungan untuk analisis butiran (saringan dan hidrometer) adalah sebagai berikut :

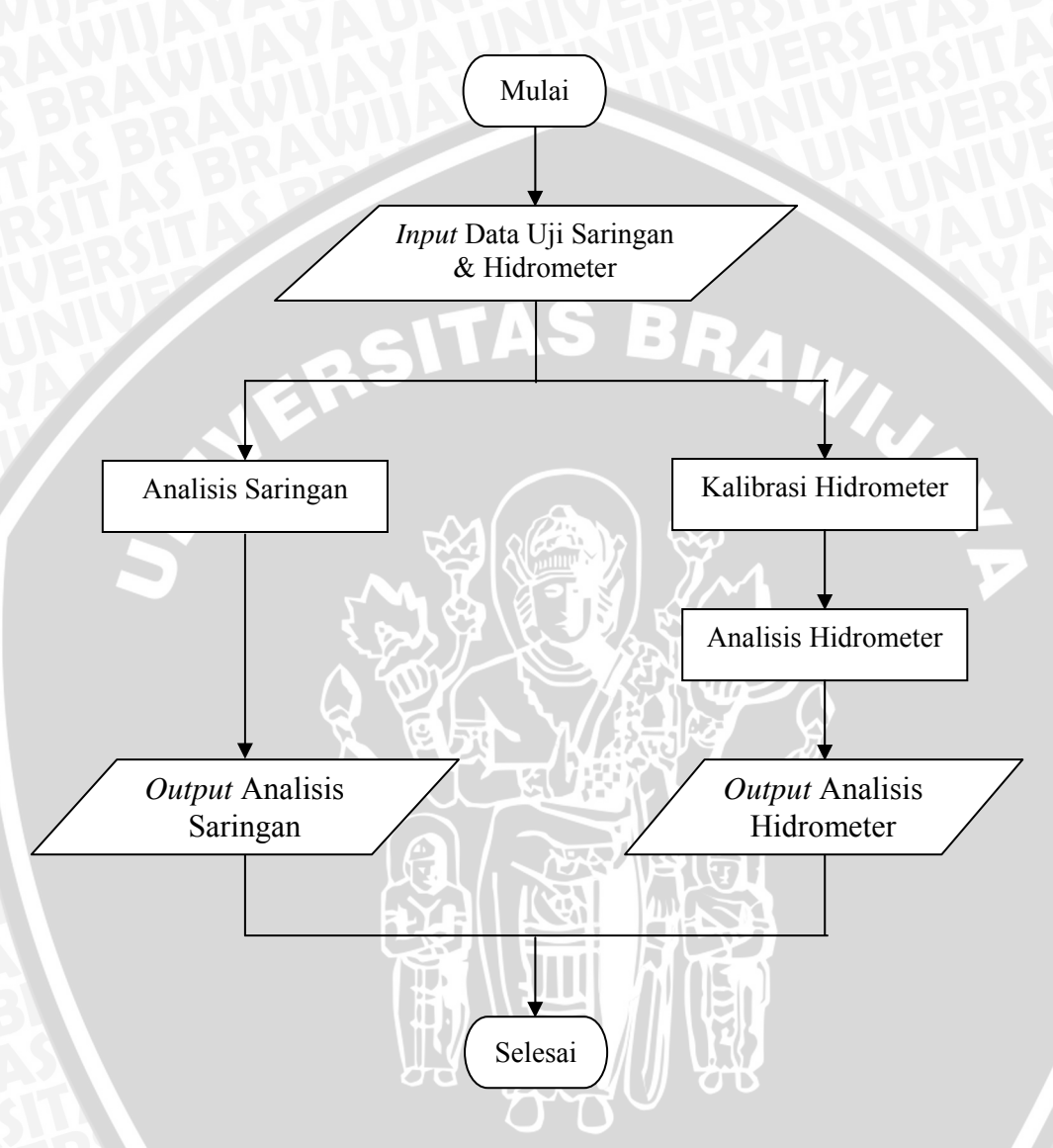

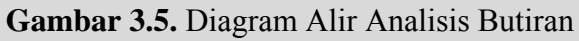

# 3.3.3.5. Klasifikasi Tanah

Diagram alir untuk analisis klasifikasi tanah adalah sebagai berikut :

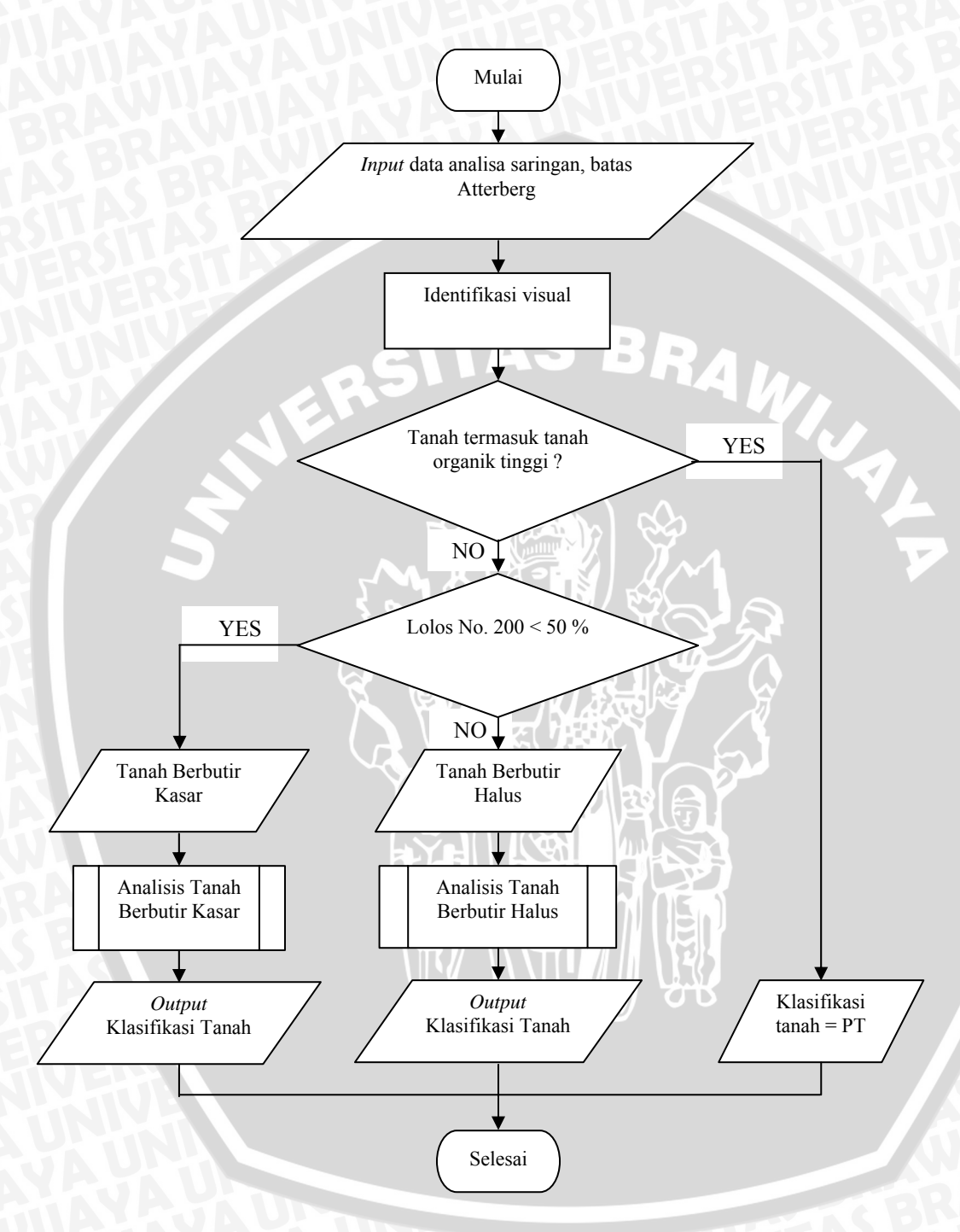

Gambar 3.6. Diagram Alir Analisis Klasifikasi Tanah

# BRAWIJAYA

#### 4.1. Analisis Kadar Air

Pengujian kadar air di laboratorium pada suatu contoh tanah adalah untuk mengetahui besarnya kadar air alami dari tanah tersebut. Kadar air didefinisikan sebagai perbandingan antara berat air terhadap berat kering agregat (dalam persen). Pengujian dan analisis yang dilakukan mengikuti metode ASTM D 2216-90.

## 4.1.1. Notasi Variabel

1. Variabel Data Hasil Uji Laboratorium

Dari pengujian kadar air di laboratorium, variabel yang dipakai dari data yang diperoleh adalah :

S BRA

wadah = nomer wadah

Wcws = berat wadah + tanah basah, gram

Wcs = berat wadah + tanah kering (oven), gram

Wc = berat wadah, gram

2. Variabel Perhitungan

Variabel yang dipakai dalam perhitungan yang dilakukan adalah sebagai berikut :

```
Ww = berat air, gram
```

Ws = berat tanah kering (oven), gram

w = kadar air, %

wr = kadar air rata-rata, %

## 4.1.2. Algoritma Program

Algoritma program analisis kadar air adalah sebagai berikut :

- 1. Masukkan jumlah pengujian yang diinginkan (n).
- Masukkan nilai wadah(i), Wcws(i), Wcs(i), Wc(i) untuk setiap pengujian ke-i sebagai data *input*.
- Hitung Ww(i), Ws(i), w(i) untuk setiap pengujian ke-i sebagai *output*.
   Ww(i) = Wcws(i) Wcs(i)

- 4. Ulangi langkah 2 dan 3 untuk i = 1 sampai n.
- 5. Hitung kadar air rata-rata, wr, dari semua pengujian yang dilakukan.

$$wr = \frac{\sum_{i=1}^{n} w(i)}{n}$$

- 6. Tulis laporan hasil analisis pada format laporan yang tersedia.
- 7. Cetak laporan bila diinginkan.

Listing program dari algoritma di atas disajikan pada lampiran halaman 97.

## 4.1.3. Diagram Alir Program

Dari algoritma yang ada, dibuat diagram alir program analisis kadar air sebagai berikut :

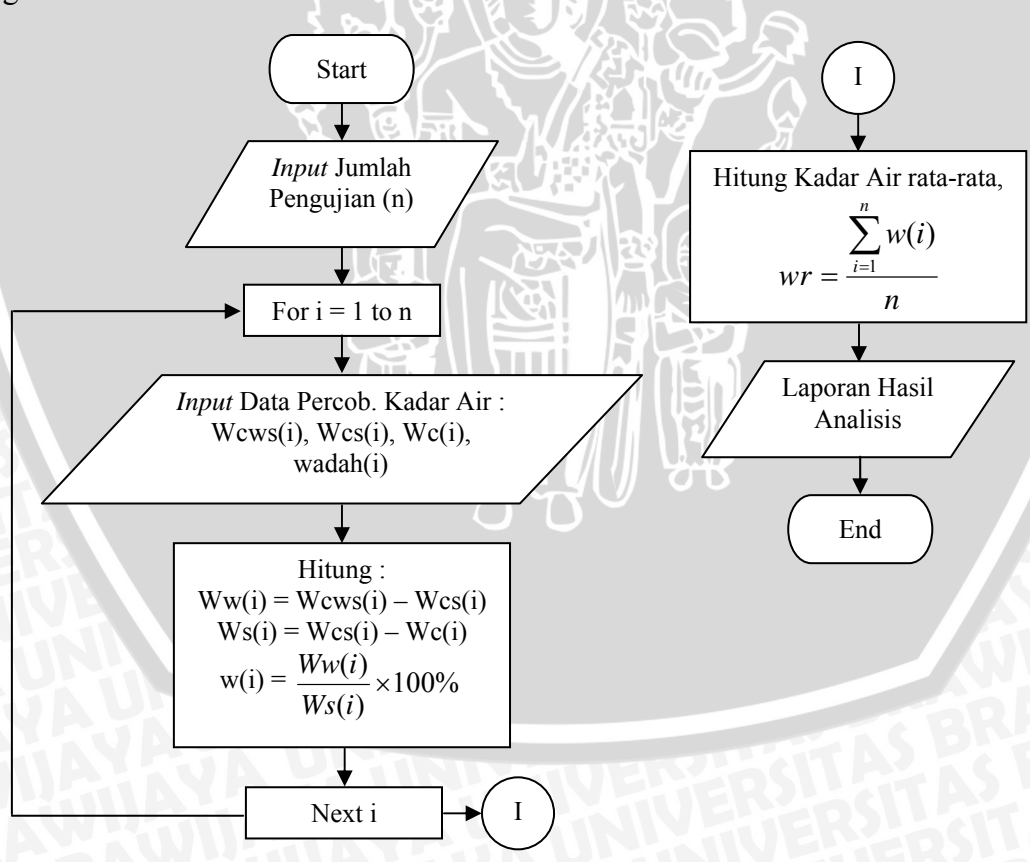

Gambar 4.1. Diagram Alir Program Analisis Kadar Air

#### 4.2. Analisis Berat Isi, Angka Pori, Porositas, dan Derajat Kejenuhan

Pengujian di laboratorium yang dilakukan adalah untuk mengetahui berat isi, angka pori, porositas, dan derajat kejenuhan dari tanah. Berat isi tanah didefinisikan sebagai perbandingan antara berat tanah terhadap volumenya. Berat isi ini disebut dengan berat isi basah. Selain itu, perlu juga diketahui berat isi kering dari tanah, yaitu perbandingan berat kering tanah terhadap volume total tanah. Untuk pengujian dan analisis dari berat isi mengikuti metode ASTM – 2937.

Angka pori merupakan perbandingan antara volume pori dengan volume butir tanah. Porositas adalah perbandingan antara volume pori dengan volume total tanah. Sedangkan derajat kejenuhan merupakan perbandingan antara volume air pori dan volume pori, biasanya dinyatakan dalam persen.

## 4.2.1. Notasi Variabel

1. Variabel data dari uji laboratorium

Dari pengujian berat isi, angka pori, porositas dan derajat kejenuhan di laboratorium, variabel yang dipakai dari data yang diperoleh adalah :

hring = tinggi ring, cm

dring = diameter ring, cm

Wrt = berat ring + tanah, gram

Wrd = berat ring + tanah kering, gram

Wring = berat ring, gram

Gs = berat jenis tanah (diketahui)

2. Variabel perhitungan

Variabel yang dipakai dalam perhitungan yang dilakukan adalah sebagai berikut :

Wt = berat tanah, gram

 $Vr = volume tanah/ring, cm^3$ 

Ws = berat tanah kering, gram

Vs = volume tanah kering, cm<sup>3</sup>

Ww = berat air, gram

 $\gamma t = berat isi tanah, gram/ cm^3$ 

 $\gamma d = berat isi kering, gram/ cm^3$ 

- $Vv = volume pori, cm^3$
- e = angka pori
- n = porositas
- S = derajat kejenuhan, %

# 4.2.2. Algoritma Program

Algoritma dari program analisis tersebut adalah sebagai berikut :

- 1. Masukkan jumlah pengujian yang diinginkan (p).
- 2. Masukkan nilai hring(i), dring(i), Wrt(i), Wrd(i), Wring(i), dan Gs(i), untuk setiap pengujian ke-i sebagai data *input*.
- 3. Hitung Wt(i), Vr(i), Ws(i), Vs(i), Vv(i) dan Ww(i), untuk setiap pengujian ke-i sebagai *output* :

Wt(i) = Wrt(i) - Wring(i) $Vr(i) = \frac{1}{4} \cdot \pi \cdot dring^{2} \cdot hring$ Ws(i) = Wrd(i) - Wring(i) $Vs(i) = Ws(i) / (Gs \cdot \gamma w)$ Vv(i) = Vr(i) - Vs(i)Ww(i) = Wrt(i) - Wrd(i)

4. Hitung γt(i), γd(i), e(i), n(i), dan S(i), untuk setiap pengujian ke-i sebagai output :

$$\gamma t(i) = Wt(i) / Vr(i)$$
  

$$\gamma d(i) = Ws(i) / Vr(i)$$
  

$$e(i) = Vv(i) / Vs(i)$$
  

$$n(i) = Vv(i) / Vr(i)$$
  

$$S(i) = \frac{Vw(i)}{Vv(i)} \times 100\%$$

- 5. Ulangi langkah 2 sampai dengan 4 untuk i = 1 sampai p.
- 6. Hitung nilai rata-rata dari setiap perhitungan.

$$yr = \frac{\sum_{i=1}^{p} y(i)}{p} ; ydr = \frac{\sum_{i=1}^{p} yd(i)}{p}$$
$$er = \frac{\sum_{i=1}^{p} e(i)}{p} ; nr = \frac{\sum_{i=1}^{p} n(i)}{p} ; Sr = \frac{\sum_{i=1}^{p} S(i)}{p}$$

- 7. Tulis laporan hasil analisis pada format laporan yang tersedia.
  - 8. Cetak laporan bila diinginkan.

Listing program dari algoritma di atas disajikan pada lampiran halaman 99.

# 4.2.3. Diagram Alir Program

Diagram alir dari program analisis tersebut adalah sebagai berikut :

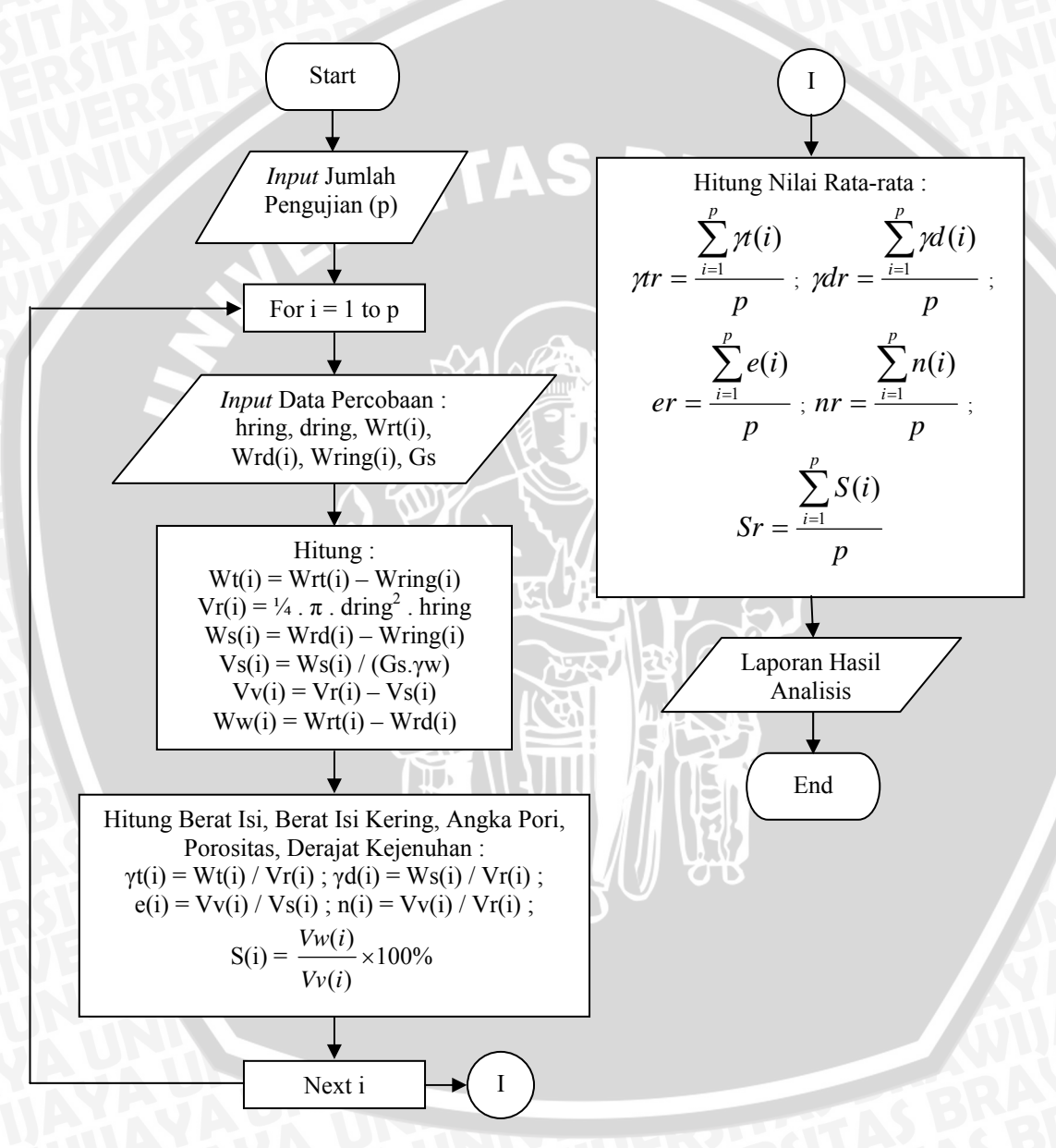

Gambar 4.2. Diagram Alir Program Analisis Berat Isi, Berat Isi Kering, Angka Pori, Porositas, Derajat Kejenuhan

Berat jenis tanah termasuk besaran yang tidak berdimensi dan dapat diartikan sebagai perbandingan antara berat butir tanah dan berat air suling pada suhu tertentu dengan volume yang sama. Uji berat jenis di laboratorium menggunakan alat yang disebut dengan labu ukur (pycnometer) dan melalui dua tahap yaitu uji kalibrasi labu ukur serta uji untuk berat jenis itu sendiri. Pengujian dan analisis yang dilakukan mengikuti metode ASTM D-854.

# 4.3.1. Notasi Variabel

1. Variabel data dari uji laboratorium

Variabel yang dipakai dari data hasil uji laboratorium adalah sebagai berikut :

Data uji kalibrasi labu ukur :

nomerlabu = nomer labu yang dipakai

Wpw = berat labu ukur + air, gram

temp = suhu/temperatur uji kalibrasi, °C

Data uji berat jenis :

nomerpikno = nomer labu yang dipakai

Wpws = berat labu ukur + tanah + air, gram

Tc = temperatur/suhu uji berat jenis, °C

wadah = nomer wadah pengeringan

Wd = berat dish (wadah), gram

Wds = berat dish + tanah kering, gram

Gwc = berat jenis air pada suhu Tc (diketahui dari tabel)

2. Variabel perhitungan

Variabel yang dipakai dalam perhitungan yang dilakukan adalah

Ws = berat tanah kering (oven), gram

Wpwc = berat labu ukur + air pada suhu Tc, gram

Gs = berat jenis tanah

Gsr = berat jenis rata-rata tanah

# 4.3.2. Algoritma Program

Adapun algoritma program dari analisis berat jenis adalah sebagai berikut :
#### Input Data dan Analisis Kalibrasi Labu Ukur

- 1. Masukkan jumlah pengujian untuk kalibrasi labu ukur (n1).
- Masukkan nilai nomerlabu(i), Wpw(i), temp(i), untuk setiap pengujian ke-i sebagai *input* data, dan i = 1 sampai n1.
- 3. Hitung persamaan garis regresi kalibrasi labu ukur :

Persamaan regresi :  $Y = A + B.X + C.X^2$ 

dimana : Y = berat labu + air, Wpw(i); i = 1 sampai n1

X = temperatur, temp(i); i = 1 sampai n1

A, B, C = konstanta dari perhitungan regresi manual

Perhitungan regresi secara manual adalah sebagai berikut :

$$X(i) = temp(i); X^{2}(i) = (temp(i))^{2}; X^{3}(i) = (temp(i))^{3}; X^{4}(i) = (temp(i))^{4}$$

$$XY(i) = temp(i) \times Wpw(i)$$
;  $X^2Y(i) = temp(i) \times Wpw(i)$ 

Dari perhitungan di atas dapat disusun persamaan sebagai berikut :

1). 
$$A.n1 + B.\sum_{i=1}^{n1} X(i) + C.\sum_{i=1}^{n1} X^{2}(i) = \sum_{i=1}^{n1} Y(i)$$
  
2).  $A.\sum_{i=1}^{n1} X(i) + B.\sum_{i=1}^{n1} X^{2}(i) + C.\sum_{i=1}^{n1} X^{3}(i) = \sum_{i=1}^{n1} XY(i)$   
3).  $A.\sum_{i=1}^{n1} X^{2}(i) + B.\sum_{i=1}^{n1} X^{3}(i) + C.\sum_{i=1}^{n1} X^{4}(i) = \sum_{i=1}^{n1} X^{2}Y(i)$ 

⇔ Setelah persamaan-persamaan tersebut tersusun kemudian dilanjutkan dengan proses eliminasi sehingga diperoleh nilai A, B dan C.

 $\Leftrightarrow$  persamaan garis adalah :  $Y = A + B.X + C.X^2$ 

Analisis Berat Jenis Tanah

- 4. Masukkan jumlah pengujian untuk analisis berat jenis (n2).
- Masukkan nilai nomerpikno(i), Wpws(i), Tc(i), Wd(i), Wds(i), wadah(i), Gwc(i), untuk setiap pengujian ke-i sebagai *input* data.
- 6. Hitung berat tanah kering (Ws(i)), berat labu + air pada suhu Tc (Wpwc(i)) dan berat jenis (Gs(i)), untuk setiap pengujian ke-i sebagai *output* :

$$Ws(i) = Wds(i) - Wd(i)$$
  

$$Wpwc(i) = A + \{B \times Tc(i)\} + \{C \times Tc(i)^2\}$$
  

$$Gs(i) = \frac{Gwc(i) \times Ws(i)}{Ws(i) - (Wpws(i) - Wpwc(i))}$$

37

- 7. Ulangi langkah 5 sampai dengan 6 untuk i = 1 sampai n2.
- 8. Hitung berat jenis tanah rata-rata, Gsr :

$$Gsr = \frac{\sum_{i=1}^{n^2} Gs(i)}{n^2}$$

- 9. Tulis laporan hasil analisis pada format laporan yang tersedia.
- 10. Cetak laporan bila diinginkan.

Listing program dari algoritma di atas disajikan pada lampiran halaman 117.

# 4.3.3. Diagram Alir Program

Diagram alir dari program analisis berat jenis adalah sebagai berikut :

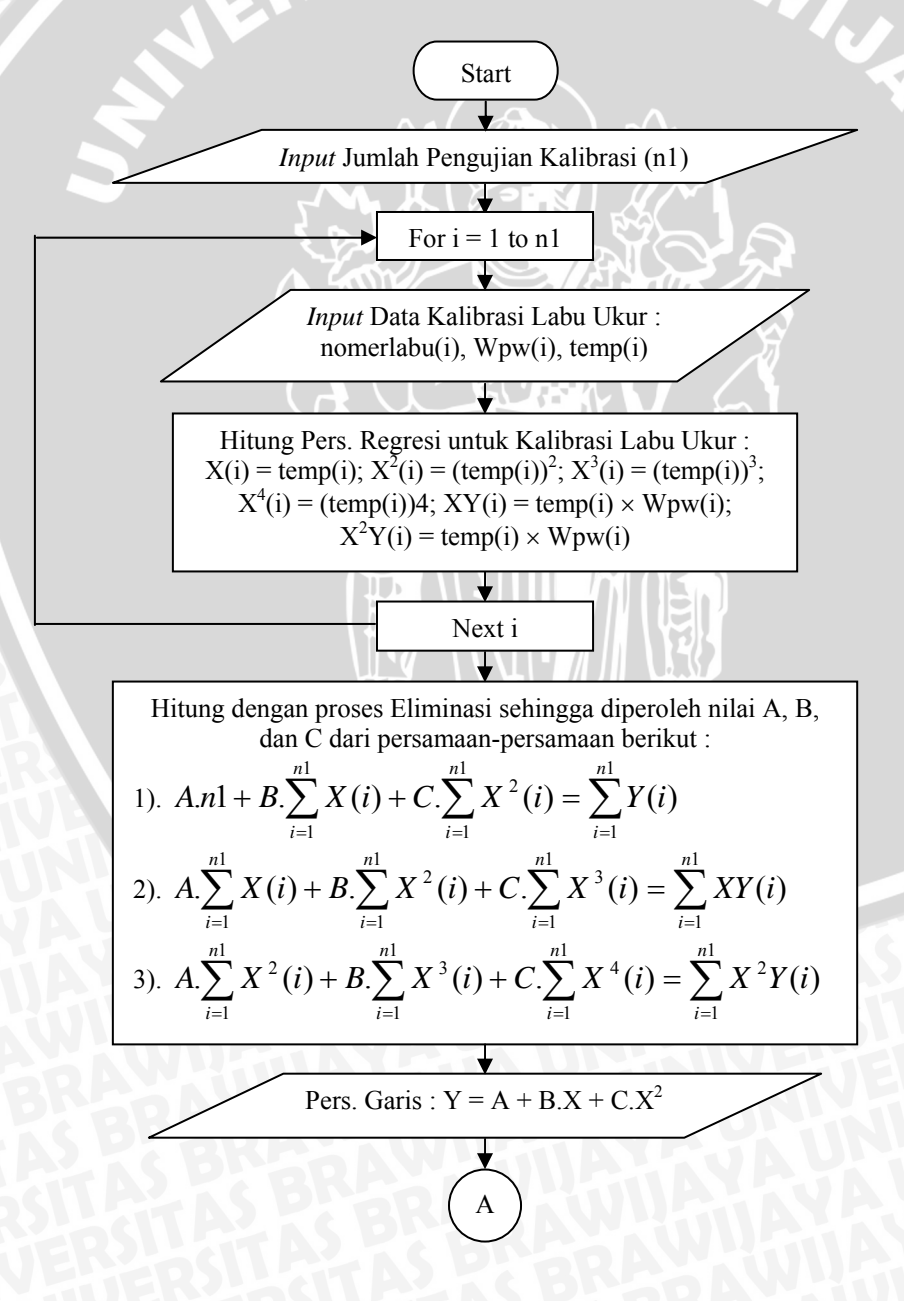

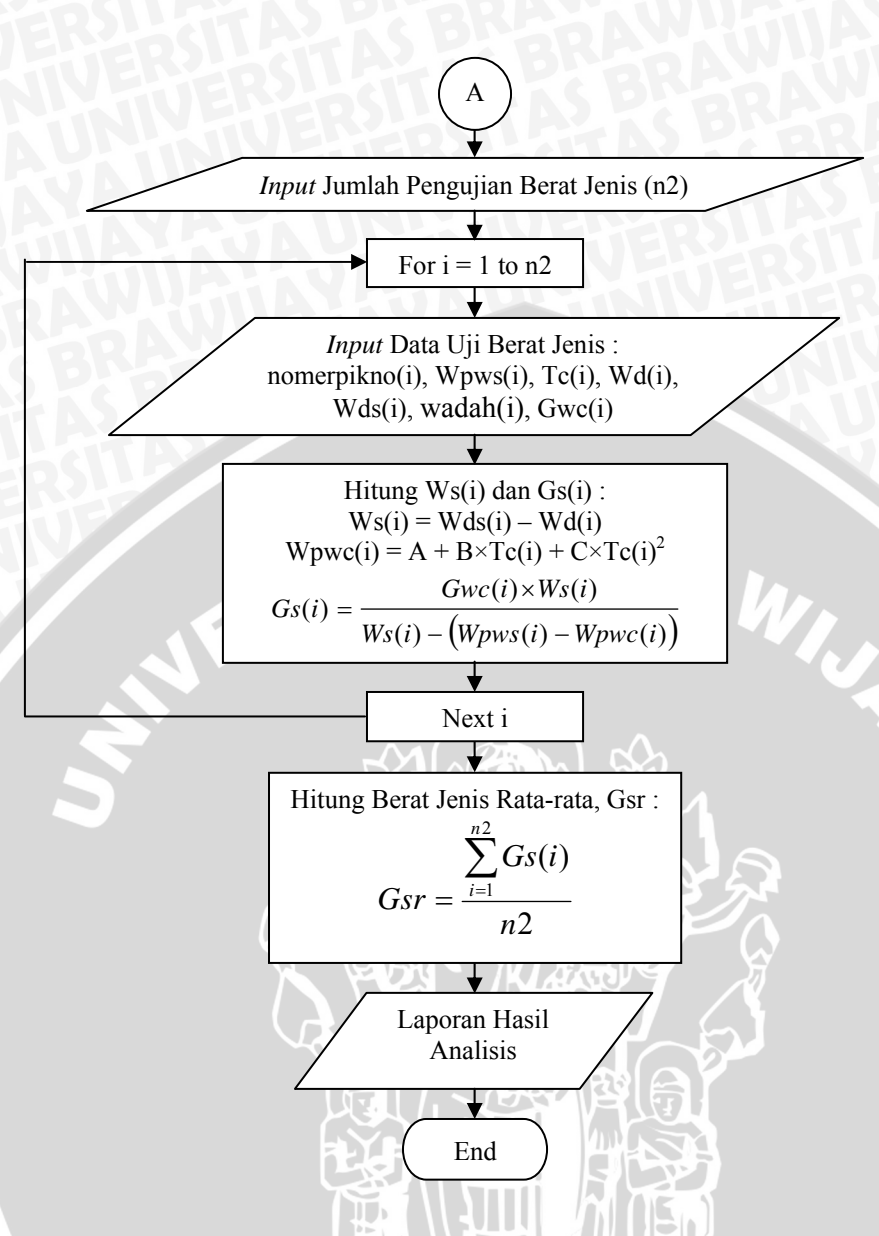

Gambar 4.3. Diagram Alir Program Analisis Berat Jenis Tanah

#### 4.4. Analisis Batas-batas Atterberg

Batas-batas Atterberg meliputi batas cair, batas plastis, dan batas susut. Batas cair adalah kadar air dimana tanah mengalami transisi dari keadaan plastis ke keadaan cair. Batas plastis adalah kadar air dimana tanah mengalami transisi dari keadaan semi padat ke keadaan plastis. Sedangkan batas susut adalah kadar air pada transisi dari keadaan padat ke keadaan semi padat atau dimana perubahan volume suatu massa tanah berhenti. Pengujian dan analisis batas cair mengikuti metode ASTM D-423-66, pengujian dan analisis batas plastis mengikuti metode ASTM D-423-66, pengujian dan analisis batas plastis mengikuti metode ASTM D-423-66, pengujian dan analisis batas plastis mengikuti metode ASTM D-423-66, pengujian dan analisis batas plastis mengikuti metode ASTM D-423-66, pengujian dan analisis batas plastis mengikuti metode ASTM D-423-66, pengujian dan analisis batas plastis mengikuti metode ASTM D-423-66, pengujian dan analisis batas plastis mengikuti metode ASTM D-423-66, pengujian dan analisis batas plastis mengikuti metode ASTM D-423-66, pengujian dan analisis batas plastis mengikuti metode ASTM D-423-66, pengujian dan analisis batas plastis mengikuti metode ASTM D-423-66, pengujian dan analisis batas plastis mengikuti metode ASTM D-423-66, pengujian dan analisis batas plastis mengikuti metode plastis dan analisis batas plastis mengikuti metode plastis dan analisis batas plastis mengikuti metode plastis plastis mengikuti metode plastis plastis mengikuti metode plastis plastis mengikuti metode plastis plastis mengikuti metode plastis plastis plastis mengikuti metode plastis plastis plastis mengikuti metode plastis plastis mengikuti metode plastis plastis p

424-74, sedangkan pengujian dan analisis batas susut mengikuti metode ASTM D-427-39.

#### 4.4.1. Notasi Variabel

# 4.4.1.1. Batas Cair

1. Variabel data dari uji laboratorium

Variabel yang dipakai dari data hasil uji laboratorium adalah sebagai berikut : Jumlah ketukan

Wcws = berat wadah + tanah basah, gram

Wcs = berat wadah + tanah kering (oven), gram

Wc = berat wadah, gram

wadah = nomer wadah

2. Variabel perhitungan

RAWIUAL Variabel yang dipakai dalam perhitungan adalah sebagai berikut :

Ww = berat air, gram

Ws = berat tanah kering (oven), gram

w = kadar air, %

LL = batas cair, %

#### 4.4.1.2. Batas Plastis

1. Variabel data dari uji laboratorium

Variabel yang dipakai dari data hasil uji laboratorium adalah sebagai berikut :

Wcws = berat wadah + tanah basah, gram

Wcs = berat wadah + tanah kering (oven), gram

Wc = berat wadah, gram

wadah = nomer wadah

2. Variabel perhitungan

Variabel yang dipakai dalam perhitungan adalah sebagai berikut :

Ww = berat air, gram

Ws = berat tanah kering (oven), gram

w = kadar air, %

PL = batas cair, %

 $PI = indeks \ plastisitas = LL - PL$ 

#### 4.4.1.3. Batas Susut

1. Variabel data dari uji laboratorium

Variabel yang dipakai dari data hasil uji laboratorium adalah sebagai berikut :

AS BRAWI.

Wtw = berat dish + tanah basah, gram

Wd = berat dish + tanah kering (oven), gram

Wt = berat dish, gram

V = volume tanah basah, cm<sup>3</sup>

 $Vo = volume tanah kering, cm^3$ 

dish = nomer dish

#### 2. Variabel perhitungan

Variabel yang dipakai dalam perhitungan adalah sebagai berikut :

W = berat tanah basah, gram

Wo = berat tanah kering (oven), gram

Ww = berat air, gram

w = kadar air, %

SL = batas cair, %

R = rasio susut, %

SL rata-rata = nilai batas susut rata-rata, %

R rata-rata = nilai rasio susut rata-rata, %

#### 4.4.2. Algoritma Program

# 4.4.2.1. Batas Cair

Algoritma dari program analisis batas cair adalah sebagai berikut :

- 1. Masukkan jumlah pengujian yang diinginkan (n).
- 2. Masukkan nilai jumlah ketukan(i), Wcws(i), Wcs(i), Wc(i), wadah(i), untuk setiap pengujian ke-i sebagai *input* data.
- 3. Hitung berat air (Ww(i)), berat tanah kering (Ws(i)), kadar air (w(i)), untuk setiap pengujian ke-i sebagai *output* :

Ww(i) = Wcws(i) - Wcs(i)

Ws(i) = Wcs(i) - Wc(i)

$$w(i) = \frac{Ww(i)}{Ws(i)} \times 100\%$$

- 4. Ulangi langkah 2 sampai dengan 3 untuk i =1 sampai n.
- 5. Hitung batas cair (LL) dengan menggunakan persamaan regresi :
  - Persamaan umum regresi yang digunakan adalah : Y = A + BX

dimana :

Y = kadar air (w(i)); i = 1 sampai n

X = jumlah ketukan(i); i = 1 sampai n

A, B = konstanta dari hasil perhitungan regresi secara manual

5

riku. Perhitungan regresi secara manual adalah sebagai berikut :

$$X(i) = \operatorname{Ln} (X(i))$$

$$X^{2}(i) = (\operatorname{Ln} (X(i))^{2}$$

$$XY(i) = X(i) \times Y(i)$$

$$\Leftrightarrow B = \frac{n \sum_{i=1}^{n} XY(i) - \sum_{i=1}^{n} X(i) \times \sum_{i=1}^{n} Y(i)}{n \sum_{i=1}^{n} X^{2} - \left(\sum_{i=1}^{n} X(i)\right)^{2}}$$

$$\Leftrightarrow A = \frac{\sum_{i=1}^{n} Y(i)}{n} - \frac{B \sum_{i=1}^{n} X(i)}{n}$$
Derivative expressions of invertible or 1

6. Dari persamaan regresi yang diperoleh, maka :

Batas cair (LL) = A + BX

dimana : X = Ln (25)

- Tulis laporan hasil analisis pada format laporan yang tersedia. 7.
- 8. Cetak laporan bila diinginkan.

Listing program dari algoritma di atas disajikan pada lampiran halaman 102, sub Batas Cair.

# 4.4.2.2. Batas Plastis

Algoritma dari program analisis batas plastis adalah sebagai berikut :

- 1. Masukkan jumlah pengujian yang diinginkan (n).
- 2. Masukkan nilai Wcws(i), Wcs(i), Wc(i), wadah(i), untuk setiap pengujian ke-i sebagai input data.

3. Hitung berat air (Ww(i)), berat tanah kering (Ws(i)), kadar air (w(i)), untuk setiap pengujian ke-i sebagai output :

$$Ww(i) = Wcws(i) - Wcs(i)$$
$$Ws(i) = Wcs(i) - Wc(i)$$
$$w(i) = \frac{Ww(i)}{Ws(i)} \times 100\%$$

- Ulangi langkah 2 sampai dengan 3 untuk i = 1 sampai n. 4.
- 5. Hitung batas plastis (PL) :

$$PL = \frac{\sum_{i=1}^{n} w(i)}{n}$$

6. Hitung indeks plastisitas (PI) :

$$PI = LL - PL$$

P

- SITAS BRAWIJ 7. Tulis laporan hasil analisis pada format laporan yang tersedia.
- 8. Cetak laporan bila diinginkan.

Listing program dari algoritma di atas disajikan pada lampiran halaman 104, sub Batas Plastis

#### 4.4.2.3. Batas Susut

Sedangkan algoritma program analisis batas susut adalah sebagai berikut :

- Masukkan jumlah pengujian yang diinginkan (n). 1.
- 2. Masukkan nilai Wtw(i), Wd(i), Wt(i), V(i), Vo(i), dish(i), untuk setiap pengujian ke-i sebagai input data.
- 3. Hitung berat tanah basah (W(i)), berat tanah kering (Wo(i)), berat air (Ww(i)), kadar air (w(i)), untuk setiap pengujian ke-i :

W(i) = Wtw - Wt(i)Wo(i) = Wd(i) - Wt(i)Ww(i) = Wtw(i) - Wd(i) $w(i) = \frac{Ww(i)}{Wo(i)} \times 100\%$ 

4. Hitung batas susut (SL(i)) dan rasio susut (R(i)), untuk setiap pengujian ke-i sebagai output :

SL(i) = 
$$w(i) - \left[ \left( \frac{(V - Vo) \cdot \rho w}{Mo} \right) \times 100\% \right]$$
, dimana  $\rho w = 1 \text{ gram/cm}^3$   
R(i) =  $\frac{Mo}{Vo \times \rho w}$ 

- 5. Ulangi langkah 2 sampai dengan 4 untuk i = 1 sampai n.
- 6. Hitung batas susut rata-rata (SL rata-rata) dan rasio susut rata-rata (R rata-rata) :

$$SLrata - rata = \frac{\sum_{i=1}^{n} SL(i)}{n}$$
;  $Rrata - rata = \frac{\sum_{i=1}^{n} R(i)}{n}$ 

- 7. Tulis laporan hasil analisis pada format laporan yang tersedia.
- 8. Cetak laporan bila diinginkan.

*Listing program* dari algoritma di atas disajikan pada lampiran halaman 105, sub Batas Susut.

# 4.4.3. Diagram Alir Program

#### 4.4.3.1. Diagram Alir Program Analisis Batas Cair

Program analisis batas cair tersebut mempunyai diagram alir sebagai berikut :

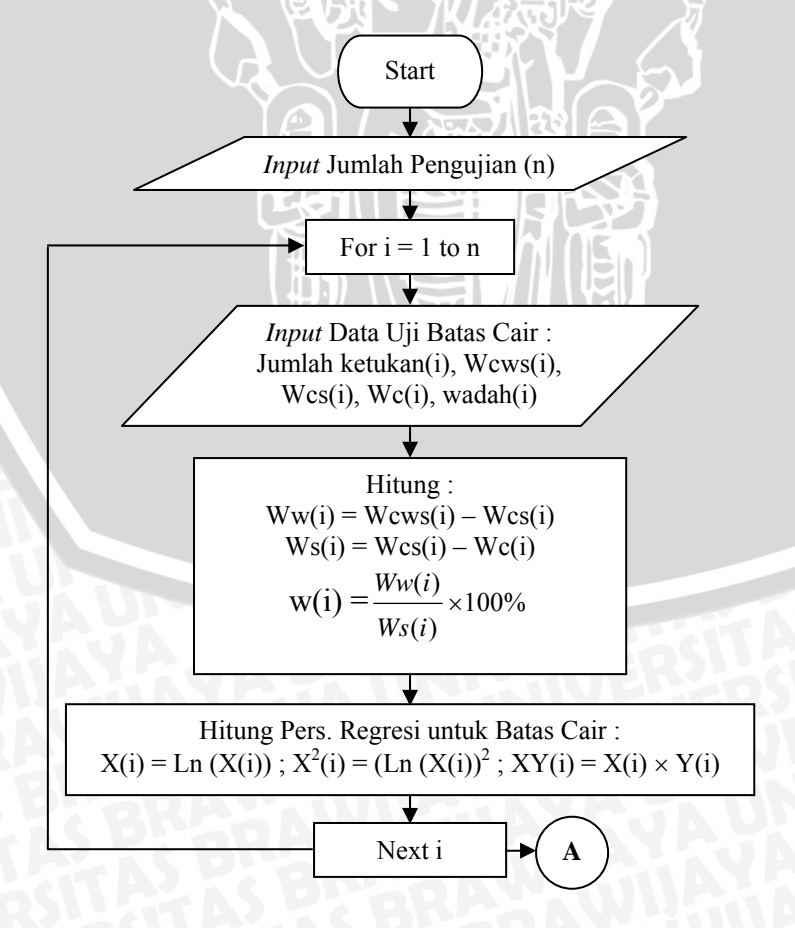

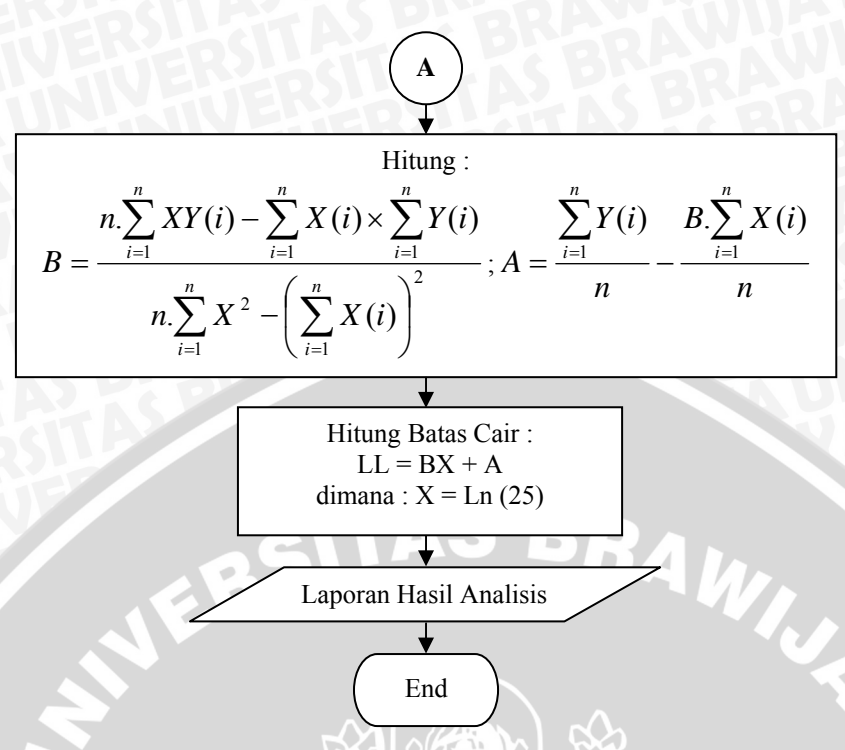

Gambar 4.4. Diagram Alir Program Analisis Batas Cair

# 4.4.3.2. Diagram Alir Program Analisis Batas Plastis

Diagram alir dari program analisis batas plastis adalah sebagai berikut :

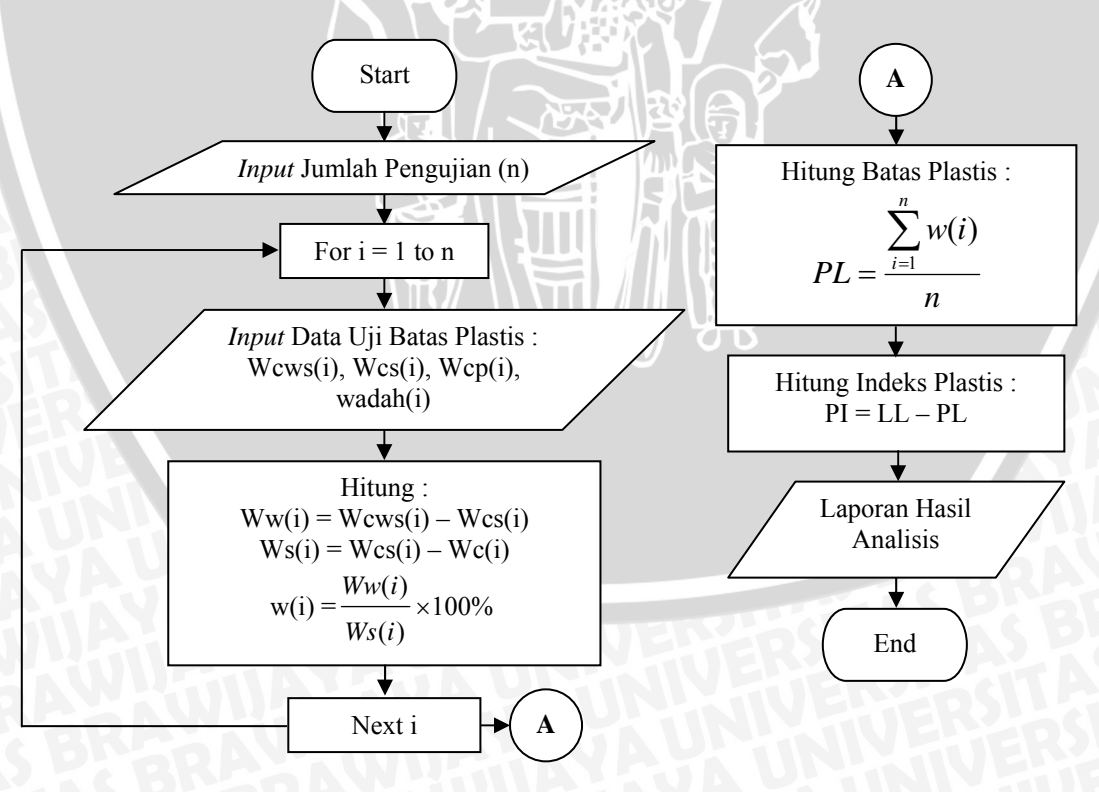

Gambar 4.5. Diagram Alir Program Analisis Batas Plastis

# 4.4.3.3. Diagram Alir Program Analisis Batas Susut

Diagram alir dari program analisis batas susut adalah sebagai berikut :

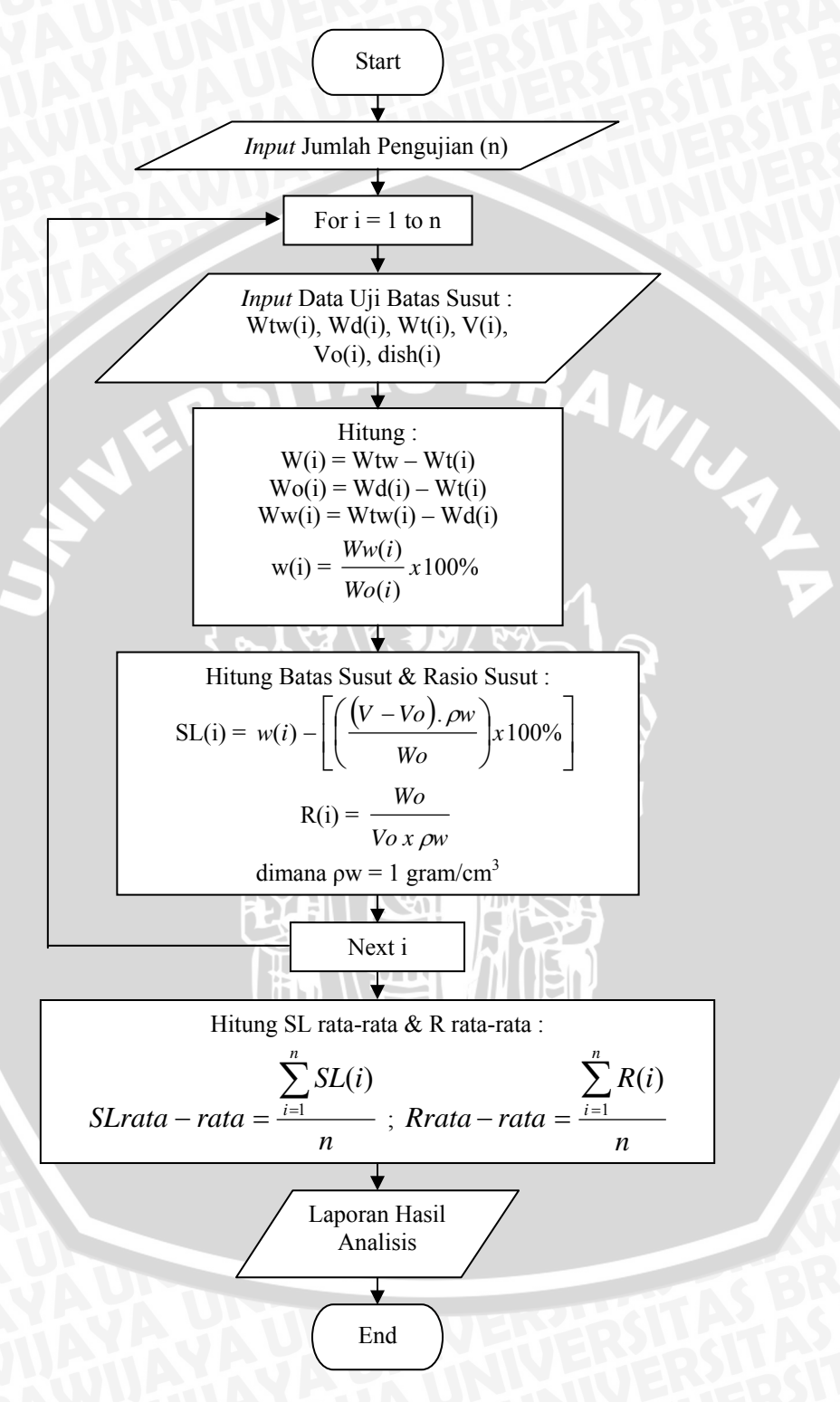

Gambar 4.6. Diagram Alir Program Analisis Batas Susut

Analisis butiran merupakan uji awal dalam menentukan klasifikasi tanah. Terdiri dari 2 jenis pengujian, yaitu uji saringan dan uji hidrometer. Uji saringan ditujukan untuk butiran kasar yang berukuran > 0.075 mm. Sedangkan uji hidrometer ditujukan untuk butiran halus yang berukuran < 0.075 mm. Tujuan dari 2 pengujian tersebut adalah sama-sama mencari ukuran butir dan persentase jumlah butiran yang lebih halus dari ukuran butir tertentu. Pengujian dan analisis dari uji saringan mengikuti metode ASTM C-136-46. Untuk pengujian serta analisis uji hidrometer mengikuti metode ASTM D-422.

#### 4.5.1. Notasi Variabel

Variabel-variabel yang digunakan pada analisis butiran tersebut adalah :

- 1. Variabel untuk analisis saringan
  - A. Variabel input

beratcontoh = berat contoh tanah untuk analisis saringan, gram

nomersaring = nomer saringan yang dipakai

ukuransaring = ukuran lubang saringan yang sesuai dengan nomer saringan, mm

tahansaring = berat tanah yang tertahan pada tiap saringan, gram

B. Variabel perhitungan

jumltahan = jumlah kumulatif berat tanah yang tertahan saringan, gram berattahan = jumlah kumulatif berat tanah yang tertahan saringan, persen persenlolos = jumlah kumulatif berat tanah yang lolos saringan, persen

- 2. Variabel untuk analisis hidrometer (Hidrometer 151H)
  - 2.1. Kalibrasi hidrometer
    - A. Variabel input

Dtabung = diameter dari tabung percobaan hidrometer, cm

V1 = volume air sebelum penambahan hidrometer, cm<sup>3</sup>

V2 = volume air setelah penambahan hidrometer, cm<sup>3</sup>

deltaH = kenaikan permukaan air setelah penambahan hidrometer, cm

L2 = panjang kepala hidrometer, cm

r = pembacaan hidrometer

- h1 = panjang dari garis pembacaan hidrometer sampai garis pembacaan terakhir, cm
- B. Variabel perhitungan

Aj = luas penampang tabung

VH = volume hidrometer

R = 1000 . (r - 1)

L(Zr) = kedalaman efektif hidrometer

- 2.2. Analisis hidrometer
  - A. Variabel input

miniskus = faktor koreksi miniskus

GS = berat jenis contoh tanah

Ws = berat contoh tanah kering

BRAWIUSL total200 = % jumlah tanah lolos saringan No. 200

t = waktu pengujian, menit

Tc = suhu percobaan, °C

K = koreksi suhu (dari tabel)

Rh = pembacaan hidrometer berdasarkan waktu t

B. Variabel perhitungan

Rh,K = pembacaan terkoreksi

R = 1000 . (Rh, K - 1)

Zr = kalibrasi (dari persamaan garis kalibrasi)

DB = diameter butir

Finer = % jumlah butir yang lebih halus dari diameter butir DB

Prosen = % butiran melayang terhadap % jumlah butiran lolos No. 200

# 4.5.2. Algoritma Program

Algoritma dari program analisis butiran ini adalah sebagai berikut :

# A. Analisis Saringan

- 1. Masukkan jumlah saringan yang dipakai (nsaring).
- 2. Masukkan nilai beratcontoh.

- Masukkan nomersaring(i), ukuransaring(i), tahansaring(i), untuk setiap saringan ke-i sebagai *input* data.
- Hitung jumltahan(i), berattahan(i), persenlolos(i), untuk setiap saringan ke-i sebagai *output* :

jumltahan(i) = tahansaring(i) + tahansaring(i + 1)

berattahan(i) = 
$$\frac{jumltahan(i)}{beratcontoh} \times 100\%$$

persenlolos(i) = 100% - berattahan(i)

- 5. Ulangi langkah 3 dan 4 untuk i = 1 sampai nsaring.
- 6. Tulis laporan hasil analisis pada format laporan yang tersedia.
- 7. Cetak laporan bila diinginkan.

*Listing program* dari algoritma di atas disajikan pada lampiran halaman 109, sub Saringan.

# **B.** Analisis Hidrometer

Kalibrasi Hidrometer

- 1. Masukkan jumlah pengujian (nkalibrasi).
- 2. Masukkan nilai Dtabung, V1, V2, deltaH, dan L2, sebagai input data.
- 3. Masukkan nilai r(i), Li(i), h1(i) untuk setiap pengujian ke-i sebagai input data.
- Hitung Aj(i), VH(i), L2/2 (i), VH/2Aj (i), R(i), dan Zr(i) untuk setiap pengujian ke-i sebagai *output* :

$$Aj(i) = \frac{1}{4} \times \pi \times Dtabung^{2}$$

$$VH(i) = V2 - V1$$

$$L2/2 (i) = \frac{1}{2} \times L2$$

$$VH/2Aj (i) = \frac{VH(i)}{2 \times Aj(i)}$$

$$R(i) = 1000 \times (r(i) - 1)$$

$$L(Zr) (i) = Li(i) - L2/2 (i)$$

- 5. Ulangi langkah 3 dan 4 untuk i = 1 sampai nkalibrasi.
- 6. Buat grafik hubungan antara R dan Zr dan cari persamaan dari garis yang terbentuk. Persamaan garis dapat diperoleh dengan cara regresi seperti berikut :

Persamaan umum regresi yang digunakan adalah : Y = A + BX

dimana : Y = kedalaman efektif hidrometer, Zr(i); i = 1 sampai nkalibrasi

X = R(i); i = 1 sampai nkalibrasi

A, B = konstanta dari hasil perhitungan regresi secara manual Perhitungan regresi secara manual adalah sebagai berikut :

$$X(i) = R(i)$$

$$X^{2}(i) = (R(i))^{2}$$

$$XY(i) = R(i) \times L(Zr) (i)$$

$$\Leftrightarrow B = \frac{nkalibrasi}{nkalibrasi} XY(i) - \sum_{i=1}^{nkalibrasi} X(i) \times \sum_{i=1}^{nkalibrasi} Y(i)$$

$$rkalibrasi. \sum_{i=1}^{nkalibrasi} X^{2} - \left(\sum_{i=1}^{nkalibrasi} X(i)\right)^{2}$$

$$\Leftrightarrow A = \frac{\sum_{i=1}^{nkalibrasi}}{nkalibrasi} - \frac{B.\sum_{i=1}^{nkalibrasi}}{nkalibrasi}$$

 $\Leftrightarrow$  persamaan garis adalah : Zr = A + B.R ; digunakan untuk t  $\leq$  2 menit.

Untuk selanjutnya persamaan ini akan dikoreksi karena ada penurunan hidrometer akibat kondisi air yang semakin jernih sehingga gaya angkat menjadi semakin kecil dan hidrometer makin turun. Adapun koreksi itu adalah sebesar VH/2.Aj, dan persamaan menjadi :

Zr = A + (B.R - (VH/2.Aj)); digunakan untuk t > 2 menit.

Persamaan baru tersebut juga akan digunakan pada analisis selanjutnya.

*Listing program* dari algoritma di atas disajikan pada lampiran halaman 109, sub Kalibrasi Hidrometer.

#### Analisis Hidrometer

- 7. Masukkan jumlah pengujian (nhidro).
- 8. Masukkan nilai miniskus, GS, Ws, dan total200 sebagai input data.
- 9. Masukkan nilai t(i), Tc(i), K(i), dan Rh(i) untuk setiap pengujian ke-i sebagai *input* data.
- 10. Hitung Rh,K (i), R(i), Zr(i), DB(i), Finer(i), dan Prosen(i) untuk setiap pengujian ke-i sebagai *output*.

Rh,K(i) = Rh(i) + miniskusR(i) = 1000.(Rh,K(i) - 1) 50

51

 $Zr(i; t \le 2 \text{ menit}) = A + B.R \text{ dan } Zr(i; t > 2 \text{ menit}) = A + (B.R(i) - VH/2.Aj)$ 

$$DB(i) = K(i) \times \sqrt{\frac{Zr(i)}{t(i)}}$$

Finer(i) = 
$$\frac{1000}{Ws} \times \frac{Gs}{Gs-1} \times (Rh, K(i)-1) \times 100\%$$

 $Prosen(i) = Finer(i) \times total200$ 

11. Ulangi langkah 3 dan 4 untuk i = 1 sampai nhidro.

12. Tulis laporan hasil analisis pada format laporan yang tersedia.

13. Cetak laporan bila diinginkan.

*Listing program* dari algoritma di atas disajikan pada lampiran halaman 112, sub Analisis Hidrometer.

# 4.5.3. Diagram Alir Program Analisis Butiran

# 4.5.3.1. Analisis Saringan

Diagram alir dari program analisis saringan adalah sebagai berikut :

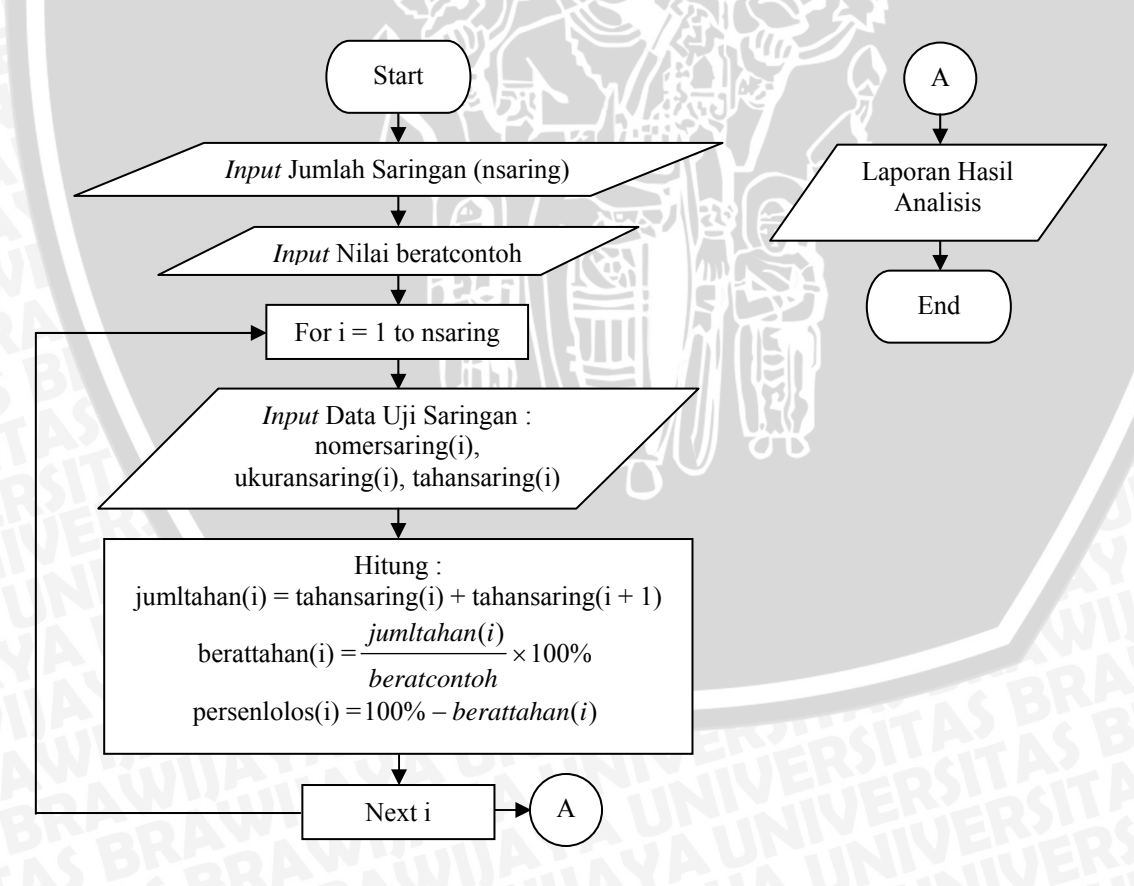

Gambar 4.7. Diagram Alir Program Analisis Saringan

# 4.5.3.2. Analisis Hidrometer

Diagram alir dari program analisis hidrometer adalah sebagai berikut :

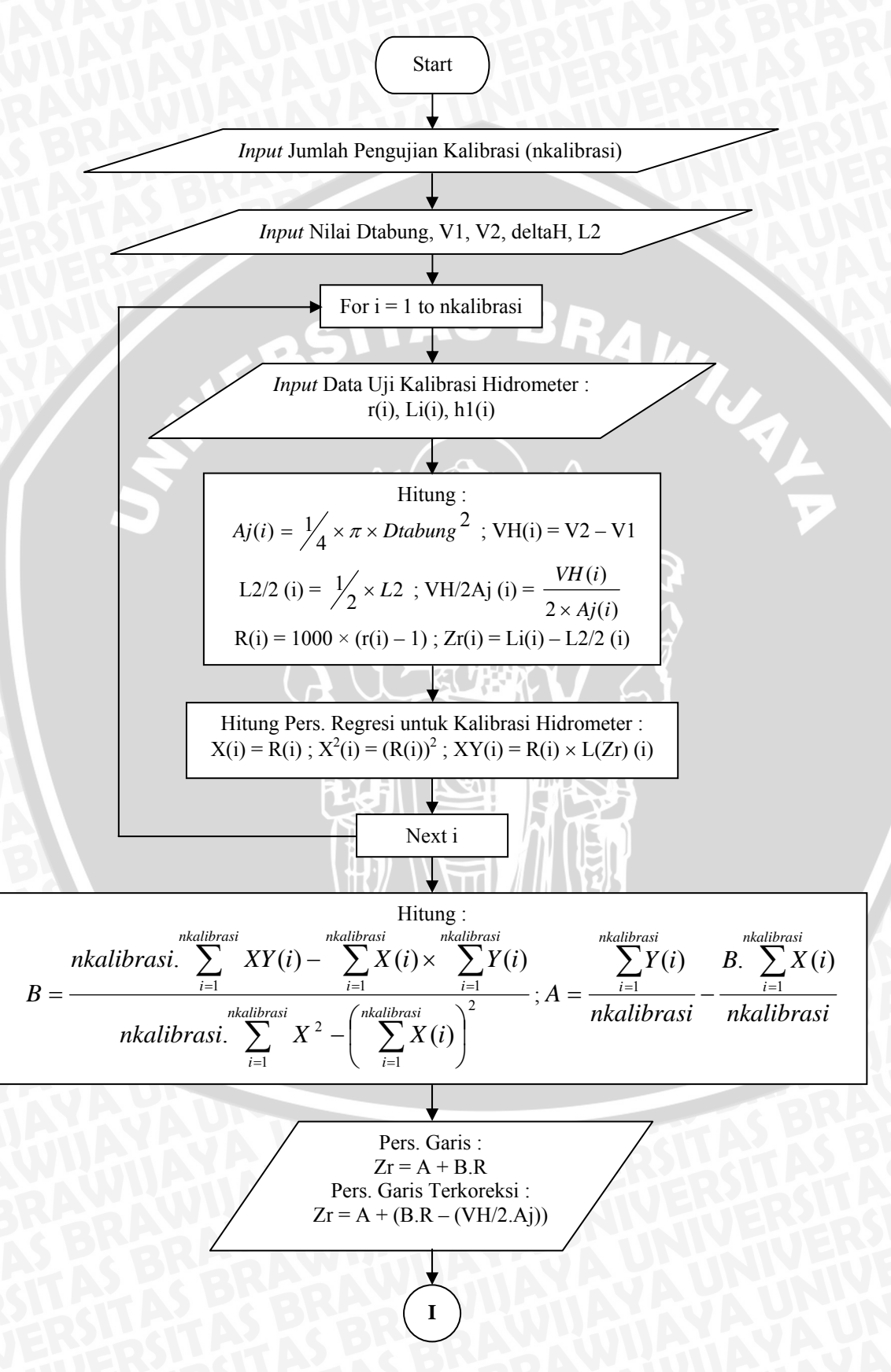

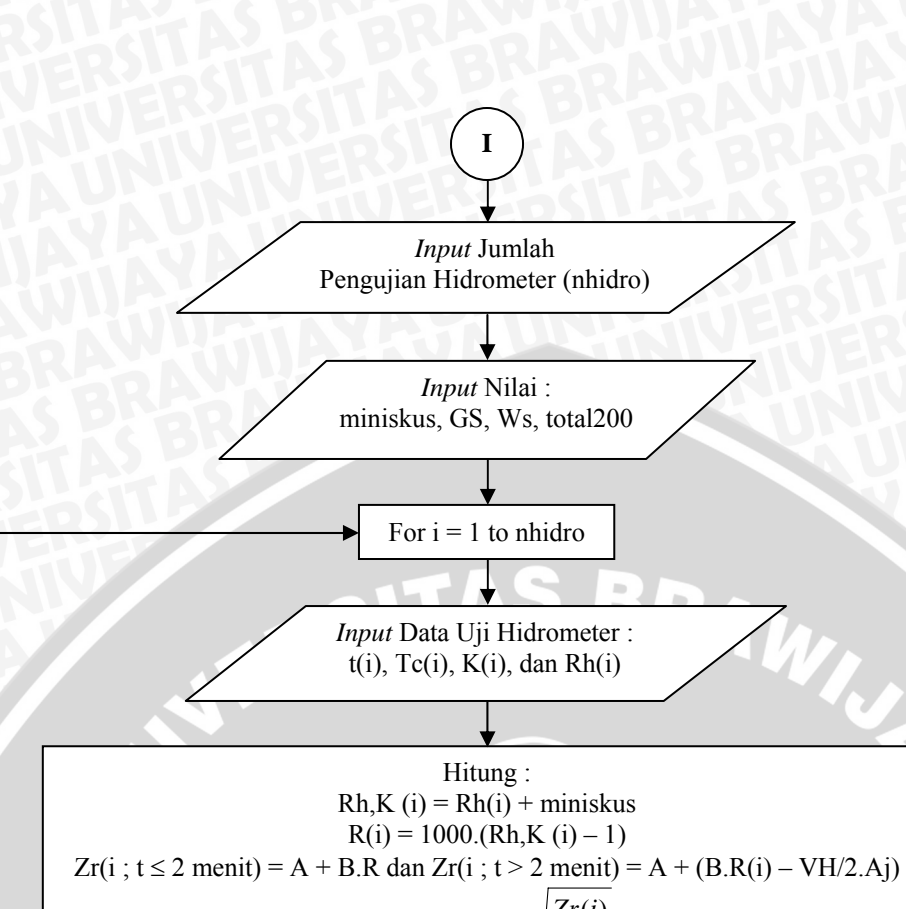

$$DB(i) = K(i) \times \sqrt{\frac{Zr(i)}{t(i)}}$$

$$Finer(i) = \frac{1000}{Ws} \times \frac{Gs}{Gs-1} \times (Rh, K(i) - 1) \times 100\%$$
  
Prosen(i) = Finer(i) × total200

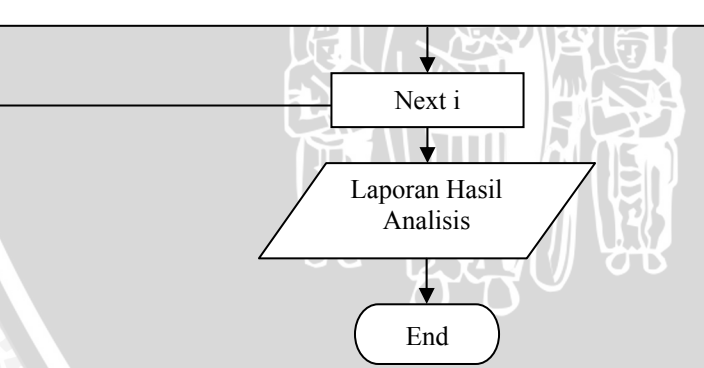

Gambar 4.8. Diagram Alir Program Hidrometer (Kalibrasi dan Analisis)

# 4.6. Klasifikasi Tanah

Klasifikasi dapat diartikan sebagai pemilihan tanah-tanah ke dalam kelompok ataupun subkelompok yang menunjukkan sifat atau kelakuan yang sama. Umumnya klasifikasi tanah didasarkan atas ukuran partikel dan plastisitas. Dan dalam perencanaan pondasi, sistem klasifikasi tanah yang biasa digunakan adalah sistem klasifikasi tanah terpadu atau *USCS* (Unified Soil Clasification System).

Pada dasarnya, sistem klasifikasi ini mengelompokkan tanah ke dalam 2 kelompok besar, yaitu tanah berbutir kasar yang berupa tanah kerikil dan pasir dimana kurang dari 50 % berat total contoh tanah lolos saringan no. 200, dan tanah berbutir halus yang berupa tanah lanau dan lempung, dimana 50 % atau lebih dari 50 % berat total contoh tanah lolos saringan no. 200.

#### 4.6.1. Notasi Variabel

Variabel-variabel yang digunakan pada analisis klasifikasi tanah terbagi menjadi tiga kelompok, yaitu :

1. Variabel yang digunakan sebagai data masukan/input :

lolos200 = jumlah butiran yang lolos saringan no. 200, %

LL = batas cair tanah, % (dari uji batas cair)

PL = batas plastis tanah, % (dari uji batas plastis)

2. Variabel yang digunakan pada analisis butiran kasar :

lolos4 = jumlah butiran yang lolos saringan no. 4, %

bhalus = jumlah butiran halus dari total butiran yang lolos no. 4, %

- D10 = diameter yang bersesuaian dengan jumlah butiran lolos 10%, mm (diperoleh dari grafik pembagian butir hasil analisis butiran)
- D30 = diameter yang bersesuaian dengan jumlah butiran lolos 30%, mm (diperoleh dari grafik pembagian butir hasil analisis butiran)
- D60 = diameter yang bersesuaian dengan jumlah butiran lolos 60%, mm (diperoleh dari grafik pembagian butir hasil analisis butiran)

Cu = koefisien keseragaman butiran

Cc = koefisien gradasi butiran

PI = indeks plastisitas, %

A = nilai dari persamaan garis "A" pada grafik plastisitas

3. Variabel yang digunakan pada analisis butiran halus :

LLovd = batas cair tanah yang dikeringkan (oven-dried), % = LL pada *input* data LLnotd = batas cair tanah alami (tidak dikeringkan, not-dried), % rasioLL = rasio dari LLovd dan LLnotd

54

PLhalus = batas plastis tanah, % (dari uji batas plastis)

PIhalus = indeks plastisitas, %

Ahalus = nilai dari persamaan garis "A" pada grafik plastisitas

#### 4.6.2. Algoritma Program

Untuk algoritma dari program klasifikasi tanah ini terdiri dari beberapa proses, yaitu *input* data, analisis butiran kasar, dan analisis butiran halus. Alogritma programnya adalah sebagai berikut :

# Input Data

- 1. Identifikasi tanah secara visual.
- 2. Jika tanah termasuk tanah gambut atau tanah dengan kadar organik tinggi maka :

" Klasifikasi Tanah = PT "

Jika tidak maka lanjutkan ke langkah berikutnya.

- 3. Masukkan nilai lolos200 (%) dari hasil uji analisis butiran.
- 4. Masukkan nilai LL dan PL dari uji batas Atterberg.
- 5. Jika lolos200 < 50 % maka lanjutkan ke "Analisis Butiran Kasar" (langkah no.</li>
  6).

Selain itu maka lanjutkan ke "Analisis Butiran Halus" (langkah no. 29).

#### Analisis Butiran Kasar

- 6. Masukkan nilai lolos4 (%) dari hasil uji analisis butiran.
- 7. Masukkan nilai D10, D30, dan D60.
- Jika lolos4 < 50 % maka tanah termasuk "Kerikil" dan lanjutkan ke analisis "Kerikil" (langkah no. 9).

Selain itu maka tanah termasuk "Pasir" dan lanjutkan ke analisis "Pasir" (langkah no. 19).

#### "Kerikil "

- 9. Masukkan nilai bhalus (%).
- Jika bhalus < 5 % maka menuju ke langkah no. 11. Jika tidak maka ke langkah no. 13.

11. Hitung : 
$$Cu = \frac{D_{60}}{D_{10}}$$
;  $Cc = \frac{(D_{30})^2}{D_{10} x D_{60}}$ 

12. Jika harga Cu ≥ 4 dan 1≤ Cc ≤ 3 maka tanah tergolong ke dalam klasifikasi
"Well-graded Gravel (GW)".

Selain harga itu maka tanah tergolong ke dalam klasifikasi "Poorly-graded Gravel (GP)".

- Jika bhalus > 12 % maka menuju ke langkah no. 14. Jika tidak maka ke langkah no. 16.
- 14. Hitung : PI = LL PL

A = 0,73 LL - PI

15. Jika harga PI < 4 atau A > 14,6 maka tanah termasuk golongan "Silty Gravel (GM)".

Selain itu, jika harga PI > 7 dan A  $\leq$  14,6 maka tanah termasuk golongan "Clay Gravel (GC)".

Selain itu, jika harga  $4 \le PI \le 7$  dan  $A \le 14,6$  maka tanah termasuk golongan dengan simbol ganda "GM – GC".

- 16. Hitung Cu, Cc, PI, dan A.
- 17. Jika harga Cu  $\ge$  4 dan 1 $\le$  Cc  $\le$  3 maka :
  - Jika harga PI < 4 atau A > 14,6 maka tanah termasuk golongan "Well-graded Gravel with Silt (GW GM)".

Jika harga PI > 7 dan A  $\leq$  14,6 maka tanah termasuk golongan "Well-graded Gravel with Clay (GW – GC)".

18. Jika harga Cu < 4 dan/atau 1 > Cc > 3 maka :

Jika harga PI < 4 atau A > 14,6 maka tanah termasuk golongan "Poorlygraded Gravel with Silt (GP – GM)".

Jika harga PI > 7 dan A  $\leq$  14,6 maka tanah termasuk golongan "Poorlygraded Gravel with Clay (GP – GC)".

#### "Pasir "

- 19. Masukkan nilai bhalus (%).
- Jika bhalus < 5 % maka menuju ke langkah no. 21. Jika tidak maka ke langkah no. 23.

21. Hitung : 
$$Cu = \frac{D_{60}}{D_{10}}$$
;  $Cc = \frac{(D_{30})^2}{D_{10} x D_{60}}$ 

22. Jika harga Cu ≥ 6 dan 1≤ Cc ≤ 3 maka tanah tergolong ke dalam klasifikasi
"Well-graded Sand (SW)".

Selain harga itu maka tanah tergolong ke dalam klasifikasi "Poorly-graded Sand (SP)".

- 23. Jika bhalus > 12 % maka menuju ke langkah no. 24. Jika tidak maka ke langkah no. 26.
- 24. Hitung : PI = LL PL

A = 0,73 LL - PI

25. Jika harga PI < 4 atau A > 14,6 maka tanah termasuk golongan "Silty Sand (SM)".

Selain itu, jika harga PI > 7 dan A  $\leq$  14,6 maka tanah termasuk golongan "Clay Sand (SC)".

Selain itu, jika harga  $4 \le PI \le 7$  dan  $A \le 14,6$  maka tanah termasuk golongan dengan simbol ganda "SM – SC".

- 26. Hitung Cu, Cc, PI, dan A.
- 27. Jika harga Cu  $\ge 6$  dan  $1 \le Cc \le 3$  maka :
  - Jika harga PI < 4 atau A > 14,6 maka tanah termasuk golongan "Well-graded Sand with Silt (SW SM)".

Jika harga PI > 7 dan A  $\leq$  14,6 maka tanah termasuk golongan "Well-graded Sand with Clay (SW – SC)".

28. Jika harga Cu < 6 dan/atau 1 > Cc > 3 maka :

Jika harga PI < 4 atau A > 14,6 maka tanah termasuk golongan "Poorlygraded Sand with Silt (SP – SM)".

Jika harga PI > 7 dan A  $\leq$  14,6 maka tanah termasuk golongan "Poorlygraded Sand with Clay (SP – SC)".

# **Analisis Butiran Halus**

- 29. Masukkan nilai LLovd (%) dan LLnotd (%).
- 30. Hitung : rasioLL = LLovd / LLnotd
- 31. Jika harga LLovd < 50 maka :

Jika rasioLL < 0.75 maka menuju ke analisis "Tanah Organik dengan Plastisitas Rendah" (langkah no. 33).

Selain itu maka menuju ke analisis "Tanah Non-Organik dengan Plastisitas Rendah" (langkah no. 35).

32. Jika harga LLovd  $\geq$  50 maka :

Jika rasioLL < 0.75 maka menuju ke analisis "Tanah Organik dengan Plastisitas Tinggi" (langkah no. 37).

Selain itu maka menuju ke analisis "Tanah Non-Organik dengan Plastisitas Tinggi" (langkah no. 39).

#### "Tanah Organik dengan Plastisitas Rendah "

- 33. Hitung : PIhalus = LLovd PIhalus, dimana PLhalus = PL pada *input* data.Ahalus = 0,73 LLovd PIhalus
- 34. Jika PIhalus  $\geq$  4 dan Ahalus  $\leq$  14,6 maka tanah termasuk golongan "Organic Clay with Low Plasticity (OL)".

Selain itu, jika PIhalus < 4 atau Ahalus > 14,6 maka tanah termasuk golongan "Organic Silt with Low Plasticity (OL)".

#### "Tanah Non-Organik dengan Plastisitas Rendah"

- 35. Hitung : PIhalus = LLovd PIhalus, dimana PLhalus = PL pada *input* data.
   Ahalus = 0,73 LLovd PIhalus
- 36. Jika PIhalus > 7 dan Ahalus ≤ 14,6 maka tanah termasuk golongan "Lean Clay (CL)".

Selain itu, jika PIhalus < 4 atau Ahalus > 14,6 maka tanah termasuk golongan "Silt (ML)".

Selain itu, jika  $4 \le P$ Ihalus  $\le 7$  dan Ahalus  $\le 14,6$  maka tanah termasuk golongan "Silty Clay (CL – ML)".

#### "Tanah Organik dengan Plastisitas Tinggi "

- 37. Hitung : PIhalus = LLovd PIhalus, dimana PLhalus = PL pada *input* data.Ahalus = 0,73 LLovd PIhalus
- 38. Jika Ahalus ≤ 14,6 maka tanah termasuk golongan "Organic Clay with High Plasticity (OH)".

Selain itu, jika Ahalus > 14,6 maka tanah termasuk golongan "Organic Silt with High Plasticity (OH)".

#### "Tanah Non-Organik dengan Plastisitas Tinggi"

39. Hitung : PIhalus = LLovd – PIhalus, dimana PLhalus = PL pada *input* data.

Ahalus = 0,73 LLovd – PIhalus

40. Jika Ahalus  $\leq$  14,6 maka tanah termasuk golongan "Fat Clay (CH)".

Selain itu, jika Ahalus > 14,6 maka tanah termasuk golongan "Elastic Silt (MH)".

Listing program dari algoritma di atas disajikan pada lampiran halaman 122.

# 4.6.3. Diagram Alir Program

Diagram alir dari program klasifikasi tanah adalah sebagai berikut : Diagram Alir Utama

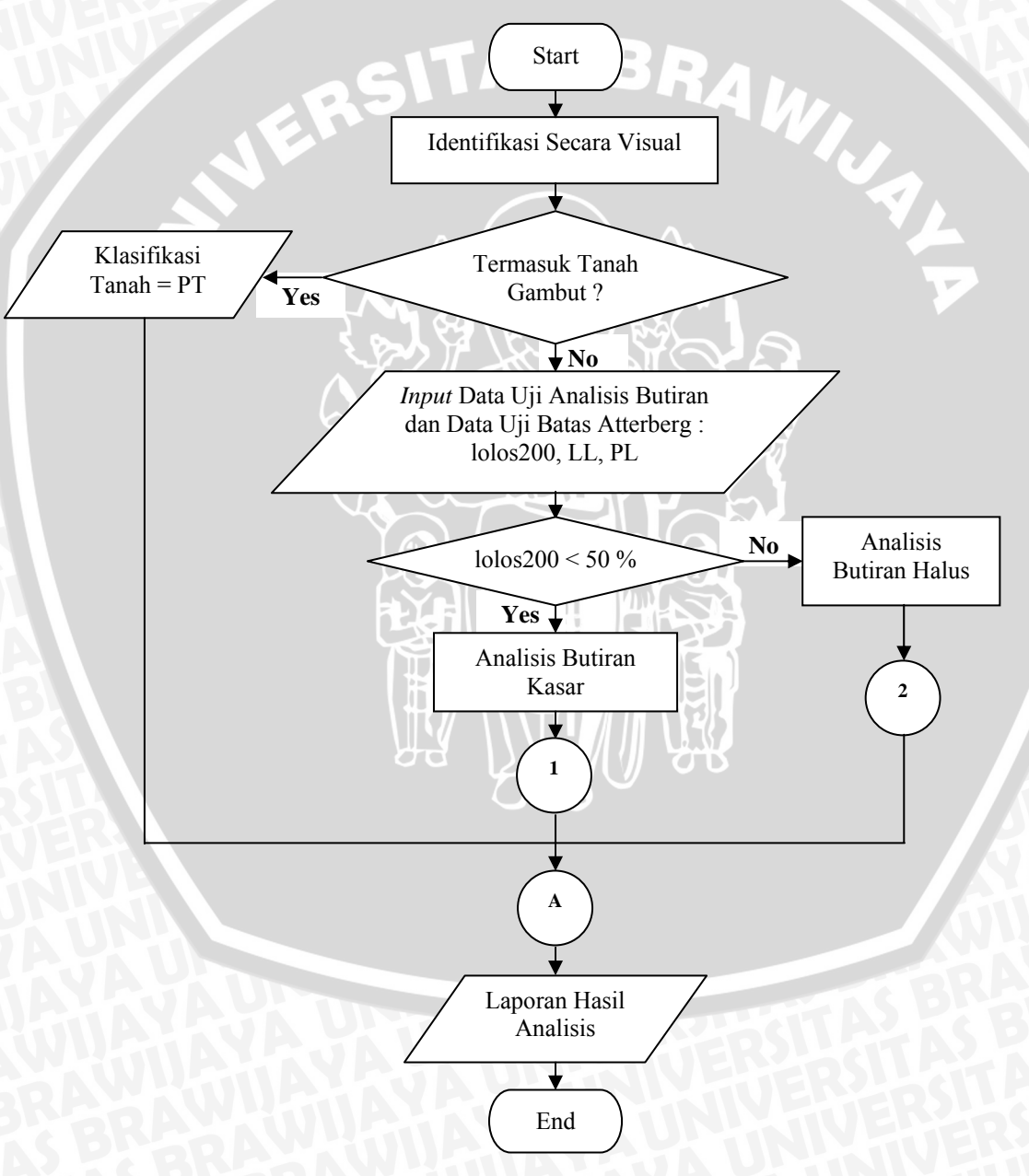

Gambar 4.9. Diagram Alir Utama Program Analisis Klasifikasi Tanah

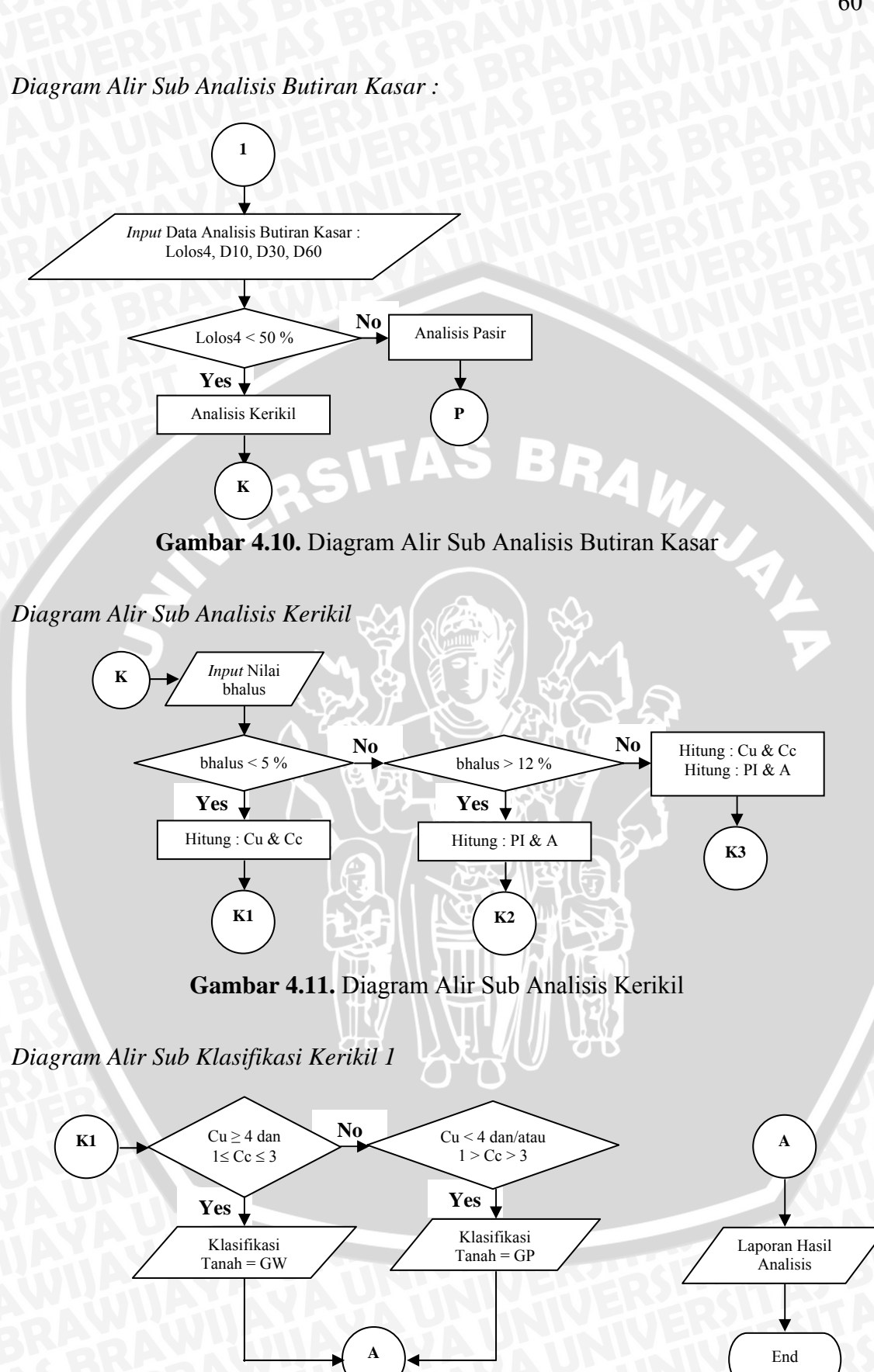

Gambar 4.12. Diagram Alir Sub Klasifikasi Kerikil 1

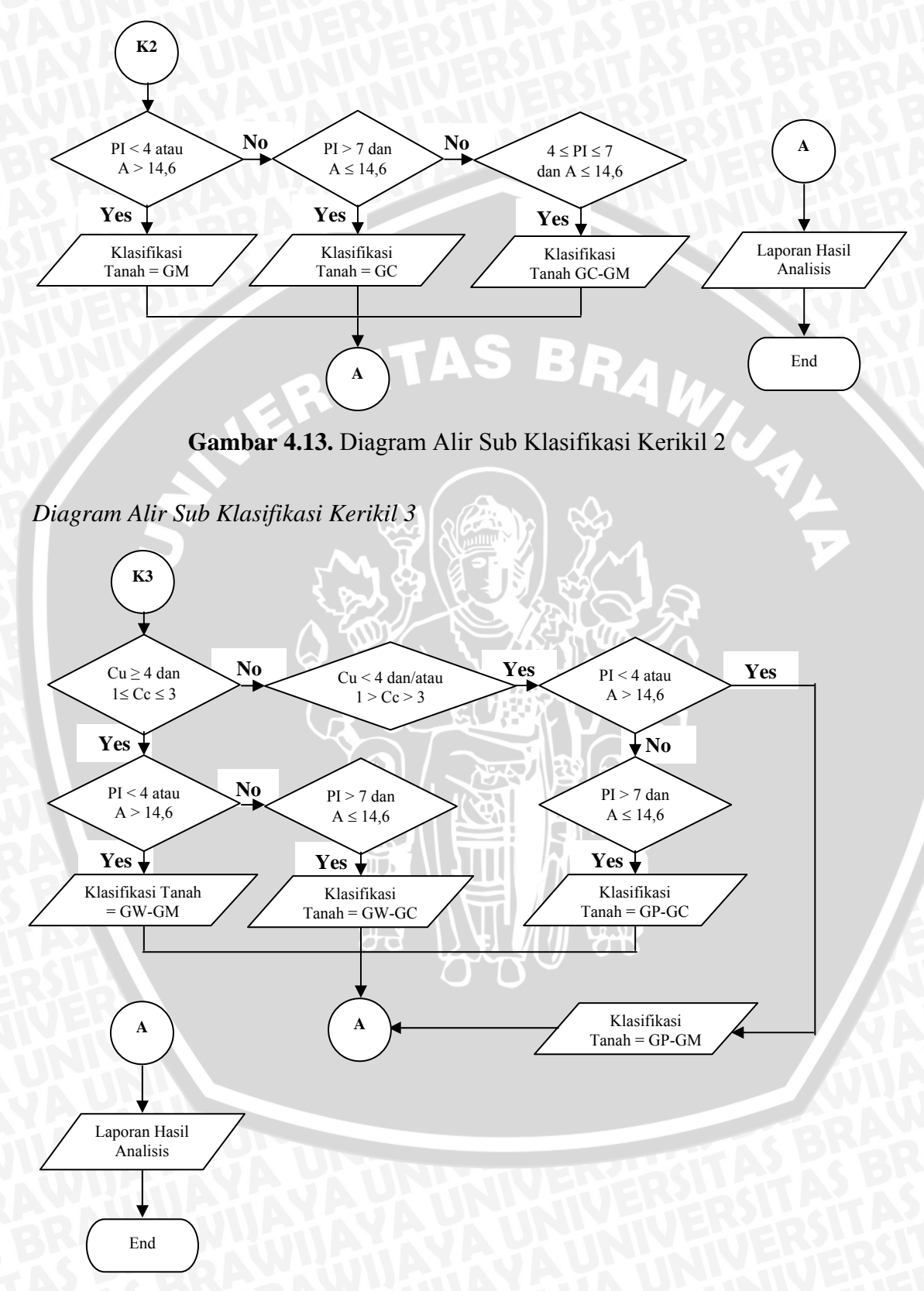

Gambar 4.14. Diagram Alir Sub Klasifikasi Kerikil 3

Diagram Alir Sub Analisis Pasir

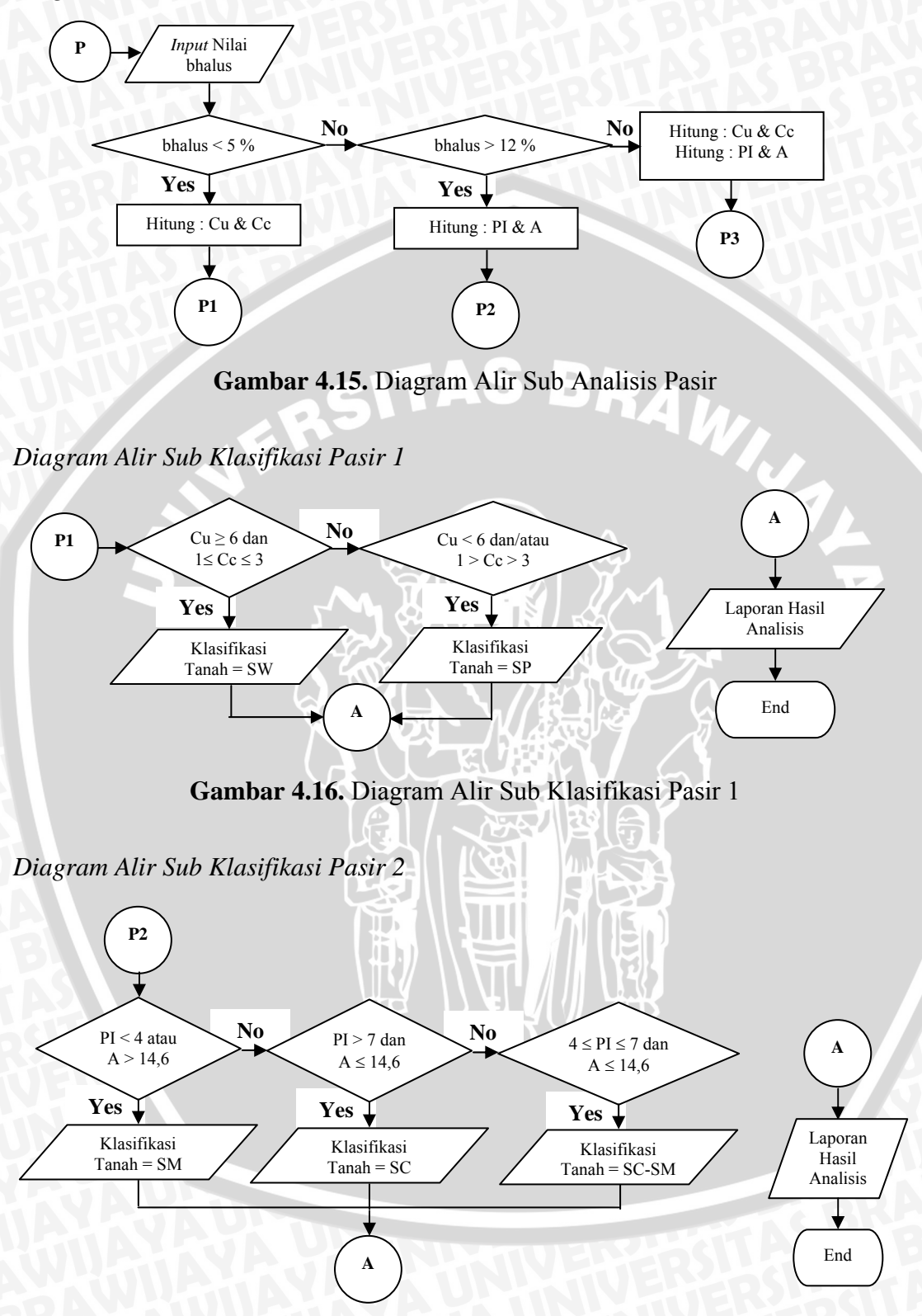

Gambar 4.17. Diagram Alir Sub Klasifikasi Pasir 2

Diagram Alir Sub Klasifikasi Pasir 3

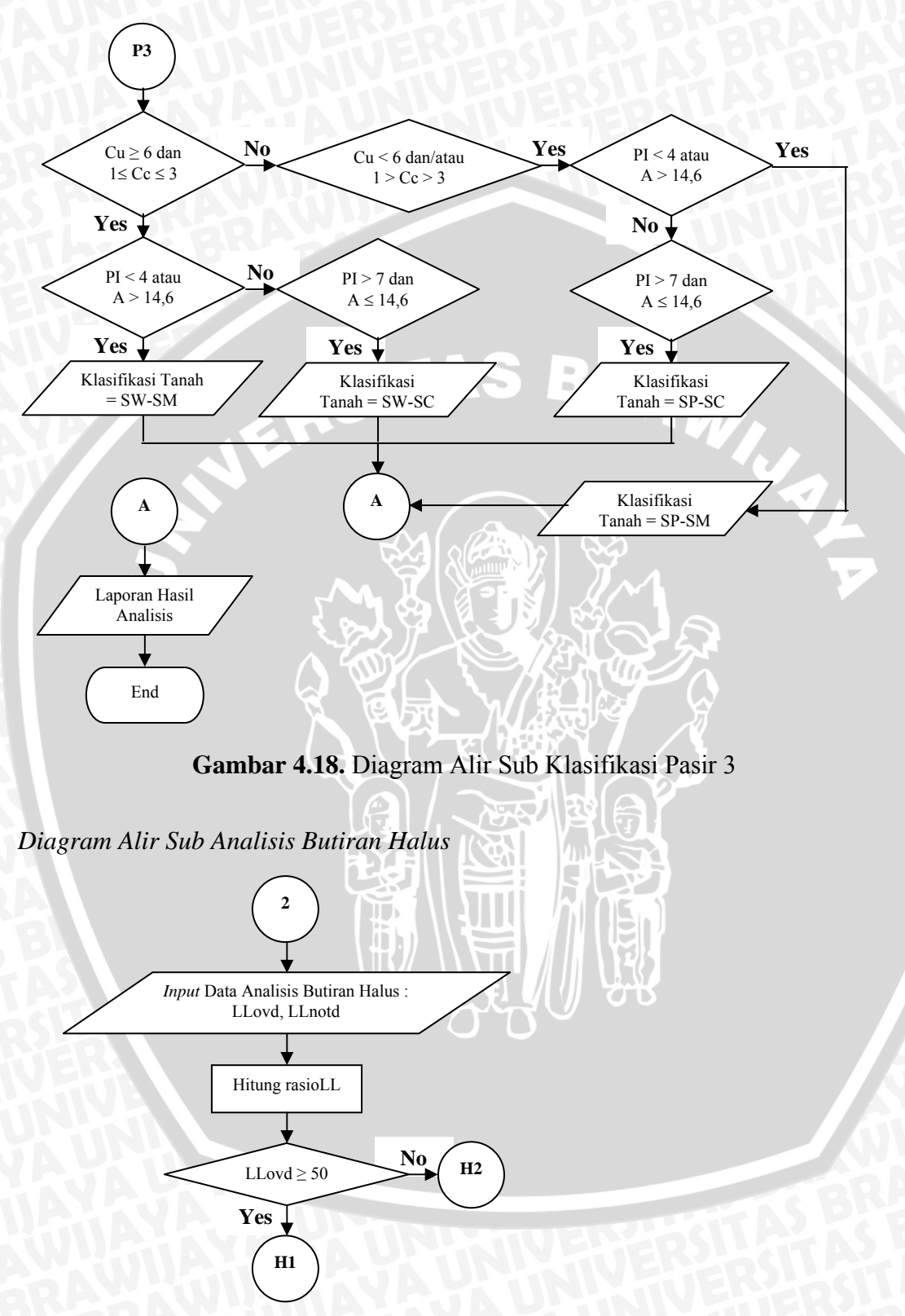

Gambar 4.19. Diagram Alir Sub Analisis Butiran Halus

# BRAWIJAYA

Diagram Alir Sub Klasifikasi Halus 1

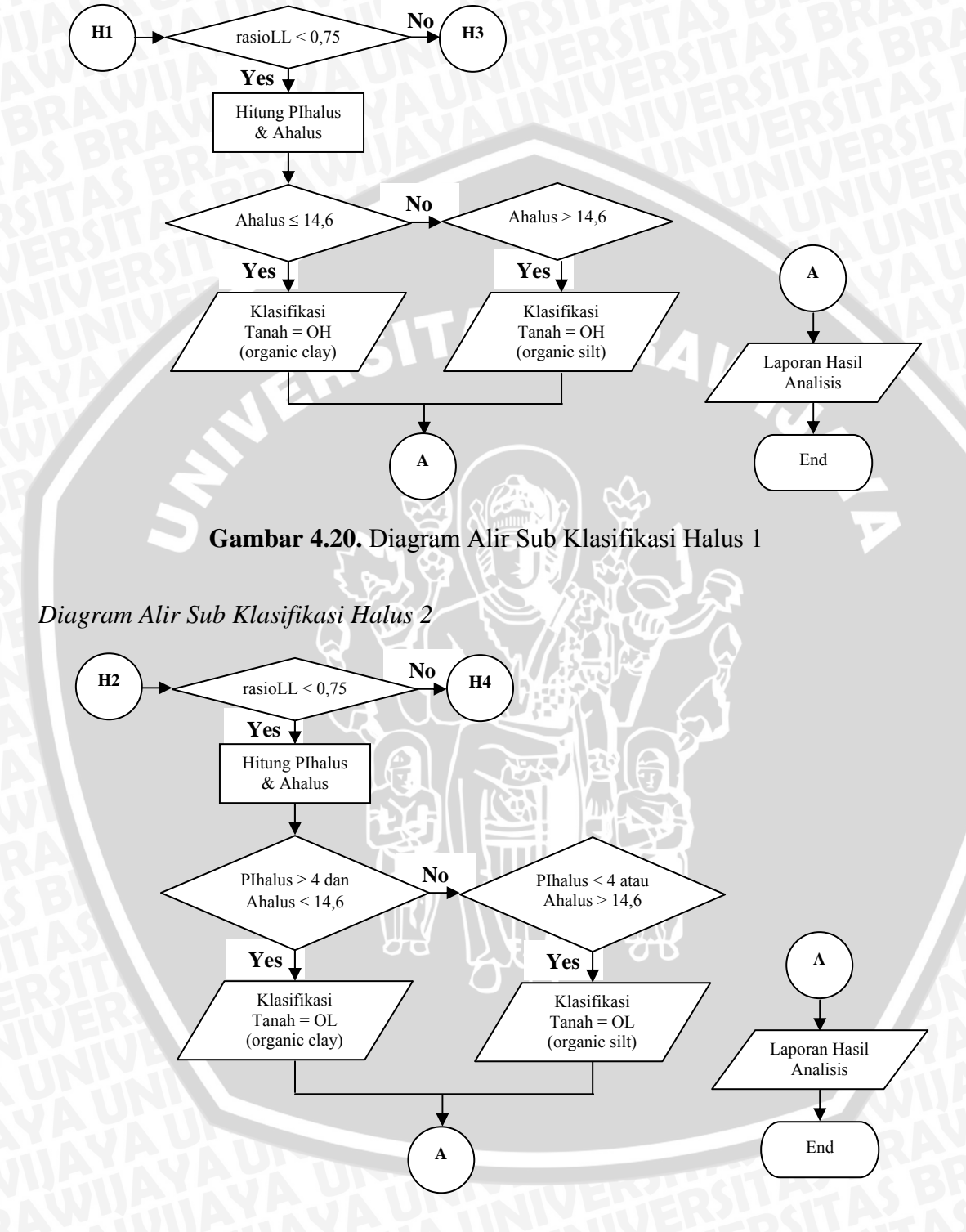

Gambar 4.21. Diagram Alir Sub Klasifikasi Halus 2

# Diagram Alir Sub Klsifikasi Halus 3

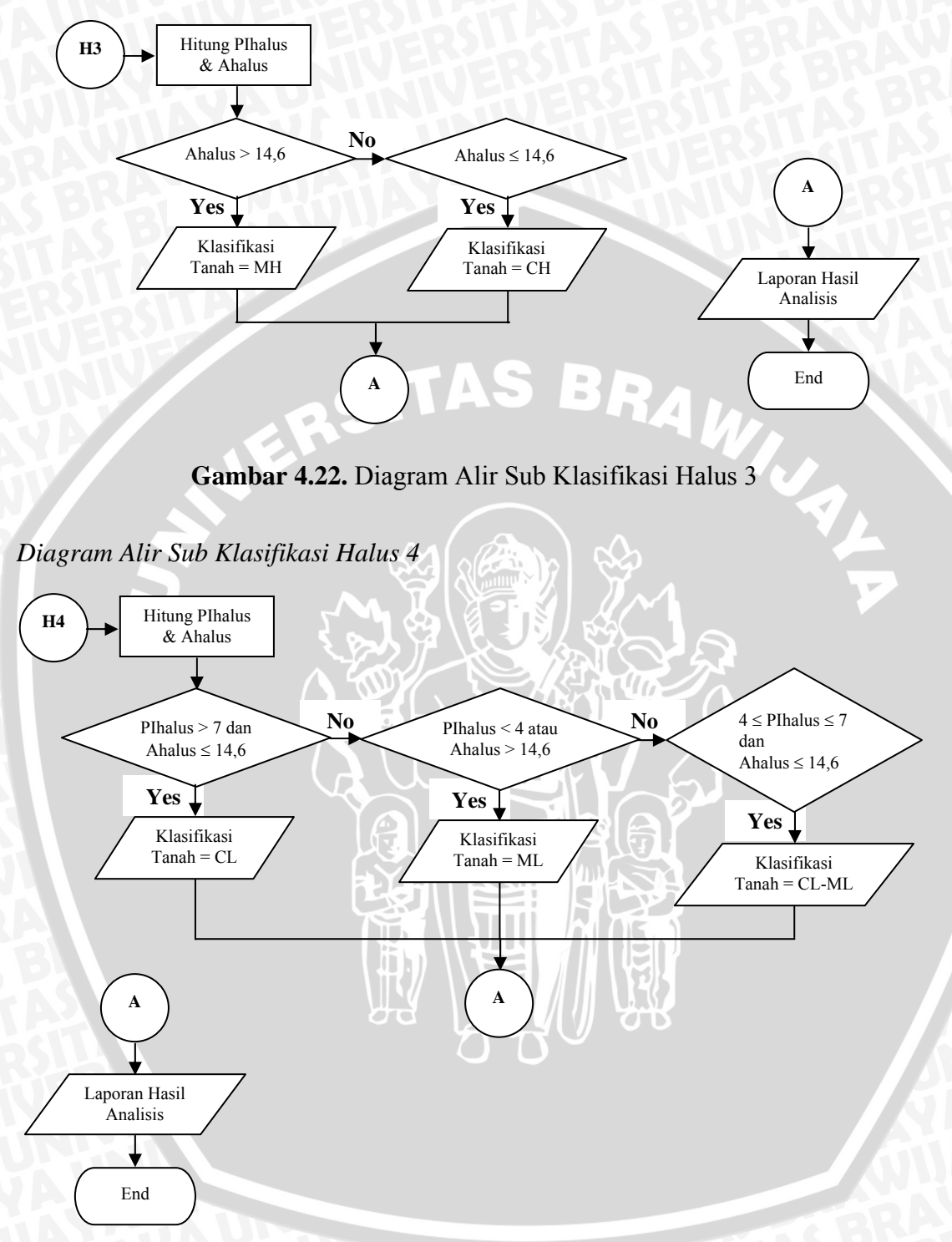

Gambar 4.23. Diagram Alir Sub Klasifikasi Halus 4

# 4.7. Petunjuk Penggunaan Program

# 4.7.1. Menu Utama Program

Tampilan menu utama seperti pada gambar berikut :

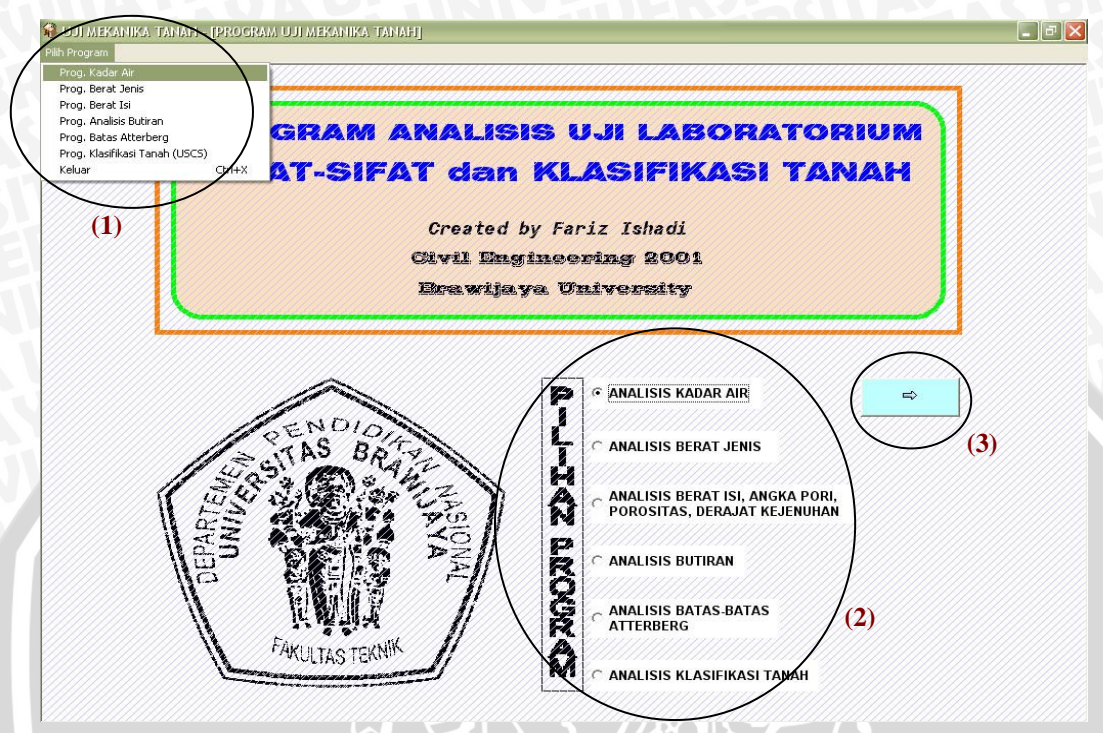

Gambar 4.24. Menu Utama Program

Pada menu utama ini pengguna/*user* dapat memilih jenis program yang dikehendaki. Terdapat 6 pilihan program, yaitu Program Analisis Kadar Air, Program Analisis Berat Isi, Program Analisis Berat Jenis, Program Analisis Batasbatas Atterberg, Program Analisis Butiran, dan Program Analisis Klasifikasi Tanah. Pengaktifan program dapat melalui menu "Pilih Program" (gambar 4.24 (1)) yang terdapat di pojok kiri atas, kemudian memilih sub menu yang berupa jenis program. Pemilihan program juga dapat dengan cara menekan tombol "Panah ke Kanan" (3) setelah memilih jenis program yang tersedia di sebelah kiri tombol tersebut (2).

# 4.7.2. Petunjuk Tiap Program

Pada dasarnya menu yang terdapat pada tiap program adalah sama, yaitu menu *File* dan menu *Laporan* (gambar 4.26). Pada menu *File* terdapat sub menu berupa "File Baru", "Buka File", "Simpan", "Simpan Baru", dan "Kembali Ke Awal". Sedangkan pada menu *Laporan* memiliki sub menu tunggal yaitu "Lihat

Laporan". Beberapa sub menu tersebut memliki tombol pengganti pada bagian *toolbar* yang bisa digunakan sesuai dengan fungsinya (gambar 4.25).

Masing-masing sub menu mempunyai fungsi sebagai berikut :

- 1. *File Baru*, mempunyai fungsi untuk membuat *file* baru dengan nama yang berbeda.
- 2. Buka File, berfungsi membuka file yang telah tersimpan sebelumnya.
- 3. *Simpan*, mempunyai fungsi menyimpan *file* dengan nama yang sama seperti *file* yang sebelumnya dibuka. Jika nama *file* tersebut ternyata berbeda maka fungsi sub menu ini menjadi "Simpan Baru", seperti yang akan dijelaskan berikut.
- 4. Simpan Baru, mempunyai fungsi menyimpan file dengan nama yang berbeda.
- 5. Kembali Ke Awal, berfungsi untuk kembali ke menu utama.
- 6. *Lihat Laporan*, mempunyai fungsi untuk melihat laporan hasil dari analisis pada program yang aktif.

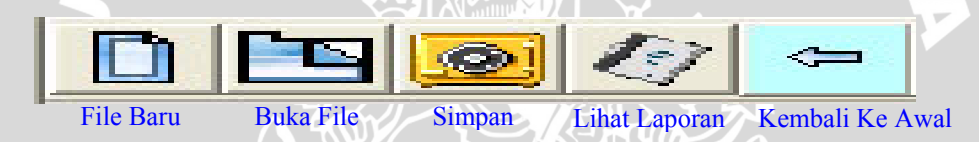

Gambar 4.25. Tombol Pengganti pada Bagian Toolbar

Selain persamaan menu, tampilan awal saat program dijalankan juga memiliki kesamaan. Pada tampilan awal tersebut pengguna dapat mengisi informasi tentang benda uji pada tempat yang disediakan (gambar 4.26), yang meliputi Nomer Benda Uji, Nomer Pengeboran, Kedalaman, Deskripsi Benda Uji, Penguji, Nomer Proyek, Lokasi, dan Tanggal Pengujian. Tombol yang terdapat pada tampilan ini adalah tombol "*Panah ke Bawah*" yang berfungsi untuk menuju ke halaman berikutnya. Selain tombol tersebut, pada bagian *toolbar* terdapat tombol "*Hitung*" untuk melakukan analisis/perhitungan, dan pada beberapa program tersedia tombol "*Satuan*" untuk mengubah satuan dari data *input* dan *output* sekaligus dapat mengkonversikan nilainya (gambar 4.27). Sedangkan perbedaan yang terdapat di tiap program adalah dalam hal pengisian *input* data dan hasil perhitungan atau *output*. Pengisian data disesuaikan dengan analisis yang akan dilakukan pada masing-masing program. Tampilan awal program seperti pada gambar berikut :

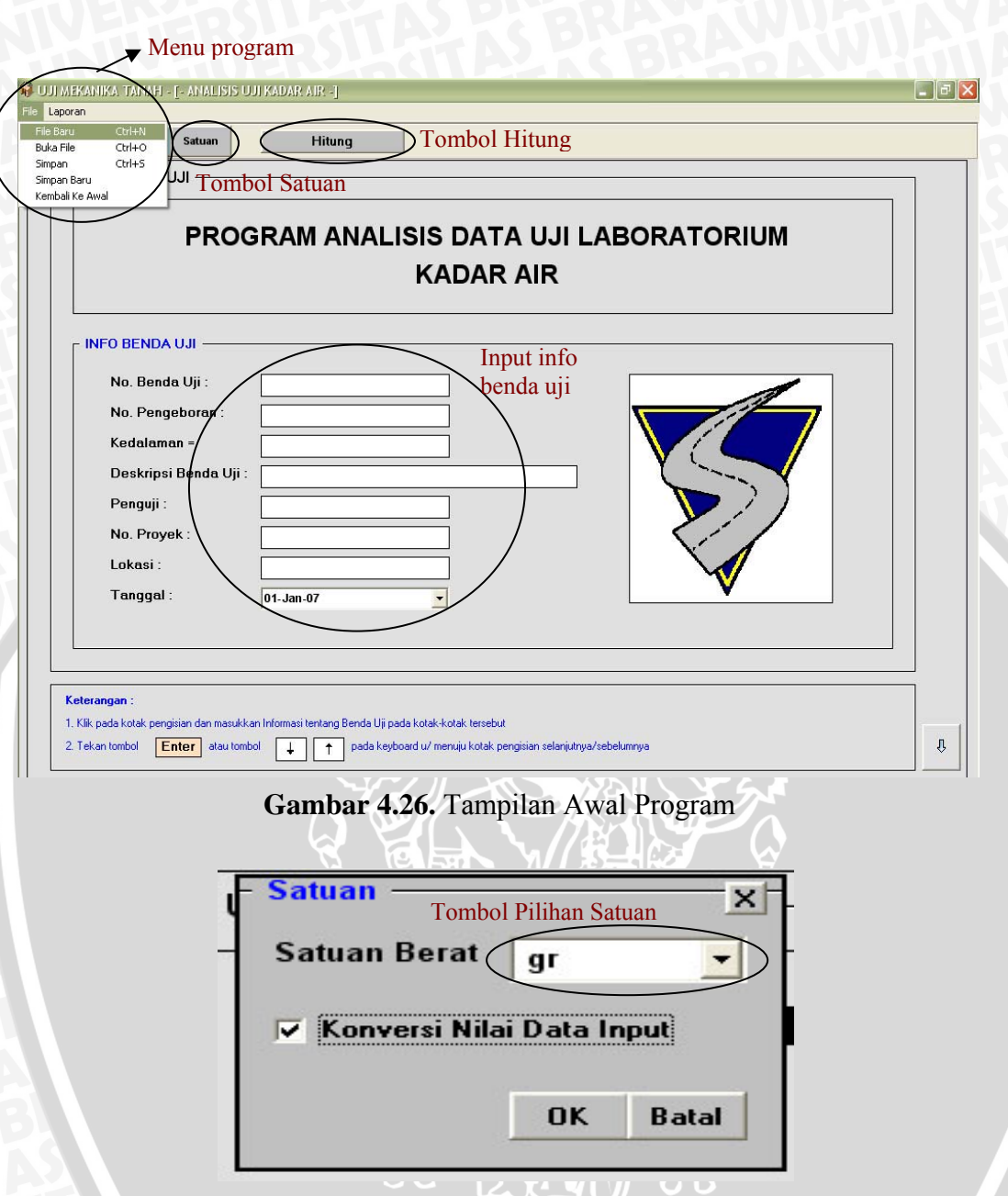

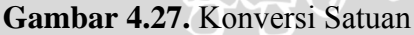

Seperti yang telah disebutkan di atas, kotak satuan ini (gambar 4.27) berfungsi untuk mengubah satuan data *input* dan *output* dengan cara memilih satuan yang diinginkan. Jika ingin mengkonversikan nilai dari data *input* sesuai satuan yang dipilih maka *user* dapat memberi tanda "check" di samping tulisan "Konversi Nilai Data Input", seperti gambar di atas, dan selanjutnya menekan tombol "OK".

# 4.7.2.1. Tampilan Program Analisis Kadar Air

Tampilan input dan output program kadar air adalah sebagai berikut :

# BRAWIJAYA

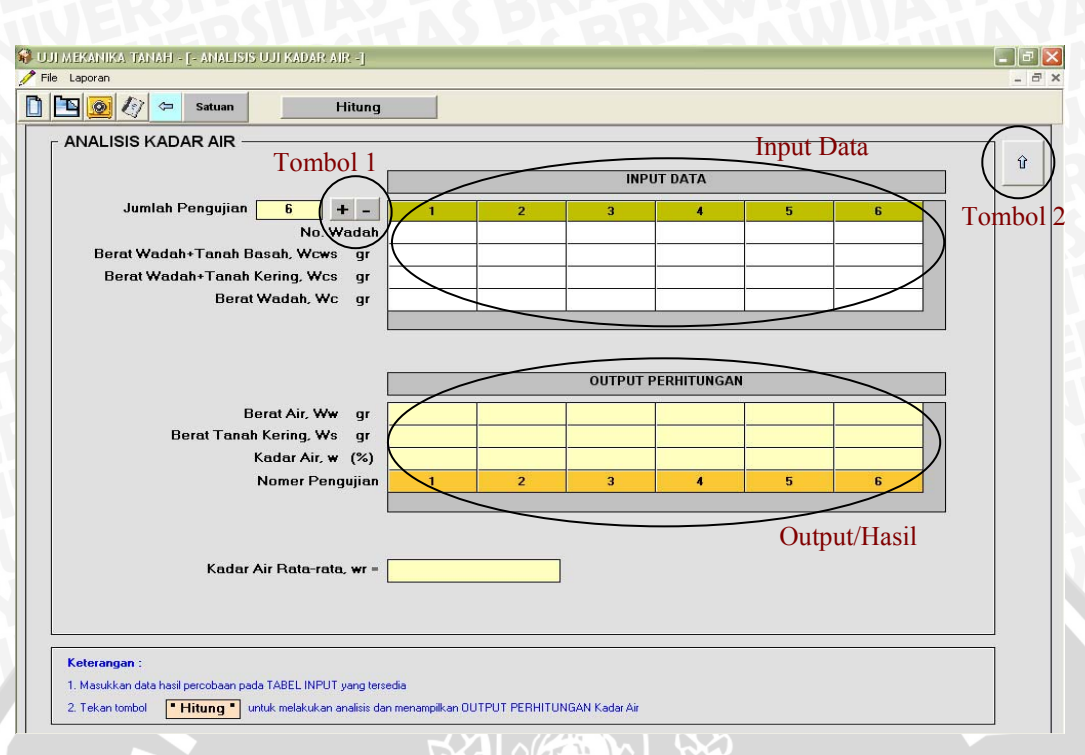

Gambar 4.28. Tampilan Input Data dan Output Kadar Air

Dari gambar di atas dapat dilihat bahwa disediakan tabel "INPUT DATA" untuk pengisian data dan tabel "OUTPUT PERHITUNGAN" yang menampilkan hasil perhitungan. Selain tombol "Hitung" dan tombol "Satuan" (seperti yang telah dijelaskan di atas), tombol lain yang tersedia pada tampilan tersebut yaitu tombol "+ / -" (tombol 1), berfungsi untuk menambah/mengurangi banyaknya kolom tabel sesuai dengan jumlah pengujian dan tombol "*Panah ke Atas*" (tombol 2), untuk kembali ke halaman sebelumnya.

# 4.7.2.2. Tampilan Program Analisis Berat Isi

Pada tampilan analisis data berat isi, disediakan tabel untuk pengisian data sebagai *input* dan tabel sebagai hasil/*output* dari perhitungan berat isi (gambar 4.29). Selain tombol "Hitung" dan tombol "Satuan" (telah dijelaskan sebelumnya), tombol lain yang tersedia adalah tombol "+/-" (tombol 1), untuk menambah/mengurangi banyaknya kolom tabel sesuai dengan jumlah pengujian; tombol "*Panah ke Atas*" (tombol 2), untuk kembali ke halaman sebelumnya; dan tombol "*Panah ke Bawah*" (tombol 3) untuk menuju ke halaman selanjutnya yang berisi hasil perhitungan rata-rata dari nilai berat isi tanah, berat isi kering tanah, angka pori, porositas, dan derajat

berikut :

😵 UJI MEKANIKA TANAH - [- ANALISIS UJI BERAT ISI, ANGKA PORI, DERAJAT KEJENUHAN -] 🎢 File - Laporan - 🗗 🗙 🗋 🛅 🙍 ಶ 🗢 Satuan Hitung INPUT DATA dan ANALISIS Tombol 1 INPUT DATA Û Jumlah 5 (+-Tinggi Ring Cm Tombol 2 Diameter Ring cm Berat Ring+Tanah, Wrt gr Berat Ring+Tanah Kering, Wrd gr Berat Ring, Wring gr Input Data Berat Jenis Tanah, Gs OUTPUT PERHITUNGAN Nomer Pengujian Berat Tanah, Wt gr Volume Tanah = Vol. Ring, Vr cmª Berat Tanah Kering, Ws gr Volume Tanah Kering, Vs cm<sup>s</sup> Berat Air, Ww gr Berat Isi Tanah, γt gr/cm<sup>s</sup> Berat Isi Kering, γd gr/cm\* Volume Pori, Vv cmª Angka Pori, e Output/Hasil Porositas, n (%) Derajat Kejenuhan, S (%) Tombol 3 Keterangan : 1. Masukkan data hasil percobaan pada TABEL INPUT yang tersedia Ŷ 2. Tekan tombol Fitung Untuk melakukan analisis dan menampilkan OUTPUT PERHITUNGAN Gambar 4.29. Tampilan Input Data dan Output Berat Isi 🚯 UJI MEKANIKA TANAH - [- ANALISIS UJI BERAT ISI, ANGKA PORI, DERAJAT KEJENUHAN -] \_ - X ile Lapora 🗋 🛅 🙍 🕼 🗢 Satuan Hitung Tombol 4 HASIL PERHITUNGAN RATA-RATA î Berat Isi Tanah Rata-rata, γt gr/cm³ = Berat Isi Kering Rata-rata, γd gr/cm<sup>a</sup> = Angka Pori Rata-rata, e = Porositas Rata-rata, n (%) Tombol 5 Kondisi Tanah Derajat Kejenuhan Rata-rata, S (%) Keterangan 1. Tekan tombol 🛛 🖶 w/ menampilkan kotak '' Kondisi Tanah '' berdasarkan nilai DERAJAT KEJENUHAN rata-rata 2. Gambar ilustrasi alat untuk pengambilan benda uji : ↑ hring - D ring >

kejenuhan (gambar 4.30). Tampilan program Analisis Berat Isi seperti pada gambar

Gambar 4.30. Tampilan Hasil Rata-rata Berat Isi

Tampilan di atas (gambar 4.30), merupakan halaman yang menampilkan hasil perhitungan rata-rata dari analisis yang telah dilakukan sebelumnya, dan pada halaman tersebut terdapat tambahan dua tombol, yaitu tombol "Panah ke Atas" (tombol 4), untuk kembali ke halaman sebelumnya; dan tombol "Panah ke Kanan" (tombol 5), untuk menampilkan kotak keterangan tentang Kondisi Tanah berdasarkan nilai Derajat Kejenuhan Rata-rata.

# 4.7.2.3. Tampilan Program Analisis Berat Jenis

Tampilan input dan output program berat jenis seperti gambar berikut :

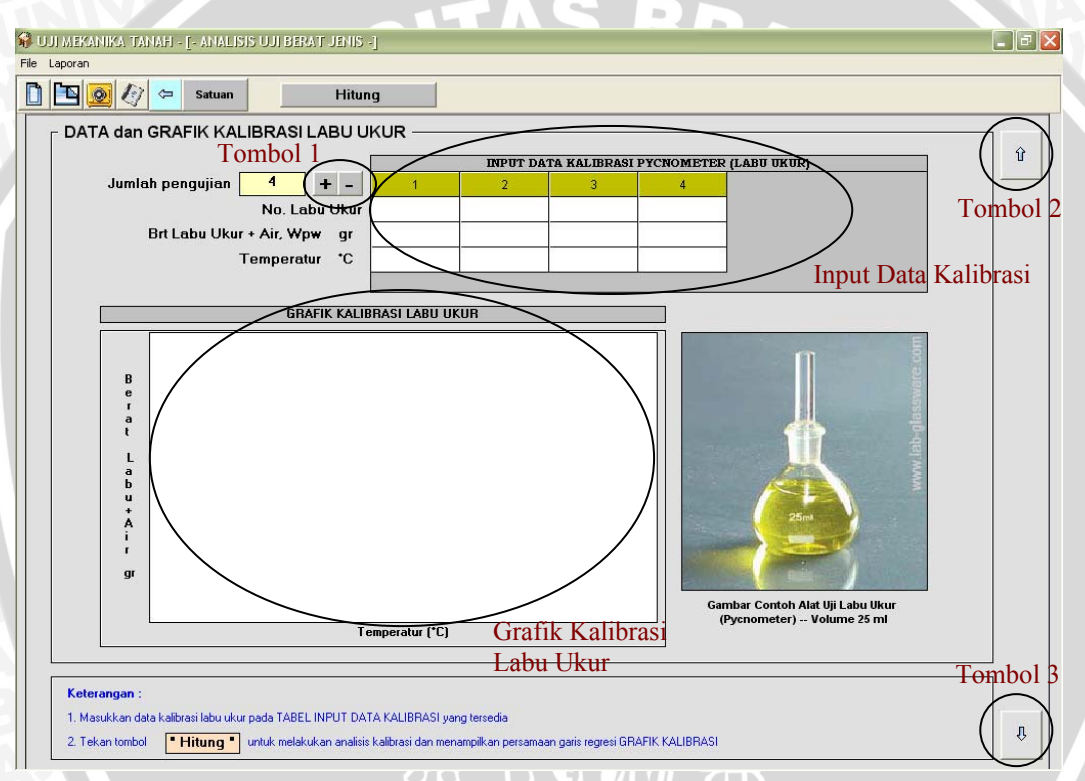

Gambar 4.31. Tampilan Input Data Kalibrasi Labu Ukur

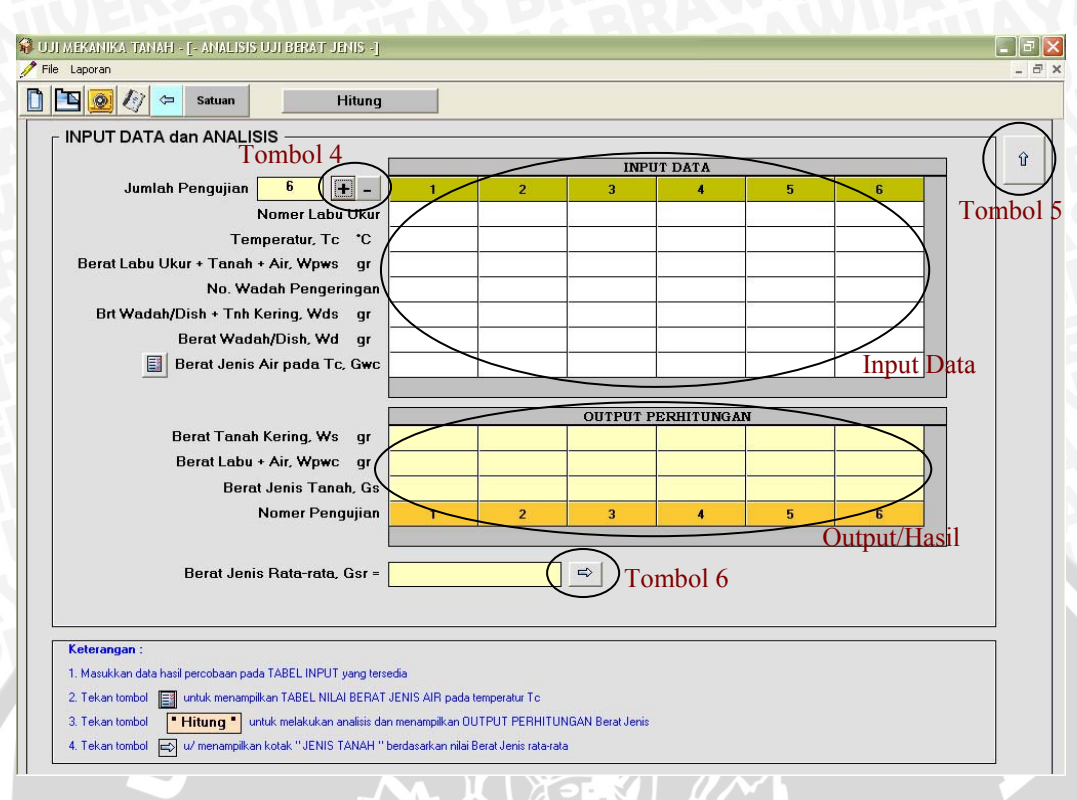

Gambar 4.32. Tampilan Input Data dan Output Berat Jenis

Program ini mempunyai tampilan tabel *input* data untuk proses kalibrasi labu ukur (gambar 4.31) dan tabel *input* data serta tabel *output* untuk analisis berat jenis itu sendiri (gambar 4.32). Data dari tabel kalibrasi digunakan untuk membuat grafik "Kalibrasi Labu Ukur" dan regresi persamaan garisnya. Tombol yang tersedia pada dua tampilan tersebut adalah tombol "+ / -" (tombol 1 dan tombol 4), untuk menambah/mengurangi banyaknya kolom tabel sesuai dengan jumlah pengujian; tombol "*Panah ke bawah*" (tombol 3), berfungsi untuk menuju ke halaman selanjutnya; dan tombol "*Panah ke Atas*" (tombol 2 dan tombol 5), berfungsi untuk kembali ke halaman sebelumnya. Sedangkan tombol "*Panah ke Kanan*" (tombol 6) berfungsi untuk menampilkan kotak informasi tentang Jenis Tanah Berdasarkan nilai Berat Jenis Rata-rata.

# 4.7.2.4. Tampilan Program Analisis Butiran

Program ini mempunyai dua analisis perhitungan berbeda, yaitu analisis saringan dan analisis hidrometer. Untuk analisis hidrometer dibagi menjadi dua, yaitu Kalibrasi Hidrometer dan Analisis Hidrometer itu sendiri. Disamping itu, tersedia juga halaman yang menampilkan grafik ukuran butiran hasil perhitungan
repository.ub.ac.id

saringan dan hidrometer (gambar 4.36). Masing-masing tampilan dari analisis tersebut mempunyai tabel *input* data dan tabel *output* hasil perhitungan (gambar 4.33 dan gambar 4.35) dan khusus untuk kalibrasi hidrometer disediakan juga grafik kalibrasi hidrometer (gambar 4.34). Selain tombol "Hitung" (telah dijelaskan sebelumnya), tombol lain yang tersedia pada tiap tampilan adalah sama, yaitu tombol "+ / -" (tombol 1, tombol 4, dan tombol 7), untuk menambah/mengurangi jumlah pengujian; tombol "*Panah ke Atas*" (tombol 2, tombol 5, tombol 8, dan tombol 10), untuk menuju ke halaman sebelumnya; tombol "*Panah ke Bawah*" (tombol 3, tombol 6, dan tombol 9), untuk menuju ke halaman berikutnya. Tampilan program seperti gambar di bawah ini.

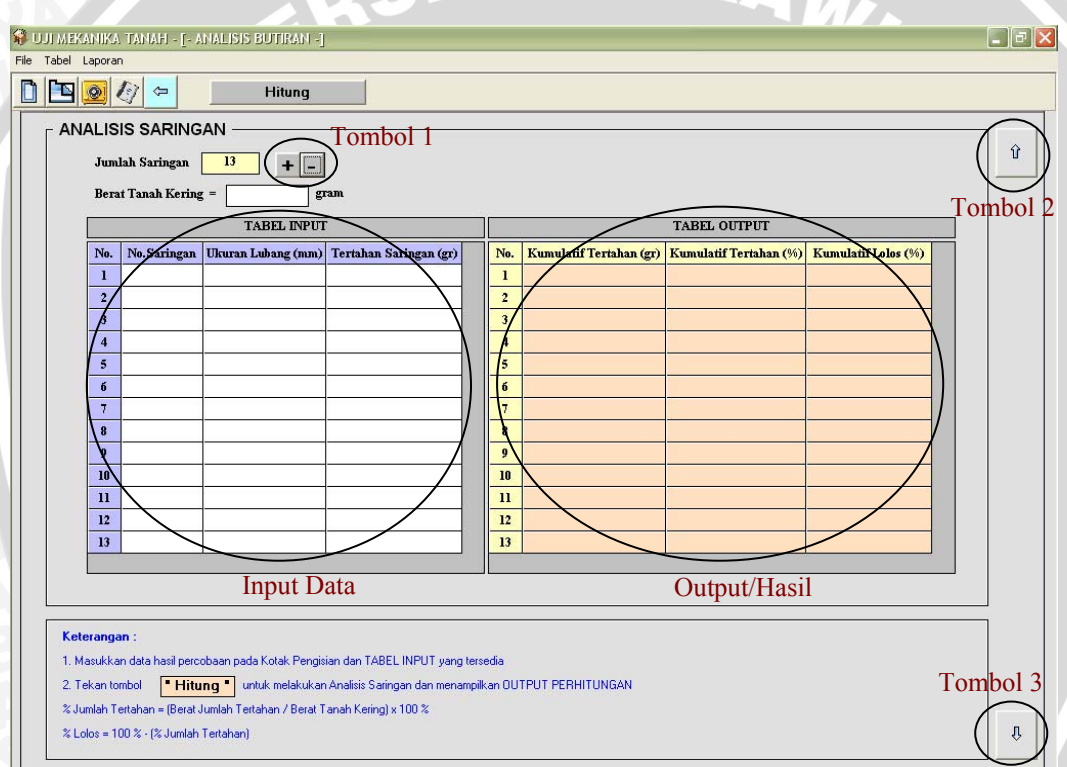

Gambar 4.33. Tampilan Input Data dan Output Analisis Saringan

| ណ្ត ប | UJI MEKANIKA TANAH - (- ANALISIS BUTIRAN -)                                                                                                    |          |
|-------|----------------------------------------------------------------------------------------------------|----------|
| 🥖 Fi  | File Tabel Laporan                                                                                                    | _ @ ×    |
|       | Hitung                                                                                                    |          |
|       |                                                                                                    |          |
|       | Jumlah Pengujian 4 + - Volume Air Sblm Penambahan Hidrometer (VI) = cm <sup>3</sup>                                                                                                    |          |
|       | Panjang Kepala Hidrometer (L2) = cm Kenaikan Permukaan Air Akibat Penambahan Hid. = cm                                                                                                    | Tombol 5 |
|       | TABEL INPUT TABEL OUTPUT                                                                                                    |          |
|       | Mo.         r         Li (cm)         h1 (cm)         No.         Aj (cm²)         VH (cm²)         L2/2 (cm)         VH/2 Aj (cm)         R = 1000(r-1)         Zr (cm)           1                                                                                                    |          |
|       |                                                                                                    |          |
|       | 1 Input Data 4 Output Hasii                                                                                                    |          |
|       |                                                                                                    |          |
|       | GRAFIK KALIBRASI HIDROMETER                                                                                                    |          |
|       | Keterangan :                                                                                                    |          |
|       | $V_{H} = V_{01} \text{ Hidrometer} = V_{2} \cdot V_{1}$                                                                                                    |          |
|       | Zr Kedalaman Efektif Hidrometer = Li - L2/2                                                                                                    |          |
|       | (cm)                                                                                                    |          |
|       | Grafik Kalibrasi                                                                                                    |          |
|       | Hidrometer                                                                                                    |          |
|       | Pers. Garis Regresi Terkoreksi :                                                                                                    |          |
|       | R = 1000 (r - 1)                                                                                                    | Tombol 6 |
|       | Keterangan : 1. Masukkan data hasil percobaan pada Kotak-kotak Pengisian dan TABEL INPUT yang tersedia                                                                                                    | Д        |
|       |                                                                                                    |          |
|       | 2. Tekan tombol • Hitung • untuk melakukan Analisis Kalibrasi dan menampilkan OUTPUT PERHITUNGAN serta Grafik Kalibrasi Hidrometer                                                                                                    |          |
|       | 2 Tekan tombol • Hitung • untuk melakukan Analisis Kalibrasi dan menampilkan DUTPUT PERHITUNGAN serta Grafik Kalibrasi Hidrometer<br>Gambar 4.34. Tampilan <i>Input Data</i> dan <i>Output</i> Kalibrasi Hidrometer                                                                                                    | eter     |
|       | 2. Tekan tombol • Hitung • untuk melakukan Analisis Kalibrasi dan menampilkan OUTPUT PERHITUNGAN serta Grafik Kalibrasi Hidrometer<br>Gambar 4.34. Tampilan <i>Input Data</i> dan <i>Output</i> Kalibrasi Hidrometer                                                                                                    | eter     |
|       | 2 Tekan tombol • Hitung • untuk melakukan Analisis Kalibrasi dan menampilkan DUTPUT PERHITUNGAN serta Grafik Kalibrasi Hidrometer<br>Gambar 4.34. Tampilan <i>Input Data</i> dan <i>Output</i> Kalibrasi Hidrometer                                                                                                    | eter     |
|       | 2. Tekan tombol • Hitung • untuk melakukan Analisis Kalibrasi dan menampilkan DUTPUT PERHITUNGAN serta Grafik Kalibrasi Hidrometer<br>Gambar 4.34. Tampilan <i>Input Data</i> dan <i>Output</i> Kalibrasi Hidrometer<br>UJIMEKANIKA TAMAH - [- AMALISIS BUTIRAN -]<br>Ele Tabel Japone                                                                                                    | eter     |
|       | 2. Tekan tombol "Hitung" untuk melakukan Anakisis Kalibrasi dan menampilkan DUTPUT PERHITUNGAN serta Grafik Kalibrasi Hidrometer Gambar 4.34. Tampilan <i>Input Data</i> dan <i>Output</i> Kalibrasi Hidrometer UJ MEKANIKA TANAH - [- ANALISIS BUTIKAN -] File Tabel Laporan Hitung Hitung                                                                                                    | eter     |
|       | 2. Tekan tombol * Hitung * untuk melakukan Analisis Kalibrasi dan menampilkan DUTPUT PERHITUNGAN serta Grafik Kalibrasi Hidrometer Gambar 4.34. Tampilan <i>Input Data</i> dan <i>Output</i> Kalibrasi Hidrometer UJI MEKANIKA, TANMER- [- ANALISIS BUTIRAN -] File Tabel Laporan File Tabel Laporan File Tabel Laporan File Tabel Laporan File Tabel Laporan File Tabel Laporan File Tabel Laporan File Tabel Laporan                                                                                                    | eter     |
|       | 2. Tekan tonbol  Hitung untuk melakukan Analisis Kalibrasi dan menampilkan DUTPUT PERHITUNGAN serta Grafik Kalibrasi Hidrometer  Gambar 4.34. Tampilan Input Data dan Output Kalibrasi Hidrometer  UMEKANIKA TANAH - J- ANALISIS BUTRAN -J File Tabel Laporan  ANALISIS HIDROMETER Tombol 7 Junlah Pengujian 10 + -                                                                                                    |          |
|       | 2. Tekan tonbol PHitung utuk melakukan Analisis Kalibrasi dan menampilkan DUTPUT PERHITUNGAN serta Grafik Kalibrasi Hidrometer Gambar 4.34. Tampilan Input Data dan Output Kalibrasi Hidromet UJ MEKANIKA TAMAH - [= AMALISIS BUTIRAN -] File Tabel Laporan File Tabel Laporan File Tabel Laporan File Tabel Laporan File File File File File File File File                                                                                                    | eter     |
|       | 2. Tekan tonbol     • Hitung     untuk melakukan Anakisis Kalibrasi dan menanpaikan DUTPUT PERHITUNGAN serta Grafik Kalibrasi Hidrometer      Gambar 4.34. Tampilan Input Data dan Output Kalibrasi Hidromete      JUMEKANIKA TAMAH - [= AMALISIS BUTIRAN -]      Hitung      MALISIS HIDROMETER     Tombol 7      Junlah Pengujian 10     Hitung     Faktor Koreksi Miniskus =     Berat Jenis Tanah =     Berat Jenis Tanah =     Berat Comb Tanah =     gram                                                                                                    | eter     |
|       | 2. Tekan tonbol     1     1     1     1     1     1     1     1     1     1     1     1     1     1     1     1     1     1     1     1     1     1     1     1     1     1     1     1     1     1     1     1     1     1     1     1     1     1     1     1     1     1     1     1     1     1     1     1     1     1     1     1     1     1     1     1     1     1     1     1     1     1     1     1     1     1     1     1     1     1     1     1     1     1     1     1     1     1     1     1     1     1     1     1     1     1     1     1     1     1     1     1     1     1     1     1     1     1     1     1     1     1     1     1     1     1     1     1     1     1     1     1     1     1     1     1     1     1     1     1     1     1     1     1     1     1     1     1     1     1     1     1     1     1     1     1     1     1     1     1     1     1     1     1     1     1     1     1     1     1     1     1     1     1     1     1     1     1     1     1     1     1     1     1     1     1     1     1     1     1     1     1     1     1     1     1     1     1     1     1     1     1     1     1     1     1     1     1     1     1     1     1     1     1     1     1     1     1     1     1     1     1     1     1     1     1     1     1     1     1     1     1     1     1     1     1     1     1     1     1     1     1     1     1     1     1     1     1     1     1     1     1     1     1     1     1     1     1     1     1     1     1     1     1     1     1     1     1     1     1     1     1     1     1     1     1     1     1     1     1     1     1     1     1     1     1     1     1     1     1     1     1     1     1     1     1     1     1     1     1     1     1     1     1     1     1     1     1     1     1     1     1     1     1     1     1     1     1     1     1     1     1     1     1     1     1     1     1     1     1     1     1     1     1     1     1     1     1     1     1     1     1     1     1     1     1     1     1     1     1     1     1     1     1     1     1     1                                                                                                    | eter     |
|       | 2. Tekan tondol <sup>●</sup> Hitung <sup>●</sup> untuk melakukan Analaisis Kalibrasi dan menangnikan DUTPUT PERHITUNGAN serta Grafik Kalibrasi Hidrometer Gambar 4.34. Tampilan Input Data dan Output Kalibrasi Hidromete UIMEKANIKA TANAH - J- ANALISIS BUTRAN - J File Tabel Laporan  File Tabel Laporan  ANALISIS HIDROMETER  File Tabel Laporan  ANALISIS HIDROMETER  File Tabel Laporan  ANALISIS HIDROMETER  File Tabel Laporan  File Tabel Laporan                                                                                                    | eter     |
|       | 2. Tekan tondol  PHitung  utuk melakukan Analisis Kalibrasi dan menangaikan DUTPUT PERHITUNGAN serta Grafik Kalibrasi Hidrometer Gambar 4.34. Tampilan Input Data dan Output Kalibrasi Hidromete  UIMEKANIKA TAMAH = F AMALISIS BUTIRAN = File Tabel Lapora  NAALISIS HIDROMETER Tombol 7 Junlah Pengujian 10 +=  No. Waktu (purfut) Suhu (*C) Koreksi Suhu, K Penthelitisameter, RA  Secan Jensis Tanah = Berat Jensis Tanah = Berat Jensis                                                                                                    | eter     |
|       | 2. Tekan tondol     * Hitung*     untuk melakukan Analaisis Kalibrasi dan menanpaikan DUTPUT PERHITUNGAN serta Grafik Kalibrasi Hidromete   Gambar 4.34. Tampilan Input Data dan Output Kalibrasi Hidromete  UJMEKANIKA: TAMAH-(- ANALISIS BUTIRAN -)  File Tabel Lapora    No. Waktu (wentuk (-)  No. Waktu (wentuk (-)  No                                                                                                    | eter     |
|       | 2. Tekan tondol PHitung Untuk melakukan Analaise Kalibrasi dan menangnikan DUTPUT PERHITUNGAN serta Grafik Kalibrasi Hidrometer Gambar 4.34. Tampilan Input Data dan Output Kalibrasi Hidrometer UIMEKANIKA TAMAH - [- ANALISIS BUTRAM -] Pile Tabel Lapora  ANALISIS HIDROMETER  I I I I I I I I I I I I I I I I I I I                                                                                                    | eter     |
|       | 2. Tekan tondol     * Hitung*     untuk melakukan Anakisis Kalbrasi dan menangaikan DUTPUT PERHITUNGAN serta Grafik Kalbbrasi Hidromete  Gambar 4.34. Tampilan Input Data dan Output Kalibrasi Hidromete  UIMEKANTKAN TAMAH - F-ANALISIS BUTRAN - F Pie Tabel Laporan  NAALISIS HIDROMETER  Tombol 7  Junlah Pengrijian  NAALISIS HIDROMETER  Tombol 7  Junlah Pengrijian  Paktor Koreksi Miniskus = Berat Jenis Tanah = Berat Combh Tanah = % Lalos Saringan No. 200 =  gram  Keterangan  Anakisan data heail percebaan pada Katak-kotak-Pengisian  Anakisan data heail percebaan pada Katak-kotak-Pengisian                                                                                                    | eter     |
|       | 2. Tekan tondol  Hitung  Hitung  Hitu                                                                                                    | eter     |
|       | 2 Tekan tombel                                                                                                    | eter     |
|       | 2. Tekan tombol PHILIng Unit& melakukan Anakiis Kalibrasi dan menangikan DUTPUT PERHITUNGAN seta Girafik Kalibrasi Hidometer  CIMEKANIKA TANAH - P-ANALISIS BUJIRAN - I File Tabel Laporan  ANALISIS HIDROMETER  Tombol 7  UNITA melakukan Anakiis Kalibrasi Anakiis Kalibrasi Anakiis Kalibrasi Anakiis Kalibrasi Anakiis Kalibrasi Anakiis Kalibrasi Anakiis Anakiis                                                                                                    | eter     |
|       | 2. Tekan tontoll  • Hitturg • untuk melakukan Analisis Kalibasi dan menangikan OUTPUT PERHITUNGAN sente Grafik Kalibasis Hidometer  Gambar 4.34. Tampilan Input Data dan Output Kalibrasi Hidometer  UMERANIKA TAMADI - AMALISIS BUTRAN -  File Tabel Lapora  ANALISIS HIDROMETER  V -  Nambah Penggian 10  V -  Nambah Penggian 10  Keterangan Kalibasan pada Kotak-kotak Pengian gram Kalibasan pada Kotak-kotak Pengian gram Kalibasan pada Kotak-kotak Pengian Calibasan pada Kotak-kotak Pengian Calibasan Calibasan Calib                                                                                                    | eter     |
|       | 2. Tekan tontoll          * Hitturg.*       untuk melakukan Analisis Kalabasi dan menangikan OUTPUT PERHITUNGAN seta Grafik Kalabasi Hidometer         Gambar 4.34. Tampilan Input Data dan Output Kalibrasi Hidometer         UNEXATINATI-(-ATIALESIS BUTFICATI-)         Tele Tabel Leporen         NALISIS HUDOMETER         Tombol 7         Tuntak Pengujan 10         * Tombol 7         Juntak Pengujan 10         * Tombol 7         Tuntak Yong yong Yong Yong Yong Yong Yong Yong Yong Y                                                                                                    | eter     |
|       | 2. Tekan tondal "Hitung" under mediadean Analatic Kalibbaat dan menangelikan OUTPUT PERHITUNGAN seria Grafik Kalibbaat Hidooneter<br>Cambaar 4.34. Tampilan Input Data dan Output Kalibbrasi Hidooneter<br>DIMEKANIKA TAMALE (* AMALESIS BUTIRANI -]<br>Te Table Lagoran<br>NALISIS HIDROMETER<br>V Vakan (perfut) Subu (*) Tombol 7<br>Intaha Pengujian 0<br>HITUT DATA<br>NALISIS HIDROMETER<br>V Vakan (perfut) Subu (*) Tombol 7<br>Intaha Pengujian 0<br>HITUT DATA<br>NUCC) Graekal Stabu, K Penaka Disearter, Ri<br>V Jack Sareksi Miniskas -<br>Berat Jonis Tanah -<br>Berat Consoh Tanah -<br>Berat Consoh Tanah - | eter     |
|       | 2 Tekan tonkal      • Hitung* under mederaken Analais Kalibeasi dan menangekan OUTPUT PERHITUNGAN seta Grafik Kalibeasi Hidoomete                                                                                                    | eter     |
|       | 2. Teken tondol • Hitung • Unick indekukan Anadisis Kalibasi dan menanpikan DUTPUT PERHITUNGAN senta Giraki. Kalibasi Hidometer<br>Gambar 4.34. Tampilan Input Data dan Output Kalibrasi Hidometer<br>UNICANINA INALISIS BUIRANI -[<br>Tex Table Taporation                                                                                                    | eter     |

Gambar 4.35. Tampilan Input Data dan Output Analisis Hidrometer

| 🚯 ບມ   | MEKANIKA TANAH - [- ANALISIS BUTI | RAN -]                                                                            |          | a 🗙  |
|--------|-----------------------------------|-----------------------------------------------------------------------------------|----------|------|
| 🦯 File | Tabel Laporan                     |                                                                                   | -        | ∃ ×  |
|        | 🖻 🧕 🕼 🗢 📃 Hit                     | ung                                                                               |          |      |
| Г      | GRAFIK DISTRIBUSI UKURA           | N BUTIRAN                                                                         |          |      |
|        | Tabel Ukuran Butiran - % Lolos    | GRAFIK DISTRIBUSI UKURAN BUTIRAN                                                  |          | ì  ) |
|        | No. Lubang (mm) % Lolos           |                                                                                   | Tombo    | 110  |
|        |                                   |                                                                                   | 1011100  | 1 10 |
|        |                                   |                                                                                   |          |      |
|        |                                   |                                                                                   | J        |      |
|        |                                   |                                                                                   | u<br>m   |      |
|        |                                   |                                                                                   | 1<br>a   |      |
|        |                                   |                                                                                   | h        |      |
|        |                                   |                                                                                   | L<br>•   |      |
|        |                                   |                                                                                   | 0        |      |
|        |                                   |                                                                                   | s<br>0/a |      |
|        |                                   |                                                                                   |          |      |
|        |                                   |                                                                                   |          |      |
|        |                                   |                                                                                   |          |      |
|        |                                   |                                                                                   |          |      |
| 1      | D10 =                             |                                                                                   |          |      |
|        | D30 =                             | Diameter Butir (mm)                                                               |          |      |
|        | D60 =                             | Keterangan : 1. Lakukan Analisis Saringan dan Analisis Hidrometer terlebih dahulu |          |      |
| 2      | 🛛 = Saringan 🌒 = Hidrometer       | 2. Tekan tombol • Hitung • untuk menampilkan Grafik Distribusi Ukuran Butiran     |          |      |
| II L   |                                   |                                                                                   |          |      |

Gambar 4.36. Tampilan Grafik Distribusi Butiran

#### 4.7.2.5. Tampilan Program Analisis Batas-batas Atterberg

Tampilan program ini terdiri dari tiga pilihan program yang disajikan dalam bentuk *tab*, yaitu *tab* untuk Program Batas Cair, *tab* Program Batas Plastis, dan *tab* Program Batas Susut. Masing-masing *tab* pilihan tersebut mempunyai tampilan tabel untuk pengisian data sebagai *input* dan tabel hasil perhitungan sebagai *output*. Perbedaan ketiganya adalah pada jenis data yang dimasukkan, proses perhitungan, dan hasil atau o*utput*-nya. Untuk melakukan analisis perhitungan ketiga program secara bersamaan maka disediakan tombol "Hitung" dan untuk mengubah satuan sekaligus konversi nilainya disediakan tombol "Satuan" (kedua tombol tersebut telah dijelaskan pada bagian sebelumnya).

#### A. Batas Cair

Untuk Program Batas Cair ini, selain mempunyai halaman untuk *input* data dan *output*-nya (gambar 4.37) juga tersedia halaman yang menampilkan grafik (gambar 4.38). Tombol yang tersedia adalah tombol "*Panah ke Bawah*" (tombol 3), untuk menuju halaman berikutnya; tombol "+ / -" (tombol 1), berfungsi untuk

menambah/mengurangi kolom tabel pengisian data, dan tombol "*Panah ke Atas*" (tombol 2 dan 4), untuk kembali ke halaman sebelumnya. Tampilan halaman *input/output* dan grafik batas cair seperti pada gambar di bawah ini.

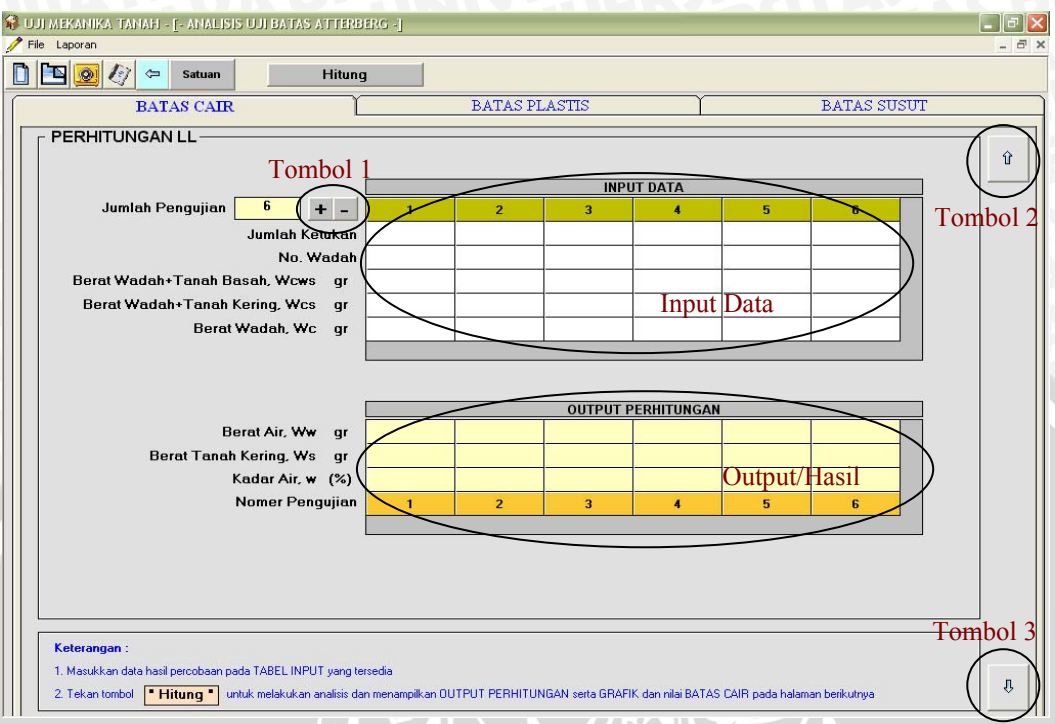

Gambar 4.37. Tampilan Input dan Output Kadar Air untuk Batas Cair

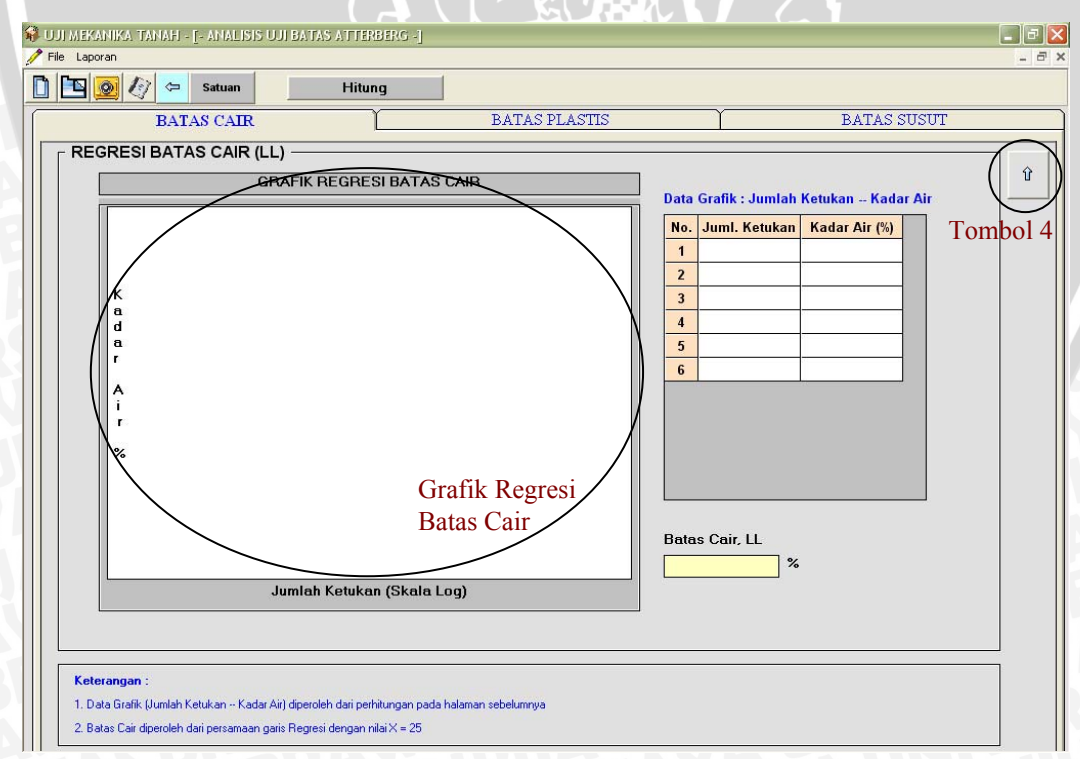

Gambar 4.38. Tampilan Grafik Batas Cair

#### **B.** Batas Plastis

Tampilan *input* data dan hasil perhitungan/*output* pada program ini (gambar 4.39) memiliki tombol-tombol dengan fungsi yang sama seperti program batas cair di atas, yang meliputi tombol "+ / -" (tombol 1), untuk menambah/mengurangi kolom tabel *input*; dan tombol "*Panah ke Atas*" (tombol 2), untuk kembali ke halaman sebelumnya.

#### **C. Batas Susut**

Seperti halnya dengan dua program di atas, tombol yang tersedia pada tampilan *input/output* program ini (gambar 4.40) adalah sama dan dengan fungsi yang sama pula. Tombol tersebut adalah tombol "+ / -" (tombol 1) dan tombol "*Panah ke Atas*" (tombol 2).

Perbedaan yang ada pada program batas plastis dan batas susut ini adalah tidak menampilkan grafik seperti pada program batas cair sebelumnya. Tampilan program batas plastis dan batas susut seperti pada gambar di bawah ini.

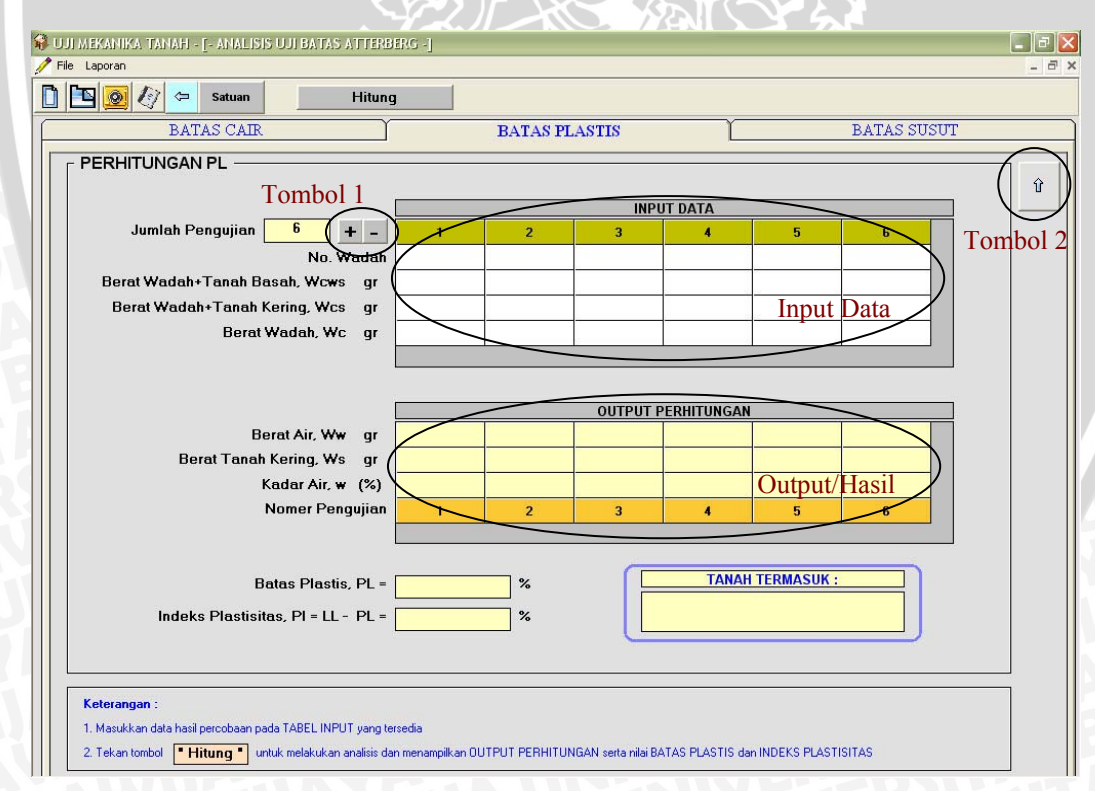

Gambar 4.39. Tampilan Input Data dan Output Batas Plastis

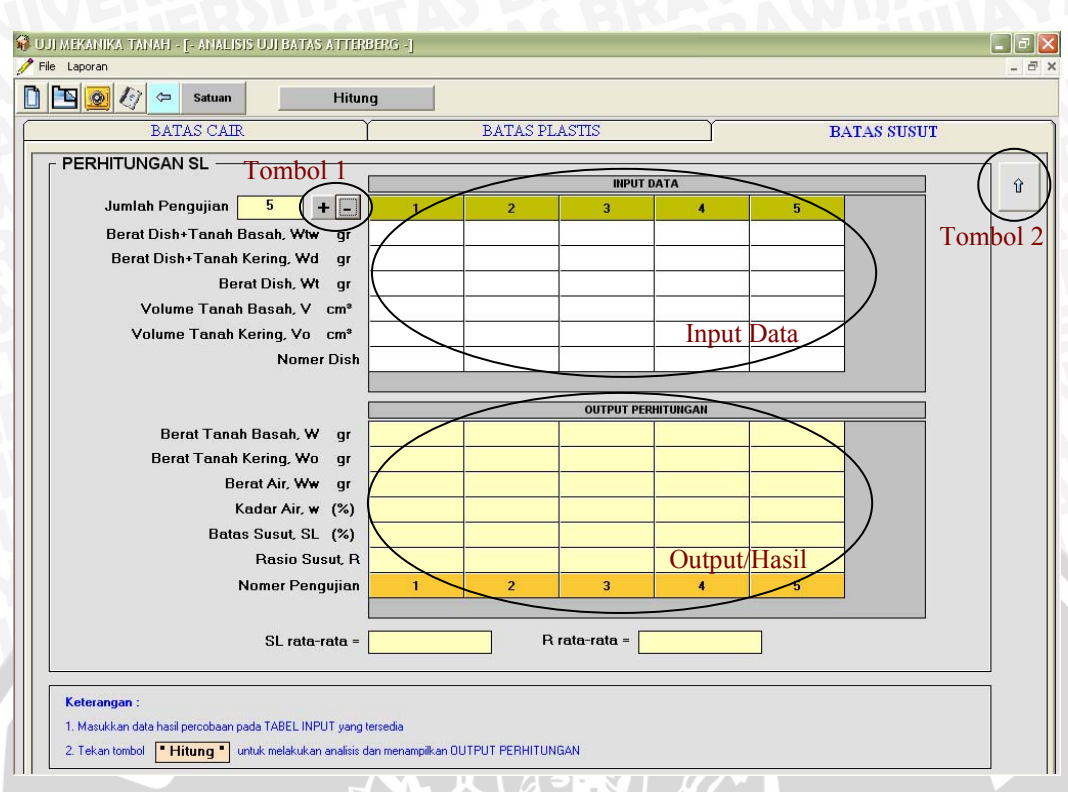

Gambar 4.40. Tampilan Input Data dan Output Batas Susut

#### 4.7.2.6. Tampilan Program Analisis Klasifikasi Tanah

Program ini memiliki tampilan *input* data yang berbeda dengan program lainnya. Data yang diperlukan untuk analisis program ini diambil dari hasil analisis program yang lain, yaitu program analisis butiran dan analisis batas Atterberg, khususnya batas cair dan batas plastis. Namun jika ingin mengisi data secara manual telah disediakan kotak pengisisan data, dengan terlebih dahulu menekan tombol tertentu (akan dijelaskan pada bagian selanjutnya). Pada Klasifikasi Tanah terdapat dua pilihan analisis, yaitu analisis Tanah Berbutir Kasar (gambar 4.41) dan analisis Tanah Berbutir Halus (gambar 4.42). Penentuan analisis berdasarkan data jumlah contoh tanah yang lolos saringan no. 200 (dalam %) dari percobaan Analisis Butiran. Selain itu, pada tampilan tersebut terdapat dua tombol pilihan, yaitu tombol "Ya" dan "Tidak", dimana perlu ditentukan terlebih dahulu apakah contoh tanah termasuk tanah gambut atau tidak dengan melalui suatu pengamatan visual/langsung. Jika yang dipilih adalah *option* "Ya" maka analisis berhenti dan pada kotak klasifikasi akan muncul tulisan "KLASIFIKASI TANAH : PT". Maksudnya adalah contoh tanah termasuk tanah yang memiliki kadar organik tinggi, yang disimbolkan dengan "PT".

Namun jika yang dipilih adalah *option* "Tidak" maka analisis akan dilanjutkan pada salah satu dari dua analisis yang telah disebutkan di atas. Berikut adalah tampilan dari dua analisis tersebut.

🚯 UJI MEKANIKA TANAH - [- KLASIFIKASI : \_ & 🛛 🕈 File Diagram Laporan ANALISIS KLASIFIKASI TANAH î DATA BUTIRAN don PLASTISITAS IDENTIFIKASI VISUAL : Termasuk Tanah Gambut ? Tombol 1 C YA • TIDAK Input Data Lolos No. 200 (% 0 Batas Cair, LL (%) = Batas Plastis, PL (%) = n Edit Data OK Data LOLOS NO. 200, LL dan PL diperoleh dari Program Analisis Butiran dan Analisis Batas Atterberg TANAH BERBUTIR KASAR Input Data "Kasar" DATA dan ANALISIS Lolos No. 4 (%) D10 (mm) = Data LOLOS NO. 4, D10, D30, dan D60 diperoleh dari Program Analisis Butiran % Butiran Halus D30 (mm) D60 (mm) = Tanah Termasuk LL(%) = Cc = PL(%) = PI = "A" = Output/Hasil Tombol 2 Ketera 1. Tekan tombol Fedit Data I untuk MENGISI / MENGUBAH data-data yang ada secara MANUAL Ŷ

Gambar 4.41. Tampilan Input dan Output Analisis Tanah Berbutir Kasar

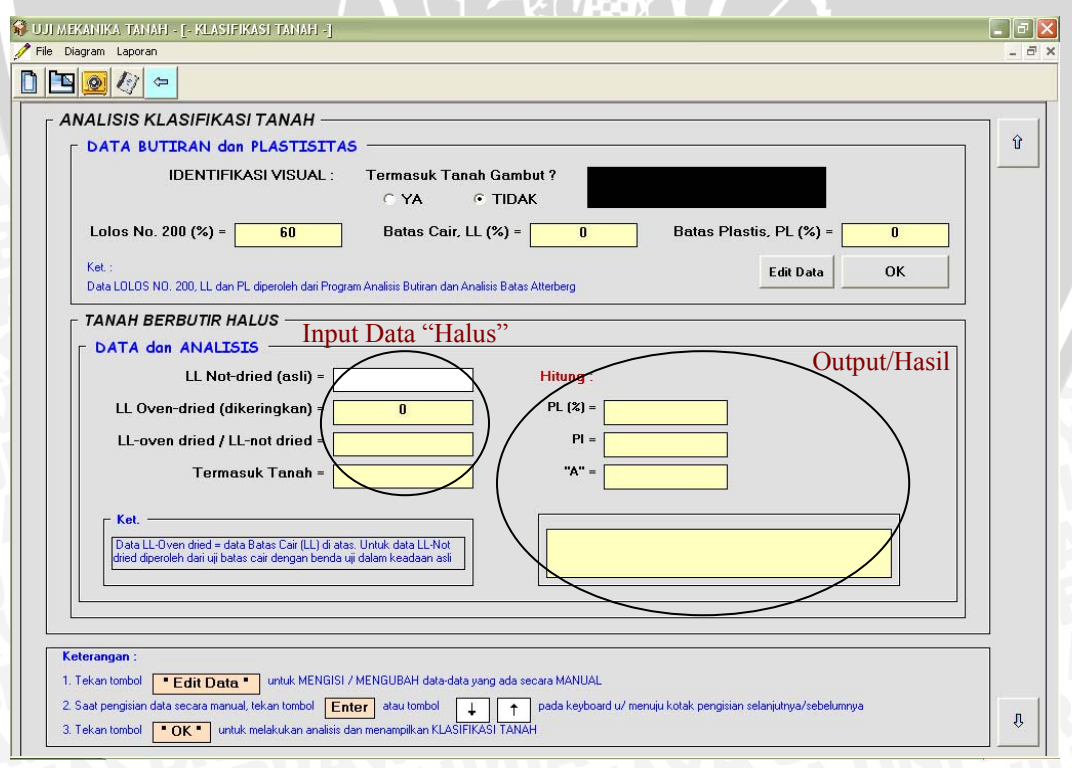

Gambar 4.42. Tampilan Input dan Output Analisis Tanah Berbutir Halus

Seperti yang telah disebutkan sebelumnya, data yang diperlukan pada klasifikasi tanah ini diambil dari analisis program yang lain, yaitu analisis butiran dan analisis batas cair serta batas plastis. Jika data tersebut telah terisi pada kotak "Data Butiran dan Plastisitas" maka selanjutnya tekan tombol "OK" dan analisis klasifikasi akan berjalan. Namun jika data tersebut kurang lengkap maka terlebih dahulu pengguna harus melakukan analisis program yang telah disebut di atas. Kadangkala pengguna ingin memasukkan sendiri data butiran dan data batas cair maupun batas plastis tanpa harus melakukan analisis program-program tersebut. Untuk itu tersedia tombol "Edit Data" yang berfungsi mengubah/memasukkan data secara manual sesuai keinginan. Setelah itu tekan kembali tombol "OK" untuk melakukan analisis. Selain dua tombol tersebut, terdapat tombol "*Panah ke Atas*" (tombol 1) untuk kembali ke halaman yang menampilkan tabel resume hasil dari seluruh analisis program yang dijalankan, seperti yang tampak pada gambar berikut :

|      | . SELURUH ANALISIS          | PROGRA     | \М ——              |           |                 |                |               |   |
|------|-----------------------------|------------|--------------------|-----------|-----------------|----------------|---------------|---|
| TABE | L SIFAT-SIFAT INDEKS        | TANAH :    | Satura             | Nilei     |                 | Vatamugau      |               | Û |
|      | Kadar Air                   | w          | 0/n                | 111141    | 1               | Reicrangan     |               |   |
|      | Berat Jenis                 | Gs         |                    |           |                 |                |               |   |
|      | Berat Isi                   | g          | gr/cm <sup>3</sup> |           |                 |                |               |   |
|      | Berat Isi Kering            | gd         | gr/cm <sup>3</sup> |           |                 |                |               |   |
|      | Angka Pori                  | e          |                    |           |                 |                |               |   |
|      | Porositas                   | n          | %                  |           |                 |                |               |   |
|      | Derajat Kejenuhan           | S          | 9⁄0                |           |                 |                |               |   |
|      | Karakteristik Butiran :     |            |                    |           |                 |                |               |   |
|      | Ukuran Efektif              | D10        | mm                 |           |                 |                |               |   |
|      | Ukuran Butiran (30 %)       | D30        | mm                 |           |                 |                |               |   |
|      | Ukuran Butiran (60 %)       | D60        | mm                 |           |                 |                |               |   |
|      | Koefisien Keseragaman       | Cu         |                    |           | -               |                |               |   |
|      | Koefisien Gradasi           | Cc         |                    |           | -               |                |               |   |
|      | Karakteristik Plastisitas : |            |                    |           |                 |                |               |   |
|      | Batas Cair                  | LL         | 9/0                | -         |                 |                |               |   |
|      | Batas Plastis               | PL         | 90                 | -         |                 |                |               |   |
|      | Batac Sucut                 | SL.        | 90                 |           | 2 8             |                |               |   |
|      | Datas Susut                 | 51         | 70                 |           |                 |                | ]             |   |
| TABE | L KLASIFIKASI UNTUK 1       | ANAH UR    | UGAN DA            | N TANAH I | PONDASI :       | 1              |               |   |
|      | Simbol J                    | enis Tanah |                    |           | Penyesuaian     | Koef. Rembesan | Karakteristik |   |
|      |                             |            |                    |           | bebagai Pengisi | k (cm/det)     | Pemadatan     |   |
|      |                             |            |                    |           |                 |                |               |   |

Gambar 4.43. Tampilan Tabel Resume Hasil Analisis Seluruh Program

#### 4.8. Kontrol Validitas Program

Untuk kontrol validitas program, diambil contoh-contoh dari LAPORAN PRAKTIKUM MEKANIKA TANAH 1, Jurusan Teknik Sipil, Universitas Brawijaya, Malang, yang dihitung secara manual dan kemudian dibandingkan dengan hasil dari perhitungan program.

#### 4.8.1. Program Analisis Kadar Air

Data dan analisis manual dari percobaan kadar air ditampilkan dalam tabel berikut :

| Fabel 4.1. Anal | lisis Manual | Kadar Air |  |
|-----------------|--------------|-----------|--|
|-----------------|--------------|-----------|--|

| abel 4.1. Analisis Manual Kada            | r Air AS | BRA    |        |
|-------------------------------------------|----------|--------|--------|
| No. Contoh dan kedalaman                  |          |        |        |
| No. Cawan                                 |          | 30     | 100    |
| (1) Berat Cawan                           | (gr)     | 4.14   | 4.13   |
| (2) Berat Cawan + Tanah Basah             | (gr)     | 45.76  | 44.74  |
| (3) Berat Cawan + Tanah Kering            | (gr)     | 33.49  | 32.98  |
| (4) Berat Air (2)-(3)                     | (gr)     | 12.27  | 11.76  |
| (5) Berat Tanah Kering (3)-(1)            | (gr)     | 29.35  | 28.85  |
| (6) Kadar Air w = $(4)/(5) \times 100 \%$ | G (%)    | 41.81  | 40.76  |
| (7) Rata-rata Kadar Air                   | (%)      | 41.285 | 41.285 |
|                                           |          |        | 1      |

Sedangkan hasil perhitungan dari program adalah sebagai berikut (hasil print out program pada lampiran halaman 132):

| Jumlah Pengujian 🛛 2 🕂 –         | 1     | 2     |
|----------------------------------|-------|-------|
| No. Wadah                        | 30    | 100   |
| Berat Wadah+Tanah Basah, Wcws gr | 45.76 | 44.74 |
| Berat Wadah+Tanah Kering, Wcs gr | 33.49 | 32.98 |
| Berat Wadah, Wc gr               | 4.14  | 4.13  |

| Berat Air, Ww gr          | 12.27  | 11.76  |
|---------------------------|--------|--------|
| Berat Tanah Kering, Ws gr | 29.35  | 28.85  |
| Kadar Air, ₩ (%)          | 41.806 | 40.763 |
| Nomer Pengujian           | 1      | 2      |
|                           |        |        |
|                           |        |        |
|                           |        |        |
| Kadar Air Rata-rata, wr = | 41.28  | 15 %   |

Gambar 4.44. Tampilan Hasil Perhitungan Kadar Air

Kadar Air Rata-rata, wr =

Dari tampilan di atas, hasil perhitungan kadar air dan kadar air rata-rata sama dengan hasil perhitungan secara manual, yaitu sebesar 41.285 %.

## 4.8.2. Program Analisis Berat Isi

Data dan analisis manual dari percobaan berat isi ditampilkan dalam tabel berikut :

Tabel 4.2. Analisis Manual Berat Isi

| Titik No. / Kedalaman                             |                       |              | 1      | 2      |
|---------------------------------------------------|-----------------------|--------------|--------|--------|
| Tinggi Ring                                       | (cm)                  |              | 2.2    | 2.7    |
| Diameter Ring (Tabung)                            | (cm)                  |              | 2      | 2.5    |
| 1. Berat Ring                                     | (gr)                  |              | 36.03  | 19.95  |
| 2. Berat ring + Tanah Basah                       | (gr)                  |              | 44.87  | 39.42  |
| 3. Berat Tanah (2)-(1)                            | (gr)                  |              | 8.84   | 19.47  |
| 4. Volume Tanah (Volume Ring)                     | (cm <sup>3</sup> )    |              | 6.908  | 13.247 |
| 5. Berat Isi Tanah, $\gamma$ (3)/(4)              | (gr/cm <sup>3</sup> ) | <b>X</b>     | 1.28   | 1.47   |
| 6. Berat Ring + Tanah Kering                      | (gr)                  | 164          | 42.22  | 33.61  |
| 7. Berat Tanah Kering (6)-(1)                     | (gr)                  |              | 6.19   | 13.66  |
| 8. Berat Air (3)-(7)                              | (gr)                  |              | 2.65   | 5.81   |
| 9. Kadar Air (8)/(7) x 100 %                      | (%)                   |              | 42.811 | 42.53  |
| 10. Berat Isi Kering Tanah, γd (7)/(4)            | (gr/cm <sup>3</sup> ) | ΥY           | 0.896  | 1.031  |
| 11. Berat Jenis (Gs)                              |                       | 120          | 2.6    | 2.6    |
| 12. Volume Tanah Kering (7)/(Gs)                  | (cm <sup>3</sup> )    |              | 2.381  | 5.25   |
| 13. Isi Pori (4)-(12)                             | (cm <sup>3</sup> )    | RC           | 4.527  | 7.997  |
| 14. Derajat Kejenuhan, $Sr = (8)/(13) \times 100$ | )% (%)                |              | 58.538 | 72.689 |
| 15. Porositas (13)/(4) x 100 %                    | (%)                   | <b>III</b> X | 65.533 | 60.338 |

Hasil perhitungan dari program menunjukkan adanya sedikit perbedaan dalam hal ketelitian angka di belakang koma. Berikut perbandingan hasil antara keduanya (untuk titik no. 1).

| Hal                                    | Perhitungan Manual | Hasil Program |
|----------------------------------------|--------------------|---------------|
| Berat Isi (gr/cm <sup>3</sup> )        | 1.28               | 1.279         |
| Berat Isi Kering (gr/cm <sup>3</sup> ) | 0.896              | 0.896         |
| Derajat Kejenuhan (%)                  | 58.538             | 58.489        |
| Porositas (%)                          | 65.533             | 65.554        |

Untuk hasil program secara lengkap seperti pada tampilan di bawah ini (hasil *print out* program pada lampiran halaman 133) :

| Jumlah 2 + -                                                                                                    | 1                                                                      | 2                                                                      |
|----------------------------------------------------------------------------------------------------|------------------------------------------------------------------------|------------------------------------------------------------------------|
| Tinggi Ring cm                                                                                                    | 2.2                                                                    | 2.7                                                                    |
| Diameter Ring cm                                                                                                    | 2                                                                      | 2.5                                                                    |
| Berat Ring+Tanah, Wrt gr                                                                                                    | 44.87                                                                  | 39.42                                                                  |
| Berat Ring+Tanah Kering, Wrd gr                                                                                                    | 42.22                                                                  | 33.61                                                                  |
| Berat Ring, Wring gr                                                                                                    | 36.03                                                                  | 19.95                                                                  |
| Berat Jenis Tanah, Gs                                                                                                    | 2.6                                                                    | 2.6                                                                    |
|                                                                                                    |                                                                        |                                                                        |
|                                                                                                    |                                                                        |                                                                        |
| Nomer Pengujian                                                                                                    | 1                                                                      | 2                                                                      |
| Nomer Pengujian<br>Berat Tanah, Wt gr                                                                                                    | 1<br>8.84                                                              | 2<br>19.47                                                             |
| Nomer Pengujian<br>Berat Tanah, Wt gr<br>Volume Tanah = Vol. Ring, Vr cm³                                                                                                    | 1<br>8.84<br>6.912                                                     | 2<br>19.47<br>13.254                                                   |
| Nomer Pengujian<br>Berat Tanah, Wt gr<br>Volume Tanah = Vol. Ring, Vr cm <sup>3</sup><br>Berat Tanah Kering, Ws gr                                                                                                    | 1<br>8.84<br>6.912<br>6.19                                             | 2<br>19.47<br>13.254<br>13.66                                          |
| Nomer Pengujian<br>Berat Tanah, Wt gr<br>Volume Tanah = Vol. Ring, Vr cm <sup>3</sup><br>Berat Tanah Kering, Ws gr<br>Volume Tanah Kering, Vs cm <sup>3</sup>                                                                                                    | 1<br>8.84<br>6.912<br>6.19<br>2.381                                    | 2<br>19.47<br>13.254<br>13.66<br>5.254                                 |
| Nomer Pengujian<br>Berat Tanah, Wt gr<br>Volume Tanah = Vol. Ring, Vr cm <sup>*</sup><br>Berat Tanah Kering, Ws gr<br>Volume Tanah Kering, Vs cm <sup>*</sup><br>Berat Air, Ww gr                                                                                                    | 1<br>8.84<br>6.912<br>6.19<br>2.381<br>2.65                            | 2<br>19.47<br>13.254<br>13.66<br>5.254<br>5.81                         |
| Nomer Pengujian<br>Berat Tanah, Wt gr<br>Volume Tanah = Vol. Ring, Vr cm <sup>3</sup><br>Berat Tanah Kering, Ws gr<br>Volume Tanah Kering, Vs cm <sup>3</sup><br>Berat Air, Ww gr<br>Berat Isi Tanah, γt gr/cm <sup>3</sup>                                                                                               | 1<br>8.84<br>6.912<br>6.19<br>2.381<br>2.65<br>1.279                   | 2<br>19.47<br>13.254<br>13.66<br>5.254<br>5.81<br>1.469                |
| Nomer Pengujian<br>Berat Tanah, Wt gr<br>Volume Tanah = Vol. Ring, Vr cm <sup>3</sup><br>Berat Tanah Kering, Ws gr<br>Volume Tanah Kering, Vs cm <sup>3</sup><br>Berat Air, Ww gr<br>Berat Isi Tanah, $\gamma$ t gr/cm <sup>3</sup><br>Berat Isi Kering, $\gamma$ d gr/cm <sup>3</sup>                                    | 1<br>8.84<br>6.912<br>6.19<br>2.381<br>2.65<br>1.279<br>0.896          | 2<br>19.47<br>13.254<br>13.66<br>5.254<br>5.81<br>1.469<br>1.031       |
| Nomer Pengujian<br>Berat Tanah, Wt gr<br>Volume Tanah = Vol. Ring, Vr cm <sup>a</sup><br>Berat Tanah Kering, Ws gr<br>Volume Tanah Kering, Vs cm <sup>a</sup><br>Berat Air, Ww gr<br>Berat Isi Tanah, $\gamma$ t gr/cm <sup>a</sup><br>Berat Isi Kering, $\gamma$ d gr/cm <sup>a</sup><br>Volume Pori, Vv cm <sup>a</sup> | 1<br>8.84<br>6.912<br>6.19<br>2.381<br>2.65<br>1.279<br>0.896<br>4.531 | 2<br>19.47<br>13.254<br>13.66<br>5.254<br>5.81<br>1.469<br>1.031<br>8. |

Gambar 4.45. Tampilan Hasil Perhitungan Berat Isi

(%)

(%)

65.554

58.489

60.359

72.627

Porositas, n

Derajat Kejenuhan, S

## 4.8.3. Program Analisis Berat Jenis

Data dan analisis manual dari percobaan berat jenis ditampilkan dalam tabel berikut :

Tabel 4.4. Analisis Manual Berat Jenis

| No. Contah dan Kadalaman                         |      |         |         |         |        |
|--------------------------------------------------|------|---------|---------|---------|--------|
| No. Conton dan Kedalaman                         |      |         |         |         |        |
| No. Labu Ukur                                    | ШY   | 1       |         | 1       | 1      |
| Berat Labu + Air + Tanah, W1                     | (gr) | 151.8   | 152.78  | 153.47  | 154.36 |
| Temperatur Tc                                    | (°C) | 63      | 40      | 33      | 30     |
| Berat Labu + Air, W2                             | (gr) | 143.060 | 143.688 | 143.879 | 143.96 |
| Dish No.                                         |      | 1       | 2       | 3       | 4      |
| Berat Dish + Tanah Kering                        | (gr) | 60.26   | 60.26   | 60.26   | 60.26  |
| Berat Dish                                       | (gr) | 45      | 45      | 45      | 45     |
| Berat Tanah Kering, Ws                           | (gr) | 15.26   | 15.26   | 15.26   | 15.26  |
| Berat Jenis Air pada Tc, Gt                      | J A  | 0.9817  | 0.9922  | 0.9947  | 0.9957 |
| Berat Jenis Tanah $\frac{Gt.Ws}{Ws - (W1 - W2)}$ |      | 2.2896  | 2.4453  | 2.6657  | 3.1084 |
| Rata-rata Berat Jenis                            | 50   | 2.6273  | 2.6273  | 2.6273  | 2.6273 |

INPUT DATA Jumlah Pengujian + -1 2 3 4 Nomer Labu Ukur 1 1 1 1 Temperatur, Tc \*C 63 40 33 30 Berat Labu Ukur + Tanah + Air, Wpws gr 151.8 152.78 153.47 154.36 No. Wadah Pengeringan 3 1 2 4 Brt Wadah/Dish + Tnh Kering, Wds gr 60.26 60.26 60.26 60.26 Berat Wadah/Dish, Wd gr 45 45 45 45 Berat Jenis Air pada Tc, Gwc 0.9817 0.9922 0.9947 0.9957 OUTPUT PERHITUNGAN Berat Tanah Kering, Ws gr 15.26 15.26 15.26 15.26 Berat Labu + Air, Wpwc 143.049509 143.685758 143.891353 143.981173 qr Berat Jenis Tanah, Gs 2.301 2.456 2.672 3.113

Dari perhitungan berat jenis menggunakan program diperoleh hasil sebagai

Berat Jenis Rata-rata, Gsr =

Nomer Pengujian

berikut (hasil *print out* program pada lampiran halaman 134) :

2.636

3

2

4

Gambar 4.46. Tampilan Hasil Perhitungan Berat Jenis

Terlihat bahwa hasil perhitungan program sedikit berbeda dengan hasil perhitungan secara manual dalam hal ketelitian angka di belakang koma, dimana hasil program = 2.636 dan hasil perhitungan manual = 2.6273.

#### 4.8.4. Program Analisis Batas-batas Atterberg

#### 4.8.4.1. Analisis Batas Cair

Data dan analisis manual dari percobaan batas cair ditampilkan dalam tabel berikut :

Tabel 4.5. Analisis Manual Kadar Air untuk Batas Cair

| Benda Uji                         | 1    | 2     | 3     | 4     |
|-----------------------------------|------|-------|-------|-------|
| Jumlah pukulan                    | 18   | 24    | 34    | 36    |
| Nomer Cawan                       | 14   | 20    | 6     | 510   |
| Berat Cawan (gram)                | 4.57 | 5.71  | 5.83  | 4.34  |
| Berat tanah basah + cawan (gram)  | 5.75 | 8.45  | 6.88  | 6.22  |
| Berat tanah kering + cawan (gram) | 5.26 | 7.47  | 6.49  | 5.58  |
| Berat Air (gram)                  | 0.49 | 0.98  | 0.39  | 0.64  |
| Berat Tanah Kering (gram)         | 0.69 | 1.76  | 0.66  | 1.24  |
| Kadar Air (%)                     | 71   | 55.60 | 59.09 | 51.60 |

Hasil perhitungan kadar air (w) dan jumlah pukulan digambarkan pada diagram batas cair. Dari diagram ini, diperoleh kadar air pada jumlah pukulan 25, yaitu sebesar  $\pm$  61 % dan kadar air tersebut sebagai batas cair (LL).

Kemudian, dari hasil perhitungan menggunakan program diperoleh nilai kadar air masing-masing pengujian, grafik batas cair, dan nilai batas cair. Tampilan hasil program adalah sebagai berikut (hasil *print out* program pada lampiran halaman 135 - 136) :

|                                  |      |      | INPU | JT DATA        |
|----------------------------------|------|------|------|----------------|
| Jumlah Pengujian 🛛 4 🛛 🕂 🗕       | 1    | 2    | 3    | 4              |
| Jumlah Ketukan                   | 18   | 24   | 34   | 36             |
| No. Wadah                        | 14   | 20   | 6    | 510            |
| Berat Wadah+Tanah Basah, Wcws gr | 5.75 | 8.45 | 6.88 | 6.22           |
| Berat Wadah+Tanah Kering, Wcs gr | 5.26 | 7.47 | 6.49 | 5.58           |
| Berat Wadah, Wc gr               | 4.57 | 5.71 | 5.83 | 4.34           |
|                                  |      |      |      | http://www.com |

Berat Air, Wwgr Berat Tanah Kering, Wsgr Kadar Air, w(%) Nomer Pengujian

| OUTPUT PERHITUNGAN |        |        |        |  |  |  |  |
|--------------------|--------|--------|--------|--|--|--|--|
| 0.49               | 0.64   |        |        |  |  |  |  |
| 0.69               | 1.76   | 0.66   | 1.24   |  |  |  |  |
| 71.014             | 55.682 | 59.091 | 51.613 |  |  |  |  |
| 1                  | 2      | 3      | 4      |  |  |  |  |

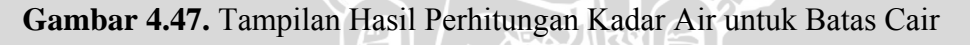

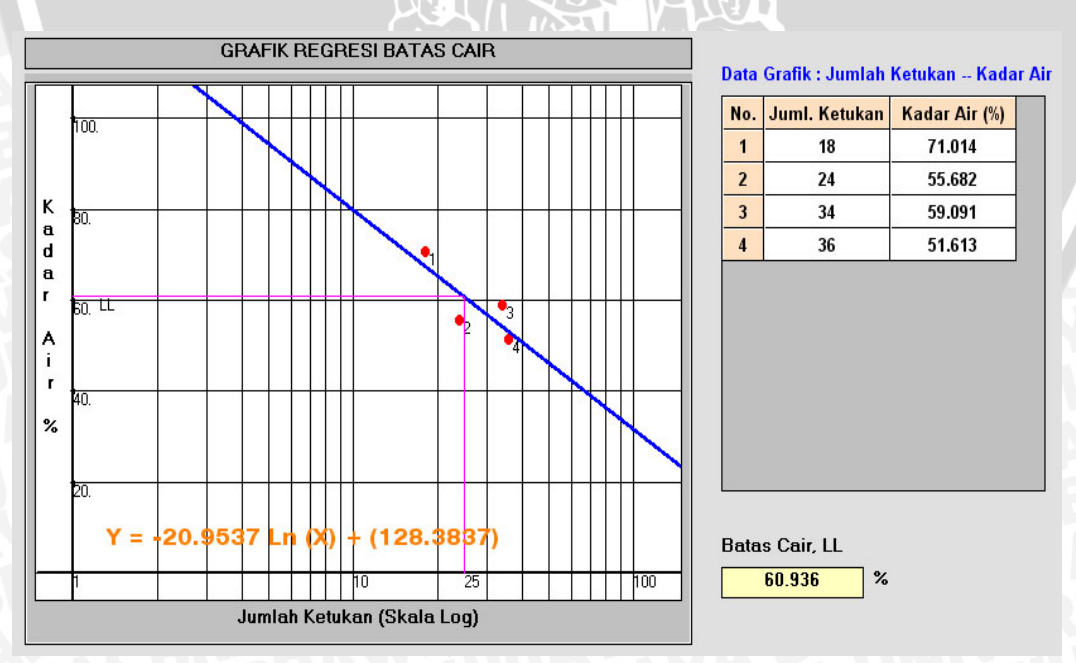

Gambar 4.48. Tampilan Grafik Batas Cair

Setelah kadar air dan jumlah pukulan digambarkan pada grafik batas cair, dengan menggunakan garis regresi yang melalui titik-titik koordinat yang terbentuk maka diperoleh persamaan garis regresi, yaitu : y = -20.9537 Ln(x) + 128.3837, dimana : y = kadar air dan x = jumlah pukulan. Dari persamaan tersebut, batas cair dihitung dengan memasukkan nilai x (jumlah pukulan) = 25, didapatkan :

 $LL = -20.9537 \times Ln (25) + 128.3837 = 60.936 \%$ 

Terlihat bahwa hasil perhitungan batas cair (LL) secara manual sedikit berbeda dengan perhitungan program dalam hal ketelitian angka di belakang koma (hasil program : LL = 60.936 %, hasil manual : LL =  $\pm$  61 %). Hal ini dikarenakan pada perhitungan manual batas cair (LL) diperoleh langsung dari pembacaan grafik, yaitu membaca besarnya kadar air (sumbu y) saat jumlah ketukan (sumbu x) = 25 yang merupakan skala logaritma. Sedangkan pada perhitungan program, batas cair (LL) dihitung dengan menggunakan persamaan garis regresi yang terbentuk dan tentunya hasil ini lebih teliti.

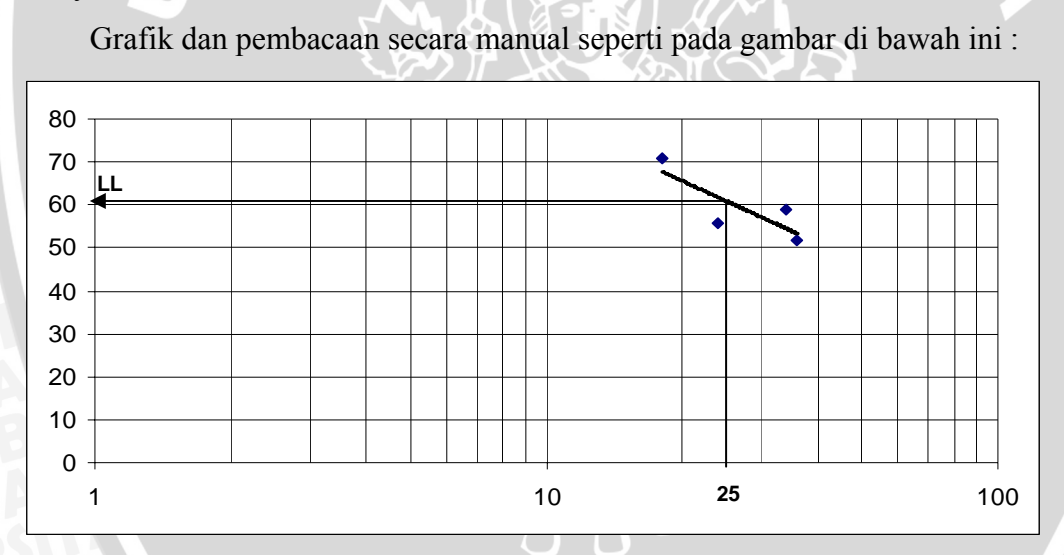

Gambar 4.49. Grafik Batas Cair Secara Manual

#### 4.8.4.2. Analisis Batas Plastis

Data dan perhitungan manual hasil percobaan batas plastis seperti pada tabel di bawah ini :

#### Tabel 4.6. Analisis Manual Batas Plastis

| 5.68   | 5.61                          | 5.66                                                                                                    |
|--------|-------------------------------|----------------------------------------------------------------------------------------------------|
| 6.87   |                               |                                                                                                    |
| 0.87   | 7.59                          | 7.65                                                                                                    |
| 6.58   | 7.14                          | 7.17                                                                                                    |
| 0.29   | 0.45                          | 0.48                                                                                                    |
| 0.9    | 1.53                          | 1.51                                                                                                    |
| 32.222 | 29.412                        | 31.788                                                                                                   |
|        | 6.58<br>0.29<br>0.9<br>32.222 | 6.58         7.14           0.29         0.45           0.9         1.53           32.222         29.412 |

Sedangkan dari perhitungan program seperti diperlihatkan pada gambar di bawah ini (hasil *print out* program pada lampiran halaman 137) :

3

|                                                                                        |                            |                             | INPUI                                    |
|----------------------------------------------------------------------------------------|----------------------------|-----------------------------|------------------------------------------|
| Jumlah Pengujian 🛛 3 🕂 -                                                               | 1                          | 2                           | 3                                        |
| No. Wadah                                                                              | 1                          | 4                           | 1                                        |
| Berat Wadah+Tanah Basah, Wcws gr                                                       | 6.87                       | 7.59                        | 7.65                                     |
| Berat Wadah+Tanah Kering, Wcs gr                                                       | 6.58                       | 7.14                        | 7.17                                     |
| Berat Wadah, Wc gr                                                                     | 5.68                       | 5.61                        | 5.66                                     |
|                                                                                        |                            |                             |                                          |
|                                                                                        |                            |                             |                                          |
| Berat Air, Wwgr                                                                        | 0.29                       | 0.45                        | 0UTPUT PE<br>0.48                        |
| Berat Air, Ww gr<br>Berat Tanah Kering, Ws gr                                          | 0.29                       | 0.45                        | OUTPUT PE<br>0.48<br>1.51                |
| Berat Air, <del>Ww</del> gr<br>Berat Tanah Kering, Wsgr<br>Kadar Air, <del>w</del> (%) | 0.29<br>0.9<br>32.222      | 0.45<br>1.53<br>29.412      | OUTPUT PE<br>0.48<br>1.51<br>31.788      |
| Berat Air, Wwgr<br>Berat Tanah Kering, Wsgr<br>Kadar Air, w(%)<br>Nomer Pengujian      | 0.29<br>0.9<br>32.222<br>1 | 0.45<br>1.53<br>29.412<br>2 | OUTPUT PE<br>0.48<br>1.51<br>31.788<br>3 |

| Batas Plastis, PL =                | 31.141 | % |
|------------------------------------|--------|---|
| Indeks Plastisitas, PI = LL - PL = | 29.796 | % |

Gambar 4.50. Tampilan Hasil Perhitungan Batas Plastis

Dari tampilan di atas tampak bahwa hasil program mempunyai nilai yang sama dengan hasil perhitungan manual, yaitu : PL = 31.141 %.

#### 4.8.4.3. Analisis Batas Susut

Data dan perhitungan manual hasil percobaan batas susut adalah sebagai berikut :

## Tabel 4.7. Analisis Manual Batas Susut

| Nomor Cetakan                          | 1205 | A THAS |
|----------------------------------------|------|--------|
| Berat Cetakan                          | (gr) | 30.13  |
| Berat Cetakan + Tanah Basah            | (gr) | 52.09  |
| Berat Cetakan + Tanah Kering           | (gr) | 44.35  |
| Berat Tanah Basah                      | (gr) | 21.96  |
| Berat Air, Ww                          | (gr) | 7.74   |
| Berat Tanah Kering, Wo                 | (gr) | 14.22  |
| Isi Tanah Basah, V                     | (ml) | 12.5   |
| Isi Tanah Kering, Vo                   | (ml) | 9      |
| Kadar Air, w = Ww/Ws $\times$ 100 %    | (%)  | 54.43  |
| $SL = w - [((V-Vo)/Wo) \times 100 \%]$ | (%)  | 29.817 |

Hasil perhitungan batas susut dengan program adalah sebagai berikut (hasil *print out* program pada lampiran halaman 138) :

| Jumlah Pengujian 1 + -         | 1.                                    |
|--------------------------------|---------------------------------------|
| Berat Dish+Tanah Basah, Wtw gr | 52.09                                 |
| Berat Dish+Tanah Kering, Wd gr | 44.35                                 |
| Berat Dish, Wt gr              | 30.13                                 |
| Volume Tanah Basah, V cm³      | 12.5                                  |
| Volume Tanah Kering, Vo cm³    | 9                                     |
| Nomer Dish                     | · · · · · · · · · · · · · · · · · · · |
|                                |                                       |
| [                              |                                       |
| Berat Tanah Basah, Wgr         | 21.96                                 |
| Berat Tanah Kering, Wogr       | 14.22                                 |
| Berat Air, Ww gr               | 7.74                                  |
| Kadar Air, w (%)               | 54.43                                 |
| Batas Susut, SL (%)            | 29.817                                |
| Rasio Susut, R                 | 1.58                                  |
| Nomer Pengujian                | 1                                     |
|                                |                                       |
| SL rata-rata =                 | 29.817 %                              |
|                                |                                       |

Gambar 4.51. Tampilan Hasil Perhitungan Batas Susut

Dari tampilan di atas terlihat hasil program mempunyai nilai yang sama dengan hasil perhitungan secara manual, yaitu : SL = 29.817 %.

## 4.8.5. Program Analisis Butiran

#### 4.8.5.1. Analisis Saringan

Data dan perhitungan manual hasil percobaan analisis saringan adalah sebagai berikut :

## **Tabel 4.8.** Analisis Manual Saringan

| Soringon         | Tertahan      | Jumlah Tertahan | % Jumlah     | Lolos Saringan |       |       |
|------------------|---------------|-----------------|--------------|----------------|-------|-------|
| Saringan         | Saringan (gr) | Saringan (gr)   | Tertahan     | (%)            |       |       |
| 4.75 mm No. 4    | 90.7          | 90.7            | 18.13        | 81.87          |       |       |
| 2.00 mm No. 10   | 175.03        | 265.73          | 53.12        | 46.88          |       |       |
| 0.84 mm No. 20   | 106.22 371.95 |                 | 74.36        | 25.64          |       |       |
| 0.42 mm No. 40   | 47.33 419.28  |                 | 47.33 419.28 |                | 83.82 | 16.18 |
| 0.30 mm No. 60   | 22.36         | 441.64          | 88.30        | 11.70          |       |       |
| 0.15 mm No. 100  | 37.96         | 479.6           | 95.88        | 4.12           |       |       |
| 0.075 mm No. 200 | 15.3          | 494.9           | 98.95        | 1.05           |       |       |
| PAN              | 5             | 499.9           | 99.95        | 0.05           |       |       |

Berat Tanah Kering = 500.17 gram

Sedangkan hasil dari program tampak seperti tampilan berikut (hasil *print out* program pada lampiran halaman 139) :

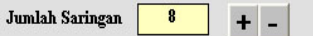

| Berat Tanah Kering = | 500.17 | gram |
|----------------------|--------|------|
|                      |        |      |

|     | TABEL INPUT                                               |       | TABEL INPUT TABEL OUTPUT |  |     |                    |                   |                    |  |  |
|-----|-----------------------------------------------------------|-------|--------------------------|--|-----|--------------------|-------------------|--------------------|--|--|
| No. | No. No.Saringan Ukuran Lubang (mm) Tertahan Saringan (gr) |       |                          |  | No. | Jmlh Tertahan (gr) | Jmlh Tertahan (%) | Lolos Saringan (%) |  |  |
| 1   | No. 4                                                     | 4.75  | 90.7                     |  | 1   | 90.7               | 18.134            | 81.866             |  |  |
| 2   | No. 10                                                    | 2.00  | 175.03                   |  | 2   | 265.73             | 53.128            | 46.872             |  |  |
| 3   | 20                                                        | 0.84  | 106.22                   |  | 3   | 371.95             | 74.365            | 25.635             |  |  |
| 4   | 40                                                        | 0.42  | 47.33                    |  | 4   | 419.28             | 83.827            | 16.173             |  |  |
| 5   | 60                                                        | 0.30  | 22.36                    |  | 5   | 441.64             | 88.298            | 11.702             |  |  |
| ó   | 100                                                       | 0.15  | 37.96                    |  | б   | 479.6              | 95.887            | 4.113              |  |  |
| 7   | 200                                                       | 0.075 | 15.3                     |  | 7   | 494.9              | 98.946            | 1.054              |  |  |
| 8   | PAN                                                       | 0     | 5                        |  | 8   | 499.9              | 99.946            | 0.054              |  |  |
|     |                                                           |       |                          |  |     |                    |                   |                    |  |  |

Gambar 4.52. Tampilan Hasil Analisis Saringan

Analisis program menunjukkan hasil yang sama dengan perhitungan secara manual.

#### A. Kalibrasi Hidrometer

Data dan perhitungan manual kalibrasi hidrometer adalah sebagai berikut : **Tabel 4.9.** Analisis Manual Kalibrasi Hidrometer

| R     | Li (cm) | Hi (cm) | L2/2 (cm) | VH/2Aj | R<br>1000.(r - 1) | Zr (cm)<br>(Li – L2/2) |
|-------|---------|---------|-----------|--------|-------------------|------------------------|
| 1.000 | 24.85   | 9.35    | 7         | 1      | 0                 | 17.85                  |
| 1.035 | 15.50   | 0.00    | 7         | 1      | 35                | 8.50                   |

Keterangan :

Diameter Tabung (D) = 6.182 cm

Luas Penampang Tabung  $(Aj) = 30 \text{ cm}^2$ 

Volume Air Sebelum Penambahan Hidrometer  $(V1) = 800 \text{ cm}^3$ 

Volume Air Setelah Penambahan Hidrometer (V2) =  $860 \text{ cm}^3$ 

Volume Hidrometer =  $V2 - V1 = 860 - 800 = 60 \text{ cm}^3$ 

Kenaikan Permukaan Air Akibat Penambahan Hidrometer = 2 cm

Panjang Kepala Hidrometer (L2) = 14 cm

Kedalaman Efektif Hidrometer (Zr) = Li - L2/2

Dari perhitungan di atas dibuat grafik hubungan antara R dan Zr seperti di bawah ini :

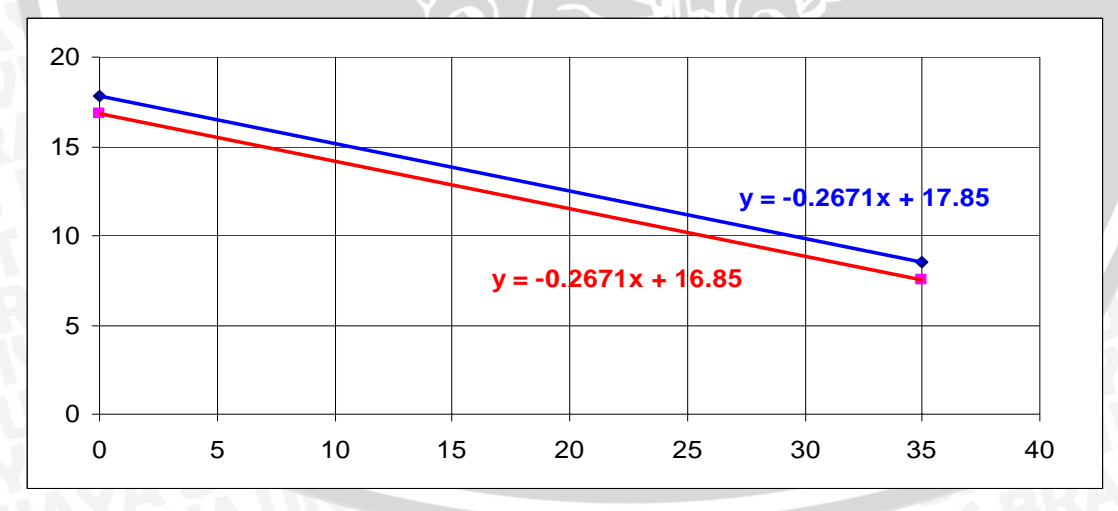

#### Gambar 4.53. Grafik Kalibrasi Hidrometer

Pada grafik di atas terdapat 2 persamaan garis. Persamaan garis, y = -0.2671 x + 17.85, merupakan garis regresi asli, sedangkan persamaan y = -0.2671 x + 16.85 merupakan persamaan garis terkoreksi karena adanya penurunan hidrometer. Penurunan ini disebabkan karena makin lama butiran pada tabung percobaan

mengendap sehingga air semakin jernih dan mengakibatkan gaya angkat ke atas menjadi semakin kecil. Untuk perhitungan selanjutnya pada analisis hidrometer, persamaan garis yang dipakai adalah kedua persamaan di atas.

#### **B.** Analisis Hidrometer

Data dan perhitungan manual analisis hidrometer adalah sebagai berikut : **Tabel 4.10.** Analisis Manual Hidrometer

| Waktu   | Suhu | V       | Dh    | Dh V          | D  | Zr (am) | D      | Finer  | %        |
|---------|------|---------|-------|---------------|----|---------|--------|--------|----------|
| (menit) | (°C) | K       | NII   | ліі, <b>к</b> | K  |         | (mm)   | (%)    | Melayang |
| 0.5     | 27   | 0.01258 | 1.03  | 1.031         | 31 | 9.5699  | 0.0550 | 99.921 | 1.0492   |
| 1       |      | 0.01258 | 1.029 | 1.03          | 30 | 9.8370  | 0.0395 | 96.697 | 1.0153   |
| 2       |      | 0.01258 | 1.028 | 1.029         | 29 | 10.1041 | 0.0283 | 93.474 | 0.9815   |
| 15      |      | 0.01258 | 1.023 | 1.024         | 24 | 10.4396 | 0.0105 | 77.358 | 0.8123   |
| 30      |      | 0.01258 | 1.016 | 1.017         | 17 | 12.3093 | 0.0081 | 54.795 | 0.5753   |
| 60      |      | 0.01258 | 1.009 | 1.01          | 10 | 14.1790 | 0.0061 | 32.232 | 0.3384   |
| 120     |      | 0.01258 | 1.007 | 1.008         | 8  | 14.7132 | 0.0044 | 25.786 | 0.2708   |
| 1440    |      | 0.01258 | 1.006 | 1.007         | 7  | 14.9803 | 0.0013 | 22.563 | 0.2369   |

Keterangan :

Faktor Koreksi Miniskus = + 0.001

Berat Jenis Tanah (Gs) = 2.635

Berat Kering Tanah (Ws) = 50 gram

% Lolos Saringan No. 200 = 1.05 %

Rh,K = Rh + Koreksi Miniskus

 $R = 1000 \times (Rh, K - 1)$ 

 $Zr(t \le 2 \text{ menit}) = -0.2671 \times R + 17.85 \text{ dan } Zr(t > 2 \text{ menit}) = -0.2671 \times R + 16.85$ 

$$\mathbf{D} = K \times \sqrt{\frac{Zr}{t}}$$

 $\text{Finer} = \frac{1000}{Ws} \times \frac{Gs}{Gs-1} \times (Rh, K-1) \times 100\%$ 

% Melayang = Finer × % Lolos Saringan No. 200

Hasil analisis program seperti tampilan di bawah ini (hasil *print out* program pada lampiran halaman 140 - 141) :

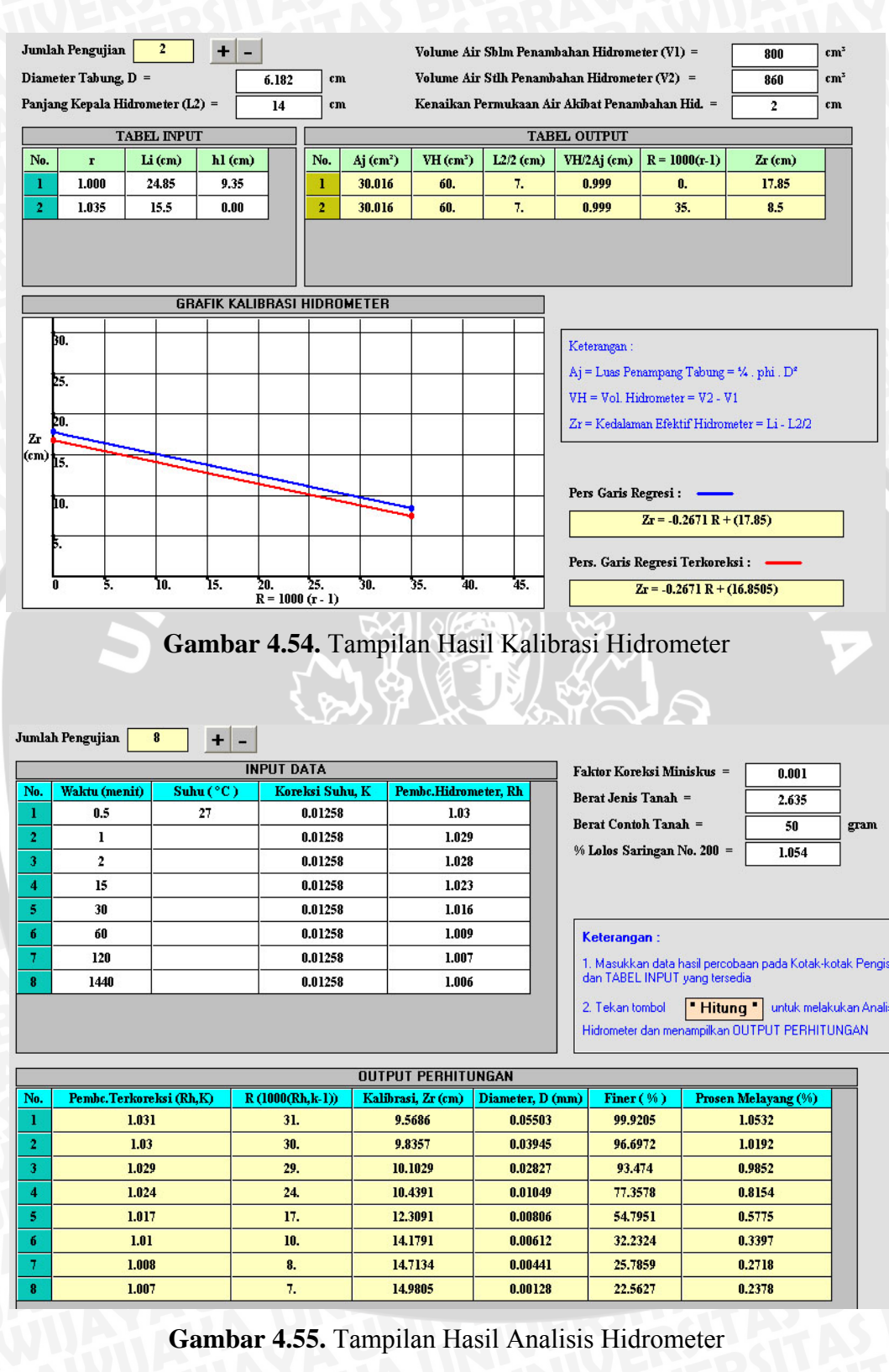

Pada dua tampilan di atas terlihat bahwa kalibrasi dan analisis hidrometer dari perhitungan manual relatif sama dengan hasil dari program. Hanya ada sedikit

92

perbedaan dalam hal ketelitian angka di belakang koma, tetapi hal tersebut tidak begitu signifikan.

#### 4.8.6. Program Analisis Klasifikasi Tanah

Berbeda dengan analisis-analisis di atas, untuk analisis klasifikasi tanah secara manual diambil contoh dari buku MEKANIKA TANAH, Braja M. Das, Jilid 1, halaman 73, contoh soal 3.4.

Distribusi ukuran butir dan batas cair serta batas plastis suatu contoh tanah adalah s p... BRAVVIVA sebagai berikut :

Lolos ayakan no. 4 = 100 %Lolos ayakan no. 200 = 8 %D10 = 0.085 mmD30 = 0.12 mmD60 = 0.135 mmLL = 30 %; PL = 22 %

Klasifikasikan tanah tersebut !

Penyelesaian :

Sebanyak 8 % dari tanah adalah lebih halus dari 0.075 mm (ayakan no. 200) sehingga tanah dikelompokkan sebagai tanah berbutir kasar. Dan harga 8 % terletak antara 5 dan 12 % maka simbol ganda perlu digunakan.

Sebanyak 100 % dari total tanah tersebut adalah lebih halus dari 4.75 mm (ayakan no. 4) sehingga tanah tersebut adalah tanah berpasir.

Hitung : 
$$Cu = \frac{D60}{D10} = \frac{0.135}{0.085} = 1.59 < 6$$
  
 $Cc = \frac{(D30)^2}{D10 \times D60} = \frac{(0.12)^2}{0.085 \times 0.135} = 1.25 > 1$ 

Dengan batas cair = 30 % dan indeks plastis = 30 - 22 = 8 % (lebih besar dari 7), data tersebut terletak di atas Garis A pada bagan Plastisitas. Jadi, klasifikasinya adalah SP – SC.

Sedangkan dari hasil analisis program adalah sebagai berikut (hasil print out program pada lampiran halaman 142) :

| DATA BUTIRAN dan                        | PLASTISITAS -                   |                                  |              |                                               |
|-----------------------------------------|---------------------------------|----------------------------------|--------------|-----------------------------------------------|
| IDENTIFIK/                              | ASI VISUAL : Ter                | masuk Tanah Gambu<br>'YA © TIDAK | t?           |                                               |
| Lolos No. 200 (%) =                     | 8 E                             | atas Cair, LL (%) =              | 30           | Batas Plastis, PL (%) = 22                    |
| Ket. :<br>Data LOLOS NO. 200, LL dan Pi | L diperoleh dari Program Analis | is Butiran dan Analisis Batas At | terberg      | Edit Data OK                                  |
| TANAH BERBUTIR KA                       | SAR                             |                                  |              |                                               |
| DATA dan ANALIS                         | IS ———                          |                                  |              |                                               |
| Lolos No. 4 (%) =                       | 100                             | D10 (mm) =                       | 0.085        | - Ket                                         |
| % Butiran Halus =                       | 8                               | D30 (mm) =                       | 0.12         | Data LOLOS NO. 4, D10, D30, dan D60 diperoleh |
| Tanah Termasuk = [                      | PASIR                           | D60 (mm) =                       | 0.135        | dari Program Analisis Butiran                 |
| Hitung                                  | - Hitung                        | 7                                |              |                                               |
| Cu = 1.588                              | LL(%) = <u>30</u>               | PASIR                            |              |                                               |
| LC = <u>1.255</u>                       | PL[z] = 22 $Pl = 8.$            | KLASIFIKAS                       | SI TANAH AND | A:SP-SC                                       |
|                                         | "A" = 13.9                      |                                  |              |                                               |

Gambar 4.56. Tampilan Hasil Analisis Klasifikasi Tanah

Dari tampilan di atas, tampak hasil analisis adalah :

 $\mathrm{Cu}$  = 1.588 ;  $\mathrm{Cc}$  = 1.255 ;  $\mathrm{PI}$  = 8 ; Klasifikasi Tanah =  $\mathrm{SP}-\mathrm{SC}$ 

Hasil yang diperoleh dari program adalah sama dengan analisis secara manual.

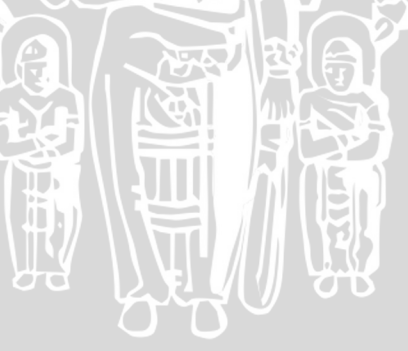

# BAB V PENUTUP

#### 5.1. Kesimpulan

Pada dasarnya proses analisis data hasil pengujian tanah di laboratorium melalui perhitungan-perhitungan yang cukup sederhana karena rumus-rumus perhitungan telah tersedia. Dari rumus-rumus yang ada, dibuat algoritma perhitungan untuk analisis sifat-sifat dan klasifikasi tanah yang kemudian diterjemahkan ke dalam bahasa pemrograman komputer dengan menggunakan bahasa program Visual Basic versi 6.0 sehingga terbentuklah suatu program komputer yang akurat, efisien, mudah digunakan dan dipahami untuk analisis mulai dari *input* data uji laboratorium hingga diperoleh nilai parameter sifat-sifat indeks serta klasifikasi tanah. Dibandingkan dengan perhitungan secara manual, hasil analisis program berbeda sedikit dalam hal ketelitian angka desimal. Hal ini disebabkan karena pada perhitungan manual ada pembulatan angka desimal dan tentunya hasil program lebih teliti karena melalui perhitungan komputer. Dengan dibuatnya program khusus analisis data pengujian tanah ini, dapat dengan mudah dan cepat dalam melakukan analisis tanpa menuliskan lagi rumus-rumus yang diperlukan. Selain itu, analisis pada program telah dibuat sesuai standar peraturan tentang pengujian tanah di laboratorium yang berlaku, yaitu American Society for Testing and Materials (ASTM) dan program dibuat dalam satu rangkaian yang terpadu.

#### 5.2. Saran

Dalam penggunaan aplikasi program ini, *user* disarankan telah memahami bagaimana prosedur percobaan di laboratorium hingga mendapatkan data mentah hasil percobaan serta analisis yang akan dilakukan. Hal ini dimaksudkan agar data yang dimasukkan dalam program analisis tersebut adalah data yang benar sehingga tidak terjadi kesalahan pada perhitungan yang dihasilkan dan fungsi program tersebut dapat berjalan dengan baik.

Program yang telah dibuat masih belum mencapai tahap sempurna. Perlu pengembangan lebih lanjut, terutama dari segi tampilan program sehingga program ini menjadi lebih menarik dan lebih baik lagi.

#### DAFTAR PUSTAKA

- American Society for Testing and Materials. *Annual Book of ASTM Standards*. Philadelphia, Pa. Anonim 2003 Lanoran Praktikum Mekanika Tanah L. Jurusan Sipil, Fakultas
  - Anonim, 2003. *Laporan Praktikum Mekanika Tanah 1*. Jurusan Sipil. Fakultas Teknik. Universitas Brawijaya.
  - Bowles, Joseph E. 1997. Analisis dan Desain Pondasi, terjemahan pantur Silaban, Ph.D. Jakarta : Erlangga.
  - Das, Braja M. 1995. Mekanika Tanah (Prinsip-prinsip Rekayasa Geoteknis). Jilid 1, terjemahan Noor Endah dan Indahsurya B. Mochtar. Jakarta : Erlangga.
  - Dewobroto, Wiryanto. *Aplikasi Sain dan Teknik dengan Visual Basic 6.0.* Jakarta : PT. Elex Media Komputindo, Kelompok Gramedia.
  - Hardiyatmo, Hary Christady. 1994. *Mekanika Tanah 1, Edisi Kedua*. Jakarta : PT. Gramedia Pustaka Utama.
  - Hardiyatmo, Hary Christady. 2002. *Teknik Pondasi. Jilid 1, Edisi Kedua*. Yogyakarta : Beta Offset.
  - Liu, Cheng dan Evett, Jack B. 2003. Soil Properties Testing, Measurement, and Evaluation. New Jersey : Prentice Hall.
  - Sosrodarsono, Suyono. 2000. *Mekanika Tanah dan Teknik Pondasi*. Jakarta : PT. Pradnya Paramita.
  - Terzaghi, Karl & Peck, Ralph B. 1987. Mekanika Tanah dalam Praktek Rekayasa. Jilid 1, Edisi Kedua, terjemahan Bagus Witjaksono & Benny Krisna R. Jakarta : Erlangga.
  - Wesley, L. D. 1977. *Mekanika Tanah, Cetakan ke VI*. Jakarta : Badan Penerbit Pekerjaan Umum.

# PROGRAM ANALISIS DATA PERCOBAAN SIFAT-SIFAT INDEKS DAN KLASIFIKASI TANAH MENURUT UNIFIED SOIL CLASSIFICATION SYSTEM (USCS) DENGAN MEMANFAATKAN SOFTWARE VISUAL BASIC 6.0.

# SKRIPSI

Diajukan untuk memenuhi sebagian persyaratan memperoleh gelar Sarjana Teknik

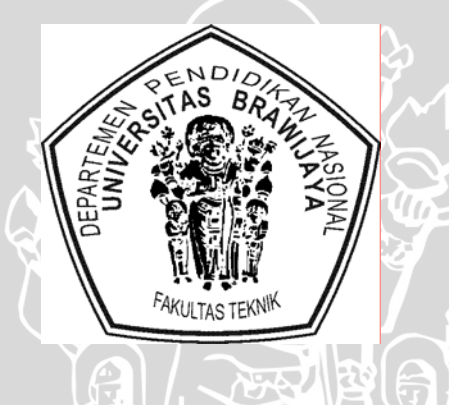

Disusun oleh :

FARIZ ISHADI NIM. 0110610037 - 61

DEPARTEMEN PENDIDIKAN NASIONAL UNIVERSITAS BRAWIJAYA FAKULTAS TEKNIK MALANG 2007 repository.ub.ac.id

# PROGRAM ANALISIS DATA PERCOBAAN SIFAT-SIFAT INDEKS DAN KLASIFIKASI TANAH MENURUT UNIFIED SOIL CLASSIFICATION SYSTEM (USCS) DENGAN MEMANFAATKAN SOFTWARE VISUAL BASIC 6.0.

## SKRIPSI

Diajukan untuk memenuhi sebagian persyaratan

memperoleh gelar Sarjana Teknik

4

WIJAL.

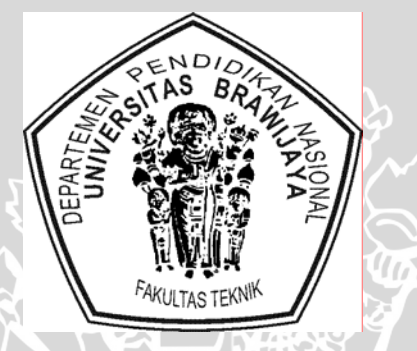

Disusun oleh : FARIZ ISHADI NIM. 0110610037 - 61

**DOSEN PEMBIMBING :** 

<u>Ir. Harimurti, MT.</u> NIP. 131 759 589 Saifoe El Unas, ST., MT. NIP. 132 258 189 repository.ub.ac.id

# PROGRAM ANALISIS DATA PERCOBAAN SIFAT-SIFAT INDEKS DAN KLASIFIKASI TANAH MENURUT UNIFIED SOIL CLASSIFICATION SYSTEM (USCS) DENGAN MEMANFAATKAN SOFTWARE VISUAL BASIC 6.0.

Disusun oleh : FARIZ ISHADI NIM. 0110610037 - 61

Skripsi ini telah diuji dan dinyatakan lulus pada

tanggal 9 April 2007

**DOSEN PENGUJI :** 

<u>Ir. Harimurti, MT.</u> NIP. 131 759 589 Saifoe El Unas, ST., MT. NIP. 132 258 189

<u>Ir. As'ad Munawir, MT.</u> NIP. 131 574 850

Mengetahui, Ketua Jurusan Teknik Sipil

Ir. H. Achmad Wicaksono, M.Eng, Ph.D NIP. 132 007 111

#### PERNYATAAN ORISINALITAS SKRIPSI

Saya menyatakan dengan sebenar-benarnya bahwa sepanjang sepengetahuan saya, dalam naskah skripsi ini tidak terdapat karya ilmiah yang pernah diajukan oleh orang lain untuk memperoleh gelar akademis di suatu perguruan tinggi, dan tidak terdapat karya atau pendapat yang pernah ditulis atau diterbitkan oleh orang lain, kecuali secara tertulis dikutip dalam naskah ini dan disebutkan dalam sumber kutipan atau daftar pustaka.

Apabila ternyata di dalam naskah skripsi ini dapat dibuktikan terdapat unsur-unsur plagiasi, saya bersedia skripsi ini digugurkan dan gelar akademik yang saya peroleh (Sarjana Teknik) dibatalkan, serta diproses sesuai dengan peraturan perundangan yang berlaku (UU No. 20 Tahun 2003 pasal 25 ayat 2 dan pasal 70).

Malang, 28 April 2007 Fariz Ishadi NIM. 0110610037 – 61

#### KATA PENGANTAR

Puji Syukur kami panjatkan ke hadirat Allah SWT. atas limpahan Karunia, Rahmat serta Hidayah-Nya sehingga kami dapat menyelesaikan skripsi ini dengan baik. Skripsi ini disusun sebagai persyaratan memperoleh gelar Sarjana Teknik Universitas Brawijaya Malang.

Dalam penyusunan skripsi ini tentunya tidak lepas dari bantuan dan dukungan dari pihak-pihak terkait, baik secara langsung maupun tidak langsung. Untuk itu kami sampaikan ucapan terima kasih yang sedalam-dalamnya kepada :

- 1. Bapak Ir. Harimurti, MT., selaku dosen pembimbing skripsi, atas bimbingan, motivasi dan arahan-arahannya.
- 2. Bapak Saifoe El Unas, ST., MT., selaku dosen pembimbing skripsi, atas bimbingan, motivasi dan arahan-arahannya.
- 3. Bapak Ir. As'ad Munawir, MT., selaku ketua majelis penguji skripsi, atas masukan-masukan dan sarannya.
- 4. Kedua Orang Tua, Papa dan Mama, atas curahan doa, perhatian dan motivasinya.
- 5. Teman-teman seangkatan, Sipil 2001, atas segala bantuan, dukungan dan perhatiannya.
- 6. Semua pihak yang tidak dapat kami sebutkan satu-persatu, atas segala perhatian dan bantuannya.

Sangat kami sadari bahwa dalam skripsi ini masih terdapat kekurangan akibat keterbatasan ilmu kami selaku manusia biasa. Oleh karena itu segala saran dan kritik kami terima sehingga untuk selanjutnya tercapai hasil yang lebih baik lagi.

Akhirnya, harapan kami sebagai penyusun, semoga skripsi ini dapat memberikan suatu manfaat dan masukan positif bagi kita bersama, khusunya dalam bidang keilmuan Teknik Sipil.

i

Malang, April 2007

Penyusun

# DAFTAR ISI

|                                                             | Halaman |
|-------------------------------------------------------------|---------|
| KATA PENGANTAR                                              | i       |
| DAFTAR ISI                                                  | ii      |
| DAFTAR TABEL                                                | vi      |
| DAFTAR GAMBAR                                               | vii     |
| DAFTAR LAMPIRAN                                             | х       |
| RINGKASAN                                                   | xi      |
| BAB I PENDAHULUAN                                           | 1       |
| 1.1. Latar Belakang                                         | 1       |
| 1.2. Identifikasi Masalah                                   | 2       |
| 1.3. Perumusan Masalah                                      | 3       |
| 1.4. Tujuan Penyusunan                                      | 3       |
| 1.5. Batasan-batasan Masalah                                | 4       |
| 1.6. Manfaat Penyusunan                                     | 4       |
| BAB II TINJAUAN PUSTAKA                                     | 5       |
| 2.1. Umum                                                   | 5       |
| 2.2. Sifat-sifat Indeks Tanah                               | 6       |
| 2.2.1. Kadar Air Tanah (w)                                  | 7       |
| 2.2.2. Batas Atterberg                                      | 7       |
| 2.2.3. Ukuran Butir (Analisis Saringan Dan Hidrometer)      | 11      |
| 2.2.4. Berat Volume ( $\gamma$ )                            | 15      |
| 2.2.5. Angka Pori (e), Porositas (n), Derajat Kejenuhan (S) | 16      |
| 2.2.6. Berat Jenis (Gs)                                     | 18      |
| 2.3. Sistem Klasifikasi Tanah                               | 20      |
| BAB III METODOLOGI                                          | 23      |
| 3.1. Prosedur Penyelesaian                                  | 23      |
| 3.1.1. Studi Literatur                                      | 23      |
| 3.1.2. Pembuatan Algoritma Dan Flowchart Program            | 23      |
| 3.1.3. Verifikasi Program                                   | 24      |
| 3.2. Metode Analisis Data                                   | 24      |

| 3.3.  | Prosed | lur Pembuatan Program                                      | 24 |
|-------|--------|------------------------------------------------------------|----|
|       | 3.3.1. | Umum                                                       | 24 |
|       | 3.3.2. | Diagram Alir Penyelesaian                                  | 25 |
|       | 3.3.3. | Diagram Alir Perhitungan                                   | 26 |
|       |        | 3.3.3.1. Berat Jenis Tanah                                 | 26 |
|       |        | 3.3.3.2. Batas-batas Atterberg                             | 27 |
|       |        | 3.3.3.3. Kadar Air, Berat Isi, Angka Pori                  | 28 |
|       |        | 3.3.3.4. Analisis Butiran                                  | 29 |
|       |        | 3.3.3.5. Klasifikasi Tanah                                 | 30 |
| BAB I | V PEM  | BAHASAN STAS BRAN                                          | 31 |
| 4.1.  | Analis | is Kadar Air                                               | 31 |
|       | 4.1.1. | Notasi Variabel                                            | 31 |
|       | 4.1.2. | Algoritma Program                                          | 31 |
|       | 4.1.3. | Diagram Alir Program                                       | 32 |
| 4.2.  | Analis | is Berat Isi, Angka Pori, Porositas, Dan Derajat Kejenuhan | 33 |
|       | 4.2.1. | Notasi Variabel                                            | 33 |
|       | 4.2.2. | Algoritma Program                                          | 34 |
|       | 4.2.3. | Diagram Alir Program                                       | 35 |
| 4.3.  | Analis | is Berat Jenis                                             | 36 |
|       | 4.3.1. | Notasi Variabel                                            | 36 |
|       | 4.3.2. | Algoritma Program                                          | 36 |
|       | 4.3.3. | Diagram Alir Program                                       | 38 |
| 4.4.  | Analis | is Batas-batas Atterberg                                   | 39 |
|       | 4.4.1. | Notasi Variabel                                            | 40 |
|       |        | 4.4.1.1. Batas Cair                                        | 40 |
|       |        | 4.4.1.2. Batas Plastis                                     | 40 |
|       |        | 4.4.1.3. Batas Susut                                       | 41 |
|       | 4.4.2. | Algoritma Program                                          | 41 |
|       |        | 4.4.2.1. Batas Cair                                        | 41 |
|       |        | 4.4.2.2. Batas Plastis                                     | 42 |
|       |        | 4.4.2.3. Batas Susut                                       | 43 |
|       | 4.4.3. | Diagram Alir Program                                       | 44 |
|       |        |                                                            |    |

|      |        | 4.4.3.1. Diagram Alir Program Analisis Batas Cair        | 44 |
|------|--------|----------------------------------------------------------|----|
|      |        | 4.4.3.2. Diagram Alir Program Analisis Batas Plastis     | 45 |
|      |        | 4.4.3.3. Diagram Alir Program Analisis Batas Susut       | 46 |
| 4.5. | Analis | sis Butiran                                              | 47 |
|      | 4.5.1. | Notasi Variabel                                          | 47 |
|      | 4.5.2. | Algoritma Program                                        | 48 |
|      |        | A. Analisis Saringan                                     | 48 |
|      |        | B. Analisis Hidrometer                                   | 49 |
|      | 4.5.3. | Diagram Alir Program Analisis Butiran                    | 51 |
|      |        | 4.5.3.1. Analisis Saringan                               | 51 |
|      |        | 4.5.3.2. Analisis Hidrometer                             | 52 |
| 4.6. | Klasif | ikasi Tanah                                              | 53 |
|      | 4.6.1. | Notasi Variabel                                          | 54 |
|      | 4.6.2. | Algoritma Program                                        | 55 |
|      | 4.6.3. | Diagram Alir Program                                     | 59 |
| 4.7. | Petunj | uk Penggunaan Program                                    | 66 |
|      | 4.7.1. | Menu Utama Program                                       | 66 |
|      | 4.7.2. | Petunjuk Tiap Program                                    | 66 |
|      |        | 4.7.2.1. Tampilan Program Analisis Kadar Air             | 68 |
|      |        | 4.7.2.2. Tampilan Program Analisis Berat Isi             | 69 |
|      |        | 4.7.2.3. Tampilan Program Analisis Berat Jenis           | 71 |
|      |        | 4.7.2.4. Tampilan Program Analisis Butiran               | 72 |
|      |        | 4.7.2.5. Tampilan Program Analisis Batas-batas Atterberg | 75 |
|      |        | A. Batas Cair                                            | 75 |
|      |        | B. Batas Plastis                                         | 77 |
|      |        | C. Batas Susut                                           | 77 |
|      |        | 4.7.2.6. Tampilan Program Analisis Klasifikasi Tanah     | 78 |
| 4.8. | Kontro | ol Validitas Program                                     | 81 |
|      | 4.8.1. | Program Analisis Kadar Air                               | 81 |
|      | 4.8.2. | Program Analisis Berat Isi                               | 82 |
|      | 4.8.3. | Program Analisis Berat Jenis                             | 83 |
|      | 4.8.4  | Program Analisis Batas-batas Atterberg                   | 84 |

# repository.ub.ac.ic

|            | 4.8.4.1. Analisis Batas Cair       | 84 |
|------------|------------------------------------|----|
|            | 4.8.4.2. Analisis Batas Plastis    | 86 |
|            | 4.8.4.3. Analisis Batas Susut      | 87 |
| 4.8.5.     | Program Analisis Butiran           | 89 |
|            | 4.8.5.1. Analisis Saringan         | 89 |
|            | 4.8.5.2. Analisis Hidrometer       | 90 |
|            | A. Kalibrasi Hidrometer            | 90 |
|            | B. Analisis Hidrometer             | 91 |
| 4.8.6.     | Program Analisis Klasifikasi Tanah | 93 |
| BAB V PENU | JTUP SSITAS BRAN                   | 95 |
| 5.1. Kesim | pulan                              | 95 |
| 5.2. Saran |                                    | 95 |
| DAFTAR PU  | STAKA                              | 96 |
| LAMPIRAN   |                                    | 97 |
|            |                                    |    |
|            |                                    |    |
|            |                                    |    |
|            |                                    |    |
|            |                                    |    |

j

# DAFTAR TABEL

| No.         | Judul                                               | Halaman |
|-------------|-----------------------------------------------------|---------|
| Tabel 2.1.  | Batasan Ukuran Golongan Tanah                       | 5       |
| Tabel 2.2.  | Ukuran Saringan Standar di Amerika Serikat          | 12      |
| Tabel 2.3.  | Derajat Kejenuhan Pasir dalam Berbagai Keadaan      | 17      |
| Tabel 2.4.  | Penjelasan Secara Kualitatif Mengenai Deposit Tanah |         |
|             | Berbutir                                            | 18      |
| Tabel 2.5.  | Harga Berat Jenis Air Berdasarkan Suhu              | 19      |
| Tabel 2.6.  | Nilai Berat Jenis Tanah                             | 19      |
| Tabel 4.1.  | Analisis Manual Kadar Air                           | 81      |
| Tabel 4.2.  | Analisis Manual Berat Isi                           | 82      |
| Tabel 4.3.  | Perbandingan Analisis Manual dan Program Berat Isi  | 82      |
| Tabel 4.4.  | Analisis Manual Berat Jenis                         | 83      |
| Tabel 4.5.  | Analisis Manual Kadar Air untuk Batas Cair          | 84      |
| Tabel 4.6.  | Analisis Manual Batas Plastis                       | 87      |
| Tabel 4.7.  | Analisis Manual Batas Susut                         | 88      |
| Tabel 4.8.  | Analisis Manual Saringan                            | 89      |
| Tabel 4.9.  | Analisis Manual Kalibrasi Hidrometer                | 90      |
| Tabel 4.10. | Analisis Manual Hidrometer                          | 91      |
|             | 2.2.                                                |         |

# DAFTAR GAMBAR

| No.          | Judul                                           | Halama |
|--------------|-------------------------------------------------|--------|
| Gambar 2.1.  | Batas-batas Atterberg                           | 8      |
| Gambar 3.1.  | Diagram Alir Prosedur Penyelesaian              | 25     |
| Gambar 3.2.  | Diagram Alir Perhitungan Berat Jenis Tanah      | 26     |
| Gambar 3.3.  | Diagram Alir Perhitungan Batas Atterberg        | 27     |
| Gambar 3.4.  | Diagram Alir Perhitungan Kadar Air, Berat Isi,  |        |
|              | Angka Pori                                      | 28     |
| Gambar 3.5.  | Diagram Alir Analisis Butiran                   | 29     |
| Gambar 3.6.  | Diagram Alir Analisis Klasifikasi Tanah         | 30     |
| Gambar 4.1.  | Diagram Alir Program Analisis Kadar Air         | 32     |
| Gambar 4.2.  | Diagram Alir Program Analisis Berat Isi,        |        |
|              | Berat Isi Kering, Angka Pori, Porositas,        | 7      |
|              | Derajat Kejenuhan                               | 35     |
| Gambar 4.3.  | Diagram Alir Program Analisis Berat Jenis Tanah | 39     |
| Gambar 4.4.  | Diagram Alir Program Analisis Batas Cair        | 45     |
| Gambar 4.5.  | Diagram Alir Program Analisis Batas Plastis     | 45     |
| Gambar 4.6.  | Diagram Alir Program Analisis Batas Susut       | 46     |
| Gambar 4.7.  | Diagram Alir Program Analisis Saringan          | 51     |
| Gambar 4.8.  | Diagram Alir Program Hidrometer                 |        |
|              | (Kalibrasi dan Analisis)                        | 53     |
| Gambar 4.9.  | Diagram Alir Utama Program Analisis             |        |
|              | Klasifikasi Tanah                               | 59     |
| Gambar 4.10. | Diagram Alir Sub Analisis Butiran Kasar         | 60     |
| Gambar 4.11. | Diagram Alir Sub Analisis Kerikil               | 60     |
| Gambar 4.12. | Diagram Alir Sub Klasifikasi Kerikil 1          | 60     |
| Gambar 4.13. | Diagram Alir Sub Klasifikasi Kerikil 2          | 61     |
| Gambar 4.14. | Diagram Alir Sub Klasifikasi Kerikil 3          | 61     |
| Gambar 4.15. | Diagram Alir Sub Analisis Pasir                 | 62     |
| Gambar 4.16. | Diagram Alir Sub Klasifikasi Pasir 1            | 62     |
| Gambar 4,17  | Diagram Alir Sub Klasifikasi Pasir 2            | 62     |

| Gambar 4.18. | Diagram Alir Sub Klasifikasi Pasir 3                 | 63 |
|--------------|------------------------------------------------------|----|
| Gambar 4.19. | Diagram Alir Sub Analisis Butiran Halus              | 63 |
| Gambar 4.20. | Diagram Alir Sub Klasifikasi Halus 1                 | 64 |
| Gambar 4.21. | Diagram Alir Sub Klasifikasi Halus 2                 | 64 |
| Gambar 4.22. | Diagram Alir Sub Klasifikasi Halus 3                 | 65 |
| Gambar 4.23. | Diagram Alir Sub Klasifikasi Halus 4                 | 65 |
| Gambar 4.24. | Menu Utama Program                                   | 66 |
| Gambar 4.25. | Tombol Pengganti pada Bagian Toolbar                 | 67 |
| Gambar 4.26. | Tampilan Awal Program                                | 68 |
| Gambar 4.27. | Konversi Satuan TAS BRANN                            | 68 |
| Gambar 4.28. | Tampilan Input Data dan Output Kadar Air             | 69 |
| Gambar 4.29. | Tampilan Input Data dan Output Berat Isi             | 70 |
| Gambar 4.30. | Tampilan Hasil Rata-rata Berat Isi                   | 70 |
| Gambar 4.31. | Tampilan Input Data Kalibrasi Labu Ukur              | 71 |
| Gambar 4.32. | Tampilan Input Data dan Output Berat Jenis           | 72 |
| Gambar 4.33. | Tampilan Input Data dan Output Analisis Saringan     | 73 |
| Gambar 4.34. | Tampilan Input Data dan Output Kalibrasi Hidrometer  | 74 |
| Gambar 4.35. | Tampilan Input Data dan Output Analisis Hidrometer   | 74 |
| Gambar 4.36. | Tampilan Grafik Distribusi Butiran                   | 75 |
| Gambar 4.37. | Tampilan Input dan Output Kadar Air untuk Batas Cair | 76 |
| Gambar 4.38. | Tampilan Grafik Batas Cair                           | 76 |
| Gambar 4.39. | Tampilan Input Data dan Output Batas Plastis         | 77 |
| Gambar 4.40. | Tampilan Input Data dan Output Batas Susut           | 78 |
| Gambar 4.41. | Tampilan Input dan Output Analisis Tanah             |    |
|              | Berbutir Kasar                                       | 79 |
| Gambar 4.42. | Tampilan Input dan Output Analisis Tanah             |    |
|              | Berbutir Halus                                       | 79 |
| Gambar 4.43. | Tampilan Tabel Resume Hasil Analisis Seluruh         |    |
|              | Program                                              | 80 |
| Gambar 4.44. | Tampilan Hasil Perhitungan Kadar Air                 | 81 |
| Gambar 4.45. | Tampilan Hasil Perhitungan Berat Isi                 | 83 |
| Gambar 4.46. | Tampilan Hasil Perhitungan Berat Jenis               | 84 |
| Gambar 4.47. | Tampilan Hasil Perhitungan Kadar Air untuk |    |
|--------------|--------------------------------------------|----|
|              | Batas Cair                                 | 85 |
| Gambar 4.48. | Tampilan Grafik Batas Cair                 | 85 |
| Gambar 4.49. | Grafik Batas Cair Secara Manual            | 86 |
| Gambar 4.50. | Tampilan Hasil Perhitungan Batas Plastis   | 87 |
| Gambar 4.51. | Tampilan Hasil Perhitungan Batas Susut     | 88 |
| Gambar 4.52. | Tampilan Hasil Analisis Saringan           | 89 |
| Gambar 4.53. | Grafik Kalibrasi Hidrometer                | 90 |
| Gambar 4.54. | Tampilan Hasil Kalibrasi Hidrometer        | 92 |
| Gambar 4.55. | Tampilan Hasil Analisis Hidrometer         | 92 |
| Gambar 4.56. | Tampilan Hasil Analisis Klasifikasi Tanah  | 94 |

Ś

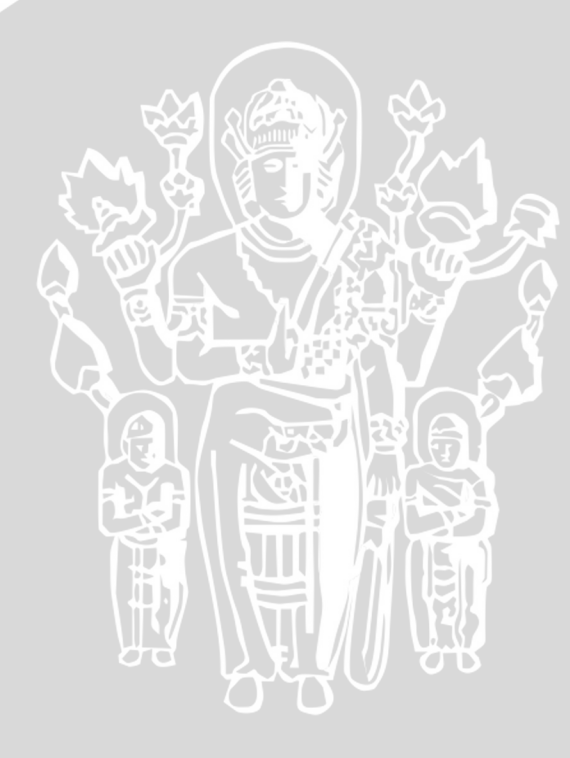

# DAFTAR LAMPIRAN

| No.         | Judul                                                   | Halamar |
|-------------|---------------------------------------------------------|---------|
| Lampiran 1  | Listing Program Perhitungan Kadar Air                   | 97      |
| Lampiran 2  | Listing Program Perhitungan Berat Isi Tanah             | 99      |
| Lampiran 3  | Listing Program Perhitungan Batas-batas Atterberg       | 102     |
|             | BatasCair                                               | 102     |
|             | Batas Plastis                                           | 104     |
|             | Batas Susut                                             | 105     |
| Lampiran 4  | Listing Program Perhitungan Analisis Butiran            | 109     |
|             | Saringan                                                | 109     |
|             | Kalibrasi Hidrometer                                    | 109     |
|             | Analisis Hidrometer                                     | 112     |
| Lampiran 5  | Listing Program Perhitungan Berat Jenis                 | 117     |
| Lampiran 6  | Listing Program Klasifikasi Tanah                       | 122     |
| Lampiran 7  | Hasil Print Out Program Kadar Air Tanah                 | 132     |
| Lampiran 8  | Hasil Print Out Program Berat Isi Tanah                 | 133     |
| Lampiran 9  | Hasil Print Out Program Berat Jenis Tanah               | 134     |
| Lampiran 10 | Hasil Print Out Program Batas Cair (Analisis Kadar Air) | 135     |
| Lampiran 11 | Hasil Print Out Program Batas Cair (Grafik Batas Cair)  | 136     |
| Lampiran 12 | Hasil Print Out Program Batas Plastis                   | 137     |
| Lampiran 13 | Hasil Print Out Program Batas Susut                     | 138     |
| Lampiran 14 | Hasil Print Out Program Analisis Saringan               | 139     |
| Lampiran 15 | Hasil Print Out Program Kalibrasi Hidrometer            | 140     |
| Lampiran 16 | Hasil Print Out Program Analisis Hidrometer             | 141     |
| Lampiran 17 | Hasil Print Out Program Klasifikasi Tanah               | 142     |

# RINGKASAN

FARIZ ISHADI, Jurusan Sipil, Fakultas Teknik Universitas Brawijaya, April 2007, *Program Analisis Data Percobaan Sifat-Sifat Indeks Dan Klasifikasi Tanah Menurut Unified Soil Classification System (USCS) Dengan Memanfaatkan Software Visual Basic 6.0.*, Dosen Pembimbing : Ir. Harimurti, MT. dan Saifoe El Unas, ST., MT.

Serangkaian analisis yang dilakukan dari data hasil uji tanah di laboratorium, meliputi kadar air tanah, berat jenis tanah, berat isi tanah, analisis butiran, dan batasbatas Atterberg serta klasifikasi tanah, akan menyita banyak waktu dan berkurangnya efektifitas kerja bila dihitung secara manual. Dengan dibuatnya software pemrograman komputer membuka peluang agar persoalan tersebut dapat diselesaikan secara lebih cepat, tepat dan efektif.

Tujuan disusunnya skripsi ini adalah membuat suatu program komputer yang akurat, efisien, mudah digunakan dan dipahami untuk analisis mulai dari *input* data percobaan laboratorium hingga diperoleh nilai parameter sifat-sifat indeks tanah serta klasifikasi tanah.

Program analisis data uji sifat-sifat dan klasifikasi tanah di laboratorium yang telah dibuat adalah Program Analisis Kadar Air Tanah, Program Analisis Berat Jenis Tanah, Program Analisis Berat Isi, Angka Pori, Porositas dan Derajat Kejenuhan Tanah, Program Analisis Butiran, Program Analisis Batas-batas Atterberg serta Program Analisis Klasifikasi Tanah. Masing-masing program telah dibuatkan algoritma dan diagram alirnya. Dari algoritma tersebut kemudian diterjemahkan ke dalam bahasa pemrograman, yaitu menggunakan bahasa program *Microsoft Visual Basic* versi 6.0, hingga menjadi program yang siap pakai. Hasil perhitungan program kemudian dibandingkan dengan hasil perhitungan secara manual, dan didapat hasil yang relatif sama, hanya berbeda dalam hal ketelitian angka di belakang koma karena adanya pembulatan.

Dengan dibuatnya program khusus analisis data pengujian tanah ini, dapat dengan mudah dan cepat dalam melakukan analisis tanpa harus menuliskan lagi rumus-rumus yang diperlukan. Hasil yang diperoleh pun lebih akurat karena melalui perhitungan komputer yang menghasilkan angka desimal lebih teliti. Selain itu, analisis pada program telah dibuat sesuai standar peraturan tentang pengujian tanah di laboratorium yang berlaku, dan program dibuat dalam satu rangkaian yang terpadu.

# Lampiran 1

# Listing Program Perhitungan Kadar Air

DEKLARASI VARIABEL : Dim Wcws(100), Wcs(100), Wc(100), Ww(100) Dim Ws(100), w(100), M(100) Dim jw, wrata2 Dim unit, beratlama, beratbaru, pengali(10), pengaliberat

#### PROSES PERHITUNGAN KADAR AIR :

' ngitung tabel ' ngitung kadar air Sub hitung\_tabel() On Error GoTo errhandler n = Val(Label24.Caption)With grid\_tabel For i = 0 To n - 1.Row = 2.Col = iWcws(i) = Val(.Text) .Row = 3.Col = iWcs(i) = Val(.Text).Row = 4.Col = iWc(i) = Val(.Text)If  $.TextMatrix(2, i) = "" Or _$ .TextMatrix(3, i) = Or \_ .TextMatrix(4, i) = "" ThenMsgBox "DATA INPUT KURANG LENGKAP, CEK ULANG !", vbOKOnly, "ALERT" clean .SetFocus Exit For End If Ww(i) = Wcws(i) - Wcs(i)Ws(i) = Wcs(i) - Wc(i)If Wcs(i) = Wc(i) Then Label11.Caption = "" MsgBox "NILAI Wcs = Wc, CEK ULANG !", vbOKOnly, "ALERT" .SetFocus End If w(i) = (Ww(i) / Ws(i)) \* 100Next i End With ' hasil ngitung With grid\_tabel2 For i = 0 To n - 1.ColAlignment(-1) = flexAlignCenterCenter .TextMatrix(0, i) 1 Format(Ww(i), "0.######") .TextMatrix(1, i) = Format(Ws(i), "0.######") .TextMatrix(2, i) = Format(w(i), "0.###") Next i

With grid\_tabel2

 $\mathbf{j}\mathbf{w} = \mathbf{0}$ n = Val(Label24.Caption)For i = 0 To n - 1.Row = 2.Col = iM(i) = .Text $\mathbf{j}\mathbf{w} = (\mathbf{j}\mathbf{w} + \mathbf{M}(\mathbf{i}))$ Next i wrata2 = (jw / n) / 100End With End With Label11.Caption = Format(wrata2, "0.###" & " %") errhandler: End Sub proses itungan saat ngeklik tombol hitung Private Sub cmd\_hitungtabel\_Click() hitung\_tabel cmd\_hitungtabel.Caption = "Hitung Kembali" End Sub ' hitung semua Private Sub Command hitung Click() cmd\_hitungtabel\_Click End Sub **KONVERSI SATUAN PERHITUNGAN :** '====== SATUAN========= nekan tombol OK pada frame satuan Private Sub Command7\_Click() beratlama = unit unit = Combo2.ListIndex For i = 0 To 4 Label30(i).Caption = Combo2.Text Next i beratbaru = Combo2.ListIndex If Check 1.Value = 1 Then konversi hitung\_tabel Else End If Frame6.Visible = False End Sub merubah nilai satuan Sub konversi() pengali(1) = 1'gr ke gr pengali(2) =  $10^{(-3)}$  'gr ke kg 'gr ke lb pengali(3) = 0.00220462 pengali(4) = 1000'kg ke gr pengali(5) = 1 'kg ke kg pengali(6) = 2.20462 'kg ke lb pengali(7) = 453.592'lb ke gr pengali(8) = 0.453592'lb ke kg pengali(9) = 1'lb ke lb urutan = 0For i = 0 To 2 For j = 0 To 2 urutan = urutan + 1If beratlama = i And beratbaru = j Then

pengaliberat = pengali(urutan)

Next j Next i n = Val(Label24.Caption)ndata = n With grid\_tabel For i = 0 To n - 1.Row = 2.Col = iWcws(i) = Val(.Text)Wcws(i) = Wcws(i) \* pengaliberat .Text = Format(Wcws(i), "0.######") .Row = 3.Col = iWcs(i) = Val(.Text)Wcs(i) = Wcs(i) \* pengaliberat .Text = Format(Wcs(i), "0.######") .Row = 4.Col = iWc(i) = Val(.Text)Wc(i) = Wc(i) \* pengaliberat.Text = Format(Wc(i), "0.######") Next i End With With grid\_tabel For i = 0 To ndata -1basah(i) = .TextMatrix(2, i) kering(i) = .TextMatrix(3, i)
berat(i) = .TextMatrix(4, i) Next i End With End Sub **MENCETAK HASIL KE PRINTER :** ' nyetak hasil ke print preview

Sub cetak() On Error Resume Next With Printer .ScaleMode = 7End With With capture\_KDA .Show .Picture 1.Left = 0.Picture 1.Top = 0.Picture2.Left = 30.Picture 2.Top = 30.Picture3.Left = 30.Picture 3.Top = 30.Height = 4065 .Width = 9930End With capture\_KDA.photo printcap\_KDA.Picture1.PaintPicture capture\_KDA.CapPicture, 2, 1.5 With capture\_KDA .Show .Picture 1.Left = 30.Picture1.Top = 30 .Picture2.Left = 0 .Picture 2.Top = 0.Picture3.Left = 30.Picture3.Top = 30 .Height = 3045.Width = 9930 End With

capture\_KDA.photo printcap\_KDA.Picture1.PaintPicture capture\_KDA.CapPicture, 2, 8.67 With capture\_KDA .Show .Picture 1.Left = 30.Picture1.Top = 30.Picture 2.Left = 30.Picture 2.Top = 30.Picture3.Left = 0 .Picture3.Top = 0 .Height = 4095 .Width = 9930 End With capture\_KDA.photo printcap\_KDA.Picture1.PaintPicture capture\_KDA.CapPicture, 2, 14.041 Printer.EndDoc

capture\_KDA.Hide

End Sub

printcap\_KDA.Show

98

# BRAWIJAYA

## Listing Program Perhitungan Berat Isi Tanah

#### **DEKLARASI VARIABEL :**

Dim phi Dim hring(100), dring(100), GS(100) Dim Mrt(100), Mrd(100), Mring(100) Dim Mt(100), Vr(100), Ms(100), Vs(100) Dim Mw(100), gt(100), gd(100), Vv(100) Dim e(100), npori(100), S(100) Dim jgt, jgd, je, jn, jS, a(100), b(100), c(100), d(100), f(100) Dim gtrata, gdrata, erata, nrata, Srata Dim unitpanjang, unitberat, panjanglama, beratlama Dim panjangbaru, beratbaru, pengali(10), pengalipanjang, pengaliberat

#### **PROSES PERHITUNGAN BERAT ISI :**

' konstanta Rho Air Function rhoair() If unitpanjang = 0 And unitberat = 0 Then rhoair = 1ElseIf unitpanjang = 0 And unitberat = 1 Then rhoair =  $10^{(-3)}$ ElseIf unitpanjang = 0 And unitberat = 2 Then rhoair = 0.00220462 ElseIf unitpanjang = 1 And unitberat = 0 Then rhoair =  $10 \land 6$ ElseIf unitpanjang = 1 And unitberat = 1 Then rhoair =  $10^3$ ElseIf unitpanjang = 1 And unitberat = 2 Then rhoair = 2204.62 ElseIf unitpanjang = 2 And unitberat = 0 Then rhoair = 16.387 ElseIf unitpanjang = 2 And unitberat = 1 Then rhoair = 0.016387ElseIf unitpanjang = 2 And unitberat = 2 Then rhoair = 0.036128End If **End Function** ngitung tabel ' ngitung berat isi, angka pori Sub hitung\_tabel() On Error GoTo errhandler n = Val(Label23.Caption) phi = 3.141592654 With grid\_tabel For i = 0 To n - 1.Row = 1.Col = ihring(i) = Val(.Text) .Row = 2.Col = idring(i) = Val(.Text) .Row = 3.Col = iMrt(i) = Val(.Text).Row = 4.Col = iMrd(i) = Val(.Text)

.Row = 5.Col = iMring(i) = Val(.Text).Row = 6.Col = iGS(i) = Val(.Text)If .TextMatrix(1, i) = "" Or .TextMatrix(2, i) = "" Or \_  $.TextMatrix(3, i) = "" Or _$ .TextMatrix(4, i) = "" Or  $.TextMatrix(5, i) = "" Or _$ .TextMatrix(6, i) = "" Then MsgBox "DATA INPUT KURANG LENGKAP, CEK ULANG !", vbOKOnly, "ALERT" clean .SetFocus Exit For End If Mt(i) = Mrt(i) - Mring(i) $Vr(i) = 0.25 * phi * (dring(i) ^ 2) * hring(i)$ Ms(i) = Mrd(i) - Mring(i)If Mrd(i) = Mring(i) Then lbl\_gtrata.Caption = Clear lbl gdrata.Caption = Clear lbl\_erata.Caption = Clear lbl\_nrata.Caption = Clear lbl Srata.Caption = Clear Label21.Caption = Clear MsgBox "NILAI Wrd = Wring, CEK ULANG !", vbOKOnly, "ALERT" SetFocus End If Vs(i) = Ms(i) / (GS(i) \* rhoair)Mw(i) = Mt(i) - Ms(i)gt(i) = Mt(i) / Vr(i)gd(i) = Ms(i) / Vr(i)Vv(i) = Vr(i) - Vs(i)e(i) = (Vv(i) / Vs(i))npori(i) = (Vv(i) / Vr(i)) \* 100S(i) = (Mw(i) / (Vv(i) \* rhoair)) \* 100Next i End With errhandler: End Sub ' hasil ngitung Sub hasil() On Error GoTo errhandler n = Val(Label23.Caption)With grid\_tabel2 For i = 0 To n - 1.ColAlignment(-1) = flexAlignCenterCenter .TextMatrix(1, Format(Mt(i), i) = "0.######") .TextMatrix(2, i) = Format(Vr(i), "0.######") .TextMatrix(3, i) Format(Ms(i), = "0.######")

.TextMatrix(4, Format(Vs(i), i) "0.######") .TextMatrix(5, i) Format(Mw(i), "0.######") .TextMatrix(6, i) = Format(gt(i), "0.###") .TextMatrix(7, i) = Format(gd(i), "0.###") Format(Vv(i), .TextMatrix(8, i) ="0.######") .TextMatrix(9, i) = Format(e(i), "0.###") .TextMatrix(10, i) = Format(npori(i), "0.###") .TextMatrix(11, i) = Format(S(i), "0.###") Next i With grid\_tabel2 jgt = 0jgd = 0je = 0jn = 0jS = 0n = Val(Label 23.Caption)For i = 0 To n - 1Row = 6.Col = ia(i) = .Text.Row = 7.Col = ib(i) = .Text.Row = 9.Col = ic(i) = .Text.Row = 10.Col = id(i) = .Text.Row = 11.Col = if(i) = .Textjgt = (jgt + a(i))jgd = (jgd + b(i))je = (je + c(i))jn = (jn + d(i)) $\mathbf{jS} = (\mathbf{jS} + \mathbf{f}(\mathbf{i}))$ Next i gtrata = jgt / ngdrata = jgd / nerata = je / nnrata = jn / n Srata = (jS / n) / 100End With End With lbl\_gtrata.Caption = Format(gtrata, "0.###") lbl\_gdrata.Caption = Format(gdrata, "0.###") lbl\_erata.Caption = Format(erata, "0.###") lbl\_nrata.Caption = Format(nrata, "0.###") lbl\_Srata.Caption = Format(Srata, "0.###" & " %") If lbl\_Srata.Caption = "" Then Label21.Caption = If Srata = 0 Then Label21.Caption = "TANAH KERING" ElseIf Srata > 0 And Srata  $\leq 0.25$  Then Label21.Caption = "TANAH AGAK LEMBAB" ElseIf Srata > 0.25 And Srata <= 0.5 Then Label21.Caption = "TANAH LEMBAB"

ElseIf Srata > 0.5 And Srata <= 0.75 Then Label21.Caption = "TANAH SANGAT LEMBAB" ElseIf Srata > 0.75 And Srata <= 0.99 Then Label21.Caption = "TANAH BASAH" ElseIf Srata > 0.99 And Srata <= 1 Then Label21.Caption = "TANAH JENUH" Else Label21.Caption ">>TIDAK TERIDENTIFIKASI<<" End If errhandler: End Sub proses itungan saat ngeklik tombol hitung Private Sub cmd\_hitungtabel\_Click() hitung\_tabel hasil cmd\_hitungtabel.Caption = "Hitung Kembali" End Sub ' hitung semua Private Sub Command16\_Click() cmd\_hitungtabel\_Click End Sub **KONVERSI SATUAN PERHITUNGAN:** == SATUAN == nekan tombol OK pada frame satuan Private Sub Command12\_Click() panjanglama = unitpanjang beratlama = unitberat unitpanjang = Combo1.ListIndex unitberat = Combo2.ListIndex For i = 0 To 1 Label30(i).Caption = Combo1.Text Next i For i = 2 To 4 Label30(i).Caption = Combo1.Text & Chr(179) Next i For i = 0 To 5

Label31(i).Caption = Combo2.Text

Label32(i).Caption = Combo2.Text & "/" &

Next i

Next i

konversi

' merubah nilai satuan

pengali(1) = 1

Else

End Sub

End If

Sub konversi() ' satuan panjang

For i = 0 To 3

Combo1.Text & Chr(179)

panjangbaru = Combo1.ListIndex

beratbaru = Combo2.ListIndex

If Check1.Value = 1 Then

Command16\_Click

Frame9.Visible = False

'cm ke cm

pengali(2) =  $10 \land (-2)$  'cm ke m pengali(3) = 1 / 2.54 'cm ke inc

pengali(4) = 100 'm ke cm

pengali(5) = 1 'm ke m

pengali(6) = 1 / 0.0254 'm ke inc pengali(7) = 2.54'inc ke cm pengali(8) = 0.0254 'inc ke m pengali(9) = 1 'inc ke inc urutan = 0 For i = 0 To 2 For j = 0 To 2 urutan = urutan + 1If panjanglama = i And panjangbaru = j Then pengalipanjang = pengali(urutan) Next j Next i ' satuan berat pengali(1) = 1 'gr ke gr pengali $(2) = 10^{(-3)}$  'gr ke kg pengali(3) = 0.00220462 'gr ke 'gr ke lb pengali(4) = 1000 'kg ke gr pengali(5) = 1 'kg ke kg pengali(6) = 2.20462 'kg ke lb pengali(7) = 453.592 'lb ke gr pengali(8) = 0.453592 'lb ke kg pengali(9) = 1 'lb ke lb urutan = 0 For i = 0 To 2 For j = 0 To 2 urutan = urutan + 1If beratlama = i And beratbaru = j Then pengaliberat = pengali(urutan) Next j Next i n = Val(Label23.Caption)ndata = nWith grid\_tabel For i = 0 To n - 1.Row = 1.Col = ihring(i) = Val(.Text) hring(i) = hring(i) \* pengalipanjang .Text = Format(hring(i), "0.######") .Row = 2.Col = idring(i) = Val(.Text) dring(i) = dring(i) \* pengalipanjang .Text = Format(dring(i), "0.######") .Row = 3.Col = iMrt(i) = Val(.Text)Mrt(i) = Mrt(i) \* pengaliberat .Text = Format(Mrt(i), "0.######") .Row = 4.Col = iMrd(i) = Val(.Text) Mrd(i) = Mrd(i) \* pengaliberat .Text = Format(Mrd(i), "0.######") .Row = 5.Col = iMring(i) = Val(.Text)Mring(i) = Mring(i) \* pengaliberat .Text = Format(Mring(i), "0.######") Next i End With With grid tabel For i = 0 To ndata - 1 tinggi(i) = .TextMatrix(1, i)

```
diameter(i) = .TextMatrix(2, i)
         basah(i) = .TextMatrix(3, i)
         kering(i) = .TextMatrix(4, i)
         ring(i) = .TextMatrix(5, i)
       Next i
    End With
End Sub
MENCETAK HASIL KE PRINTER :
'nyetak hasil ke print preview
Sub cetak()
On Error Resume Next
  With Printer
     .ScaleMode = 7
  End With
  With capture_BRI
     .Show
     .Picture1.Left = 0
     .Picture1.Top = 0
     .Picture2.Left = 30
     .Picture 2.Top = 30
     .Picture3.Left = 30
     .Picture3.Top = 30
     .Height = 4095
     .Width = 9930
  End With
  capture_BRI.photo
  printcap_BRI.Picture1.PaintPicture
capture_BRI.CapPicture, 2, 1.5
     With capture_BRI
       .Show
       .Picture 1.Left = 30
       .Picture 1.Top = 30
       .Picture2.Left = 0
       .Picture 2.Top = 0
       Picture 3.Left = 30
       .Picture 3.Top = 30
       .Height = 5415
       .Width = 9930
     End With
     capture_BRI.photo
    printcap_BRI.Picture1.PaintPicture
capture_BRI.CapPicture, 2, 8.723
  With capture_BRI
     .Show
     Picture 1. Left = 30
     .Picture1.Top = 30
     .Picture2.Left = 30
     .Picture2.Top = 30
     .Picture3.Left = 0
     .Picture3.Top = 0
     .Height = 3015
     .Width = 9930
  End With
  capture_BRI.photo
  printcap_BRI.Picture1.PaintPicture
capture_BRI.CapPicture, 2, 18.274
  Printer.EndDoc
  capture_BRI.Hide
  printcap_BRI.Show
End Sub
```

# Lampiran 3

# Listing Program Perhitungan Batas-batas Atterberg

**DEKLARASI VARIABEL:** 'BATAS CAIR Dim ketukan(100), wadah(100), basahc(100) Dim keringc(100), cawanc(100) Dim Mcwsc(100), Mcsc(100), Mcc(100) Dim Mwc(100), Msc(100), Wc(100) Dim jk(100), lnjk(100), q(100), e(100) Dim jkk(100), jw(100), t(100), u(100) Dim sumjk, sumwc, sumjkk, sumjw, a, b, y Dim ygraf(100) 'BATAS PLASTIS Dim wadah2(100), basahp(100) Dim keringp(100), cawanp(100) Dim Mcwsp(100), Mcsp(100), Mcp(100) Dim Mwp(100), Msp(100), wp(100), PL, PI Dim h(100), jwp 'BATAS SUSUT Dim basahs(100), kerings(100), dishs(100) Dim volbasah(100), volkering(100), wadah3(100) Dim M(100), Mtw(100), Md(100), jws, jR Dim Mt(100), Mo(100), Mws(100), SLrata2 Dim V(100), Vo(100), Ws(100), Rrata2 Dim SL(100), R(100), S(100), z(100) ' satuan Dim unitpanjang, unitberat, panjanglama, beratlama Dim beratbaru, pengali(10), panjangbaru, pengalipanjang, pengaliberat

#### PROSES PERHITUNGAN BATAS-BATAS ATTERBERG :

Batas Cair

10

'ngitung tabel 'ngitung kadar air utk LL Sub hitung\_tabel1() On Error GoTo errhandler n = Val(Label74.Caption) With grid\_tabel For i = 0 To n - 1 .Row = 1.Col = ijk(i) = Val(.Text).Row = 3.Col = iMcwsc(i) = Val(.Text).Row = 4.Col = iMcsc(i) = Val(.Text).Row = 5.Col = iMcc(i) = Val(.Text)If .TextMatrix(1, i) = "" Or \_

.TextMatrix(1, i) = "" Or \_ .TextMatrix(3, i) = "" Or \_ .TextMatrix(4, i) = "" Or \_ .TextMatrix(5, i) = "" Then

MsgBox "DATA INPUT BATAS CAIR KURANG LENGKAP, CEK ULANG !", vbOKOnly, "ALERT" cleanLL .SetFocus Exit For End If lnjk(i) = Log(jk(i)) $jkk(i) = lnjk(i) \wedge 2$ Mwc(i) = Mcwsc(i) - Mcsc(i)Msc(i) = Mcsc(i) - Mcc(i)If Mcsc(i) = Mcc(i) Then MsgBox "NILAI Wcs = Wc, CEK ULANG !", vbOKOnly, "ALERT" .SetFocus End If Wc(i) = (Mwc(i) / Msc(i)) \* 100jw(i) = lnjk(i) \* Wc(i)Next i End With errhandler: End Sub hasil ngitung Sub hasil1() n = Val(Label74.Caption)With grid\_tabel2 For i = 0 To n - 1.ColAlignment(-1) = flexAlignCenterCenter .TextMatrix(0, i) = Format(Mwc(i), "0.######") .TextMatrix(1, Format(Msc(i), i) "0.######") .TextMatrix(2, i) = Format(Wc(i), "0.###") Next i End With With Grid1 For i = 0 To ndata1 - 1 .TextMatrix(i 1, 1) grid\_tabel.TextMatrix(1, i) .TextMatrix(i + 1, 2) = Format(Wc(i),"0.###") Next i End With End Sub ' regresi LL Sub regresi() On Error GoTo errhandler n = Val(Label74.Caption)sumjk = 0sumwc = 0sumjkk = 0sumjw = 0For i = 0 To n - 1q(i) = lnjk(i)sumjk = sumjk + q(i)e(i) = Wc(i)

t(i) = jkk(i)sumjkk = sumjkk + t(i)u(i) = jw(i)sumjw = sumjw + u(i)Next i b = ((sumjw \* n) - (sumwc \* sumjk)) / ((n \* sumjk)) / ((n \*sumjkk) - (sumjk ^ 2)) a = (sumwc / n) - (b \* sumjk / n)y = ((b \* Log(25)) + a)lbl\_btscair.Caption = Format(y, "0.###") lbl\_persamaan.Caption = "Y = " & Format(b, "0.####") & " Ln (X)" & " + " & "(" & Format(a, "0.####") & ")" errhandler: End Sub = fungsi garis regresi : Function fx1(x)fx1 = b \* x + a**End Function** = grafik LL = · \_\_\_\_ Sub Grafik() On Error GoTo errhandler ' batas atas & bawah grafik n = Val(Label74.Caption)With Grid1 For i = 1 To n ygraf(i) = Val(.TextMatrix(i, 2)) Next i End With Ymax = 0Ymin = 0For k = 1 To nIf Ymax < ygraf(k) Then Ymax = ygraf(k) If Ymin > ygraf(k) Then Ymin = ygraf(k) Next k Ymax = Ymax + 30pembagian sumbu y For i = -20 To 20  $BtsY = Round((Ymax - Ymin) / (1 * (10 ^$ (i)))) + 1If BtsY < 10 Then  $GridY = 1 * (10 ^ (i))$ Exit For End If  $BtsY = Round((Ymax - Ymin) / (2 * (10 ^$ (i)))) + 1If BtsY < 10 Then  $GridY = 2 * (10 ^ (i))$ Exit For End If BtsY = Round((Ymax - Ymin) /  $(5 * (10 \wedge 10))$ (i)))) + 1If BtsY < 10 Then  $GridY = 5 * (10 ^ (i))$ Exit For End If Next i skala gambar tinggi = Ymax - Ymin sy = 0.06 \* tinggi

sumwc = sumwc + e(i)

ybw = Ymin - syPicture1.Scale (-0.3, yat)-(5, ybw) Picture1.Cls membuat sumbu X dan sumbu Y With Picture1 .DrawWidth = 2Picture1.Line (-0.3, 0)-(5, 0), vbBlack sumbu x Picture1.Line (0, ybw)-(0, yat), vbBlack sumbu y End With pembagian pada sumbu X (sumbu Log) With Picture1 .CurrentX = 0CurrentY = 0Picture1.Print "1" End With With Picture1 .DrawWidth = 1For i = 1 To 10 Step 1 x = Log(i)Picture1.Line (x, yat)-(x, ybw) Next i Picture1.CurrentY = 0Picture1.Print "10" End With With Picture1 .DrawWidth = 1For i = 10 To 100 Step 10 x = Log(i)Picture1.Line (x, yat)-(x, ybw) Next i Picture 1. Current Y = 0Picture1.Print "100" End With garis grid sumbu y With Picture1 .DrawWidth = 1For i = 1 To BtsY + 1 Picture1.Line (0, i \* GridY)-(5, i \* GridY), vbBlack Next i End With gambar nomor titik pada grid sb Y With Picture1 .DrawWidth = 4For i = 1 To BtsY + 1 ygrid = i \* GridYPicture1.CurrentX = 0Picture1.CurrentY = ygrid Picture1.Print Format(ygrid, "0.#######") Picture1.PSet (0, ygrid), vbBlack Next i End With gambar titik koordinat grafik With Picture1 .FillStyle = 0.DrawWidth = 7 For i = 1 To n xa = Log(Grid1.TextMatrix(i, 1)) ya = Grid1.TextMatrix(i, 2) Picture1.CurrentX = xa Picture1.CurrentY = ya

Picture1.Print i Picture1.PSet (xa, ya), vbRed Next i End With garis regresi With Picture1 .DrawWidth = 2For x = 0 To 5 Step 0.001 Picture1.PSet (x, fx1(x)), vbBlue Next x End With garis x = 25With Picture1 .DrawWidth = 1 Picture1.Line (Log(25), 0)-(Log(25), (b Log(25) + a)), vbMagenta Picture1.CurrentY = 0Picture1.Print "25" End With garis y = LLWith Picture1 .DrawWidth = 1 Picture1.Line (0, (b \* Log(25) + a))-(Log(25), (b Log(25) + a)), vbMagenta Picture1.CurrentX = 0Picture1.Print " LL" End With errhandler: End Sub proses itungan saat ngeklik tombol hitung Private Sub cmd\_hitungtabel1\_Click() cmd\_hitungtabel1.Caption = "Hitung Kembali" hitung\_tabel1 hasil1 regresi Grafik form\_klasifikasi.Label47.Caption Format(lbl\_btscair.Caption, "0.###")

# End Sub

#### **Batas Plastis**

'ngitung tabel ' ngitung kadar air utk PL Sub hitung\_tabel2() On Error GoTo errhandler n = Val(Label76.Caption)With grid\_tabel3 For i = 0 To n - 1.Row = 2.Col = iMcwsp(i) = Val(.Text).Row = 3.Col = iMcsp(i) = Val(.Text) Row = 4.Col = iMcp(i) = Val(.Text)If  $.TextMatrix(2, i) = "" Or _$ .TextMatrix(3, i) = "" Or .TextMatrix(4, i) = "" Then

MsgBox "DATA INPUT BATAS PLASTIS KURANG LENGKAP, CEK ULANG vbOKOnly, "ALERT"

cleanPL .SetFocus Exit For End If Mwp(i) = Mcwsp(i) - Mcsp(i)Msp(i) = Mcsp(i) - Mcp(i)If Mcsp(i) = Mcp(i) Then MsgBox "NILAI Wcs = Wc, CEK ULANG !", vbOKOnly, "ALERT" .SetFocus End If wp(i) = (Mwp(i) / Msp(i)) \* 100Next i End With errhandler: End Sub ' hasil ngitung Sub hasil2() On Error GoTo errhandler n = Val(Label76.Caption)With grid\_tabel4 For i = 0 To n - 1.ColAlignment(-1) = flexAlignCenterCenter .TextMatrix(0, i) Format(Mwp(i), = "0.######") .TextMatrix(1, i) Format(Msp(i), = "0.######" .TextMatrix(2, i) = Format(wp(i), "0.###") Next i With grid\_tabel4  $\mathbf{jwp} = \mathbf{0}$ n = Val(Label76.Caption)For i = 0 To n - 1.Row = 2.Col = ih(i) = .Textjwp = (jwp + h(i))Next i PL = (jwp / n)PI = y - PLlbl\_btsplastis.Caption Format(PL, "0.###") lbl\_PI.Caption = Format(PI, "0.###") End With End With If PI < 0 Then Label42.Caption = ">> NILAI PI 'NEGATIF'. TANAH TIDAK TERIDENTIFIKASI <<" If PI = 0 Then Label42.Caption = "PASIR. NON KOHESIF dan NON PLASTIS" If PI > 0 And PI < 7 Then Label42.Caption = KOHESIF "LANAU, SEBAGIAN, DGN PLASTISITAS RENDAH" And PI <= 17 If PI >= 7Then Label42.Caption = "LEMPUNG BERLANAU, KOHESIF, DGN PLASTISITAS SEDANG" If PI > 17 Then Label42.Caption "LEMPUNG, KOHESIF, DGN PLASTISITAS TINGGI" errhandler: End Sub proses itungan saat ngeklik tombol hitung

#### **Batas Susut**

' konstanta Rho Air Function rhoair() If unitpanjang = 0 And unitberat = 0 Then rhoair = 1ElseIf unitpanjang = 0 And unitberat = 1 Then rhoair = 10 ^ (-3) ElseIf unitpanjang = 0 And unitberat = 2 Then rhoair = 0.00220462 ElseIf unitpanjang = 1 And unitberat = 0 Then rhoair = 10 ^ 6 ElseIf unitpanjang = 1 And unitberat = 1 Then rhoair =  $10^3$ ElseIf unitpanjang = 1 And unitberat = 2 Then rhoair = 2204.62 ElseIf unitpanjang = 2 And unitberat = 0 Then rhoair = 16.387 ElseIf unitpanjang = 2 And unitberat = 1 Then rhoair = 0.016387 ElseIf unitpanjang = 2 And unitberat = 2 Then rhoair = 0.036128 End If End Function 'ngitung tabel ngitung kadar air utk SL Sub hitung\_tabel3() On Error GoTo errhandler n = Val(Label77.Caption)"""""rhoair = 1 With grid\_tabel5 For i = 0 To n - 1 .Row = 1.Col = iMtw(i) = Val(.Text).Row = 2.Col = iMd(i) = Val(.Text) .Row = 3.Col = iMt(i) = Val(.Text) .Row = 4.Col = iV(i) = Val(.Text).Row = 5.Col = iVo(i) = Val(.Text)If  $.TextMatrix(1, i) = "" Or _$ .TextMatrix(2, i) = "" Or \_  $.TextMatrix(3, i) = "" Or _$ .TextMatrix(4, i) = "" Then MsgBox "DATA INPUT BATAS SUSUT KURANG LENGKAP, CEK ULANG !". vbOKOnly, "ALERT"

cleanSL

.SetFocus

Exit For End If M(i) = Mtw(i) - Mt(i)Mo(i) = Md(i) - Mt(i)If Md(i) = Mt(i) Then MsgBox "NILAI Wd = Wt, CEK ULANG !", vbOKOnly, "ALERT" .SetFocus End If If Vo(i) = 0 Or Vo(i) = "" Then MsgBox "NILAI Vo = 0 ATAU 'KOSONG', CEK ULANG !", vbOKOnly, "ALERT' .SetFocus End If Mws(i) = Mtw(i) - Md(i)Ws(i) = (Mws(i) / Mo(i)) \* 100SL(i) = Ws(i) - ((((V(i) - Vo(i)) \* rhoair) /Mo(i)) \* 100) R(i) = (Mo(i) / (Vo(i) \* rhoair))Next i End With errhandler: End Sub hasil ngitung Sub hasil3() On Error GoTo errhandler n = Val(Label77.Caption)With grid\_tabel6 For i = 0 To n - 1.ColAlignment(-1) = flexAlignCenterCenter .TextMatrix(0, Format(M(i), i) = "0.######") .TextMatrix(1, Format(Mo(i), i) '0.######") .TextMatrix(2, i) = Format(Mws(i), "0.######") .TextMatrix(3, i) = Format(Ws(i), "0.###") TextMatrix(4, i) = Format(SL(i), "0.###") .TextMatrix(5, i) = Format(R(i), "0.###") Next i With grid\_tabel6 jws = 0 $\mathbf{j}\mathbf{R} = \mathbf{0}$ n = Val(Label77.Caption)For i = 0 To n - 1.Row = 4.Col = iS(i) = (.Text) / 100jws = (jws + S(i))Row = 5.Col = iz(i) = .Text $\mathbf{jR} = (\mathbf{jR} + \mathbf{z}(\mathbf{i}))$ Next i SLrata2 = jws / nRrata2 = jR / nlbl SLrata2.Caption Format(SLrata2, "0.###" & " %") lbl\_Rrata2.Caption Format(Rrata2, "0.###") End With End With

errhandler: End Sub 'proses itungan saat ngeklik tombol hitung Private Sub cmd\_hitungtabel3\_Click() cmd\_hitungtabel3.Caption = "Hitung Kembali" hitung\_tabel3 hasil3 End Sub 'tombol hitung semua Private Sub Command16\_Click() cmd\_hitungtabel1\_Click cmd\_hitungtabel3\_Click End Sub

#### **KONVERSI SATUAN PERHITUNGAN :**

====== SATUAN = ' merubah satuan data dan perhitungan Private Sub Command21\_Click() Frame22.Visible = True End Sub pergantian text combo 1 dg mengetik Private Sub Combo1\_Change() If Combo1.Text = "" Then Command19.Enabled = False Else Command19.Enabled = True End If End Sub pergantian text combo 2 dg mengetik Private Sub Combo2\_Change() If Combo2.Text = "" Then Command19.Enabled = False Else Command19.Enabled = True End If End Sub pergantian text combo 1 dg mengklik Private Sub Combo1\_Click() If Combo2.Text = "" Then Command19.Enabled = False Else Command19.Enabled = True End If End Sub pergantian text combo 2 dg mengklik Private Sub Combo2\_Click() If Combo1.Text = "" Then Command19.Enabled = False Else Command19.Enabled = True End If End Sub ' nekan tombol OK pada frame satuan Private Sub Command19\_Click() panjanglama = unitpanjang beratlama = unitberat unitpanjang = Combo1.ListIndex unitberat = Combo2.ListIndex For i = 0 To 1 Label124(i).Caption = Combo1.Text Next i For i = 0 To 15 Label99(i).Caption = Combo2.Text

Next i panjangbaru = Combo1.ListIndex beratbaru = Combo2.ListIndex If Check1.Value = 1 Then konversi Command16\_Click Else End If Frame22.Visible = False End Sub ' menutup frame satuan (tombol batal) Private Sub Command18 Click() Combo1.ListIndex = unitpanjang Combo2.ListIndex = unitberat Frame22.Visible = False End Sub ' menutup frame satuan (tombol "X") Private Sub Command3\_Click() Combo1.ListIndex = unitpanjang Combo2.ListIndex = unitberat Frame22.Visible = False End Sub ' merubah nilai satuan Sub konversi() satuan panjang 'cm3 ke cm3 pengali(1) = 1 $pengali(2) = 10^{(-6)}$  'cm3 ke m3 pengali(3) = 1 / 16.38716'0.061023 'cm3 ke inc<sup>3</sup>  $pengali(4) = 10^{6} m3 ke cm3$ pengali(5) = 1 'm3 ke m3  $pengali(6) = 1 / (16.38716 * 10 ^ (-6))$ '61023 'm3 ke inc3 pengali(7) = 16.38716 'inc3 ke cm3 pengali(8) = 16.38716 \* 10 ^ (-6) 'inc3 ke m3 pengali(9) = 1 'inc3 ke inc3 urutan = 0 For i = 0 To 2 For j = 0 To 2 urutan = urutan + 1If panjanglama = i And panjangbaru = j Then pengalipanjang = pengali(urutan) Next j Next i satuan berat pengali(1) = 1 'gr ke gr pengali(2) =  $10^{(-3)}$  'gr ke kg pengali(3) = 0.00220462 'gr ke lb pengali(4) = 1000 'kg ke gr pengali(5) = 1 'kg ke kg pengali(6) = 2.20462 'kg ke lb pengali(7) = 453.592 'lb ke gr pengali(8) = 0.453592'lb ke kg pengali(9) = 1 'lb ke lb urutan = 0For i = 0 To 2 For j = 0 To 2 urutan = urutan + 1If beratlama = i And beratbaru = j Then pengaliberat = pengali(urutan) Next j Next i

n1 = Val(Label74.Caption)

n2 = Val(Label76.Caption)n3 = Val(Label77.Caption)ndata1 = n1ndata2 = n2ndata3 = n3With grid\_tabel For i = 0 To n1 - 1 .Row = 3.Col = iMcwsc(i) = Val(.Text)Mcwsc(i) = Mcwsc(i) \* pengaliberat.Text = Format(Mcwsc(i), "0.######").Row = 4.Col = iMcsc(i) = Val(.Text)Mcsc(i) = Mcsc(i) \* pengaliberat .Text = Format(Mcsc(i), "0.#######") .Row = 5.Col = iMcc(i) = Val(.Text)Mcc(i) = Mcc(i) \* pengaliberat.Text = Format(Mcc(i), "0.######") Next i End With With grid\_tabel3 For i = 0 To n2 - 1.Row = 2.Col = iMcwsp(i) = Val(.Text)Mcwsp(i) = Mcwsp(i) \* pengaliberat .Text = Format(Mcwsp(i), "0.######") .Row = 3.Col = iMcsp(i) = Val(.Text)Mcsp(i) = Mcsp(i) \* pengaliberat .Text = Format(Mcsp(i), "0.######") .Row = 4.Col = iMcp(i) = Val(.Text)Mcp(i) = Mcp(i) \* pengaliberat.Text = Format(Mcp(i), "0.######") Next i End With With grid\_tabel5 For i = 0 To n3 - 1 .Row = 1.Col = iMtw(i) = Val(.Text) Mtw(i) = Mtw(i) \* pengaliberat .Text = Format(Mtw(i), "0.######") .Row = 2.Col = iMd(i) = Val(.Text)Md(i) = Md(i) \* pengaliberat.Text = Format(Md(i), "0.######") Row = 3.Col = iMt(i) = Val(.Text)Mt(i) = Mt(i) \* pengaliberat .Text = Format(Mt(i), "0.######") .Row = 4.Col = iV(i) = Val(.Text)V(i) = V(i) \* pengalipanjang

.Text = Format(V(i), "0.#########") .Row = 5.Col = iVo(i) = Val(.Text)Vo(i) = Vo(i) \* pengalipanjang.Text = Format(Vo(i), "0.#########") Next i End With With grid\_tabel For i = 0 To ndata1 - 1 basahc(i) = .TextMatrix(3, i)keringc(i) = .TextMatrix(4, i) cawanc(i) = .TextMatrix(5, i) Next i End With With grid\_tabel3 For i = 0 To ndata2 - 1 basahp(i) = .TextMatrix(2, i)keringp(i) = .TextMatrix(3, i) cawanp(i) = .TextMatrix(4, i)Next i End With With grid\_tabel5 For i = 0 To ndata3 - 1 basahs(i) = .TextMatrix(1, i) kerings(i) = .TextMatrix(2, i) dishs(i) = .TextMatrix(3, i)volbasah(i) = .TextMatrix(4, i)volkering(i) = .TextMatrix(5, i) Next i End With End Sub

MENCETAK HASIL KE PRINTER : ' nyetak ke print preview Sub cetak() **BATAS CAIR** On Error Resume Next printcap\_BTA.Picture1.Cls With Printer .ScaleMode = 7End With With capture\_BTA Show .BTAPicture1.Left = 0.BTAPicture1.Top = 0 .BTAPicture 2.Left = 30.BTAPicture 2.Top = 30.BTAPicture3.Left = 30.BTAPicture3.Top = 30 .BTAPicture4.Left = 30 .BTAPicture4.Top = 30 .BTAPicture 5.Left = 30.BTAPicture5.Top = 30.BTAPicture6.Left = 30.BTAPicture6.Top = 30 .BTAPicture7.Left = 30 .BTAPicture7.Top = 30.BTAPicture8.Left = 30.BTAPicture8.Top = 30.BTAPicture9.Left = 30.BTAPicture9.Top = 30

.BTAPicture10.Left = 30 .BTAPicture10.Top = 30.Height = 4095 .Width = 9930 End With capture\_BTA.photo printcap\_BTA.Picture1.PaintPicture capture\_BTA.CapPicture, 2, 1.5 With capture\_BTA .Show .BTAPicture1.Left = 30 .BTAPicture1.Top = 30.BTAPicture2.Left = 0 .BTAPicture2.Top = 0 .BTAPicture3.Left = 30.BTAPicture3.Top = 30.BTAPicture4.Left = 30.BTAPicture4.Top = 30.BTAPicture5.Left = 30.BTAPicture 5.Top = 30.BTAPicture6.Left = 30.BTAPicture6.Top = 30.BTAPicture7.Left = 30 .BTAPicture7.Top = 30.BTAPicture8.Left = 30 .BTAPicture8.Top = 30 .BTAPicture9.Left = 30 .BTAPicture9.Top = 30.BTAPicture10.Left = 30 .BTAPicture10.Top = 30 .Height = 3135 .Width = 9930 End With capture\_BTA.photo printcap\_BTA.Picture1.PaintPicture capture\_BTA.CapPicture, 2, 8.723 With capture\_BTA .Show .BTAPicture1.Left = 30.BTAPicture1.Top = 30 .BTAPicture 2.Left = 30.BTAPicture2.Top = 30 .BTAPicture3.Left = 0.BTAPicture3.Top = 0.BTAPicture4.Left = 30.BTAPicture4.Top = 30.BTAPicture5.Left = 30.BTAPicture 5.Top = 30.BTAPicture6.Left = 30.BTAPicture6.Top = 30.BTAPicture7.Left = 30.BTAPicture7.Top = 30 .BTAPicture8.Left = 30.BTAPicture8.Top = 30 .BTAPicture9.Left = 30.BTAPicture9.Top = 30.BTAPicture 10.Left = 30.BTAPicture10.Top = 30 .Height = 3855 .Width = 9930 End With capture\_BTA.photo printcap\_BTA.Picture1.PaintPicture capture\_BTA.CapPicture, 2, 14.253

Printer.EndDoc capture\_BTA.Hide printcap\_BTA.Show End Sub

BRAWIJAL

108

BRAWIJAYA

# Lampiran 4

# Listing Program Perhitungan Analisis Butiran

**DEKLARASI VARIABEL:** ---- analisis saringan ----Dim beratcontoh, jumltahan(100), tahan(100), berattahan(100), persenlolos(100) Dim berattotal, ygraf(100), xgraf(100) Dim lnp1, lnp2, lnpp1, lnpp2, pq1, pq2, sigp, sigq, sigpp, sigpq Dim aa, bb, uuu ----- hidrometer ------Dim koreksi, beratjenis, berattanah, totallolos Dim miniskus, GS, Ws, total200 Dim time(100), temp(100), kortemp(100), bacahidro(100) Dim tt(100), rh(100), ksuhu(100), rhk(100), RR(100), ZR(100) Dim DB(100), finer(100), prosen(100) ' ----- kalibrasi -----Dim diameter, volume1, volume2, selisihH, Ldua 'deltaH Dim Dtabung, V1, V2, L2 Dim baca(100), panjang(100), tinggi1(100) Dim kalHidro(100), Li(100), H1(100), AJ(100), VolH(100), L2bagi2(100) VolHbagi(100), Dim RKalibrasi(100), ZRKalibrasi(100) YYI(100), Dim XXI(100). XXI2(100), **XXIYYI**(100) Dim sumXXI, sumYYI, sumXXI2, sumXXIYYI, VHdibagi, nn, mm, nnk **PROSES PERHITUNGAN BUTIRAN :** Saringan ' menghitung analisis saringan Sub hitung\_saringan() On Error GoTo errorboss n = Val(lblSARING.Caption) berattotal = Val(Text15.Text)For i = 1 To n If grid\_butir.TextMatrix(i, 2) = "" Or \_ grid\_butir.TextMatrix(i, 3) = "" Then

MsgBox "DATA INPUT SARINGAN KURANG LENGKAP, CEK ULANG !". vbOKOnly, "ALERT' grid\_butir.SetFocus Exit For End If Next i With gridHslSaring .TextMatrix(1, 1) Val(grid\_butir.TextMatrix(1, 3)) For i = 1 To n - 1jumltahan(i) = Val(.TextMatrix(i, 1)) +Val(grid\_butir.TextMatrix(i + 1, 3)) .TextMatrix(i + 1, 1) = jumltahan(i)Next i For i = 1 To n tahan(i) = Val(.TextMatrix(i, 1))

berattahan(i) = (tahan(i) / berattotal) \*100 persenlolos(i) = 100 - berattahan(i).TextMatrix(i, 2) = Format(berattahan(i), "0.###") .TextMatrix(i, 3) = Format(persenlolos(i), "0.###") If Val(grid\_butir.TextMatrix(i, 2)) >= 4.74 And Val(grid\_butir.TextMatrix(i, 2)) <= 4.76 Then form\_klasifikasi.Text7.Text Format(persenlolos(i), "0.###") End If If Val(grid\_butir.TextMatrix(i, 2)) >= 0.074 And Val(grid\_butir.TextMatrix(i, 2)) <= 0.076 Then Text6.Text = Format(persenlolos(i), "0.###") form klasifikasi.Label46.Caption Format(persenlolos(i), "0.###") End If Next i End With hasil di tabel distribusi butiran With gridGrafik .TextMatrix(0, 0) = "No.".TextMatrix(0, 1) = "Lubang (mm)" .TextMatrix(0, 2) = "% Lolos" For i = 0 To 2 .Row = 0.Col = iCellBackColor = RGB(128, 255, 255)Next i For i = 1 To n - 1 .Rows = nTextMatrix(i, 0) = Format(i) .TextMatrix(i, 1)Val(grid\_butir.TextMatrix(i, 2)) .TextMatrix(i, 2) Val(gridHslSaring.TextMatrix(i, 3)) Next i End With 'Label107.Visible = True 'Shape10.Visible = True 'Shape10.BackColor = RGB(179, 255, 179) errorboss: End Sub ' tombol hitung saringan Private Sub Command19\_Click() hitung\_saringan End Sub Kalibrasi Hidrometer menghitung kalibrasi Sub hitung\_kalibrasi() On Error GoTo errorboss

n = Val(Label8.Caption)

phi = 3.141592654 Dtabung = Val(Text9.Text)

# BRAWIJAYA

V1 = Val(Text10.Text)V2 = Val(Text11.Text)'deltaH = Val(Text13.Text) L2 = Val(Text14.Text)With kalibrasiHidro For i = 1 To n kalHidro(i) = Val(.TextMatrix(i, 1)) Li(i) = Val(.TextMatrix(i, 2)) H1(i) = Val(.TextMatrix(i, 3))AJ(i) = 0.25 \* phi \* Dtabung ^ 2 VolH(i) = V2 - V1L2bagi2(i) = L2 / 2VolHbagi(i) = VolH(i) / (2 \* AJ(i))RKalibrasi(i) = 1000 \* (kalHidro(i) - 1) ZRKalibrasi(i) = Li(i) - L2bagi2(i)If .TextMatrix(i, 1) = "" Or \_ .TextMatrix(i, 2) = "" Or \_ .TextMatrix(i, 3) = "" Then MsgBox "DATA INPUT KALIBRASI LENGKAP, CEK ULANG !", KURANG vbOKOnly, "ALERT' .SetFocus Exit For End If Next i End With With hasilKalibrasi For i = 1 To n .TextMatrix(i, 1) = Format(AJ(i), "0.###") .TextMatrix(i, 2) = Format(VolH(i), "0.###") .TextMatrix(i, 3) = Format(L2bagi2(i),"0.###") .TextMatrix(i, 4) = Format(VolHbagi(i), "0.###") .TextMatrix(i, 5) = Format(RKalibrasi(i), "0.###") .TextMatrix(i, 6) = Format(ZRKalibrasi(i), "0.###") Next i End With errorboss: 10 End Sub ' regresi kalibrasi hidrometer Sub regresiKAL() On Error GoTo regresierror n = Val(Label8.Caption)phi = 3.141592654 sumXXI = 0sumYYI = 0sumXXI2 = 0sumXXIYYI = 0For i = 1 To n XXI(i) = RKalibrasi(i) YYI(i) = ZRKalibrasi(i)  $XXI2(i) = XXI(i) ^ 2$ XXIYYI(i) = XXI(i) \* YYI(i)sumXXI = sumXXI + XXI(i)sumYYI = sumYYI + YYI(i)sumXXI2 = sumXXI2 + XXI2(i)sumXXIYYI = sumXXIYYI + XXIYYI(i)Next i mm = ((sumXXIYYI \* n) - (sumXXI \*sumYYI)) / ((n \* sumXXI2) - (sumXXI ^ 2))

nn = (sumYYI / n) - (mm \* sumXXI / n)VHdibagi = (V2 - V1) / (2 \* 0.25 \* phi \* Dtabung ^ 2) nnk = nn - VHdibagi Label94.Caption = "Zr = " & Format(mm, "0.####") & " R" & " + " & "(" & Format(nn, "0.####") & ")" Label96.Caption = "Zr = " & Format(mm, "0.####") & " R" & " + " & "(" & Format(nnk, "0.####") & ")' regresierror: End Sub = fungsi garis regresi ====== ' \_\_\_ Function fx(x)fx = mm \* x + nnEnd Function fungsi garis regresi koreksi = Function fxk(x) fxk = mm \* x + nnkEnd Function kalibrasi grafik hidrometer \_\_\_\_\_ Sub grafikKalibrasi() On Error GoTo errhandler batas atas & bawah grafik n = Val(Label8.Caption)With hasilKalibrasi For i = 1 To n xgraf(i) = Val(.TextMatrix(i, 5)) ygraf(i) = Val(.TextMatrix(i, 6)) Next i End With Ymax = 0Ymin = 0Xmax = 0Xmin = 0For i = 1 To n If Ymax < ygraf(i) Then Ymax = ygraf(i) If Ymin > ygraf(i) Then Ymin = ygraf(i) If Xmax < xgraf(i) Then Xmax = xgraf(i) If Xmin > xgraf(i) Then Xmin = xgraf(i) Next i Xmax = Xmax + 10Ymax = Ymax + 10pembagian pada sumbu y If Ymax < 1 Then Ymax (1000000000)AF 0.00123=1.2 BF = Left(AF, 1)'1 CF = InStr(Ymax, BF)'5 If BF <= 2 Then PembagiY =  $0.2 * 10 \land (-CF + 2)$ ModulusY = Fix(Ymax / PembagiY) Yatas = (ModulusY \* PembagiY) +PembagiY ElseIf BF <= 5 Then PembagiY =  $0.5 * 10 \land (-CF + 2)$ ModulusY = Fix(Ymax / PembagiY)Yatas = (ModulusY \* PembagiY) +PembagiY ElseIf BF < 10 Then PembagiY =  $1 * 10 \land (-CF + 2)$ ModulusY = Fix(Ymax / PembagiY)

Yatas = (ModulusY \* PembagiY) +PembagiY Else End If ElseIf Ymax > 1 Then AF = Round(Ymax)BF = Left(AF, 1)CF = Len(AF)If BF <= 5 Then  $PembagiY = 0.5 * 10^{(CF - 1)}$ ModulusY = Fix(Ymax / PembagiY)Yatas = (ModulusY \* PembagiY) +PembagiY ElseIf BF < 10 Then  $PembagiY = 1 * 10 \wedge (CF - 1)$ ModulusY = Fix(Ymax / PembagiY) Yatas = (ModulusY \* PembagiY) +PembagiY Else End If Else End If pembagian pada sumbu x If Xmax < 1 Then AX Xmax (1000000000#)'0.00123=1.2 BX = Left(AX, 1)'1 cx = InStr(Xmax, BX)'5 If BX <= 2 Then PembagiX =  $0.2 * 10 \land (-cx + 2)$ ModulusX = Fix(Xmax / PembagiX)Xatas = (ModulusX \* PembagiX) +PembagiX ElseIf BX <= 5 Then PembagiX =  $0.5 * 10 ^ (-cx + 2)$ ModulusX = Fix(Xmax / PembagiX) Xatas = (ModulusX \* PembagiX) +PembagiX ElseIf BX < 10 Then  $PembagiX = 1 * 10 \wedge (-cx + 2)$ ModulusX = Fix(Xmax / PembagiX) Xatas = (ModulusX \* PembagiX)PembagiX Else End If ElseIf Xmax > 1 Then AX = Round(Xmax)BX = Left(AX, 1)cx = Len(AX)If  $BX \le 2$  Then  $PembagiX = 0.2 * 10 \wedge (cx - 1)$ ModulusX = Fix(Xmax / PembagiX) Xatas = (ModulusX \* PembagiX) +PembagiX ElseIf BX <= 5 Then  $PembagiX = 0.5 * 10 \wedge (cx - 1)$ ModulusX = Fix(Xmax / PembagiX) Xatas = (ModulusX \* PembagiX) +PembagiX ElseIf BX < 10 Then PembagiX =  $1 * 10 \wedge (cx - 1)$ ModulusX = Fix(Xmax / PembagiX)Xatas = (ModulusX \* PembagiX) +

PembagiX

Else End If Else End If skala gambar tinggi = Ymax - Ymin lebar = Xmax - Xmin sy = 0.14 \* tinggisx = 0.065 \* lebaryat = Ymax + syybw = Ymin - syxkr = Xmin - sxxkn = Xmax + sxgrafikHidro.Scale (xkr, yat)-(xkn, ybw) grafikHidro.Cls membuat sumbu X dan sumbu Y With grafikHidro .DrawWidth = 2.CurrentY = 0grafikHidro.Print "0" grafikHidro.Line (xkr + sx, 0)-(xkn, 0), vbBlack ' sumbu x grafikHidro.Line (0, ybw + sy)-(0, yat), vbBlack ' sumbu y End With garis grid sumbu y & sumbu x grid di spjg sb y With grafikHidro .DrawWidth = 1For i = 1 To ModulusY + 1 grafikHidro.Line (0, i \* PembagiY)-(xkn, i \* PembagiY), vbBlack Next i End With grid di spjg sb x With grafikHidro .DrawWidth = 1For i = 1 To ModulusX + 1 grafikHidro.Line (i \* PembagiX, 0)-(i \* PembagiX, yat), vbBlack Next i End With gambar nomor titik pada grid sb Y With grafikHidro DrawWidth = 4For i = 1 To Modulus Y + 1 ygrid = i \* PembagiY grafikHidro.CurrentX = 0grafikHidro.CurrentY = ygrid grafikHidro.Print Format(ygrid, "0.####") grafikHidro.PSet (0, ygrid), vbBlack Next i End With 'gambar nomor titik grid sb X With grafikHidro .DrawWidth = 4For i = 1 To ModulusX + 1 xgrid = i \* PembagiX grafikHidro.CurrentX = xgrid grafikHidro.CurrentY = 0grafikHidro.Print Format(xgrid, "0.####") grafikHidro.PSet (xgrid, 0), vbBlack Next i End With

111

gambar titik koordinat grafik With grafikHidro .FillStyle = 0.DrawWidth = 5For i = 1 To n xa = hasilKalibrasi.TextMatrix(i, 5) ya = hasilKalibrasi.TextMatrix(i, 6) grafikHidro.CurrentX = xa grafikHidro.CurrentY = ya grafikHidro.PSet (xa, ya), vbBlue Next i For i = 1 To n xak = hasilKalibrasi.TextMatrix(i, 5) yak = (hasilKalibrasi.TextMatrix(i, 6)) -VHdibagi grafikHidro.CurrentX = xak grafikHidro.CurrentY = yak grafikHidro.PSet (xak, yak), vbRed Next i End With garis regresi With grafikHidro n = Val(Label8.Caption)With hasilKalibrasi For i = 1 To n xgraf(i) = Val(.TextMatrix(i, 5)) Next i End With Xawal = Val(hasilKalibrasi.TextMatrix(1, 5)) Xakhir = 0For i = 1 To n If Xawal > xgraf(i) Then Xawal = xgraf(i) If Xakhir < xgraf(i) Then Xakhir = xgraf(i) Next i .DrawWidth = 2 For x = Xawal To Xakhir Step 0.1 grafikHidro.PSet (x, fx(x)), vbBlue grafikHidro.PSet (x, fxk(x)), vbRed Next x End With errhandler: End Sub nekan tombol hitung kalibrasi hidrometer Private Sub Command13\_Click() hitung\_kalibrasi regresiKAL grafikKalibrasi End Sub

Analisis Hidrometer 'ngitung hidrometer Sub hitung\_hidro() On Error GoTo errorboss n = Val(Label4.Caption) miniskus = Val(meniskus.Text) GS = Val(bjenis.Text) Ws = Val(Text5.Text) total200 = Val(Text6.Text) With gridHidro For i = 1 To n tt(i) = Val(.TextMatrix(i, 1))

ksuhu(i) = Val(.TextMatrix(i, 3)) rh(i) = Val(.TextMatrix(i, 4)) rhk(i) = miniskus + rh(i)RR(i) = 1000 \* (rhk(i) - 1)ZR(i) = nnk + mm \* RR(i) $DB(i) = ksuhu(i) * ((ZR(i) / tt(i)) ^ 0.5)$ finer(i) = (1000 / Ws) \* (GS / (GS - 1)) \*(rhk(i) - 1) \* 100 prosen(i) = (finer(i) / 100) \* total200If .TextMatrix(i, 1) = "" Or \_ .TextMatrix(i, 3) = "" Or .TextMatrix(i, 4) = "" Then INPUT MsgBox "DATA HIDROMETER KURANG LENGKAP, CEK ULANG !", vbOKOnly, "ALERT" .SetFocus Exit For End If Next i End With With hasilHidro For i = 1 To n .TextMatrix(i, 1) = Format(rhk(i), "0.####") .TextMatrix(i, 2) = Format(RR(i), "0.####").TextMatrix(i, 3) = Format(ZR(i), "0.####") .TextMatrix(i, 4) Format(DB(i), = "0.#####") .TextMatrix(i, 5) Format(finer(i), "0.####") .TextMatrix(i, Format(prosen(i), 6) = "0.####") Next i End With hasil di tabel distribusi butiran p = (Val(lblSARING.Caption)) - 1With gridGrafik If Val(lblSARING.Caption) = 0 Then .TextMatrix(0, 0) = "No.".TextMatrix(0, 1) = "Lubang (mm)" .TextMatrix(0, 2) = "% Lolos' For i = 0 To 2 .Row = 0.Col = i.CellBackColor = RGB(128, 255,255) Next i For i = 1 To n .RowHeight(-1) = 330.Rows = n + 1' + p + 1.TextMatrix(i, 0) = Format(i).TextMatrix(i, 1) Val(hasilHidro.TextMatrix(i, 4)) .TextMatrix(i, 2) Val(hasilHidro.TextMatrix(i, 6)) Next i Else .TextMatrix(0, 0) = "No.".TextMatrix(0, 1) = "Lubang (mm)" .TextMatrix(0, 2) = "% Lolos" For i = 0 To 2 .Row = 0.Col = i.CellBackColor = RGB(128, 255, 255)

For i = 1 To n .TextMatrix(i + p, 0) = Format(i + p).TextMatrix(i p, 1) Val(hasilHidro.TextMatrix(i, 4)) 2) .TextMatrix(i p, Val(hasilHidro.TextMatrix(i, 6)) Next i End If End With errorboss: End Sub ' tekan tombol hitung frame hidrometer Private Sub Command11\_Click() hitung\_hidro End Sub ' Grafik Distribusi butiran Sub Grafik() On Error GoTo grafik\_error batas atas & bawah grafik n = gridGrafik.Rows - 1With gridGrafik For i = 1 To n xgraf(i) = Val(.TextMatrix(i, 1)) ygraf(i) = Val(.TextMatrix(i, 2)) Next i End With Ymax = 100Ymin = 0skala gambar tinggi = Ymax - Ymin sy = 0.12 \* tinggiyat = Ymax + 0.05 \* tinggiybw = Ymin - syPicture2.Scale (-9.5, yat)-(5.3, ybw) Picture2.Cls membuat sumbu X dan sumbu Y With Picture2 .DrawWidth = 2Picture2.Line (-9.5, 0)-(5.3, 0), vbBlack sumbu x Picture2.Line (Log(100), 0)-(Log(100), yat), vbBlack ' sumbu y End With pembagian pada sumbu X (sumbu Log) With Picture2 .DrawWidth = 1 For i = 0.00001 To 0.0001 Step 0.00001 x = Log(i)Picture2.Line (x, yat)-(x, 0)Next i Picture2.CurrentY = 0Picture2.Print "0.0001" End With With Picture2 .DrawWidth = 1 For i = 0.0001 To 0.001 Step 0.0001 x = Log(i)Picture2.Line (x, yat)-(x, 0) Next i Picture2.CurrentY = 0Picture2.Print "0.001" End With

Next i

With Picture2 .DrawWidth = 1 For i = 0.001 To 0.01 Step 0.001 x = Log(i)Picture2.Line (x, yat)-(x, 0) Next i Picture2.CurrentY = 0Picture2.Print "0.01" End With With Picture2 DrawWidth = 1For i = 0.01 To 0.1 Step 0.01 x = Log(i)Picture2.Line (x, yat)-(x, 0) Next i Picture2.CurrentY = 0Picture2.Print "0.1" End With With Picture2 .DrawWidth = 1 For i = 0.1 To 1 Step 0.1 x = Log(i)Picture2.Line (x, yat)-(x, 0) Next i Picture2.CurrentY = 0Picture2.Print "1" End With With Picture2 .DrawWidth = 1For i = 1 To 10 Step 1 x = Log(i)Picture2.Line (x, yat)-(x, 0) Next i Picture2.CurrentY = 0Picture2.Print "10" End With With Picture2 .DrawWidth = 1 For i = 10 To 100 Step 10 x = Log(i)Picture2.Line (x, yat)-(x, 0)Next i Picture2.CurrentY = 0Picture2.Print "100" End With pembagian pada sumbu y With Picture2 .DrawWidth = 1 For i = 10 To 100 Step 10  $\mathbf{v} = \mathbf{i}$ Picture2.Line (-9.5, y)-(Log(100), y) Next i .CurrentX = Log(100).CurrentY = 11.8Picture2.Print " 10" .CurrentX = Log(100).CurrentY = 21.8Picture2.Print " 20" CurrentX = Log(100)CurrentY = 31.8Picture2.Print " 30" CurrentX = Log(100).CurrentY = 41.8Picture2.Print " 40"

.CurrentX = Log(100).CurrentY = 51.8Picture2.Print " 50" .CurrentX = Log(100).CurrentY = 61.8Picture2.Print " 60" .CurrentX = Log(100).CurrentY = 71.8Picture2.Print " 70" .CurrentX = Log(100).CurrentY = 81.8Picture2.Print " 80" CurrentX = Log(100).CurrentY = 91.8Picture2.Print " 90" .CurrentX = Log(100).CurrentY = 101.8Picture2.Print " 100" End With gambar titik koordinat grafik With Picture2 .FillStyle = 0.DrawWidth = 7For i = 1 To n xa = Log(xgraf(i))ya = ygraf(i)Picture2.CurrentX = xa Picture2.CurrentY = ya-----Picture2.Print i Picture2.PSet (xa, ya), vbRed If xa < Log(0.075) Then Picture2.CurrentX = xaPicture2.CurrentY = ya Picture2.PSet (xa, ya), RGB(128, 0, 0) End If Next i End With garis grafik With Picture2 .DrawWidth = 2For i = 1 To n - 1 xgrs1 = Log(xgraf(i)) xgrs2 = Log(xgraf(i + 1))ygrs1 = ygraf(i)ygrs2 = ygraf(i + 1)Picture2.Line (xgrs1, ygrs1)-(xgrs2, ygrs2), vbBlue Next i End With tulisan pada grafik With Picture2 .DrawWidth = 1Picture2.Line (Log(0.002), ybw)-(Log(0.002), 0), vbRed Picture2.Line (Log(0.075), ybw)-(Log(0.075), 0), vbRed Picture2.Line (Log(4.75), ybw)-(Log(4.75), 0), vbRed Picture2.Line (Log(76.2), ybw)-(Log(76.2), 0), vbRed .CurrentX = Log(0.0002).CurrentY = -3.3Picture2.Print "Lempung" .CurrentX = Log(0.00025)

.CurrentY = -7.5Picture2.Print "(Clay)" CurrentX = Log(0.005).CurrentY = -5Picture2.Print "Lanau (Silt)" CurrentX = Log(0.3).CurrentY = -5Picture2.Print "Pasir (Sand)" .CurrentX = Log(6).CurrentY = -5Picture2.Print "Kerikil (Gravel)" End With grafik\_error: End Sub ' regresi antara 2 titik grafik (D60) Sub regresi1() On Error GoTo regresierror n = gridGrafik.Rows - 1SS = 60For i = 1 To n - 1 If SS < Val(gridGrafik.TextMatrix(i, 2)) And SS >= Val(gridGrafik.TextMatrix(i + 1, 2)) Then ZZ1 = Val(gridGrafik.TextMatrix(i, 2))ZZ2 = Val(gridGrafik.TextMatrix(i + 1, 2))WW1 = Val(gridGrafik.TextMatrix(i, 1)) WW2 = Val(gridGrafik.TextMatrix(i + 1, 1)) End If Next i p1 = WW1p2 = WW2q1 = ZZ1 $q^2 = ZZ^2$ lnp1 = Log(p1)lnp2 = Log(p2) $lnpp1 = lnp1 ^ 2$  $lnpp2 = lnp2 ^ 2$ pq1 = lnp1 \* q1pq2 = lnp2 \* q2sigp = lnp1 + lnp2sigq = q1 + q2sigpp = lnpp1 + lnpp2sigpq = pq1 + pq2bb = ((sigpq \* 2) - (sigp \* sigq)) / ((2 \* sigpp) -(sigp ^ 2)) aa = (sigq / 2) - (bb \* sigp / 2)garis y = 60With Picture2 .DrawWidth = 1ee = 2.718281828  $uuu = ee \wedge ((60 - aa) / bb)$ butir60.Caption = Format(uuu, "0.#####") Picture2.Line (Log(uuu), 60)-(Log(100), 60), vbMagenta .CurrentX = Log(40).CurrentY = 63.5Picture2.Print "D60" End With garis x = D60With Picture2 .DrawWidth = 1ee = 2.718281828

 $uuu = ee^{(60 - aa)}/bb)$ Picture2.Line (Log(uuu), 0)-(Log(uuu), 60), vbMagenta End With regresierror: End Sub ' regresi antara 2 titik grafik (D30) Sub regresi2() On Error GoTo regresierror n = gridGrafik.Rows - 1SS = 30For i = 1 To n - 1 If SS < Val(gridGrafik.TextMatrix(i, 2)) And SS >= Val(gridGrafik.TextMatrix(i + 1, 2)) Then ZZ1 = Val(gridGrafik.TextMatrix(i, 2)) ZZ2 = Val(gridGrafik.TextMatrix(i + 1, 2)) WW1 = Val(gridGrafik.TextMatrix(i, 1)) WW2 = Val(gridGrafik.TextMatrix(i + 1, 1))End If Next i p1 = WW1 $p^2 = WW^2$ q1 = ZZ1 $q^2 = ZZ^2$ lnp1 = Log(p1)lnp2 = Log(p2) $lnpp1 = lnp1 ^ 2$  $lnpp2 = lnp2 ^ 2$ pq1 = lnp1 \* q1pq2 = lnp2 \* q2sigp = lnp1 + lnp2sigq = q1 + q2sigpp = lnpp1 + lnpp2sigpq = pq1 + pq2bb = ((sigpq \* 2) - (sigp \* sigq)) / ((2 \* sigpp) -(sigp ^ 2)) aa = (sigq / 2) - (bb \* sigp / 2)garis y = 30With Picture2 .DrawWidth = 1 ee = 2.718281828  $uuu = ee ^ ((30 - aa) / bb)$ butir30.Caption = Format(uuu, "0.#####") Picture2.Line (Log(uuu), 30)-(Log(100), 30), vbGreen .CurrentX = Log(40).CurrentY = 33.5Picture2.Print "D30" End With garis x = D30With Picture2 .DrawWidth = 1ee = 2.718281828  $uuu = ee ^ ((30 - aa) / bb)$ Picture2.Line (Log(uuu), 0)-(Log(uuu), 30), vbGreen End With regresierror: End Sub ' regresi antara 2 titik grafik (D10) Sub regresi3()

On Error GoTo regresierror

n = gridGrafik.Rows - 1SS = 10For i = 1 To n - 1If SS < Val(gridGrafik.TextMatrix(i, 2)) And SS >= Val(gridGrafik.TextMatrix(i + 1, 2)) Then ZZ1 = Val(gridGrafik.TextMatrix(i, 2)) ZZ2 = Val(gridGrafik.TextMatrix(i + 1, 2)) WW1 = Val(gridGrafik.TextMatrix(i, 1))WW2 = Val(gridGrafik.TextMatrix(i + 1, 1)) End If Next i p1 = WW1p2 = WW2q1 = ZZ1q2 = ZZ2lnp1 = Log(p1)lnp2 = Log(p2) $lnpp1 = lnp1 ^ 2$  $lnpp2 = lnp2 ^ 2$ pq1 = lnp1 \* q1pq2 = lnp2 \* q2sigp = lnp1 + lnp2sigq = q1 + q2sigpp = lnpp1 + lnpp2sigpq = pq1 + pq2bb = ((sigpq \* 2) - (sigp \* sigq)) / ((2 \* sigpp) -(sigp ^ 2)) aa = (sigq / 2) - (bb \* sigp / 2)garis y = 10With Picture2 DrawWidth = 1ee = 2.718281828  $uuu = ee ^ ((10 - aa) / bb)$ butir10.Caption = Format(uuu, "0.#####") Picture2.Line (Log(uuu), 10)-(Log(100), 10), vbCyan .CurrentX = Log(40).CurrentY = 13.5Picture2.Print "D10" End With garis x = D10With Picture2 DrawWidth = 1ee = 2.718281828  $uuu = ee \wedge ((10 - aa) / bb)$ Picture2.Line (Log(uuu), 0)-(Log(uuu), 10), vbCvan End With regresierror: End Sub ' tombol untuk grafik Private Sub Command5\_Click() Grafik regresi1 regresi2 regresi3 form\_klasifikasi.lblD10.Caption butir10.Caption form\_klasifikasi.lblD30.Caption butir30.Caption

form\_klasifikasi.lblD60.Caption butir60.Caption End Sub 'tombol hitung semua Private Sub Command26\_Click() Command19\_Click Command13\_Click Command11\_Click Command5\_Click End Sub

#### **MENCETAK HASIL KE PRINTER :**

' nyetak ke print preview Sub cetak() On Error Resume Next ' ANALISIS SARINGAN printcap\_BTR.Picture1.Cls With Printer .ScaleMode = 7End With With capture\_BTR .Show .Picture2.Left = 30 .Picture 2.Top = 30.Picture 3.Left = 30.Picture3.Top = 30 .Picture4.Left = 30.Picture4.Top = 30.Picture 5.Left = 30.Picture5.Top = 30 .Picture7.Left = 30 .Picture7.Top = 30 .Picture 8.Left = 30.Picture 8.Top = 30.Picture 1.Left = 0.Picture 1.Top = 0.Height = 4095 .Width = 9930 End With capture\_BTR.photo printcap\_BTR.Picture1.PaintPicture capture\_BTR.CapPicture, 2, 1.5 With capture\_BTR .Show .Picture 1.Left = 30.Picture1.Top = 30.Picture3.Left = 30.Picture3.Top = 30 .Picture4.Left = 30.Picture4.Top = 30.Picture 5.Left = 30.Picture5.Top = 30 .Picture7.Left = 30.Picture7.Top = 30 .Picture 8.Left = 30.Picture 8.Top = 30.Picture 2.Left = 0.Picture 2.Top = 0.Height = 7170.Width = 9930 End With capture\_BTR.photo printcap\_BTR.Picture1.PaintPicture

capture\_BTR.CapPicture, 2, 8.723

Printer.EndDoc capture\_BTR.Hide printcap\_BTR.Show End Sub

¥.

11

BRAWIUA

# Listing Program Perhitungan Berat Jenis

#### **DEKLARASI VARIABEL :**

' tabel 1 Dim nomerlabu(100), blabuair(100), suhui(100) tabel 2 Dim blabutnhair(100), suhux(100) Dim bjenisairx(100), wadah(100), bwadah(100) Dim bwdhkering(100), nomerpikno(100) Dim Mpwi(100), temp(100), tempk(100), temp3(100), temp4(100), tmp(100), tmpk(100) Dim TC(100), Mpws(100), Gwx(100), Mpwx(100) Dim Md(100), Mds(100), Ms(100) Dim GS(100), M(100), jGs, Gsrata2 Dim sumtemp, sumMpwi, sumtempk, sumtemp3, sumtemp4, sumtmp, sumtmpk, a, b, c Dim n, n1, n2, j, i, l, q(100), e(100), t(100), u(100), xgraf(100), ygraf(100) Dim f(100), g(100), h(100), nn, mm, qq, pp, yy, zz, kkk, lll satuan Dim unit, beratlama, beratbaru, pengali(10), pengaliberat

#### PROSES PERHITUNGAN BERAT JENIS : Kalibrasi Labu Ukur

' regresi kalibrasi labu ukur utk grafik Sub regresi() n = Val(Label36.Caption)With grid\_tabel For i = 0 To n - 1If .TextMatrix(2, i) = "" Or .TextMatrix(3, i) = "" Then MsgBox "DATA KALIBRASI KURANG LENGKAP, CEK ULANG !", vbOKOnly, "ALERT" Picture1.Cls lbl\_persamaan.Caption = Clear Exit Sub End If Next i End With On Error GoTo errhandler With grid\_tabel For i = 0 To n - 1.Row = 2.Col = iMpwi(i) = Val(.Text) .Row = 3.Col = itemp(i) = Val(.Text) $tempk(i) = temp(i)^2$  $temp3(i) = temp(i) ^ 3$  $temp4(i) = temp(i) \wedge 4$ tmp(i) = temp(i) \* Mpwi(i)tmpk(i) = tempk(i) \* Mpwi(i) Next i End With sumtemp = 0 "sigma x sumMpwi = 0 "sigma y

sumtempk = 0 "sigma  $x^2$ sumtemp3 = 0 "sigma x^3 sumtemp4 = 0 "sigma  $x^4$ sumtmp = 0 "sigma x \* y sumtmpk = 0 "sigma  $x^2 * y$ For i = 0 To n - 1q(i) = temp(i)sumtemp = sumtemp + q(i)e(i) = Mpwi(i)sumMpwi = sumMpwi + e(i)t(i) = tempk(i)sumtempk = sumtempk + t(i)f(i) = temp3(i)sumtemp3 = sumtemp3 + f(i)g(i) = temp4(i)sumtemp4 = sumtemp4 + g(i)u(i) = tmp(i)sumtmp = sumtmp + u(i)h(i) = tmpk(i)sumtmpk = sumtmpk + h(i)Next i faktor1 = sumtemp / nfaktor2 = sumtempk / n nn = (sumtemp \* faktor1) - sumtempk mm = (sumtempk \* faktor1) - sumtemp3 qq = (sumMpwi \* faktor1) - sumtmp pp = (sumtemp \* faktor2) - sumtemp3 yy = (sumtempk \* faktor2) - sumtemp4zz = (sumMpwi \* faktor2) - sumtmpk faktor3 = pp / nnkkk = (mm \* faktor3) - yylll = (qq \* faktor3) - zzc = lll / kkkb = (qq - (mm \* c)) / nna = (sumMpwi - (sumtempk \* c) - (sumtemp \* b)) / n lbl\_persamaan.Caption = "Y = " & Format(a, "0.######") & " + " & "(" & \_ Format(b, "0.######") & " (X)" & ")" & " + " & "(" & Format(c, "0.######") & " (X" & Chr(178) & "b = ((sumtmp \* n) - (sumMpwi \* sumtemp)) / ((n \* sumtempk) - (sumtemp ^ 2)) "a = (sumMpwi / n) - (b \* sumtemp / n)"lbl\_persamaan.Caption = "Y = " & Format(b, "0.######") & " (X)" & " + " & "(" & Format(a, "0.####") & ")" errhandler: End Sub = fungsi garis regresi == Function fx1(x) $fx1 = a + (b * x) + c * (x ^ 2)$ End Function

====== grafik kalibrasi ======

Sub Grafik() n = Val(Label36.Caption)With grid\_tabel For i = 0 To n - 1If .TextMatrix(2, i) = "" Or .TextMatrix(3, i) = "" Then Picture1.Cls lbl\_persamaan.Caption = Clear Exit Sub End If Next i End With If Val(Label36.Caption) = 0 Then lbl\_persamaan.Caption = Clear Picture1.Cls Exit Sub End If On Error GoTo errhandler ' batas atas & bawah grafik With grid\_tabel For i = 0 To n - 1xgraf(i) = Val(.TextMatrix(3, i))ygraf(i) = Val(.TextMatrix(2, i)) Next i End With Ymax = 0Ymin = grid\_tabel.TextMatrix(2, 0) Xmax = 0Xmin = 0For i = 0 To n - 1If Ymax < ygraf(i) Then Ymax = ygraf(i) If Ymin > ygraf(i) Then Ymin = ygraf(i) If Xmax < xgraf(i) Then Xmax = xgraf(i) If Xmin > xgraf(i) Then Xmin = xgraf(i) Next i Xmax = Xmax + 30pembagian pada sumbu y dan sumbu x sumbu y AWAL For j = -20 To 20  $BtsY = Round((Ymax) / (1 * (10 ^ (j)))) + 1$ If BtsY < 10 Then GridY =  $(1 * (10 ^ (j)))$ Exit For End If  $BtsY = Round((Ymax) / (2 * (10 ^ (j)))) + 1$ If BtsY < 10 Then  $GridY = (2 * (10 ^ (j)))$ Exit For End If  $BtsY = Round((Ymax) / (5 * (10 ^ (j)))) + 1$ If BtsY < 10 Then GridY =  $(5 * (10 ^ (j)))$ Exit For End If Next j penentuan Y min If Ymin > 1 And Ymin < 10 Then Ymin = Round(Ymin - 0.0005, 3)ElseIf Ymin > 10 And Ymin < 100 Then Ymin = Round(Ymin - 0.005, 2)ElseIf Ymin > 100 And Ymin < 1000 Then Ymin = Round(Ymin - 1)ElseIf Ymin > 1000 And Ymin < 10000 Then Ymin = Round(Ymin - 10)

ElseIf Ymin > 10000 And Ymin < 100000 Then Ymin = Round(Ymin - 100)ElseIf Ymin > 100000 Then Ymin = Round(Ymin - 1000)ElseIf Ymin > 0.1 And Ymin < 1 Then Ymin = Round(Ymin - 0.001, 3)ElseIf Ymin > 0.01 And Ymin < 0.1 Then Ymin = Round(Ymin - 0.0001, 4)Else Ymin = Round(Ymin - 0.00001, 5)End If ' pembagian pada sumbu y dan sumbu x sumbu y baru For j = -20 To 20 BtsY2 = Round((Ymax - Ymin) / (1 \* (10 ^ (j)))) + 1 If BtsY2 < 10 Then  $GridY2 = (1 * (10 ^ (j)))$ Exit For End If BtsY2 = Round((Ymax - Ymin) / (2 \* (10 ^ (j)))) + 1If BtsY2 < 10 Then  $GridY2 = (2 * (10 ^ (j)))$ Exit For End If BtsY2 = Round((Ymax - Ymin) / (5 \* (10 ^ (j)))) + 1If BtsY2 < 10 Then  $GridY2 = (5 * (10 ^ (j)))$ Exit For End If Next j sumbu x For i = -20 To 20  $BtsX = Round(Xmax / (1 * (10 ^ (i)))) + 1$ If BtsX < 10 Then  $GridX = 1 * (10 ^ (i))$ Exit For End If  $BtsX = Round(Xmax / (2 * (10 ^ (i)))) + 1$ If BtsX < 10 Then  $GridX = 2 * (10 ^ (i))$ Exit For End If  $BtsX = Round(Xmax / (5 * (10 ^ (i)))) + 1$ If BtsX < 10 Then  $GridX = 5 * (10 ^ (i))$ Exit For End If Next i ' skala gambar tinggi = Ymax - Ymin lebar = Xmax - Xmin sy = 0.06 \* tinggisx = 0.02 \* lebaryat = Ymax + 0.3 \* tinggi "'sy ybw = Ymin - syxkn = Xmax + sxxkr = Xmin - sxPicture1.Scale (xkr, yat)-(xkn, ybw) Picture1.Cls membuat sumbu X dan sumbu Y

With Picture1 .DrawWidth = 2.CurrentY = Ymin"Picture1.Print "0" Picture1.Line (xkr, Ymin)-(xkn, Ymin), vbBlack ' sumbu x Picture1.Line (0, ybw)-(0, yat), vbBlack sumbu y End With garis grid sumbu y & sumbu x grid-grid KECIL y With Picture1 GridKecilY = GridY2 / 5 For i = 1 To (BtsY2 + 4) \* 5 .DrawWidth = 1.DrawStyle = 0Picture1.Line (xkr, Ymin + (i \* GridKecilY))-(xkn, Ymin + (i \* GridKecilY)), vbButtonFace Next i End With grid di spjg sb y With Picture1 .DrawWidth = 1 For i = 1 To BtsY2 + 2 Picture1.Line (0, Ymin + (i \* GridY2))-(xkn, Ymin + (i \* GridY2)), vbBlack Next i End With grid-grid KECIL x With Picture1 GridKecilX = GridX / 5For i = 1 To (BtsX + 4) \* 5 .DrawWidth = 1.DrawStyle = 0Picture1.Line (i \* GridKecilX, ybw)-(i \* GridKecilX, yat), vbButtonFace Next i End With grid di spjg sb x With Picture1 For i = 1 To BtsX + 2 .DrawWidth = 1 Picture1.Line (i \* GridX, Ymin)-(i \* GridX, yat), vbBlack Next i End With gambar nomor titik pada grid sb Y With Picture1 .DrawWidth = 5For i = 0 To BtsY2 + 2 ygrid = Ymin + (i \* GridY2)Picture 1. Current X = 0Picture1.CurrentY = ygrid "", "0.####") Picture1.Print Format(ygrid) Picture1.PSet (0, ygrid), vbBlack Next i End With gambar nomor titik grid sb X With Picture1 .DrawWidth = 5For i = 1 To BtsX + 1 xgrid = i \* GridXPicture1.CurrentX = xgrid Picture1.CurrentY = Ymin

Picture1.Print Format(xgrid, "0.####") Picture1.PSet (xgrid, Ymin), vbBlack Next i End With gambar titik koordinat grafik With Picture1 .FillStyle = 0.DrawWidth = 7For i = 0 To n - 1xa = grid\_tabel.TextMatrix(3, i) ya = grid\_tabel.TextMatrix(2, i) Picture1.CurrentX = xaPicture 1.Current Y = yaPicture1.Print i + 1 Picture1.PSet (xa, ya), vbRed Next i End With ' garis regresi X palingatas = 0Xpalingbawah = grid\_tabel.TextMatrix(3, 0) For i = 0 To n - 1If Xpalingatas < xgraf(i) Then Xpalingatas = xgraf(i)If Xpalingbawah > xgraf(i) Then X palingbawah = x graf(i)Next i With Picture1 .DrawWidth = 2 For x = Xpalingbawah To Xpalingatas Step 0.01 Picture1.PSet (x, fx1(x)), vbBlue Next x End With errhandler: End Sub Analisis Berat Jenis 'ngitung berat jenis Sub hitung\_beratjenis() On Error GoTo errhandler regresi2 n2 = Val(Label38.Caption) With grid\_tabel2 For i = 0 To n2 - 1.Row = 2.Col = iTC(i) = Val(.Text).Row = 3.Col = iMpws(i) = Val(.Text).Row = 5.Col = iMds(i) = Val(.Text) .Row = 6.Col = iMd(i) = Val(.Text).Row = 7.Col = iGwx(i) = Val(.Text)If .TextMatrix(2, i) = "" Or.TextMatrix(3, i) = "" Or \_ .TextMatrix(5, i) = "" Or \_ .TextMatrix(6, i) = "" Or .TextMatrix(7, i) = "" Then Label39.Caption = Clear

MsgBox "DATA INPUT KURANG LENGKAP, CEK ULANG !", vbOKOnly, "ALERT" clean .SetFocus Exit For End If Ms(i) = Mds(i) - Md(i)If Mds(i) = Md(i) Then MsgBox "NILAI Md = Mds, CEK ULANG !", vbOKOnly, "ALERT" .SetFocus End If Mpwx(i) = a + b \* TC(i)GS(i) = (Gwx(i) \* Ms(i)) / (Ms(i) + Mpwx(i) -Mpws(i)) Next i End With errhandler: End Sub ' hasil ngitung Sub hasil\_beratjenis() On Error GoTo errhandler n = Val(Label 38.Caption)With grid\_tabel3 For i = 0 To n - 1.ColAlignment(-1) = flexAlignCenterCenter .TextMatrix(0, i) = Format(Ms(i), "0.######") .TextMatrix(1, i) = Format(Mpwx(i), "0.######") .TextMatrix(2, i) = Format(GS(i), "0.###") Next i With grid\_tabel3 jGs = 0n = Val(Label 38.Caption)For i = 0 To n - 1.Row = 2.Col = iM(i) = .TextjGs = (jGs + M(i))Next i Gsrata2 = jGs / nLabel37.Caption = Format(Gsrata2, "0.###") End With End With If Label37.Caption = "" Then Label39.Caption = "" If  $Gsrata2 \ge 2.65$  And  $Gsrata2 \le 2.68$  Then Label39.Caption = "KERIKIL / PASIR / LANAU ANORGANIK" ElseIf Gsrata2 >= 2.62 And Gsrata2 <= 2.65 Then Label39.Caption = "LANAU ANORGANIK / LEMPUNG ORGANIK" ElseIf Gsrata2 >= 2.58 And Gsrata2 <= 2.62 Then Label39.Caption = "LEMPUNG ORGANIK" ElseIf Gsrata2 >= 2.68 And Gsrata2 <= 2.75 Then Label39.Caption = "LEMPUNG ANORGANIK' ElseIf Gsrata2 = 1.37 Then Label39.Caption = "HUMUS"

ElseIf Gsrata2 >= 1.25 And Gsrata2 <= 1.8 Then Label39.Caption = "GAMBUT" Else Label39.Caption = "== TIDAK TERIDENTIFIKASI ==" End If errhandler: End Sub 'tombol hitung ALL Private Sub Command\_hitung\_Click() Command4\_Click cmd\_hitungtabel\_Click End Sub

# KONVERSI SATUAN PERHITUNGAN :

====== SATUAN == ' nekan tombol OK pada frame satuan Private Sub Command17\_Click() beratlama = unit unit = Combo2.ListIndex For i = 0 To 6 Label30(i).Caption = Combo2.Text Next i beratbaru = Combo2.ListIndex If Check1.Value = 1 Then konversi Command\_hitung\_Click Else End If Frame11.Visible = False End Sub ' merubah nilai satuan Sub konversi() pengali(1) = 1'gr ke gr  $pengali(2) = 10^{(-3)}$ 'gr ke kg pengali(3) = 0.00220462 'gr ke lb pengali(4) = 1000 'kg ke gr pengali(5) = 1 'kg ke kg pengali(6) = 2.20462 'kg ke lb pengali(7) = 453.592 'lb ke gr pengali(8) = 0.453592 'lb ke kg pengali(9) = 1'lb ke lb urutan = 0For i = 0 To 2 For j = 0 To 2 urutan = urutan + 1If beratlama = i And beratbaru = j Then pengaliberat = pengali(urutan) Next j Next i n1 = Val(Label36.Caption)n2 = Val(Label38.Caption)ndata1 = n1ndata2 = n2With grid\_tabel For i = 0 To n1 - 1.Row = 2Col = iblabuair(i) = Val(.Text) blabuair(i) = blabuair(i) \* pengaliberat .Text = Format(blabuair(i), "0.######") Next i End With

```
With grid_tabel2
```

# BRAWIJAYA

For i = 0 To  $n^2 - 1$ .Row = 3.Col = iMpws(i) = Val(.Text)Mpws(i) = Mpws(i) \* pengaliberat .Text = Format(Mpws(i), "0.######") .Row = 5.Col = iMds(i) = Val(.Text)Mds(i) = Mds(i) \* pengaliberat .Text = Format(Mds(i), "0.######") .Row = 6.Col = iMd(i) = Val(.Text)Md(i) = Md(i) \* pengaliberat .Text = Format(Md(i), "0.######") Next i End With

With grid\_tabel For i = 0 To ndata1 - 1 blabuair(i) = .TextMatrix(2, i) Next i End With With grid\_tabel2 For i = 0 To ndata2 - 1 blabutnhair(i) = .TextMatrix(3, i) bwdhkering(i) = .TextMatrix(5, i) bwadah(i) = .TextMatrix(6, i) Next i End With End Sub

#### **MENCETAK HASIL KE PRINTER :**

' nyetak ke print preview Sub cetak() analisis hidrometer On Error Resume Next printcap\_BRJ.Picture1.Cls With Printer .ScaleMode = 7End With With capture\_BRJ .Show .Picture 1.Left = 0.Picture 1.Top = 0.Picture 2.Left = 30.Picture 2.Top = 30.Picture3.Left = 30.Picture 3.Top = 30.Picture4.Left = 30 .Picture 4.Top = 30.Picture6.Left = 30.Picture6.Top = 30.Height = 4095 .Width = 9930 End With capture\_BRJ.photo printcap\_BRJ.Picture1.PaintPicture capture\_BRJ.CapPicture, 2, 1.5 With capture\_BRJ .Show .Picture 1.Left = 30.Picture1.Top = 30

.Picture2.Left = 0 .Picture2.Top = 0 .Picture3.Left = 30.Picture3.Top = 30 .Picture4.Left = 30.Picture4.Top = 30 .Picture6.Left = 30.Picture6.Top = 30.Height = 3495 Width = 9930End With capture\_BRJ.photo printcap\_BRJ.Picture1.PaintPicture capture\_BRJ.CapPicture, 2, 8.723 With capture\_BRJ .Show .Picture 1.Left = 30.Picture1.Top = 30.Picture 2.Left = 30.Picture 2.Top = 30.Picture3.Left = 0.Picture3.Top = 0.Picture4.Left = 30.Picture4.Top = 30 .Picture6.Left = 30.Picture6.Top = 30 .Height = 4575 .Width = 9930 End With capture\_BRJ.photo printcap\_BRJ.Picture1.PaintPicture capture\_BRJ.CapPicture, 2, 14.888

Printer.EndDoc capture\_BRJ.Hide printcap\_BRJ.Show End Sub

# Listing Program Klasifikasi Tanah

#### **DEKLARASI VARIABEL :**

'----- untuk tanah butir kasar -----Dim lolos4, bhalus, D10, D30, D60 Dim Cu, Cc, LL, PL, PI, a '----- untuk tanah butir halus -----Dim LLovd, LLnotd, rasioLL, PLhalus, PIhalus, Ahalus

#### PROSES PENGISIAN DAN PENGEDITAN DATA SECARA MANUAL :

' ngedit data secara manual Private Sub Command2\_Click() Text1.Visible = True Text2.Visible = True Text3.Visible = True Text4.Visible = True Text5.Visible = True Text6.Visible = True Text1.SetFocus End Sub

# ANALISIS DIAGRAM PLASTISITAS :

' diagram plastisitas Sub diagram() On Error GoTo diagram\_error ' batas atas & bawah grafik Ymax = 60Ymin = 0Xmax = 100Xmin = 0skala gambar tinggi = Ymax - Ymin lebar = Xmax - Xmin sy = 0.06 \* tinggisx = 0.04 \* lebaryat = Ymax + syybw = Ymin - sy xkn = Xmax + 0.05 \* lebarxkr = Xmin - sxPicture3.Scale (xkr, yat)-(xkn, ybw) Picture3.Cls ' membuat sumbu X dan sumbu Y With Picture3 .DrawWidth = 2Picture3.Line (xkr, 0)-(xkn, 0), vbBlack ' sumbu x Picture3.Line (0, ybw)-(0, yat), vbBlack ' sumbu y End With pembagian pada sumbu x With Picture3 .DrawWidth = 1.CurrentX = 0.CurrentY = oPicture3.Print " 0" For i = 10 To 100 Step 10  $\mathbf{x} = \mathbf{i}$ 

Picture3.Line (x, ybw)-(x, yat) Picture3.CurrentY = 0Picture3.Print i Next i End With pembagian pada sumbu y With Picture3 .DrawWidth = 1 For i = 10 To 60 Step 10 v = iPicture3.Line (0, y)-(xkn, y) Next i .CurrentX = -3.5.CurrentY = 12Picture3.Print "10" .CurrentX = -3.5.CurrentY = 22Picture3.Print "20" .CurrentX = -3.5CurrentY = 32Picture3.Print "30" .CurrentX = -3.5.CurrentY = 42Picture3.Print "40" .CurrentX = -3.5.CurrentY = 52Picture3.Print "50" CurrentX = -3.5CurrentY = 62Picture3.Print "60" End With gambar titik koordinat diagram With Picture3 .FillStyle = 0.DrawWidth = 8xdg = Val(Label54.Caption) ydg = Val(Label35.Caption) Picture3.CurrentX = xdgPicture3.CurrentY = ydg Picture3.PSet (xdg, ydg), vbBlue End With garis "A" With Picture3 .DrawWidth = 2For x = 25.5 To 110 Step 0.1 Picture3.PSet (x, 0.73 \* (x - 20)), vbGreen Next x .CurrentX = 75.CurrentY = 47Picture3.Print "garis 'A'" End With garis range CL-ML With Picture3 .DrawWidth = 2Picture3.Line (0, 4)-(25.5, 4), vbRed .CurrentY = 5.8.CurrentX = -3Picture3.Print " 4"

Picture3.Line (0, 7)-(29.589, 7), vbRed .CurrentY = 8.8.CurrentX = -3Picture3.Print "7" CurrentY = 7.6.CurrentX = 11Picture3.Print "CL-ML" End With garis x = 50With Picture3 .DrawWidth = 2 Picture3.Line (50, 0)-(50, yat), vbRed End With tulisan pada diagram With Picture3 .CurrentY = 26.CurrentX = 30Picture3.Print "CL or OL" .CurrentY = 40.CurrentX = 55Picture3.Print "CH or OH" CurrentY = 7.CurrentX = 36Picture3.Print "ML or OL" .CurrentY = 16.CurrentX = 66Picture3.Print "MH or OH" .CurrentY = 60.CurrentX = 31Picture3.Print "LL < 50" .CurrentY = 60.CurrentX = 61Picture3.Print "LL > 50" End With diagram\_error: End Sub

' ==== Frame Klasifikasi Tanah ==== Sub analisis1() lolos200 = Val(Label46.Caption) If lolos200 < 50 Then Frame4.Caption = " TANAH BERBUTIR KASAR "

**PROSES ANALISIS KLASIFIKASI TANAH :** 

Frame3.Visible = True Frame10.Visible = False Label66.Caption = Label46.Caption lblD10.Caption = form butiran.butir10.Caption lblD30.Caption = form\_butiran.butir30.Caption lblD60.Caption = form\_butiran.butir60.Caption mnuDiagram.Enabled = False Else Frame4.Caption = " TANAH BERBUTIR HALUS " Frame10.Visible = True Frame3.Visible = False Label54.Caption = Label47.Caption Text12.SetFocus mnuDiagram.Enabled = True End If End Sub

Sub analisis2() If Label46.Caption = "" Then Frame4.Visible = True Frame5.Visible = True Frame3.Visible = False Frame10.Visible = False mnuDiagram.Enabled = False Frame4.Caption = "" MsgBox "DATA BUTIRAN LOLOS NO.200 BELUM TERISI, LAKUKAN ANALISIS BUTIRAN TERLEBIH DAHULU !", vbOKOnly, "ALERT" End If If Label47.Caption = "" Then Frame4.Visible = True Frame5.Visible = True Frame3.Visible = False Frame10.Visible = False mnuDiagram.Enabled = False Frame4.Caption = " MsgBox "DATA BATAS CAIR (LL) BELUM TERISI, LAKUKAN ANALISIS BATAS ATTERBERG TERLEBIH DAHULU !", vbOKOnly, "ALERT" End If If Label48.Caption = "" Then Frame4.Visible = True Frame5.Visible = True Frame3.Visible = False Frame10.Visible = False mnuDiagram.Enabled = False Frame4.Caption = "' MsgBox "DATA BATAS PLASTIS (PL) BELUM TERISI, LAKUKAN ANALISIS BATAS ATTERBERG TERLEBIH DAHULU !", vbOKOnly, "ALERT" End If If form\_butiran.butir10.Caption = "" Then lblD10.Caption = 0If form\_butiran.butir30.Caption = "" Then lblD30.Caption = 0If form\_butiran.butir60.Caption = "" Then lblD60.Caption = 0End Sub ' nekan tombol OK Private Sub Command1 Click() Text1.Visible = False Text2.Visible = False Text3.Visible = False Text7.Visible = False Text4.Visible = False Text5.Visible = False Text6.Visible = False If Frame10.Visible = True Then analisis\_jalan2 diagram ElseIf Frame3.Visible = True Then analisis\_jalan Else bersih\_frame analisis1 analisis2 End If End Sub

nekan option ya Private Sub Option1\_Click() Label59.Caption = " KLASIFIKASI TANAH == PT == Label59.BackColor = RGB(180, 250, 185)Label59.ForeColor = RGB(250, 10, 10) Frame4.Caption = "" Label2.Enabled = False Label3.Enabled = False Label4.Enabled = False Label46.Enabled = False Label47.Enabled = False Label48.Enabled = False Text1.Enabled = False Text2.Enabled = False Text3.Enabled = False Command1.Enabled = False Command2.Enabled = False Frame3.Visible = False Frame10.Visible = False With gridklasif bersih\_gridklasif .TextMatrix(2, 0) = "Pt".TextMatrix(2, 1) = "Gambut (peat) dan tanahorganik" .TextMatrix(3, 1) = "ekstrim lainnya" .TextMatrix(2, 2) = "Tidak dipakai untuk" .TextMatrix(3, 2) = "konstruksi" .TextMatrix(2, 3) = "---.TextMatrix(2, 4) = "Tidak praktis bila dipakai" .TextMatrix(3, 4) = "setelah pemadatan" .TextMatrix(2, 5) = "---" .TextMatrix(2, 6) = "Dikeluarkan dari" .TextMatrix(3, 6) = "tanah pondasi dan" .TextMatrix(4, 6) = "tidak digunakan" .TextMatrix(2, 7) = "---"End With End Sub 'nekan option tidak Private Sub Option2\_Click() Frame4.Caption = "" Label2.Enabled = True Label3.Enabled = True Label4.Enabled = True Label46.Enabled = True Label47.Enabled = TrueLabel48.Enabled = True Text1.Enabled = True Text2.Enabled = True Text3.Enabled = True Label59.Caption = Label59.BackColor = vbBlack Command1.Enabled = True Command2.Enabled = True -----Text1.SetFocus bersih\_gridklasif End Sub

**Analisis Tanah Gambut** 

Analisis Tanah Berbutir Kasar '???? Frame tanah berbutir kasar ???? Sub analisis\_kasar1() lolos4 = Val(Label49.Caption)

If lolos4 < 50 Then Label21.Caption = "KERIKIL" Frame6.Enabled = True Frame6.Caption = " KERIKIL " Frame6.ForeColor = RGB(0, 185, 244)Label16.ForeColor = RGB(0, 185, 244)Else Label21.Caption = "PASIR" Frame6.Enabled = True Frame6.Caption = " PASIR " Frame6.ForeColor = RGB(228, 0, 0)Label16.ForeColor = RGB(228, 0, 0)End If If lolos4 < 0 Then Label21.Caption = "" Frame6.Enabled = False Frame6.Caption = "" MsgBox "DATA LOLOS NO. 4 BERNILAI NEGATIF, PERIKSA ULANG !", vbOKOnly, "ALERT" -----Text7.SetFocus End If If Text7.Visible = True And Text7.Text = "" Then Label21.Caption = "" Frame6.Enabled = False Frame6.Caption = " MsgBox "DATA LOLOS NO. 4 BELUM TERISI, PERIKSA ULANG !", vbOKOnly, "ALERT" Text7.SetFocus End If End Sub Sub analisis\_kasar2() D10 = Val(lblD10.Caption) D30 = Val(lblD30.Caption)D60 = Val(lblD60.Caption)End Sub proses kalsifikasi kasar Sub analisis\_jalan() analisis\_kasar1 analisis kasar2 analisis If Frame6.Caption = " KERIKIL " Then analisis\_kerikil1 If Frame6.Caption = " PASIR " Then analisis\_pasir1 klasifikasi awal If Frame6.Caption = " KERIKIL " And Frame15.Enabled = True Then kosong analisis kerikil2 klasifikasikr1 End If If Frame6.Caption = " KERIKIL " And Frame16.Enabled = True Then kosong analisis\_kerikil3 klasifikasikr2 End If If Frame6.Caption = " KERIKIL " And Frame15.Enabled And Frame16.Enabled = True Then kosong

analisis\_kerikil2 analisis\_kerikil3 klasifikasikr3 End If If Frame6.Caption = " PASIR " And Frame15.Enabled = True Then kosong analisis\_pasir2 klasifikasips1 End If If Frame6.Caption = " PASIR " And Frame16.Enabled = True Then kosong analisis\_pasir3 klasifikasips2 End If If Frame6.Caption = " PASIR " And Frame15.Enabled And Frame16.Enabled = True Then kosong analisis\_pasir2 analisis\_pasir3 klasifikasips3 End If With gridklasif If Label16.Caption = "KLASIFIKASI TANAH ANDA : GW" Then bersih\_gridklasif .TextMatrix(2, 0) = "GW".TextMatrix(2, 1) = "Kerikil/campuran kerikil & pasir yg" .TextMatrix(3, 1) = "mempunyai pembagian ukuran butir yg baik," .TextMatrix(4, 1) = "sedikit atau tanpa butiran halus' .TextMatrix(2, 2) = "Sangat stabil, digunakan utk .TextMatrix(3, 2) = "bagian yg tdk kedap air pada' .TextMatrix(4, 2) = "tanggul atau bendungan" .TextMatrix(2, 3) = ">  $10^{(-2)}$ " .TextMatrix(2, 4) = "Baik, traktor ban karet" .TextMatrix(3, 4) = "(rubber tire), penggilas" .TextMatrix(4, 4) = "roda baja (steel-" .TextMatrix(5, 4) = "wheel roller)".TextMatrix(2, 5) = "2.00 - 2.16".TextMatrix(2, 6) = "Daya dukung baik" .TextMatrix(2, 7) = "Dinding halang (cut-" .TextMatrix(3, 7) = "off wall)" ElseIf Label16.Caption = "KLASIFIKASI TANAH ANDA : GP" Then bersih\_gridklasif .TextMatrix(2, 0) = "GP".TextMatrix(2, 1) = "Kerikil/campuran kerikil & pasir yg" .TextMatrix(3, 1) = "mempunyai pembagian ukuran butir yg jelek," .TextMatrix(4, 1) = "sedikit atau tanpa butiranhalus" .TextMatrix(2, 2) = "Cukup stabil, digunakan utk' .TextMatrix(3, 2) = "bagian yg tdk kedap air

.TextMatrix(4, 2) = "tanggul atau bendungan"  $.TextMatrix(2, 3) = "> 10^{(-2)}$ .TextMatrix(2, 4) = "Baik, traktor ban karet" .TextMatrix(3, 4) = "(rubber tire), penggilas" .TextMatrix(4, 4) = "roda baja (steel-".TextMatrix(5, 4) = "wheel roller)".TextMatrix(2, 5) = "1.84 - 2.00" .TextMatrix(2, 6) = "Daya dukung baik" .TextMatrix(2, 7) = "Dinding halang (cut-" .TextMatrix(3, 7) = "off wall)" ElseIf Label16.Caption = "KLASIFIKASI TANAH ANDA : GM" Then bersih\_gridklasif .TextMatrix(2, 0) = "GM".TextMatrix(2, 1) = "Kerikil berlanau, campuran kerikil, pasir,' .TextMatrix(3, 1) = "dan lanau" .TextMatrix(2, 2) = "Cukup stabil, tdk begitucocok" .TextMatrix(3, 2) = "utk bagian yg tdk kedap air,' .TextMatrix(4, 2) = "tetapi dipakai sbg inti atau" .TextMatrix(5, 2) = "selimut yg kedap air" $.TextMatrix(2, 3) = "10^{(-3)} - 10^{(-6)}"$ .TextMatrix(2, 4) = "Baik, diperlukan]pengawasan' .TextMatrix(3, 4) = "pekerjaan yg ketat, bankaret" .TextMatrix(4, 4) = "(rubber tire), penggilaskaki" .TextMatrix(5, 4) = "domba (sheep-footroller),dll" .TextMatrix(2, 5) = "1.92 - 2.16" .TextMatrix(2, 6) = "Daya dukung baik" .TextMatrix(2, 7) = "Utk parit kaki (toe" .TextMatrix(3, 7) = "trench) atau kadangkadang" .TextMatrix(4, 7) = "tidak diperlukan" ElseIf Label16.Caption = "KLASIFIKASI TANAH ANDA : GC" Then bersih\_gridklasif .TextMatrix(2, 0) = "GC".TextMatrix(2, 1) = "Kerikil berlempung, campuran kerikil,' .TextMatrix(3, 1) = "pasir, dan lempung" .TextMatrix(2, 2) = "Agak stabil, digunakan sebagai" .TextMatrix(3, 2) = "inti yg kedap air"  $.TextMatrix(2, 3) = "10^{(-6)} - 10^{(-8)}"$ .TextMatrix(2, 4) = "Baik, ban karet (rubber tire). .TextMatrix(3, 4) = "penggilas kaki domba" .TextMatrix(4, 4) = "(sheep-foot roller)" .TextMatrix(2, 5) = "1.84 - 2.08".TextMatrix(2, 6) = "Daya dukung baik" .TextMatrix(2, 7) = "Tidak perlu" ElseIf Label16.Caption = "KLASIFIKASI TANAH ANDA : SW" Then bersih\_gridklasif .TextMatrix(2, 0) = "SW" .TextMatrix(2, 1) = "Pasir yg mempunyai pembagian ukuran butir"

pada"

.TextMatrix(3, 1) = "yg baik, atau pasir dari pecahan kerikil, .TextMatrix(4, 1) = "sedikit atau tanpa butiranhalus' .TextMatrix(2, 2) = "Sangat stabil, digunakan utk" .TextMatrix(3, 2) = "bagian yg tdk kedap air, tetapi' .TextMatrix(4, 2) = "perlu utk pelindung lereng" .TextMatrix(2, 3) = ">  $10^{(-3)}$ " .TextMatrix(2, 4) = "Baik, traktor" .TextMatrix(2, 5) = "1.70 - 2.08".TextMatrix(2, 6) = "Daya dukung baik" .TextMatrix(2, 7) = "Selimut hulu (upstream" .TextMatrix(3, 7) = "blanket) & drainase kaki" .TextMatrix(4, 7) = "atau sumur" ElseIf Label16.Caption = "KLASIFIKASI TANAH ANDA : SP" Then bersih\_gridklasif TextMatrix(2, 0) = "SP".TextMatrix(2, 1) = "Pasir yg mempunyai pembagian ukuran butir" .TextMatrix(3, 1) = "yg jelek, atau pasir dari pecahan kerikil," .TextMatrix(4, 1) = "sedikit atau tanpa butiran halus" .TextMatrix(2, 2) = "Cukup stabil, digunakan utk" .TextMatrix(3, 2) = "penampang tanggul ygtidak" .TextMatrix(4, 2) = "begitu curam"  $.TextMatrix(2, 3) = "> 10^{(-3)}"$ .TextMatrix(2, 4) = "Baik, traktor" .TextMatrix(2, 5) = "1.60 - 1.92".TextMatrix(2, 6) = "Daya dukung baik atautdk baik" .TextMatrix(3, 6) = "tergantung pada beratvolumenya" .TextMatrix(2, 7) = "Selimut hulu (upstream" .TextMatrix(3, 7) = "blanket) & drainase kaki" .TextMatrix(4, 7) = "atau sumur" ElseIf Label16.Caption = "KLASIFIKASI TANAH ANDA : SM" Then bersih\_gridklasif .TextMatrix(2, 0) = "SM".TextMatrix(2, 1) = "Pasir berlanau, campuran pasir & lanau" .TextMatrix(2, 2) = "Agak stabil, tdk begitucocok .TextMatrix(3, 2) = "utk bagian yg tdk kedap air.' .TextMatrix(4, 2) = "tetapi dipakai sbg inti atau" .TextMatrix(5, 2) = "selimut yg kedap air"  $.TextMatrix(2, 3) = "10^{(-3)} - 10^{(-6)}$ .TextMatrix(2, 4) = "Baik, diperlukan pengawasan" .TextMatrix(3, 4) = "pekerjaan yg ketat, ban karet'

.TextMatrix(4, 4) = "(rubber tire), penggilas kaki"

.TextMatrix(5, 4) = "domba (sheep-foot roller) .TextMatrix(2, 5) = "1.76 - 2.00".TextMatrix(2, 6) = "Daya dukung baik atau tdk baik" .TextMatrix(3, 6) = "tergantung pada beratvolumenya" .TextMatrix(2, 7) = "Selimut hulu (upstream" .TextMatrix(3, 7) = "blanket) & drainase kaki" .TextMatrix(4, 7) = "atau sumur" ElseIf Label16.Caption = "KLASIFIKASI TANAH ANDA : SC" Then bersih\_gridklasif .TextMatrix(2, 0) = "SC" .TextMatrix(2, 1) = "Pasir berlempung, campuran pasir & lempung" .TextMatrix(2, 2) = "Agak stabil, digunakan sbg" .TextMatrix(3, 2) = "inti yg kedap air utk tanggul" .TextMatrix(4, 2) = "pengelak banjir" .TextMatrix(2, 3) = "10^(-6) - 10^(-8)" .TextMatrix(2, 4) = "Baik, penggilas kaki domba" .TextMatrix(3, 4) = "(sheep-foot roller), penggilas' .TextMatrix(4, 4) = "dgn ban bertekanan"(pneumatic) .TextMatrix(5, 4) = "(tired roller)" .TextMatrix(2, 5) = "1.68 - 2.00" .TextMatrix(2, 6) = "Daya dukung baik atau buruk .TextMatrix(2, 7) = "Tidak perlu" Else bersih\_gridklasif End If End With End Sub -- KERIKIL --Sub analisis\_kerikil1() bhalus = Val(Label66.Caption) If bhalus < 5 Then Frame16.Enabled = False Frame15.Enabled = True Frame 15. Fore Color = RGB(0, 185, 244) Label10.ForeColor = RGB(0, 185, 244)Label11.ForeColor = RGB(0, 185, 244)ElseIf bhalus > 12 Then Frame15.Enabled = False Frame16.Enabled = True Frame16.ForeColor = RGB(0, 185, 244) Label60.ForeColor = RGB(0, 185, 244)Label61.ForeColor = RGB(0, 185, 244)Label23.ForeColor = RGB(0, 185, 244)Label17.ForeColor = RGB(0, 185, 244)ElseIf bhalus  $\geq 5$  And bhalus  $\leq 12$  Then Frame15.Enabled = True Frame16.Enabled = True Frame15.ForeColor = RGB(0, 185, 244) Frame16.ForeColor = RGB(0, 185, 244) Label60.ForeColor = RGB(0, 185, 244)Label61.ForeColor = RGB(0, 185, 244)Label23.ForeColor = RGB(0, 185, 244)

Label17.ForeColor = RGB(0, 185, 244) Label10.ForeColor = RGB(0, 185, 244)Label11.ForeColor = RGB(0, 185, 244)End If End Sub Sub analisis\_kerikil2() On Error Resume Next Cu = D60 / D10Label13.Caption = Format(Cu, "0.###") GridRESUME.TextMatrix(12, 3) = Label13.Caption If Label13.Caption = "" Then GridRESUME.TextMatrix(12, 3) = ""  $Cc = (D30 \land 2) / (D10 * D60)$ Label14.Caption = Format(Cc, "0.###") GridRESUME.TextMatrix(13, 3) = Label14.Caption If Label14.Caption = "" Then GridRESUME.TextMatrix(13, 3) = "" End Sub Sub analisis\_kerikil3() Label5.Caption = Label47.Caption Label9.Caption = Label48.Caption LL = Val(Label5.Caption)PL = Val(Label9.Caption) PI = LL - PLLabel62.Caption = Format(PI, "0.###") a = (0.73 \* LL) - PILabel30.Caption = Format(a, "0.###") End Sub ----- PASIR ------Sub analisis\_pasir1() bhalus = Val(Label66.Caption) If bhalus < 5 Then Frame16.Enabled = False Frame15.Enabled = True Frame 15.ForeColor = RGB(228, 0, 0)Label10.ForeColor = RGB(228, 0, 0)Label11.ForeColor = RGB(228, 0, 0)ElseIf bhalus > 12 Then

Frame15.Enabled = False Frame16.Enabled = True Frame 16.ForeColor = RGB(228, 0, 0)Label23.ForeColor = RGB(228, 0, 0)Label17.ForeColor = RGB(228, 0, 0)Label60.ForeColor = RGB(228, 0, 0)Label61.ForeColor = RGB(228, 0, 0)ElseIf bhalus  $\geq 5$  And bhalus  $\leq 12$  Then Frame15.Enabled = True Frame16.Enabled = True Frame15.ForeColor = RGB(228, 0, 0)Frame16.ForeColor = RGB(228, 0, 0)Label60.ForeColor = RGB(228, 0, 0)Label61.ForeColor = RGB(228, 0, 0)Label23.ForeColor = RGB(228, 0, 0)Label17.ForeColor = RGB(228, 0, 0)Label10.ForeColor = RGB(228, 0, 0)Label11.ForeColor = RGB(228, 0, 0)End If End Sub Sub analisis\_pasir2() On Error Resume Next Cu = D60 / D10

Label13.Caption = Format(Cu, "0.###") GridRESUME.TextMatrix(12, 3) = Label13.Caption If Label13.Caption = "" Then GridRESUME.TextMatrix(12, 3) = ""  $Cc = (D30 \land 2) / (D10 \ast D60)$ Label14.Caption = Format(Cc, "0.###") GridRESUME.TextMatrix(13, 3) =Label14.Caption If Label14.Caption = "" Then GridRESUME.TextMatrix(13, 3) = "" End Sub Sub analisis\_pasir3() Label5.Caption = Label47.Caption Label9.Caption = Label48.Caption LL = Val(Label5.Caption) PL = Val(Label9.Caption) PI = LL - PLLabel62.Caption = Format(PI, "0.###") a = (0.73 \* LL) - PILabel30.Caption = Format(a, "0.###") End Sub ----- klasifikasi butir kasar ----Sub klasifikasikr1() If Cu < 4 And Cc < 1 Or Cc > 3 Then Label16.Caption = "KLASIFIKASI TANAH ANDA : GP' ElseIf Cu >= 4 And 1 <= Cc <= 3 Then Label16.Caption = "KLASIFIKASI TANAH ANDA : GW" End If If Cu < 4 Or Cc < 1 Or Cc > 3 Then Label16.Caption = "KLASIFIKASI TANAH ANDA : GP" End If End Sub Sub klasifikasikr2() If PI < 4 Or a > 14.6 Then Label16.Caption = "KLASIFIKASI TANAH ANDA : GM" ElseIf PI > 7 And a  $\leq 14.6$  Then Label16.Caption = "KLASIFIKASI TANAH ANDA : GC' ElseIf 4 <= PI <= 7 And a <= 14.6 Then Label16.Caption = "KLASIFIKASI TANAH ANDA : GC-GM" End If End Sub Sub klasifikasikr3() If Cu < 4 Then If Cc < 1 Or Cc > 3 Then If PI < 4 Or a > 14.6 Then Label16.Caption = "KLASIFIKASI TANAH ANDA : GP-GM" End If End If End If If Cu < 4 Then If Cc < 1 Or Cc > 3 Then If PI > 7 Or PI >= 4 And PI <= 7 And a <=14.6 Then Label16.Caption = "KLASIFIKASI TANAH ANDA : GP-GC"

End If End If End If If Cu < 4 Or Cc < 1 Or Cc > 3 Then If PI < 4 Or a > 14.6 Then Label16.Caption = "KLASIFIKASI TANAH ANDA : GP-GM" End If End If If Cu < 4 Or Cc < 1 Or Cc > 3 Then If PI > 7 Or PI >= 4 And PI <= 7 And a <=14.6 Then Label16.Caption = "KLASIFIKASI TANAH ANDA : GP-GC" End If End If If  $Cu \ge 4$  And  $Cc \ge 1$  And  $Cc \le 3$  Then If PI < 4 Or a > 14.6 Then Label16.Caption = "KLASIFIKASI TANAH ANDA : GW-GM" End If End If If  $Cu \ge 4$  And  $Cc \ge 1$  And  $Cc \le 3$  Then If PI > 7 Or PI >= 4 And PI <= 7 And a <=14.6 Then Label16.Caption = "KLASIFIKASI TANAH ANDA : GW-GC' End If End If End Sub Sub klasifikasips1() If Cu < 6 And Cc < 1 Or Cc > 3 Then Label16.Caption = "KLASIFIKASI TANAH ANDA : SP' ElseIf Cu  $\geq 6$  And Cc  $\geq 1$  And Cc  $\leq 3$  Then Label16.Caption = "KLASIFIKASI TANAH ANDA : SW" End If If Cu < 6 Or Cc < 1 Or Cc > 3 Then Label16.Caption = "KLASIFIKASI TANAH ANDA : SP" End If End Sub Sub klasifikasips2() If PI < 4 Or a > 14.6 Then Label16.Caption = "KLASIFIKASI TANAH ANDA : SM ElseIf PI > 7 And a <= 14.6 Then Label16.Caption = "KLASIFIKASI TANAH ANDA : SC" ElseIf PI >= 4 And PI <= 7 And a <= 14.6 Then Label16.Caption = "KLASIFIKASI TANAH ANDA : SC-SM' End If End Sub Sub klasifikasips3() If Cu < 6 Then If Cc < 1 Or Cc > 3 Then If PI < 4 Or a > 14.6 Then Label16.Caption = "KLASIFIKASI TANAH ANDA : SP-SM" End If End If End If

If Cu < 6 Then If Cc < 1 Or Cc > 3 Then If PI > 7 Or PI >= 4 And PI <= 7 And a <=14.6 Then Label16.Caption = "KLASIFIKASI TANAH ANDA : SP-SC" End If End If End If If Cu < 6 Or Cc < 1 Or Cc > 3 Then If PI < 4 Or a > 14.6 Then Label16.Caption = "KLASIFIKASI TANAH ANDA : SP-SM" End If End If If Cu < 6 Or Cc < 1 Or Cc > 3 Then If PI > 7 Or PI >= 4 And PI <= 7 And a <=14.6 Then Label16.Caption = "KLASIFIKASI TANAH ANDA : SP-SC" End If End If If  $Cu \ge 6$  And  $Cc \ge 1$  And  $Cc \le 3$  Then If PI < 4 Or a > 14.6 Then Label16.Caption = "KLASIFIKASI TANAH ANDA : SW-SM" End If End If If  $Cu \ge 6$  And  $Cc \ge 1$  And  $Cc \le 3$  Then If PI > 7 Or PI >= 4 And PI <= 7 And a <=14.6 Then Label16.Caption = "KLASIFIKASI TANAH ANDA : SW-SC End If End If End Sub **Analisis Tanah Berbutir Halus** !=!= Frame tanah berbutir halus =!=! Sub analisis\_halus1() On Error GoTo errhandler LLovd = Val(Label54.Caption) If Label54.Caption = "" Then MsgBox "BATAS CAIR BELUM TERISI, CEK ULANG !", vbOKOnly, "ALERT" End If LLnotd = Val(Text12.Text) If Text12.Text = "" Then MsgBox "LL NOT-dried BELUM TERISI, CEK ULANG !", vbOKOnly, "ALERT" Text12.SetFocus End If rasioLL = LLovd / LLnotd Label39.Caption = Format(rasioLL, "0.###") If LLovd < 50 Then Frame8.Enabled = True Frame8.Caption = " LL < 50 " Else Frame8.Enabled = True Frame8.Caption = " LL >= 50 " End If If Label39.Caption < 0.75 Then Label41.Caption = "ORGANIK" Else

Label41.Caption = "NON ORGANIK" End If errhandler: End Sub Sub analisis\_halus2() Label68.Caption = Label48.Caption PLhalus = Val(Label68.Caption) PIhalus = LLovd - PLhalus Label35.Caption = Format(PIhalus, "0.###") Ahalus = (0.73 \* LLovd) - PIhalus Label15.Caption = Format(Ahalus, "0.###") End Sub ' sub klasifikasi non organik LL < 50 Sub klasifikasi\_halus1() If PIhalus > 7 And Ahalus <= 14.6 Then Label58.Caption = "KLASIFIKASI TANAH ANDA : CL" End If If PIhalus < 4 Or Ahalus > 14.6 Then Label58.Caption = "KLASIFIKASI TANAH ANDA : ML' End If If PIhalus >= 4 And PIhalus <= 7 And Ahalus <= 14.6 Then Label58.Caption = "KLASIFIKASI TANAH ANDA : CL-ML' End If End Sub organik LL < 50Sub klasifikasi\_halus2() If PIhalus >= 4 And Ahalus <= 14.6 Then Label58.Caption = "KLASIFIKASI TANAH ANDA : OL (ORGANIC CLAY)" End If If PIhalus < 4 Or Ahalus > 14.6 Then Label58.Caption = "KLASIFIKASI TANAH ANDA : OL (ORGANIC SILT)" End If End Sub non organik LL > 50Sub klasifikasi halus3() If Ahalus  $\leq 14.6$  Then Label58.Caption = "KLASIFIKASI TANAH ANDA : CH" End If If Ahalus > 14.6 Then Label58.Caption = "KLASIFIKASI TANAH ANDA : MH" End If End Sub organik LL > 50 Sub klasifikasi\_halus4() If Ahalus <= 14.6 Then Label58.Caption = "KLASIFIKASI TANAH ANDA : OH (ORGANIC CLAY)" End If If Ahalus > 14.6 Then Label58.Caption = "KLASIFIKASI TANAH ANDA : OH (ORGANIC SILT)' End If End Sub nekan tombol proses halus 'Private Sub Command8\_Click()

Sub analisis\_jalan2() analisis\_halus1 analisis\_halus2 If Frame8.Caption = "LL < 50 " And Label41.Caption = "NON ORGANIK" Then klasifikasi\_halus1 End If If Frame8.Caption = " LL < 50 " And Label41.Caption = "ORGANIK" Then klasifikasi halus2 End If If Frame8.Caption = " LL >= 50 " And Label41.Caption = "NON ORGANIK" Then klasifikasi\_halus3 End If If Frame8.Caption = " LL >= 50 " And Label41.Caption = "ORGANIK" Then klasifikasi\_halus4 End If diagram With gridklasif If Label58.Caption = "KLASIFIKASI TANAH ANDA : CL" Then bersih\_gridklasif .TextMatrix(2, 0) = "CL".TextMatrix(2, 1) = "Lempung inorganik, yg mempunyai plastisitas" .TextMatrix(3, 1) = "lebih rendah dari harga rata-rata, lempung .TextMatrix(4, 1) = "dari kerikil, lempungberpasir, lempung' .TextMatrix(5, 1) = "berlanau, lempung dgn viskositas kecil" .TextMatrix(2, 2) = "Stabil, cocok untuk inti &" .TextMatrix(3, 2) = "selimut kedap air"  $.TextMatrix(2, 3) = "10^{(-6)} - 10^{(-8)}"$ .TextMatrix(2, 4) = "Baik/tidak baik,penggilas" .TextMatrix(3, 4) = "kaki domba, penggilas dgn ban" .TextMatrix(4, 4) = "bertekanan" .TextMatrix(2, 5) = "1.52 - 1.92"TextMatrix(2, 6) = "Daya dukungnya menjadi"haik" .TextMatrix(3, 6) = "atau buruk" .TextMatrix(2, 7) = "Tidak perlu" ElseIf Label58.Caption = "KLASIFIKASI TANAH ANDA : ML" Then bersih\_gridklasif .TextMatrix(2, 0) = "ML".TextMatrix(2, 1) = "Lanau inorganik, pasir sangat halus, debu' .TextMatrix(3, 1) = "padas, pasir halus berlanau/berlempung" .TextMatrix(4, 1) = "atau lanau berlempung dengan" .TextMatrix(5, 1) = "plastisitas rendah" .TextMatrix(2, 2) = "Stabilitas buruk, dipakai sbg' .TextMatrix(3, 2) = "tanah pengisi bila telah" .TextMatrix(4, 2) = "dikerjakan seperlunya"  $.TextMatrix(2, 3) = "10^{(-3)} - 10^{(-6)}"$
.TextMatrix(2, 4) = "Baik atau buruk, pengawasan' .TextMatrix(3, 4) = "thd pekerjaan penting sekali," .TextMatrix(4, 4) = "penggilas dgn banbertekanan," .TextMatrix(5, 4) = "penggilas kaki domba" .TextMatrix(2, 5) = "1.52 - 1.92".TextMatrix(2, 6) = "Sangat buruk, memungkinkan" .TextMatrix(3, 6) = "timbulnya aliran" .TextMatrix(2, 7) = "Utk parit kaki atau kadang-" .TextMatrix(3, 7) = "kadang tdk diperlukan" ElseIf Label58.Caption = "KLASIFIKASI TANAH ANDA : OL" Then bersih\_gridklasif .TextMatrix(2, 0) = "OL".TextMatrix(2, 1) = "Lanau inorganik dgn plastisitas rendah" .TextMatrix(3, 1) = "dan lempung berlanau" .TextMatrix(2, 2) = "Tidak cocok utk tanah" .TextMatrix(3, 2) = "pengisi"  $.TextMatrix(2, 3) = "10^{(-4)} - 10^{(-6)}"$ .TextMatrix(2, 4) = "Baik atau tidak baik," .TextMatrix(3, 4) = "penggilas kaki domba, (sheep' .TextMatrix(4, 4) = "foot roller)" .TextMatrix(2, 5) = "1.28 - 1.60" .TextMatrix(2, 6) = "Daya dukungnya menjadi baik" .TextMatrix(3, 6) = "atau buruk, penurunan yg" .TextMatrix(4, 6) = "besar mungkin terjadi" .TextMatrix(2, 7) = "Tidak perlu" ElseIf Label58.Caption = "KLASIFIKASI TANAH ANDA : MH" Then bersih\_gridklasif .TextMatrix(2, 0) = "MH".TextMatrix(2, 1) = "Lanau inorganik, lempung halus berpasir" .TextMatrix(3, 1) = "atau berlanau yg mempunyai butiran" .TextMatrix(4, 1) = "mika atau ganggang (diatomae)' .TextMatrix(2, 2) = "Stabilitas sedikit jelek," .TextMatrix(3, 2) = "dipakai utk inti dari ben-" .TextMatrix(4, 2) = "dungan pemampatanhidro-" .TextMatrix(5, 2) = "lis, tetapi tdk cocok utk" .TextMatrix(6, 2) = "pemadatan dgnpenggilas"  $TextMatrix(2, 3) = "10^{(-4)} - 10^{(-6)}"$ .TextMatrix(2, 4) = "Buruk atau tdk cocok pengilas" .TextMatrix(3, 4) = "kaki domba (sheep-foot roller)" .TextMatrix(2, 5) = "1.12 - 1.52".TextMatrix(2, 6) = "Daya dukungnya buruk" .TextMatrix(2, 7) = "Tidak perlu" ElseIf Label58.Caption = "KLASIFIKASI TANAH ANDA : CH" Then bersih\_gridklasif .TextMatrix(2, 0) = "CH"

.TextMatrix(2, 1) = "Lempung inorganik berplastisitas tinggi, .TextMatrix(3, 1) = "lempung berviskositas tinggi" .TextMatrix(2, 2) = "Agak stabil pada lereng yg' .TextMatrix(3, 2) = "landai, dipakai utk inti yg" .TextMatrix(4, 2) = "tipis, selimut dan" .TextMatrix(5, 2) = "tanah tanggul"  $.TextMatrix(2, 3) = "10^{(-6)} - 10^{(-8)}"$ .TextMatrix(2, 4) = "Baik atau tidak baik," .TextMatrix(3, 4) = "penggilas kaki domba (sheep-" .TextMatrix(4, 4) = "foot roller)" .TextMatrix(2, 5) = "1.20 - 1.68".TextMatrix(2, 6) = "Daya dukungnya baik" .TextMatrix(3, 6) = "atau buruk" .TextMatrix(2, 7) = "Tidak perlu" ElseIf Label58.Caption = "KLASIFIKASI TANAH ANDA : OH" Then bersih\_gridklasif .TextMatrix(2, 0) = "OH".TextMatrix(2, 1) = "Lempung organik yg berplastisitas" .TextMatrix(3, 1) = "melebihi rata-rata, lanau organik" .TextMatrix(2, 2) = "Tidak cocok utk tanah" .TextMatrix(3, 2) = "pengisi"  $.TextMatrix(2, 3) = "10^{(-6)} - 10^{(-8)}"$ .TextMatrix(2, 4) = "Buruk atau tidak cocok," .TextMatrix(3, 4) = "penggilas kaki domba (sheep-' TextMatrix(4, 4) = "foot roller)" .TextMatrix(2, 5) = "1.04 - 1.06".TextMatrix(2, 6) = "Daya dukungnya" .TextMatrix(3, 6) = "sangat buruk" .TextMatrix(2, 7) = "Tidak perlu" Else bersih\_gridklasif End If End With End Sub **MENCETAK HASIL KE PRINTER :** nyetak ke print preview Sub cetak() On Error Resume Next ANALISIS KLASIFIKASI printcap\_KLS.Picture1.Cls With Printer .ScaleMode = 7End With With capture\_KLS .Show .Picture1.Left = 0 .Picture1.Top = 0.Picture 2.Left = 30.Picture 2.Top = 30.Picture3.Left = 30 .Picture3.Top = 30.Picture4.Left = 30.Picture4.Top = 30

.Picture5.Left = 30 .Picture 5.Top = 30.Height = 4095 .Width = 9930 End With capture\_KLS.photo printcap\_KLS.Picture1.PaintPicture capture\_KLS.CapPicture, 2, 1.5 With capture\_KLS .Show .Picture 1.Left = 30.Picture 1.Top = 30.Picture2.Left = 0.Picture 2.Top = 0.Picture3.Left = 30.Picture3.Top = 30 .Picture4.Left = 30 .Picture4.Top = 30.Picture 5.Left = 30.Picture5.Top = 30 .Height = 3015 .Width = 9930 End With capture\_KLS.photo

printcap\_KLS.Picture1.PaintPicture capture\_KLS.CapPicture, 2, 8.723 With capture\_KLS .Show .Picture 1.Left = 30.Picture 1.Top = 30.Picture2.Left = 30.Picture 2.Top = 30.Picture3.Left = 0.Picture3.Top = 0 .Picture4.Left = 30.Picture4.Top = 30.Picture 5.Left = 30.Picture5.Top = 30 .Height = 5295 .Width = 9930 End With capture\_KLS.photo printcap\_KLS.Picture1.PaintPicture capture\_KLS.CapPicture, 2, 14.041

Printer.EndDoc capture\_KLS.Hide printcap\_KLS.Show End Sub

## 

## Listing Program (Umum)

## PROSES PENAMBAHAN/PENGURANGAN TABEL PENGISIAN DATA : ' menambah kolom tabel Private Sub Command1\_Click() JJ = grid tabel.Cols

Label24.Caption = JJ + 1 End Sub 'mengurangi kolom tabel Private Sub Command3\_Click() JJ = grid\_tabel.Cols

If JJ >= 1 Then grid\_tabel.Cols = JJ - 1 End If Label24.Caption = grid\_tabel.Cols End Sub

## PROSES PENGISIAN DAN PENGEDITAN DATA:

' memasukkan data pada tabel saat menekan tombol Private Sub grid\_tabel\_KeyPress(KeyAscii As Integer) With grid\_tabel .ColAlignment(-1) = flexAlignCenterCenter End With edit\_grid KeyAscii End Sub

pemilihan kasus penekanan tombol & propertis dari text edit Sub edit\_grid(KeyAscii As Integer) cmd\_hitungtabel.Enabled = True Label11.Caption = " n = Val(Label24.Caption)With grid\_tabel2 For i = 0 To n - 1For j = 0 To 2 .Row = j.Col = i.Text = ClearNext j Next i End With wrata2 = "" txt\_edit.FontName = grid\_tabel.FontName txt\_edit.FontSize = grid\_tabel.FontSize Select Case KeyAscii Case 0 To Asc(" txt\_edit = grid\_tabel txt\_edit.SelStart = 1000 Case Else txt\_edit = Chr(KeyAscii) txt\_edit.SelStart = 1 End Select posisi text edit txt\_edit.Left grid\_tabel.CellLeft grid tabel.Left txt\_edit.Top grid\_tabel.CellTop grid\_tabel.Top

+

txt\_edit.Width = grid\_tabel.CellWidth txt\_edit.Height = grid\_tabel.CellHeight txt\_edit.Visible = True txt\_edit.SetFocus End Sub ' meninggalkan sel Private Sub grid\_tabel\_LeaveCell() If txt\_edit.Visible Then grid\_tabel = txt\_edit txt\_edit.Visible = False End If End Sub ' menuju sel Private Sub grid\_tabel\_GotFocus() If txt\_edit.Visible Then grid\_tabel = txt\_edit txt\_edit.Visible = False End If End Sub pemilihan tombol dan fungsinya Private Sub txt\_edit\_KeyDown(KeyCode As Integer, Shift As Integer) n = Val(Label24.Caption)ndata = nSelect Case KeyCode Case vbKeyEscape txt\_edit.Visible = False grid\_tabel.SetFocus Case vbKeyReturn grid\_tabel.SetFocus DoEvents If grid\_tabel.Row < grid\_tabel.Rows - 1 Then  $grid_tabel.Row = grid_tabel.Row + 1$ End If Case vbKeyDown grid\_tabel.SetFocus **DoEvents** If grid\_tabel.Row < grid\_tabel.Rows - 1 Then  $grid_tabel.Row = grid_tabel.Row + 1$ End If Case vbKeyUp grid\_tabel.SetFocus **DoEvents** If grid\_tabel.Row grid\_tabel.FixedRows Then  $grid_tabel.Row = grid_tabel.Row - 1$ End If End Select End Sub ' menekan tombol delete Private Sub grid\_tabel\_KeyDown(KeyCode As Integer, Shift As Integer) n = Val(Label24.Caption)

ndata = n Select Case KeyCode Case vbKeyDelete txt\_edit.Visible = False Label11.Caption = "" With grid\_tabel For i = 0 To .RowSel For j = 0 To .ColSel Hapus = Hapus & "" & vbTab Next Hapus = Hapus & vbCr Next .Clip = Hapus End With n = Val(Label24.Caption)With grid\_tabel2 For i = 0 To n - 1For j = 0 To 2 .Row = j.Col = i

Text = Clear Next j Next i End With wrata2 = "" End Select End Sub AS BRAWIJAL